# Targus

# **BLUETOOTH**<sup>®</sup> COMFORT LASER MOUSE

410-1690-203A / AMB09EU

©2009 Manufactured or imported by Targus Europe Ltd., Hounslow, Middlesex, TW4 5DZ, UK. Ali rights reserved. Targus is either a registered trademark or trademark of Targus Group International, Inc. in the United States and/or other countries. Features and specifications are subject to change without notice. All trademarks and registered trademarks are the property of their respective owners.

 Image: N2953
 Image: N2953

 Image: Provide the state of the state of the s

# **User Guide**

| Table of Contents                                                     |
|-----------------------------------------------------------------------|
| GB – English<br>Targus Bluetooth Comfort Laser Mouse6                 |
| BG – Български (език)<br>Безжична bluetooth мишка Comfort на Targus16 |
| CZ – Ceština<br>Komfortní laserová myš s Bluetooth Targus26           |
| DE – Deutsch<br>Targus Bluetooth Komfort-Lasermaus                    |
| DK – Dansk<br>Targus Trådløs Komfort Lasermus46                       |
| EE — Eesti<br>Targus Bluetooth mugav laserhiir                        |
| ES – Español<br>Ratón Láser Confort Bluetooth de Targus66             |

| FI – Suomi<br>Targus Bluetooth Comfort laserhiiri                        |
|--------------------------------------------------------------------------|
| FR – Français<br>Souris Laser Bluetooth confort de Targus86              |
| GR – ΕλληνικάΠληροφορίες<br>Βολικό ποντίκι λέιζερ Bluetooth τής Targus96 |
| HR – Hrvatski<br>Targus Bluetooth komforni laserski miš106               |
| HU – Magyar<br>Targus Bluetooth Comfort lézeregér116                     |
| IT – Italiano<br>Mouse laser Comfort Bluetooth Targus126                 |
| LT – Lietuviškai<br>"Targus" Bluetooth komfortabili lazerinė pelė136     |
| LV – Latviešu<br>Targus ērta Bluetooth lāzerpele146                      |

### NL – Nederlands

| NO – Norsk<br>Tarrue Blueteth kenfert keerreus                                                  |
|-------------------------------------------------------------------------------------------------|
| Targus Didelootin komion-lasennus                                                               |
| PL – Polski<br>Mysz laserowa Bluetooth Comfort firmy Targus                                     |
| PT – Português<br>Rato Laser Conforto Bluetooth Targus                                          |
| RO – Român<br>Mouse cu laser și Bluetooth Targus Comfort196                                     |
| RU — Русский Информация<br>Удобная беспроводная лазерная мышь Targus с технологией Bluetooth206 |
| SE – Svenska<br>Targus lättanvända blutooth lasermus216                                         |

### SI – Slovensko

| SK – Slovenčina |          |           |     |        |     |  |
|-----------------|----------|-----------|-----|--------|-----|--|
| Komfortná       | laserová | Bluetooth | myš | Targus | 236 |  |

| TR – Türkçe<br>Targus Bluetooth Rahat Lazer Fare | 6 |
|--------------------------------------------------|---|
| AR – العربية<br>Targus ماوس ليزر بلوتوث مريح من  | 6 |

### **GB** – Introduction

Thank you for your purchase of the Targus Bluetooth Comfort Laser Mouse. This mouse uses Bluetooth technology which provides a seamless connection up to 33 feet (10 m) away. This is a plug and play device so no additional software is required. The advance scroll wheel feature program can be downloaded from the Targus website.

### Contents

• Targus Bluetooth Comfort Laser Mouse

2 x AA Batteries

User Guide

# System Requirements

#### Hardware

• Bluetooth-enabled computer

#### **Operating System**

- Microsoft Windows® 2000
- Microsoft Windows<sup>®</sup> XP
- Microsoft Windows Vista<sup>®</sup>
- Microsoft Windows<sup>®</sup> 7
- Mac OS® X 10.4 or later

# Installing the Batteries

1. Remove the battery cover from the top of the mouse by using the notch on the back. Carefully lift the cover up as shown in the diagram.

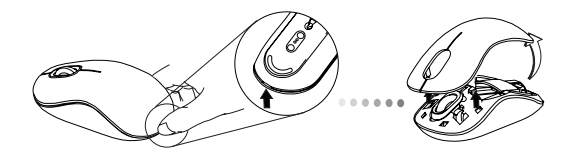

Remove the battery safety clip by squeezing the center of the clip and sliding it back, towards the rear of the mouse. Lift up and rotate the clip out of the way.

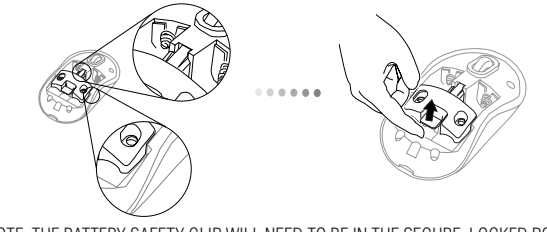

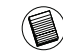

NOTE: THE BATTERY SAFETY CLIP WILL NEED TO BE IN THE SECURE, LOCKED POSITION BEFORE THE BATTERY COVER CAN BE PUT BACK IN PLACE.

3. Slide and lift to remove the battery holder as shown.

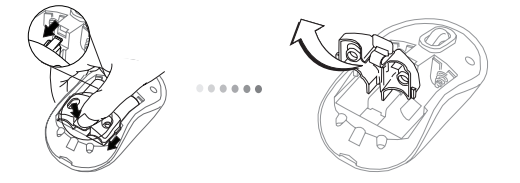

 Insert the two AA batteries, making sure that the positive (+) and negative (-) ends of each battery match the polarity indicators inside the battery compartment.

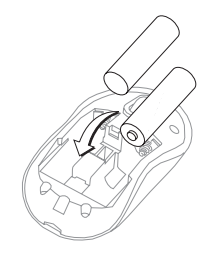

5. Replace the battery safety clip and by sliding it forward until it clicks into place and then replace the battery cover.

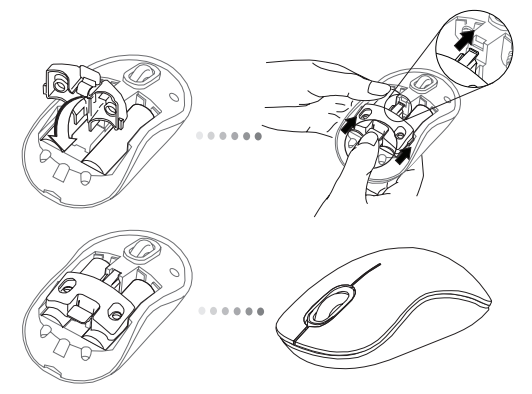

6. Turn on the mouse by pressing the power On/Off button on the bottom of the mouse. Hold for 3 seconds and then release.

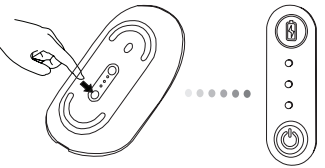

Power button

#### Power On:

Press and hold the power button for 3 seconds and then release. The battery life indicator will briefly light up showing the current power level of the batteries.

#### Power Off:

Press and hold the power button for 3 seconds and then release. The battery life indicator will briefly light up and then fade out.

#### Battery Check:

After the mouse is turned on, quickly press and release the power button. The battery life indicator will light up showing the current power level of the batteries.

## **Initial Mouse Setup**

#### Enable Discovery mode:

The mouse will go into pairing mode automatically after it is powered on. The 1st and 3rd LEDs will flash alternately for 60 seconds; this indicates that the pairing sequence is in operation. Once the connection is established, the 1st and 3rd LED lights will light up steadily for 3 seconds.

1st LED 3rd LED

If the connection is not established by the end of 60 seconds, the mouse will go into sleep mode. Click on any mouse button to exit from sleep mode. The pairing sequence will re-start automatically.

#### Power Saving mode:

After an extended period of time, if the mouse is not used, it will automatically enter power saving mode to conserve power and increase battery life. Click on any mouse button to resume the normal operation. The mouse may take a few seconds to reconnect with your computer.

# **Battery Life Indicator**

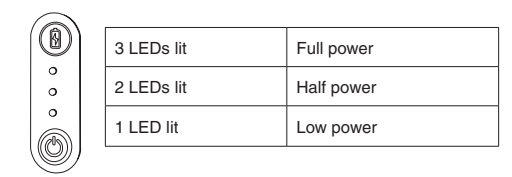

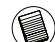

NOTE: WHEN THE FIRST LIGHT IS BLINKING, PLEASE REPLACE THE BATTERIES

# **Power Management**

 To extend the life of your battery, turn off the mouse while travelling or when you're not using it.

### **Initial Configuration**

Before you can begin using your Bluetooth  $^{\otimes}$  mouse, you will first need to perform some initial setup steps.

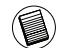

NOTE: PLEASE USE THE LATEST BLUETOOTH DEVICE DRIVER. INSTRUCTION SCREENS MIGHT VARY DEPENDING ON THE VERSION OF YOUR BLUETOOTH DEVICE DRIVER.

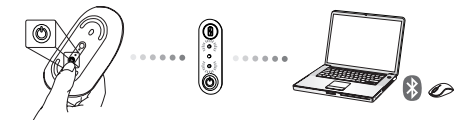

### Connecting with Bluetooth Software: WIDCOMM or Microsoft (Windows XP & Windows Viste)

1. Go to the Bluetooth Places icon located on your desktop or in the system tray and double click, then click Add a Bluetooth Device.

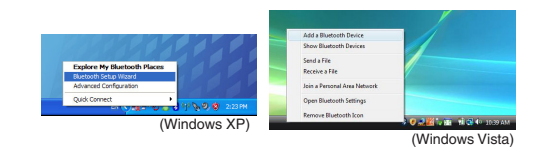

2. The Bluetooth Wizard screen will prompt. Please follow the onscreen instructions.

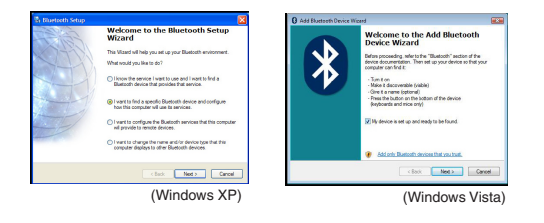

3. Power on the mouse and it will automactically go into discovery mode. Click **Next** to continue pairing and the computer will search for the mouse.

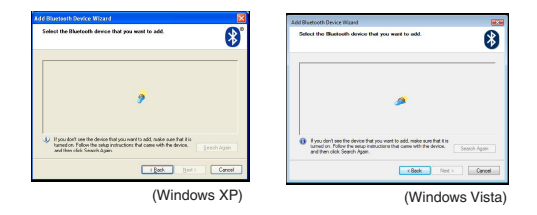

4. The confirmation window will appear after the computer finishes detecting the Bluetooth devices. Select the Bluetooth Wireless Mouse and click Next to continue. (There may be one or more different Bluetooth devices detected.) If the mouse is not detected, please make sure the power is on and in discovery mode. Press Search Again to re-pair the device.

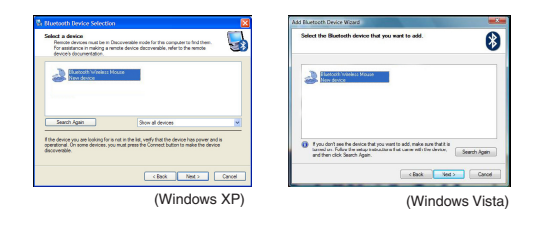

5. After selecting the correct device, the computer will finish establishing the connection. Please wait until the setup is completed.

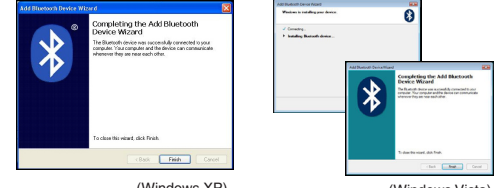

(Windows XP)

(Windows Vista)

# Connecting with Bluetooth Software: TOSHIBA (Windows Vista)

1. Double click on the Bluetooth Manager icon in the system tray, and then click Add New Connection.

| Bluetooth Settings             | 1 |
|--------------------------------|---|
| Mustooth provination sachanger |   |
| Remote Camera                  |   |
| Add New Connection             |   |
| Options                        | Y |
| Disable Bluetooth Radio        |   |
| Help                           |   |
| About.                         |   |
| 6 AR                           |   |

Power on the mouse and it will automactically go into discovery mode. Click Next to continue pairing and the computer will search for the mouse.

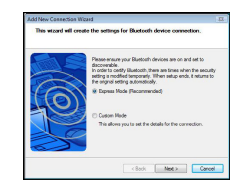

3. The computer will now search for the Bluetooth mouse and other Bluetooth devices. Please wait until the search is completed. Choose the device you wish to connect. There may be more than one Bluetooth device detected. Select Bluetooth Wireless Mouse and click **Next** to continue. If the mouse is not detected, please make sure the mouse is in discovery mode and click **Refresh**.

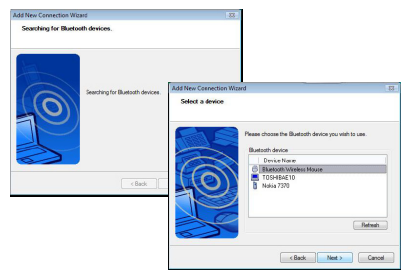

4. The computer will begin connecting with the device.

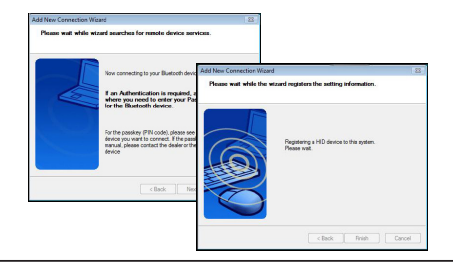

5. The connection is established and setup is complete. The device is ready to use. If the connection is not successful, please click **Back** and search the device again. You can continue to add other Bluetooth devices or close the window.

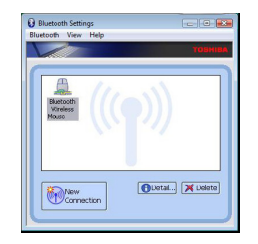

# Bluetooth Software: Mac

 Go to the Bluetooth icon located on your desktop or in the system bar and click the icon to begin setup. Select "Turn Bluetooth On" to activate the Bluetooth function on your Mac.

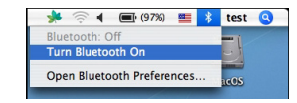

2. Scroll down the list and select "Set up Bluetooth Device..."

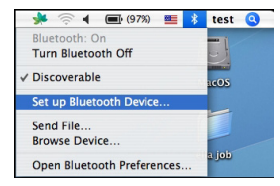

3. The Bluetooth Setup Assistant will begin. Please follow the on-screen instructions.

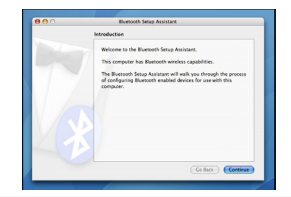

 Select "mouse" and click continue to proceed with setup. Your mouse will need to be in "discovery" mode to connect. Power on the mouse and it will automactically go into discovery mode.

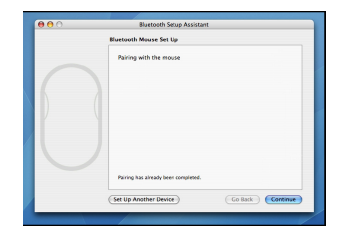

Your computer will begin to search for the mouse. Once the mouse is found, it will show up in the list. Highlight your mouse and press continue.

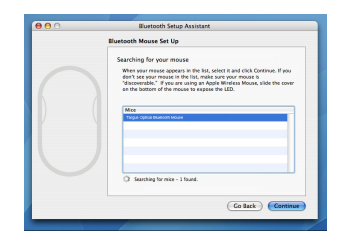

6. The Bluetooth mouse will now begin pairing. Click continue to proceed.

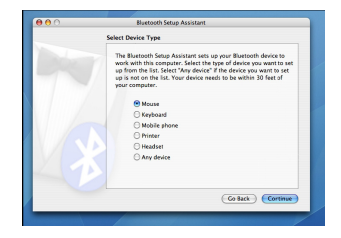

7. Congratulations. Your Bluetooth mouse is setup and ready to use. You can choose to setup another device or click Quit to exit setup.

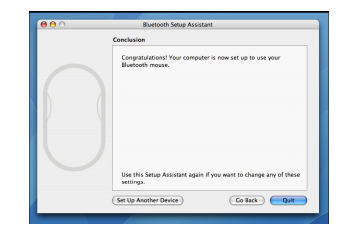

### Programming Your Mouse (Windows Only)

To access the advanced scroll wheel features you will need to download and install the software driver. This can be downloaded from the following location:

Visit www.targus.com to download and install the driver.

Once installation is complete, open the driver software and select the desired setting for the scroll-wheel button. Close the driver software application and you're ready to go. Activate your selected feature by pressing down on the scroll wheel.

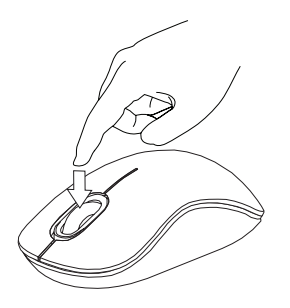

### Troubleshooting

#### The mouse is not working.

- Make sure that the polarity of the batteries is correct. The positive (+) and negative (-) ends of each battery must match the positive (+) and negative (-) connections in the battery housing.
- Make sure the batteries are charged. Recharge or replace if necessary.
- Verify that the computer is Bluetooth enabled.
- Verify that the device drivers are installed:
- 1. Click Start/ Settings/ Control Panel/ System/ Hardware/ Device Manager 2. Check under "Bluetooth Devices" that a "Soft-Touch Bluetooth" is installed
- Paired devices are always displayed in My Bluetooth Places, even if the mouse is out of range or not powered up.

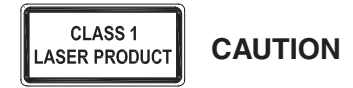

LASER RADIATION. DO NOT STARE INTO THE BEAM OR VIEW DIRECTLY WITH OPTICAL INSTRUMENTS. CLASS I LASER PRODUCT. NEVER POINT A LASER BEAM INTO A PERSON'S EYES OR VIEW A LASER BEAM DIRECTLY, AS PROLONGED EXPOSURE CAN BE HAZARDOUS TO THE EYES. MOMENTARY EXPOSURE FROM A LASER POINTER, SUCH AS AN INADVERTENT SWEEP OF THE LIGHT ACROSS A PERSON'S EYES, MAY CAUSE TEMPORARY FLASH BLINDNESS SIMILAR TO THE EFFECT OF A CAMERA FLASH BULB. ALTHOUGH THIS CONDITION IS TEMPORARY, IT CAN BECOME MORE DANGEROUS IF THE EXPOSED PERSON IS ENGAGED IN A VISION-CRITICAL ACTIVITY SUCH AS DRIVING.

### BG – Въведение

Благодарим за покупката на безжичната bluetooth мишка Comfort на Targus. Мишката използва технология 'bluetooth', което осигурява сигурна връзка до 33 фута(10m). Мишката е устройство от вида 'plug-n-play' и не се нуждае от софтуерни драйвери. Програма за усъвършенствани функции на колелото може да се зареди от сайта на Targus.

### Съдържание

- Безжична bluetooth мишка Comfort на Targus
- Батерии 2 х ААА
- Ръководство на потребителя

### Системни изисквания

#### Хардуеър

• Компютър с 'bluetooth' функция

#### Операционна система

- Microsoft Windows® 2000
- Microsoft Windows<sup>®</sup> XP
- Microsoft Windows Vista®
- Microsoft Windows<sup>®</sup> 7
- Mac OS® X 10.4 или по-нова

### Инсталиране на батериите

 Отстранете капака на батерията от горната страна на мишката, като използвате бутона отзад. Внимателно повдигнете капака, както е показано на схемата.

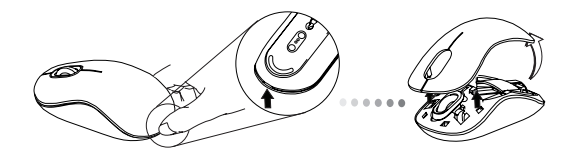

 Отстранете скобата на батерията чрез притискане на центъра й, и плъзнете към задната част на мишката. Повдигнете и завъртете скобата, за да я извадите.

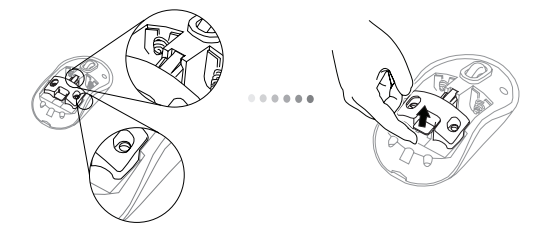

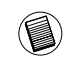

ЗАБЕЛЕЖКА: ОБЕЗОПАСИТЕЛНАТА СКОБА НА МАТЕРИЯТА ТРЯБВА ДА БЪДЕ В ЗАХВАНАТО, БЛОКИРАНО ПОЛОЖЕНИЕ, ПРЕДИ ДА ВЪРНЕТЕ КАПАКА НА МЯСТО КАПАКА НА ОТДЕЛЕНИЕТО ЗА БАТЕРИИ. 3. Плъзнете и повдигнете, за да отстраните носача на батериите, както е показано.

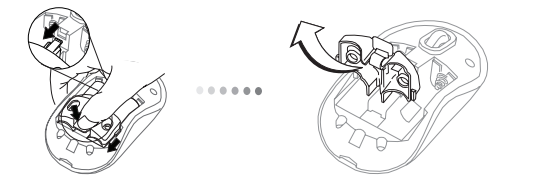

 Поставете двете АА батерии и проверете дали положителния(+) и отрицателния (-) извод на всяка от тях съответстват на полярността.

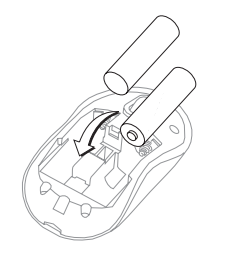

 Отстранете предпазния клипс на батерията, плъзгайки го напред, докато "щракне" в гнездото си и тогава отстранете капака на батерията.

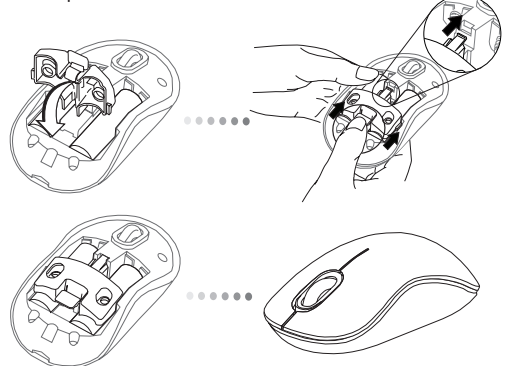

 Включете мишката, като натиснете бутона на захранването. Задръжте за 3 секунди и отпуснете.

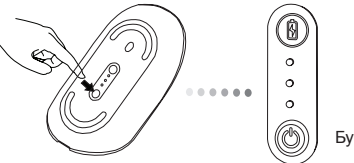

Бутон на захранването

#### Включване :

Натиснете и задръжте бутона на захранването за 3 секунди и го отпуснете. Индикаторът на батерията ще светне за кратко, показвайки текущото ниво на заряда.

#### Изключване :

Натиснете и задръжте бутона на захранването за 3 секунди и го отпуснете.

Индикаторът на батерията ще светне за кратко и ще угасне.

#### Kontrola baterie:

Jakmile se myš zapne, krátce stiskněte a uvolněte tlačítko napájení. Indikátor životnosti baterie se rozsvítí a zobrazí aktuální hladinu energie baterií.

### Начални настройки на мишката

#### Активиране на режим на откриване :

Мишката ще влезе в режим на откриване на друго устройство автоматично след включването си. Първият и третият светлинен индикатор ще светват последователно в продължение на 60 секунди. Това показва процес търсене на друго устройство. Веднага след като се установи връзка първият и третият светлинен индикатор ще светят постоянно в продължение на 3 секунди;

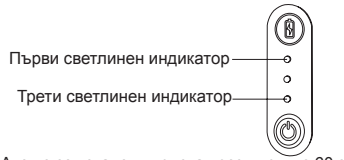

Ако не се установи връзка през първите 60 секунди, мишката ще влезе в режим на неактивност. Натиснете произволен бутон, за да я изведете от този режим. Процесът на търсене ще се рестартира автоматично.

#### Режим съхранение на батерията :

След продължителен период от време, през който мишката не се използва, тя автоматично ще влезе в режим на енергосъхранение, в който се запазва заряда на батерията и едновременно с това се удължава живота и. Ще са необходими няколко секунди, за да може мишката да се свърже отново с компютъра.

# Индикатор за заряда на батериите

|   | 3 светещи светлинни индикатори    | Пълна мощност   |
|---|-----------------------------------|-----------------|
| 0 | 2 светещи светлинни<br>индикатори | Половин мощност |
| 6 | 1 светещ светлинен<br>индикатор   | Ниска мощност   |

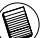

ЗАБЕЛЕЖКА : СМЕНЕТЕ БАТЕРИИТЕ, КОГАТО ПЪРВИЯТ СВЕТЛИНЕН ИНДИКАТОР ЗАПОЧНЕ ДА ПРИМИГВА.

### Управление на мощността

 За да удължите живота на батериите, изключвайте мишката, когато пътувате или когато не я използвате.

### Начална конфигурация

Преди да започнете да използвате мишката, трябва да изпълните няколко начални стъпки.

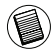

ЗАБЕЛЕЖКА : МОЛЯ ИЗПОЛЗВАЙТЕ ПОСЛЕДНИЯ BLUETOOTH ДРАЙВЕР. ЕКРАНИТЕ С ИНСТРУКЦИИ МОЖЕ ДА СЕ РАЗЛИЧАВАТ, В ЗАВИСИМОСТ ОТ ВЕРСИЯТА НА BLUETOOTH ДРАЙВЕРА.

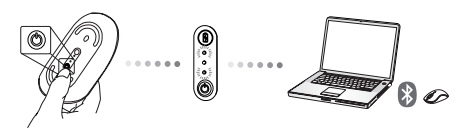

### Свързване с Bluetooth софтуер: WIDCOMM или Microsoft (Мпаона XP & Mindows Vista)

 Отидете до иконата Bluetooth места (Bluetooth Places), която се намира на работния ви плот или системната конзола и кликнете двукратно, след това кликнете Добави Bluetooth устройство (Add a Bluetooth Device).

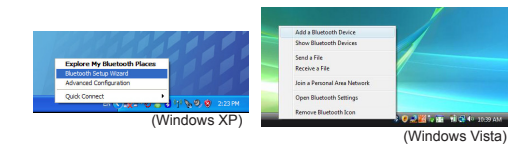

2. Ще се покаже екрана Bluetooth помощник (Bluetooth Wizard). Моля, следвайте инструкциите на екрана.

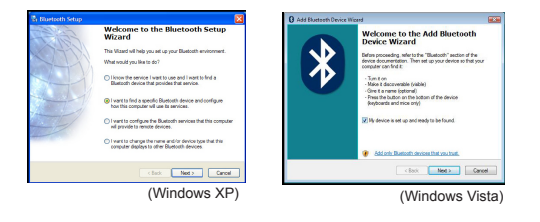

 Мишката ще влезе в режим на откриване на друго устройство автоматично след включването си. Кликнете Следващ (Next), за да продължите свързването, а компютъра ще търси мишката.

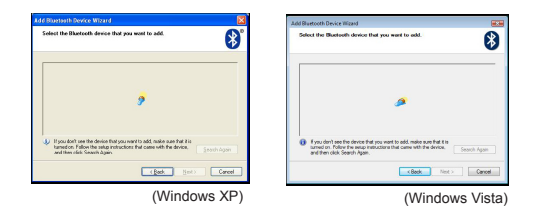

4. Прозорецът за конфигурация ще се покаже след като компютъра приключи с откриването на Bluetooth устройства. Изберете Безжична Bluetooth мишка (Bluetooth Wireless Mouse) и кликнете Следващ (Next), за да продължите. (Може да бъдат открити едно или повече, различни Bluetooth устройства.) Ако мишката не е открита, моля, уверете се, че тя е включена и е в режим на откриване. Натиснете Търси отново (Search Again), за да свържете отново устройството.

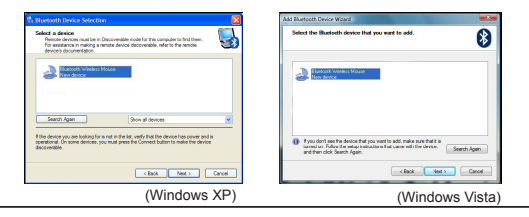

 След избор на правилното устройство, компютърът ще приключи с установяването на връзката. Моля, изчакайте настройката да приключи.

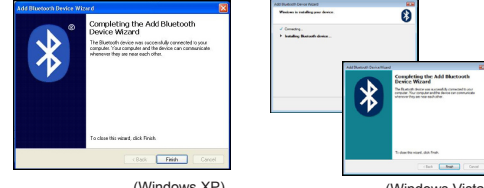

(Windows XP)

(Windows Vista)

### Свързване с Bluetooth софтуер: TOSHIBA (Windows Vista)

 Кликнете двукратно върху иконата Bluetooth управление (Bluetooth Manager) в системната конзола и след това кликнете Добави нова връзка (Add New Connection).

| Iluetooth Settings             | 1 |
|--------------------------------|---|
| lustooth Information Exchanger |   |
| Vireless File Transfer         |   |
| Sempte Carneta                 |   |
| Add New Connection             | 1 |
| Options .                      | 7 |
| lisable Elustooth Radio        |   |
| Help                           |   |
| Abest.                         |   |
| Set 1                          |   |

 Мишката ще влезе в режим на откриване на друго устройство автоматично след включването си. Кликнете Следващ (Next), за да продължите свързването, а компютъра ще търси мишката.

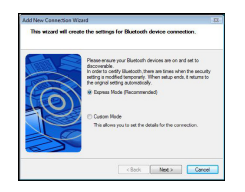

3. Сега компютърът ще търси за Bluetooth мишка и други Bluetooth устройства. Моля, изчакайте търсенето да приключи. Изберете устройството, което искате да свържете. Може да бъдат открити повече от едно Bluetooth устройства. Изберете Безжична Bluetooth мишка (Bluetooth Wireless Mouse) и кликнете Следващ (Next), за да продължите. Ако мишката не е открита, моля, уверете се, че тя е в режим на откриване и кликнете Опресни (Refresh).

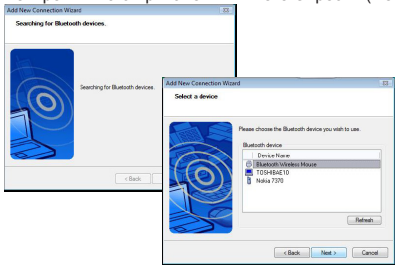

4. Компютърът ще започне свързване с устройството.

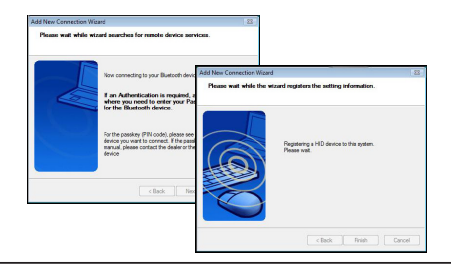

5. Връзката е установена и настройката е приключила. Устройството е готово за употреба. Ако връзката не е успешна, моля, кликнете Васк и търсете устройството отново. Можете да продължите като добавяте други Bluetooth устройства или затворете прозореца.

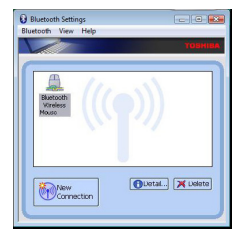

## Bluetooth софтуер: Мас

 Отидете до иконата Bluetooth, която се намира на работния ви плот или системната конзола и кликнете иконата за да започне настройката. Изберете "Включи Bluetooth", за да задействате устройството.

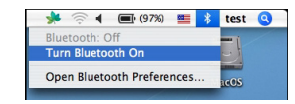

 Превъртете надолу списъка до "Настройка на Bluetooth устройство..." и изберете опция.

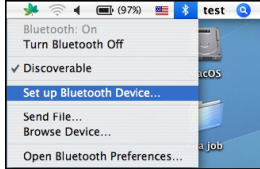

 Ще се стартира Bluetooth асистент за настройка (Bluetooth Setup Assistant). Моля, следвайте екранните инструкции.

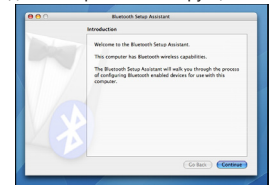

4. Моля, изберете "мишка" и кликнете Продължи (Continue), за да продължите с настройката. Уверете се, че вашата мишка е в режим "откриване". За да задействате режима "откриване", включете мишката и натиснете бутона за идентификация на връзката (connection ID), който се намира на дъното на устройството, докато светодиода на мишката не започне да мига в зелено.

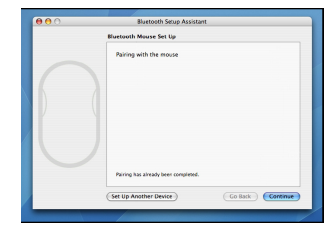

5. Вашият компютър ще започне да търси мишката. След като мишката е намерена, тя ще се покаже в списъка. Маркирайте мишката, която искате да свържете и натиснете продължи (continue), за да продължите с настройката.

| 900 | Bluetooth Setup Assistant                                                                                                    |
|-----|----------------------------------------------------------------------------------------------------|
|     | Bluetooth Mouse Set Up                                                                                                    |
|     | Searching for your mouse                                                                                                    |
|     | When your mouse appears in the list, solect it and click Continue. If you<br>don't see your mouse in the list, make sure your mouse is<br>"discoursed." If you use using an Apple Intrinses Mouse, slide the cover<br>an the bottom of the mouse to expose the LED. |
|     | Mce                                                                                                    |
|     | Targer Optical Eleancesh Menues                                                                                                    |
|     |                                                                                                    |
|     |                                                                                                    |
|     |                                                                                                    |
|     | ③ Searching for mice - 1 found.                                                                                                    |
|     |                                                                                                    |
|     | Go Back Continue                                                                                                    |

 Bluetooth мишката ще започне свързването. Кликнете продължи (continue), за да продължите.

| Salart Desira Tuna                                                                                                    |
|----------------------------------------------------------------------------------------------------|
| Sent perior ()pe                                                                                                    |
| The Bluetooth Setup Assistant sets up your Bluetooth device to<br>work with this computer. Select the type of device you want to set<br>up from the Bist. Setur. Yaw device "If the device you want to set<br>up is not on the list. Your device needs to be within 30 feet of<br>your computer. |
| Mouse                                                                                                    |
| C Keyboard                                                                                                    |
| Mobile phone                                                                                                    |
| O Printer                                                                                                    |
| Headset                                                                                                    |
| O Any device                                                                                                    |
| Go Back Cortinue                                                                                                    |

 Поздравления. Машата Bluetooth мишка е настроенаи готова за употреба. Можете да изберете да настроите друго устройство или да кликнете Прекъсни (Quit), за да излезете от настройката.

| <br>                                                                         |
|------------------------------------------------------------------------------|
| Conclusion                                                                   |
| Congratulations! Your computer is now set up to use your<br>Bluetooth mouse. |
| Use this Setup Assistant again If you want to change any of these seturgs.   |
| (Set Up Another Device) Co Back Quit                                         |

### Повторно програмиране на мишката (Windows Only)

За да имате достъп до усъвършенстваните функции на придвижване на колелото ще трябва да заредите и инсталирате софтуерен драйвер. Той може да се зареди от следното място :

Посетете www.targus.com, за да заредите и инсталирате драйвера

След като инсталацията е приключена, стартирайте софтуера и изберете желаните настройки на придвижване. Затворете приложението и сте готови за работа.

Активирайте избраната функция чрез натискане на колелото за превъртане.

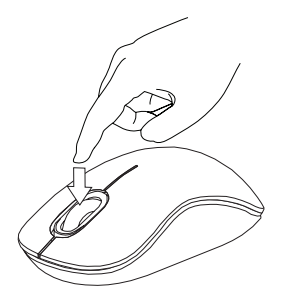

### Отстраняване на неизправности

#### Мишката не работи

- Проверете дали полюсите на батерията са коректно поставени.
  Положителният (+) и отрицателният (-) извод на батерията трябва да съвпадат с положителната (+) и отрицателната (-) връзка в носача на батериите.
- Уверете се, че батериите са заредени. Презаредете или сменете при необходимост.
- Проверете дали компютъра има включена функция 'Bluetooth '.
- Проверете дали са инсталирани драйверите на устройството :
- Щракнете върху Start/ Settings/ Control Panel/ System/ Hardware/ Device Manager (Старт/настройки/контролен панел/система/хардуер/диспечер на устройствата)
- 2. Проверете дали в раздела "Bluetooth Devices" (Устройства Bluetooth) е инсталирана "Targus Bluetooth Comfort Laser Mouse"
- Свързаните устройства винаги се показват в "My Bluetooth Places" (Моите места за Bluetooth), дори когато мишката е извън обхват или не е включена.

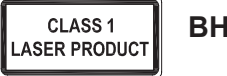

### ВНИМАНИЕ

ЛАЗЕРНА РАДИАЦИЯ. НЕ СЕ ВЗИРАЙТЕ В ЛЪЧА И НЕ ГЛЕДАЙТЕ ДИРЕКТНО С ОПТИЧНИ ИНСТРУМЕНТИ. ЛАЗЕРЕН ПРОДУКТ КЛАС І НИКОГА НЕ НАСОЧВАЙТЕ ЛАЗЕРЕН ЛЪЧ В ОЧИТЕ НА ДРУГ, КАКТО И НЕ ГЛЕДАЙТЕ ДИРЕКТНО В ЛАЗЕРЕН ЛЪЧ, ТЪЙ КАТО ПРОДЪЛЖИТЕЛНОТО ИЗЛАГАНЕ МОЖЕ ДА Е ВРЕДНО ЗА ОЧИТЕ. ΜΟΜΕΗΤΗΟΤΟ ИЗПАГАНЕ НА СВЕТЛИНАТА ОТ ЛАЗЕРНА ПОКАЗАЛКА, КАТО НАПРИМЕР СЛУЧАЙНОТО ПРЕМИНАВАНЕ НА ЛЪЧА ПРЕЗ ОЧИТЕ ПРИ УПОТРЕБА. МОЖЕ ДА ПРИЧИНИ ВРЕМЕННО ЗАСЛЕПЯВАНЕ, ПОДОБНО НА ЕФЕКТА ОТ СВЕТКАВИЦА НА ФОТОАПАРАТ, ВЪПРЕКИ ЧЕ ТОВА СЪСТОЯНИЕ Е ВРЕМЕННО, ТО МОЖЕ ДА Е ОПАСНО, АКО ЛИЦЕТО ИЗЛОЖЕНО НА ЛЪЧА ИЗВЪРШВА ДЕЙНОСТ, ЗА КОЯТО РОЛЯТА НА ЗРЕНИЕТО Е КРИТИЧНА. КАТО НАПРИМЕР **УПРАВЛЕНИЕ НА АВТОМОБИЛ** 

# CZ – Úvod

Děkujeme vám, že jste si zakoupili komfortní laserovou myš s Bluetooth od společnosti Targus. Tato myš využívá technologie Bluetooth, která umožňuje hladké připojení do vzdálenosti až 10 m. Je to zařízení typu plug and play, proto není třeba další software. Program funkce pokročilého rolovacího kolečka lze stáhnout z internetové stránky společnosti Targus.

### Obsah

- Komfortní laserová myš s Bluetooth Targus
- 2 baterie typu AA
- Návod k obsluze

# Systémové požadavky

#### Hardware

· Počítač umožňující technologii Bluetooth

#### Operační systém

- Microsoft Windows® 2000
- Microsoft Windows<sup>®</sup> XP
- Microsoft Windows Vista®
- Microsoft Windows<sup>®</sup> 7
- Mac OS<sup>®</sup> X 10.4 nebo vyšší

# Vložení baterií

 Z horní části myši odstraňte kryt prostoru pro baterie pomocí zoubku na zadní straně. Kryt opatrně nadzvedněte, viz nákres.

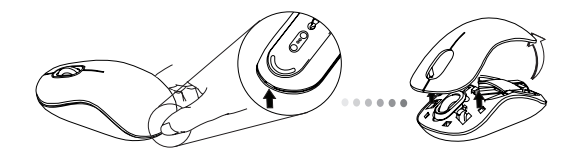

 Odstraňte bezpečnostní svorku baterie tak, že stisknete střed svorky a zatlačíte ji dozadu, směrem ke konci myši. Svorku nadzvedněte a vytočte ven.

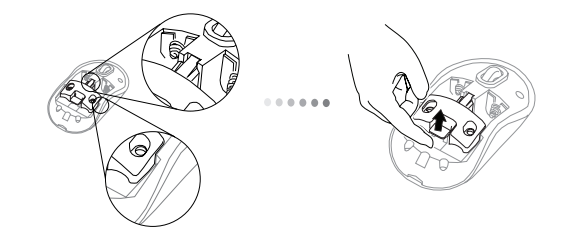

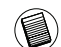

POZNÁMKA: NEŽ VLOŽÍTE KRYT PROSTORU PRO BATERIE ZPĚT, MUSÍ BÝT BEZPEČNOSTNÍ SVORKA V BEZPEČNÉ, UZAMČENÉ POLOZE. 3. Posunutím a zvednutím odstraníte držák baterie podle nákresu.

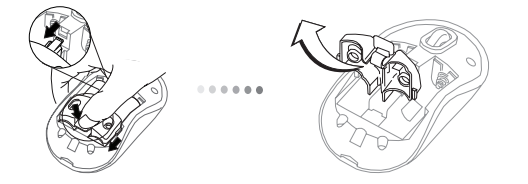

 Vložte dvě baterie typu AA, ujistěte se, že kladný (+) a záporný (-) konec baterií odpovídá označení polarity uvnitř prostoru pro baterii.

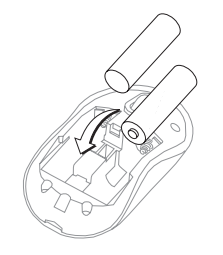

5. Nasaďte bezpečnostní sponu baterie tak, že ji posunete dopředu, dokud nezaklikne na místě a pak nasaďte kryt prostoru pro baterie.

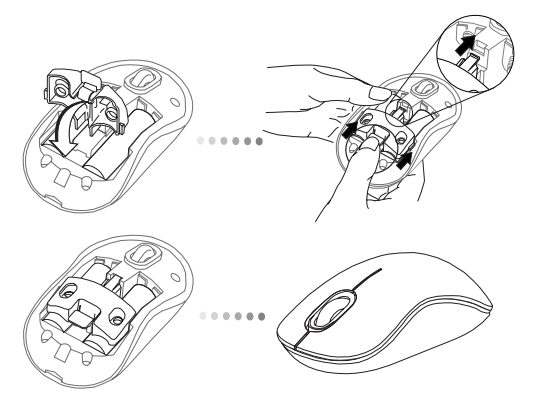

 Myš zapnete stisknutím vypínače na spodní straně myši. Přidržte ho na 3 sekundy a pak uvolněte.

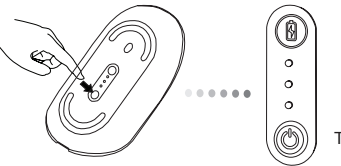

Tlačítko napájení

#### Zapnutí:

Stiskněte a na 3 sekundy přidržte tlačítko napájení a pak je uvolněte. Indikátor životnosti baterie se krátce rozsvítí a zobrazí aktuální hladinu energie baterií.

#### Vypnutí:

Stiskněte a na 3 sekundy přidržte tlačítko napájení a pak je uvolněte. Indikátor životnosti baterie se krátce rozsvítí a pak zhasne.

#### Kontrola baterie:

Jakmile se myš zapne, krátce stiskněte a uvolněte tlačítko napájení. Indikátor životnosti baterie se rozsvítí a zobrazí aktuální hladinu energie baterií.

# Původní nastavení myši

#### Aktivace vyhledávacího režimu:

Myš přejde po zapnutí automaticky do režimu párování. 1. a 3. LED budou střídavě 60 sekund svítit; indikují tak, že probíhá párování. Jakmile bude spojení navázáno, 1. a 3. LED budou trvale svítit po dobu 3 sekund.

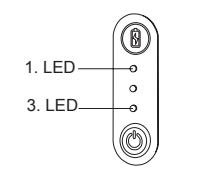

Pokud ke spojení nedojde do 60 sekund, myš se přepne do režimu spánku. Kliknutím na jakékoli tlačítko myši odejdete z režimu spánek. Párování se znovu automaticky spustí.

#### Režim úspory energie:

Po delší době, když není myš používána, se automaticky přepne do režimu úspory energie, který zachová energii a zvýší životnost baterie.

Klepnutím na jakékoli tlačítko myši obnovíte běžný provoz. Myši může trvat několik sekund, než se znovu spojí s počítačem.

# Indikátor životnosti baterie

| Ŵ | 3 LED svítí | Zcela nabito |  |
|---|-------------|--------------|--|
| 0 | 2 LED svítí | Nabito napůl |  |
|   | 1 LED svítí | Téměř vybito |  |
|   |             |              |  |

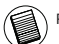

POZNÁMKA: KDYŽ BLIKÁ PRVNÍ KONTROLKA, VYMĚŇTE PROSÍM BATERIE

# Řízení spotřeby

 Abyste prodloužili životnost vaší baterie, myš na cestách, nebo pokud ji nepoužíváte, vypněte.

### Počáteční konfigurace

Než začnete používat myš s technologií Bluetooth®, musíte nejprve provést několik prvních nastavení.

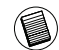

POZNÁMKA: POUŽIJTE PROSÍM NEJNOVĚJŠÍ OVLADAČ PRO ZAŘÍZENÍ S BLUETOOTH. OBRAZOVKY S POKYNY SE MOHOU LIŠIT PODLE VERZE VAŠEHO OVLADAČE ZAŘIZENÍ BLUETOOTH.

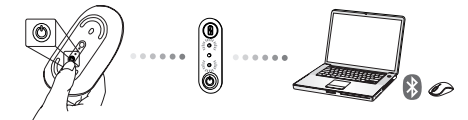

## Připojení pomocí Bluetooth software: WIDCOMM nebo Microsoft (Mindows XP & Windows Vista)

 Najeďte na ikonu Bluetooth Places (Bluetooth místa) umístěnou na vaší ploše nebo v oznamovacím panelu a dvakrát poklepejte, pak klepněte na Add a Bluetooth Device (Přidat Bluetooth zařízení).

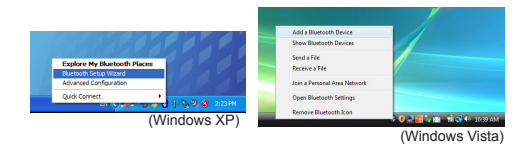

 Objeví se obrazovka Bluetooth Wizard (Průvodce Bluetooth). Říďte se pokyny na obrazovce.

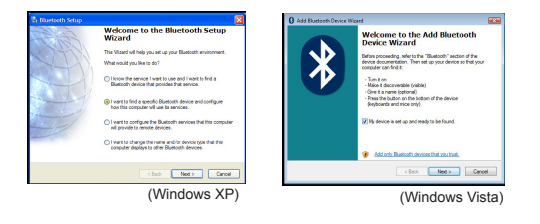

 Myš přejde po zapnutí automaticky do režimu párování. Klepněte na Next (Další) pro pokračování ve spojování a počítač bude vyhledávat myš.

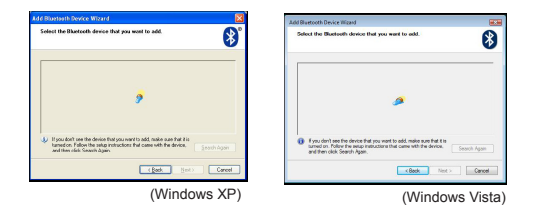

4. Po dokončení detekce Bluetooth zařízení počítačem se objeví potvrzovací okno. Zvolte Bluetooth Wireless Mouse (Bluetooth bezdrátová myš) a poté klepněte na Next (Další) pro pokračování. (Může se detekovat jedno nebo více Bluetooth zařízení.) Není-li myš rozpoznána, ujistěte se prosím, zda je napájení zapnuto a je v režimu zjišťování. Stiskněte Search Again (Znovu vyhledat) pro propojení zařízení.

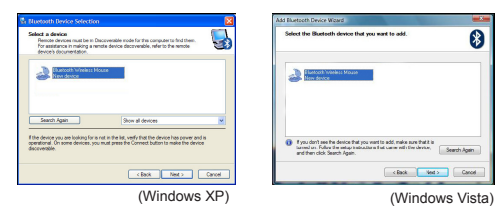

 Po výběru správného zařízení dokončí počítač založení spojení. Počkejte, dokud se nastavení nedokončí.

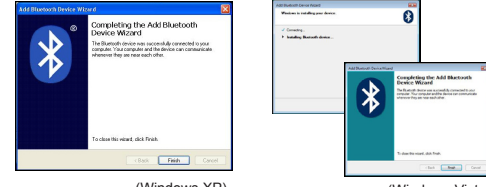

(Windows XP)

(Windows Vista)

### Připojení pomocí Bluetooth software: TOSHIBA (Windows Vista)

 Dvakrát klepněte na ikonu Bluetooth Manager (Správce Bluetooth) v oznamovacím panelu (v pravém dolním rohu obrazovky) a pak klepněte na Add New Connection (Přidat nové spojení).

| Bluetooth Settings              | 1  |
|---------------------------------|----|
| Bluetooth Information Exchanger |    |
| Wireless File Transfer          | 11 |
| Remote Carnesa                  |    |
| Add New Connection              | 1  |
| Options                         | 7  |
| Disable Bluetzeth Radio         |    |
| Help                            |    |
| Abest-                          |    |
| Ext                             |    |

 Myš přejde po zapnutí automaticky do režimu párování. Klepněte na Next (Další) pro pokračování ve spojování a počítač bude vyhledávat myš.

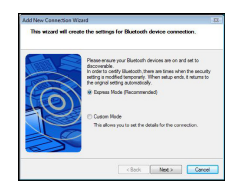

3. Nyní počítač vyhledá Bluetooth myš a ostatní Bluetooth zařízení. Počkejte, dokud se vyhledávání nedokončí. Zvolte zařízení, které si přejete připojit. Může být nalezeno více Bluetooth zařízení. Zvolte Bluetooth Wireless Mouse (Bluetooth bezdrátová myš) a poté klepněte na Next (Další) pro pokračování. Není-li myš rozpoznána, ujistěte se prosím, zda je v režimu zjišťování a klepněte na Refresh (Obnovit).

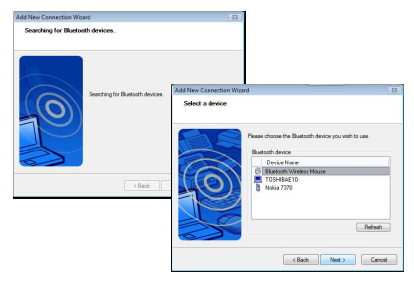

4. Počítač se začne spojovat se zařízením.

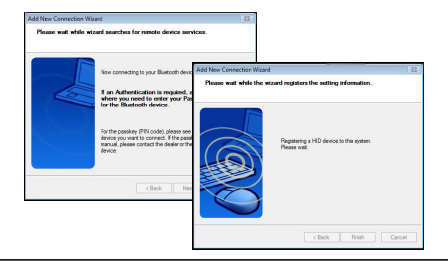

5. Připojení je založeno a nastavování je dokončeno. Zařízení je nyní připraveno k použití. Nezdaří-li se připojení, klepněte prosím na Back (Zpět) a znovu vyhledejte zařízení. Můžete pokračovat přidáním dalších Bluetooth zařízení nebo okno zavřete.

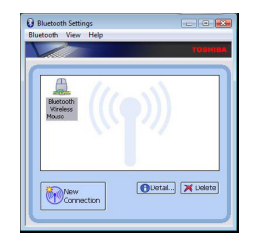

### Bluetooth software: Mac

 Najeďte na ikonu Bluetooth umístěnou na vaší ploše nebo v oznamovacím panelu a klepně na ikonu pro započetí nastavení. Zvolte "Turn Bluetooth On" (Zapnout Bluetooth) pro aktivaci zařízení.

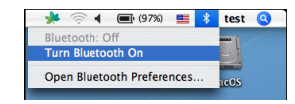

 Přesuňte se v seznamu níže na "Set up Bluetooth Device…" (Nastavit Bluetooth zařízení…) a zvolte tuto možnost.

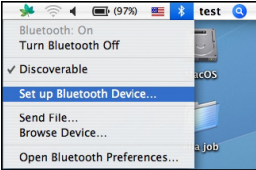

 Spustí se Bluetooth Setup Assistant (Bluetooth pomocník při nastavování). Postupujte prosím dle pokynů na obrazovce.

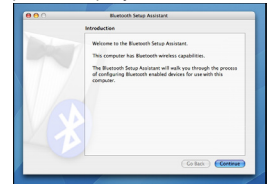

4. Zvolte prosím "Mouse" (Myš) a poté klepněte na Continue (Pokračovat) pro vykonání nastavení. Ujistěte se prosím, že je vaše myš v režimu "discovery" (zjišťování). Pro aktivaci režimu "discovery" (zjišťování) zapněte myš a stiskněte ID připojovací tlačítko umístěné na spodní straně zařízení, dokud nezačne LED na myši blikat zeleně.

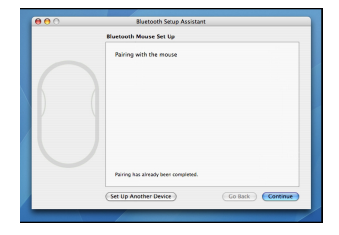

 Počítač začne vyhledávat myš. Jakmile je myš nalezena, zobrazí se v seznamu. Označte myš, kterou si přejete připojit a stiskněte Continue (Pokračovat) pro vykonání nastavení.

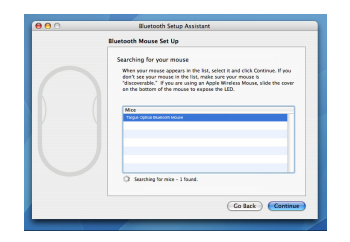

6. Bluetooth myš se začne nyní spojovat. Klikněte na Continue (Pokračovat).

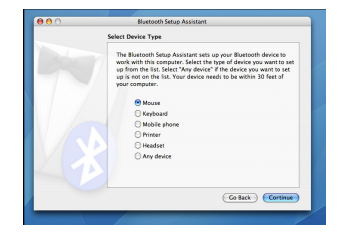

 Blahopřejeme. Vaše Bluetooth myš je nastavena a je připravena k používání. Pro nastavení můžete vybrat jiné zařízení nebo klepněte na Quit (Konec) pro ukončení nastavení.

| Conclusion                                                                  |
|-----------------------------------------------------------------------------|
| Congraduations) Your computer is now set up to use your<br>Buetooth mouse.  |
| Use this Setup Assistant again If you want to change any of these settings. |
| Set Up Another Device Go Back Quit                                          |

### Programování vaší myši (Windows Only)

Abyste získali funkce pokročilého rolovacího kolečka, musíte stáhnout a nainstalovat softwarový ovladač. Lze je stáhnout zde:

Ovladač stáhnete z internetové stránky www.targus.com.

Jakmile se instalace dokončí, spusťte softwarový ovladač a vyberte požadované nastavení pro tlačítko rolovacího kolečka. Zavřete aplikaci softwarového ovladače a je to. Zvolenou funkci aktivujte stisknutím rolovacího kolečka.

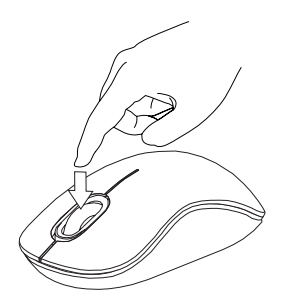

# Řešení problémů

#### Myš nepracuje.

- Zkontrolujte, zda je polarita baterií správná. Kladný (+) a záporný (-) konec každé baterie se musí shodovat s kladnou (+) a zápornou (-) přípojkou v prostoru pro baterie.
- · Zkontrolujte, zda jsou baterie nabité. Je-li to třeba, dobijte je nebo vyměňte.
- · Zkontrolujte, zda má počítač aktivován Bluetooth.
- · Zkontrolujte, zda jsou nainstalovány ovladače zařízení:
- 1. Klikněte na Spustit/ Nastavení/ Ovládací panel/ Systém/ Hardware/ Správce zařízení
- V záložce "Zařízení Bluetooth" zkontrolujte, zda je nainstalována "Komfortní laserová myš s Bluetooth Targus".
- Spárovaná zařízení jsou vždy zobrazena v Moje zařízení Bluetooth, i když je myš mimo dosah nebo je vypnutá.

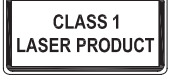

### UPOZORNĚNÍ

LASEROVÉ ZÁŘENÍ. NEDÍVEJTE SE DO PAPRSKU ANI SE NEDÍVEJTE PŘÍMO POMOCÍ OPTICKÝCH PŘÍSTROJŮ. PRODUKT

LASEROVÉ TŘÍDY 1.

LASEROVÝM PAPRSKEM NIKDY NEMIŘTE DO OČÍ JINÉ OSOBY ANI SE NEDÍVEJTE PŘÍMO DO PAPRSKU. DELŠÍ KONTAKT MŮŽE BÝT OČÍM NEBEZPEČNÝ.

CHVILKOVÝ KONTAKT S LASEROVÝM UKAZOVÁTKEM, JAKO JE NAPŘ. NÁHODNÉ PŘEJETÍ OČÍ LASEREM, MŮŽE ZPŮSOBIT DOČASNÉ ZÁBLESKY PODOBNÉ BLESKU FOTOAPARÁTU. MŮŽE BÝT NEBEZPEČNĚJŠÍ, POKUD SE TATO OSOBA VĚNUJE ČINNOSTI NÁROČNÉ NA SLEDOVÁNÍ, NAPŘ. ŘÍZENÍ

## DE – Einführung

Vielen Dank, dass Sie sich für die Bluetooth Komfort-Lasermaus von Targus entschieden haben. Diese Maus verwendet Bluetooth-Technologie, die eine lückenlose Verbindung bis zu einer Entfernung von 10 Metern (33Fuß) liefert. Das Gerät ist sofort betriebsbereit, es ist keine zusätzliche Software erforderlich. Das fortgeschrittene Funktionsprogramm für das Scrollrad kann von der Targus-Website heruntergeladen werden.

### Inhalt

• Targus Bluetooth Komfort-Lasermaus

• 2 x AA Batterien

Bedienungsanleitung

# Systemanforderungen

#### Hardware

Bluetooth-fähiger Computer

#### Betriebssystem

- Microsoft Windows® 2000
- Microsoft Windows<sup>®</sup> XP
- Microsoft Windows Vista<sup>®</sup>
- Microsoft Windows<sup>®</sup>7
- Mac OS<sup>®</sup> X 10.4 oder später

### Einsetzen der Batterien

 Entfernen Sie die Batterieabdeckung von der Oberseite der Maus, indem Sie die Aussparung an der Rückseite benutzen. Heben Sie, wie im Diagramm dargestellt, den Deckel vorsichtig an.

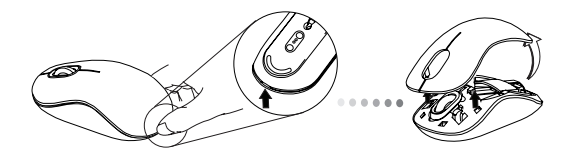

 Entfernen Sie den Batteriesicherungsclip, indem Sie ihn in der Mitte zusammendrücken und nach hinten schieben, in Richtung der Rückseite der Maus. Heben Sie den Clip an und drehen Sie ihn aus dem Weg.

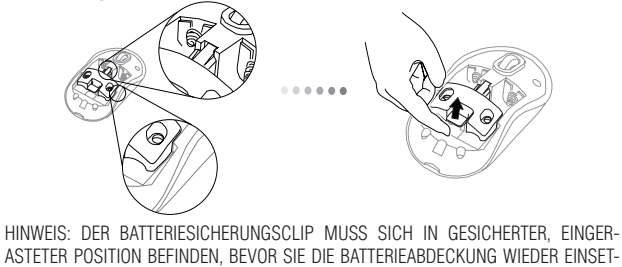

ZEN KÖNNEN.

3. Schieben und anheben, um die Batterieabdeckung, wie dargestellt, zu entfernen.

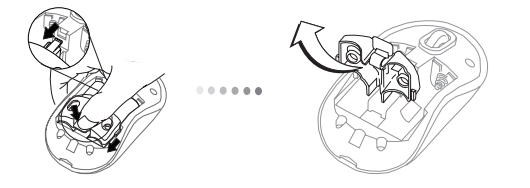

 Legen Sie die 2 Batterien ein. Stellen Sie sicher, dass die positiven (+) und negativen (-) Enden der Batterien mit den Polaritätsmarkierungen im Batteriefach übereinstimmen.

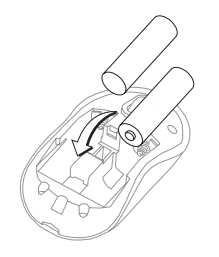

5. Fügen Sie den Batteriesicherheitsclip wieder an seinen Platz, indem Sie nach vorne schieben, bis er einrastet. Setzen Sie dann die Batterieabdeckung ein.

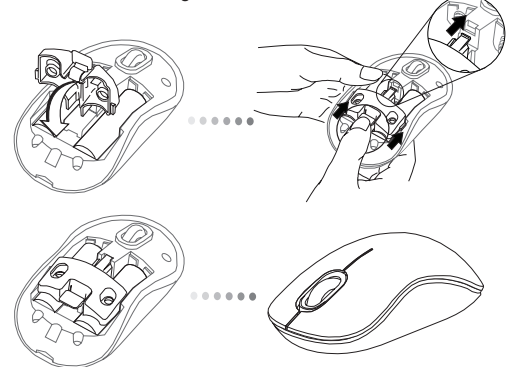

6. Schalten Sie die Maus ein, indem Sie den An/Aus-Schalter unten an der Maus 3 Sekunden lang drücken und dann loslassen.

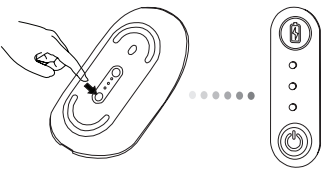

An/Aus-Schalter

#### Einschalten:

Drücken und halten Sie den An/Aus-Schalter 3 Sekunden lang und lassen Sie ihn dann los. Die Batterielevelanzeige leuchtet kurz auf und zeigt den aktuellen Energiestand der Batterien an.

#### Ausschalten:

Drücken und halten Sie den An/Aus-Schalter 3 Sekunden lang und lassen Sie ihn dann los. Die Batteriestandsanzeige leuchtet kurz auf und geht dann aus.

#### Batterieprüfung:

Drücken Sie, nachdem die Maus eingeschaltet ist, schnell die An/Aus-Taste und lassen Sie sie sofort wieder los. Die Batteriestandanzeigeleuchtet auf und zeigt das aktuelle Energielevel der Batterien an.

# Erste Einrichtung der Maus

#### Entdeckungsmodus aktivieren:

Die Maus geht nach dem Einschalten automatisch in den Paarungsmodus über. Das erste und dritte LED-Licht blinken 60 Sekunden lang abwechselnd. Das zeigt an, das die Paarungsabfolge durchgeführt wird. Ist die Verbindung hergestellt, leuchten das erste und dritte LED-Licht dauerhaft für 3 Sekunden.

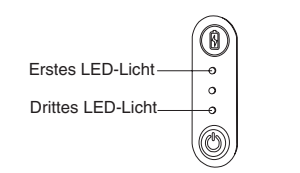

lst die Verbindung nach 60 Sekunden nicht hergestellt, geht die Maus in den Schlafmodus über. Klicken Sie eine beliebige Maustaste, um den Schlafmodus zu verlassen. Die Paarungssequenz startet wieder automatisch.

#### Energiesparmodus:

Wird die Maus über einen längeren Zeitraum nicht bewegt, geht sie automatisch in den Energiesparmodus über, um Energie zu sparen und die Lebensdauer der Batterien zu verlängern.

Klicken Sie eine beliebige Maustaste, um zum Normalbetrieb zurückzukehren. Die Maus benötigt vielleicht einige Sekunden, um die Verbindung zum Computer wieder herzustellen.

### Batteristandanzeige

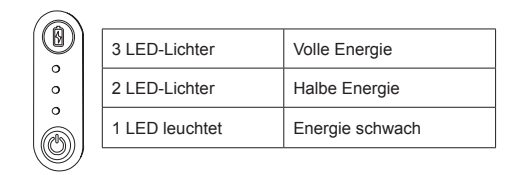

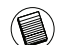

HINWEIS: BITTE ERSETZEN SIE DIE BATTERIEN, WENN DAS ERSTE LICHT BLINKT

# Energieverwaltung

Schalten Sie die Maus auf Reisen oder bei Nichtverwendung ab, um die Lebensdauer der Batterien zu verlängern.
### **Erste Konfiguration**

Sie müssen, bevor Sie beginnen können Ihre Bluetooth® Maus zu verwenden, einige erste Schritte zur Einrichtung durchführen.

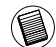

HINWEIS: VERWENDEN SIE BITTE DEN NEUESTEN BLUETOOTH-GERÄTETREIBER. DIE ANLEITUNGSFENSTER KÖNNEN, JE NACH VERSION DES BLUETOOTH-GERÄTETREIBERS, VARIIEREN.

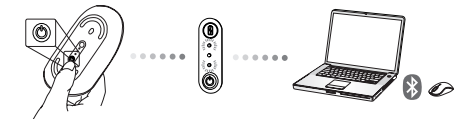

## Mit Bluetooth- Software verbinden: WIDCOMM oder Microsoft (Windows XP & Windows Vista)

 Gehen Sie zum Bluetooth Places- Symbol, das sich auf dem Desktop oder im Infobereich befi ndet, und doppelklicken Sie. Klicken Sie dann Ein Bluetooth-Gerät hinzufügen.

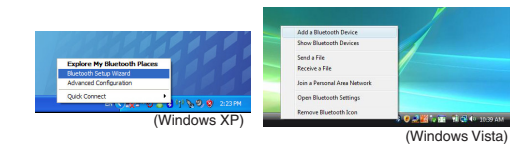

2. Der Bluetooth- Assistenten- Bildschirm erscheint. Folgen Sie bitte den Anweisungen auf dem Bildschirm.

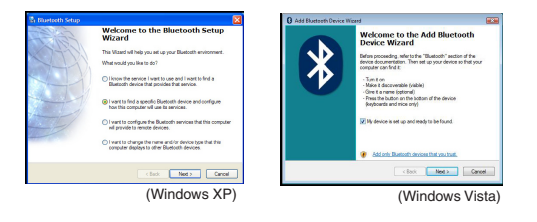

 Die Maus geht nach dem Einschalten automatisch in den Paarungsmodus über. Klicken Sie Weiter, um mit dem Abgleich fortzufahren, und der Computer wird nach der Maus suchen.

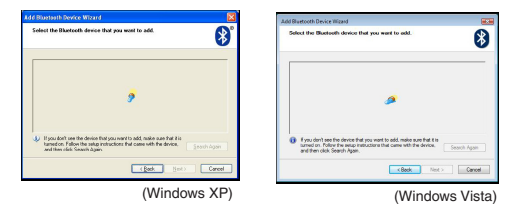

4. Das Bestätigungsfenster erscheint, nachdem der Computer alle Bluetooth-Geräte entdeckt hat. Wählen Sie Bluetooth-Drahtlosmaus und klicken Sie Weiter, um fortzufahren. (Es können ein oder mehrere Bluetooth- Geräte entdeckt werden.) Wenn die Maus nicht entdeckt wurde, stellen Sie bitte sicher, dass die Maus eingeschaltet ist und sich im Entdeckungsmodus befi ndet. Drücken Sie Nochmals Suchen, um das Gerät wieder abzugleichen.

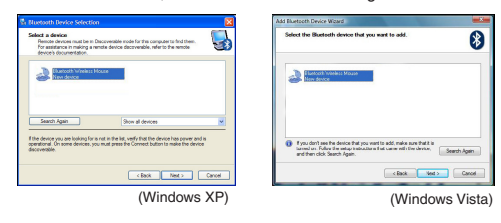

 Nach der Auswahl des richtigen Gerätes stellt der Computer die Verbindung fertig. Bitte warten Sie, bis die Einrichtung vollendet ist.

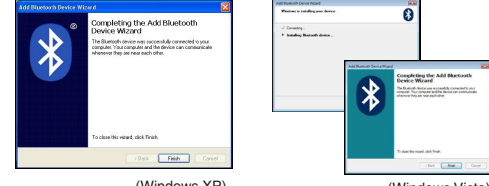

(Windows XP)

(Windows Vista)

## Mit Bluetooth- Software verbinden: TOSHIBA (Windows Vista)

1. Doppelklicken Sie das Bluetooth Manager- Symbol im Infobereich, und klicken Sie dann Neue Verbindung hinzufügen.

| Bluetooth Settings<br>Bluetooth Information Exchanger | 1 |
|-------------------------------------------------------|---|
| Wrekes File Trensfer                                  |   |
| Remote Camesa                                         |   |
| Add New Connection                                    | 1 |
| Options                                               | 7 |
| Disable Bluetooth Radio                               |   |
| Help                                                  |   |
| Abest.                                                |   |
| Cuir Cuir                                             |   |

 Die Maus geht nach dem Einschalten automatisch in den Paarungsmodus über. Klicken Sie Weiter, um mit dem Abgleich fortzufahren, und der Computer wird nach der Maus suchen.

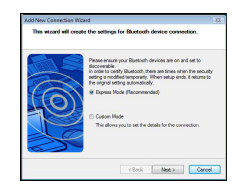

3. Der Computer sucht jetzt nach der Bluetooth- Maus und anderen Bluetooth-Geräten. Bitte warten Sie, bis die Suche beendet ist. Wählen Sie das Gerät, das Sie zu verbinden wünschen. Es kann mehr als ein Bluetooth- Gerät entdeckt worden sein. Wählen Sie Bluetooth- Drahtlosmaus und klicken Sie Weiter, um fortzufahren. Wurde die Maus nicht entdeckt, stellen Sie bitte sicher, dass sich die Maus im Entdeckungsmodus befindet und klicken Sie Aktualisieren.

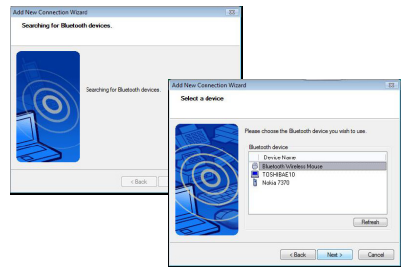

4. Der Computer wird damit beginnen, mit dem Gerät zu verbinden.

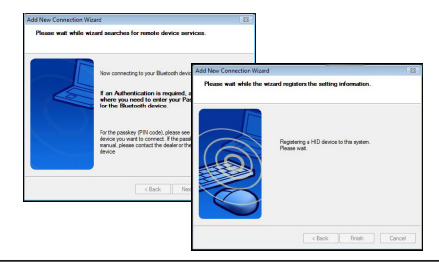

5. Die Verbindung ist hergestellt und die Einrichtung komplett. Das Gerät ist bereit zur Verwendung. War die Verbindung nicht erfolgreich, klicken Sie bitte Zurück und suchen Sie das Gerät erneut. Sie können mit dem Zufügen anderer Bluetooth-Geräte fortfahren oder das Fenster schließen.

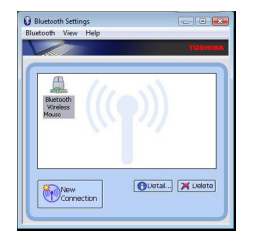

## Bluetooth Software: Mac

 Gehen Sie zum Bluetooth- Symbol, das sich auf dem Desktop oder in der Systemleiste befi ndet, und klicken Sie das Symbol, um mit der Einrichtung zu beginnen. Wählen Sie "Bluetooth einschalten", um das Gerät zu aktivieren.

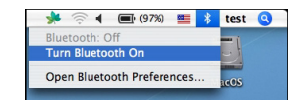

 Scrollen Sie in der Liste zu "Bluetooth- Gerät einrichten..." und wählen Sie diese Option.

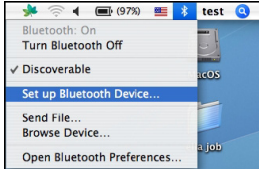

 Der Assistent zur Bluetooth- Einrichtung startet. Bitte folgen Sie den Anweisungen auf dem Bildschirm.

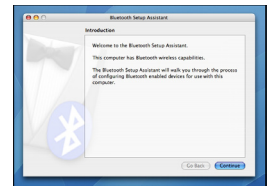

4. Wählen Sie bitte "Maus" und klicken Sie Fortfahren, um die Einrichtung fortzusetzen. Stellen Sie bitte sicher, dass sich die Maus im "Entdeckungsmodus" befi ndet. Um den "Entdeckungsmodus" zu aktivieren, schalten Sie die Maus ein und drücken Sie die Taste zur Verbindungs- ID an der Unterseite des Gerätes, bis das Licht in der Mitte grün blinkt.

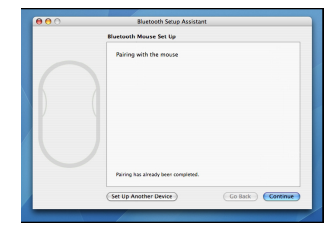

5. Der Computer startet die Suche nach der Maus. Ist die Maus gefunden worden, erscheint sie in der Liste. Markieren Sie die Maus in der Liste, die Sie zu verbinden wünschen, und drücken Sie Fortfahren, um die Einrichtung fortzusetzen.

| Eluetooth Mouse Set Up                                                                                                    |  |
|----------------------------------------------------------------------------------------------------|--|
| Searching for your mouse<br>Were your reases appears in the fast, select it and click Corelinve. If you<br>den't yee your reases in this list make some your mouse is<br>"discentrable," "Fyre are uning an Apple Nimites Mouse, slide the contr<br>on the boatsman of the mouse to especies the USC. |  |
| Mos<br>Trigal citical Backeton Molae                                                                                                    |  |
| <ul> <li>Saurtieg to min - 1 bunt.</li> </ul>                                                                                                    |  |
| (Co Back) Continue                                                                                                    |  |

6. Die Bluetooth- Maus beginnt jetzt mit dem Abgleich. Klicken sie Fortfahren, um weiterzumachen.

| Select Device Type                                                                                                    |
|----------------------------------------------------------------------------------------------------|
| The Bluetooth Setup Assistant sets up your Bluetooth device to<br>work with this computer. Select the type of device you want to a<br>up from the Bst. Select "Any device" If the device you want to set<br>up is not the Ist. Your device needs to be within 30 feet of<br>your computer. |
| Mouse                                                                                                    |
| Keyboard                                                                                                    |
| Mobile phone                                                                                                    |
| Printer                                                                                                    |
| 🕞 Headset                                                                                                    |
| O Any device                                                                                                    |
| Co Back Continue                                                                                                    |

7. Herzlichen Glückwunsch. Ihre Bluetooth- Maus ist eingerichtet und verwendungsbereit. Sie können wählen, ob Sie ein weiteres Gerät einrichten möchten oder Verlassen klicken, um die Einrichtung zu verlassen.

| Conclusion                                                                  |
|-----------------------------------------------------------------------------|
| Congratulations) Your computer is now set up to use your<br>Hustooth mouse. |
| Use this Setup Assistant again if you want to change any of these settings. |
| (Set Up Another Device) (Co Back Quit                                       |

### Programmierung der Maus (Windows Only)

Um Zugang zu den fortgeschrittenen Scrollrad-Funktionen zu erhalten, müssen Sie den Softwaretreiber herunterladen und installieren. Sie können von folgender Stelle herunterladen:

Besuchen Sie **www.targus.com**, um den Treiber herunterzuladen und zu installieren.

Ist die Installation abgeschlossen, öffnen Sie die Treibersoftware und wählen Sie die gewünschte Einstellung für die Taste des Scrollrades. Schließen Sie die Softwareanwendung und los geht's. Aktivieren Sie Ihre gewählte Funktion durch Drücken des Scrollrades.

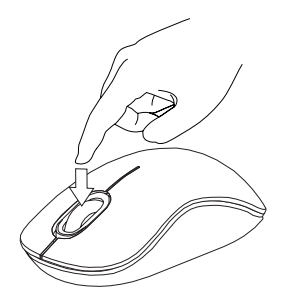

## Problemlösung

#### Die Maus funktioniert nicht

- Stellen Sie sicher, dass die Polarität der Batterien korrekt ist. Die positiven (+) und negativen (-) Enden jeder Batterie müssen mit den positiven (+) und negativen (-) Anschlüssen im Batteriegehäuse übereinstimmen.
- Stellen Sie sicher, dass die Batterien geladen sind. Laden oder ersetzen Sie die Batterien, wenn nötig.
- Vergewissern Sie sich, dass der Computer Bluetooth-fähig ist.
- Vergewissern Sie sich, dass die Gerätetreiber installiert sind:
- 1. Klicken Sie Start/ Einstellungen/ Systemsteuerung/ System/ Hardware/ Gerätemanager
- 2. Prüfen Sie unter "Bluetooth-Geräte" ob eine "Targus Bluetooth Komfort-Lasermaus" installiert ist.
- Gepaarte Geräte werden immer in Bluetoothumgebung angezeigt, auch wenn die Maus außer Reichweite oder nicht eingeschaltet ist.

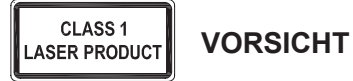

LASERSTRAHLUNG. NICHT MIT BLOSSEM AUGE ODER MIT OPTISCHEN INSTRUMENTEN DIREKT IN DEN STRAHL BLICKEN. KLASSE 1 LASERGERÄT.

RICHTEN SIE DEN LASERSTRAHL NIE AUF DIE AUGEN EINER PERSON UND BLICKEN SIE NIE DIREKT IN DEN LASERSTRAHL, DA DIES ZU FÜR DIE AUGEN GEFÄHRLICH SEIN KANN.

EIN KURZZEITIGER KONTAKT MIT EINEM LASERPOINTER, WIE EIN VERSEHENTLICHES RICHTEN DES STRAHLS AUF DIE AUGEN EINER PERSON, KANN WIE BEIM BLITZLICHT EINER KAMERA ZU EINER VORÜBERGEHENDEN IRRITATION DERAUGEN FÜHREN. OBWOHL DIESER ZUSTAND NUR VORÜBERGEHEND IST, KANN ER GEFÄHRLICH WERDEN, WENN DIE BETROFFENE PERSON EINE SEHKRITISCHE TÄTIGKEIT WIE ZUM BEISPIEL AUTOFAHREN AUSÜBT.

## **DK** – Introduktion

Tak fordi du valgte at købe en Targus Bluetooth Komfort Lasermus. Denne mus anvender Bluetooth teknologi, som giver trådløs forbindelse op til 10 m væk. Du har ikke brug for ekstra software for at bruge dette plug and play apparat. Programmet til det avancerede scrollhjul kan downloades fra Targus' web-site.

## Indhold

Targus BluetoothKomfort Lasermus

2 x AA batterier

Brugsanvisning

## Systemkrav

### Hardware

Computer med bluetooth

### Operativsystem

- Microsoft Windows® 2000
- Microsoft Windows<sup>®</sup> XP
- Microsoft Windows Vista®
- Microsoft Windows<sup>®</sup>7
- Mac OS® X 10,4 eller nyere

# Montering af batterier

 Fjern batterilåget fra musens top ved at bruge indsnittet på bagsiden. Løft låget forsigtigt som vist på figuren.

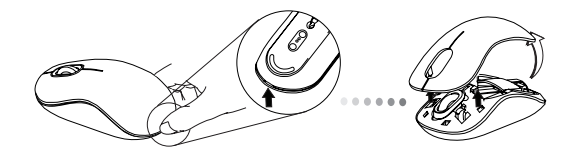

 Løsn sikkerhedsclippen ved at trykke på midten af clippen og lad den glide tilbage mod bagenden af musen. Løft den op og drej clippen væk til siden.

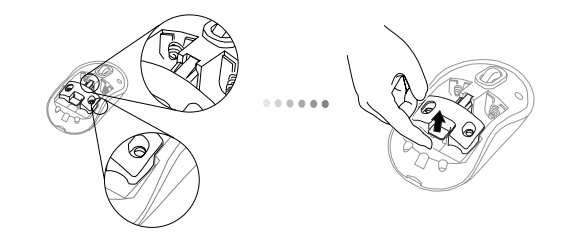

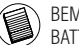

BEMÆRK: SIKKERHEDSCLIPPEN SKAL VÆRE TILBAGE I DEN SIKRE, LÅSTE STILLING FØR BATTERILÅGET KAN ANBRINGES PÅNY.

3. Skub og løft batteriholderen som vist

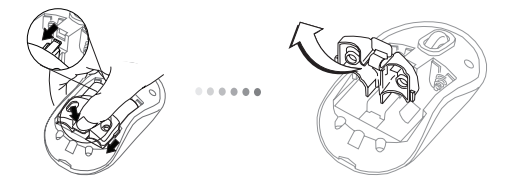

4. Isæt to AA batterier og sørg for, at de positive (+) og negative (-) ender af batteriet matcher indikatorerne indeni batterirummet.

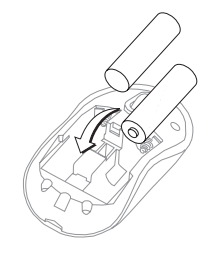

5. Sæt batteriets sikkerhedsklemme på plads ved at skubbe den fremad, indtil den klikker, og derefter sættes lågen til batterirummet i.

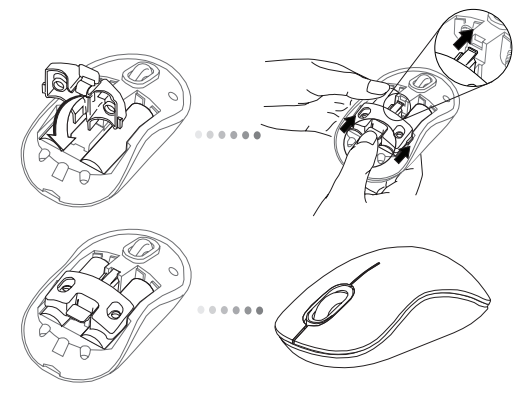

 Tænd musen ved at trykke på on/off (tænd/sluk) under bunden af musen. Hold i 3 sekunder og slip.

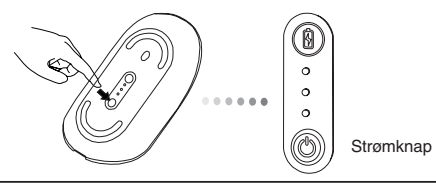

#### Tænd:

Tryk og hold strømknappen nede i 3 sekunder og slip derefter. Indikatoren for batteriets levetid viser nuværende batteriniveau

### Sluk:

Tryk og hold strømknappen nede i 3 sekunder og slip derefter. Indikatoren for batteriets levetid lyser derefter og fader ud.

#### Batteri check:

Når musen tændes trykkes hurtigt på strømknappen, som derefter slippes. Indikatoren for batteriets levetid viser nuværende batteriniveau.

### Indstilling af Mus

#### Aktivér Discovery funktion:

Musen vil automatisk søge efter mulige forbindelser, når den tændes. Det 1. og 3. LED blinker skiftevis i 60 sekunder; dette indikerer, at søgningen er i gang. Når forbindelsen er etableret, vil 1. og 3. LED lyse i 3 sekunder.

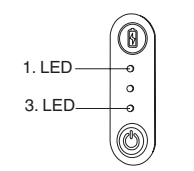

Hvis forbindelsen ikke etableres indenfor 60 sekunder, vil musen automatisk gå på sleep-funktion. Klik på en museknap for at aktivere musen. Derefter genstarter søgningen automatisk.

#### Strømbesparelsesfunktion:

Hvis musen ikke bruges i længere tid, går den automatisk på strømbesparelsesfunktion for at spare strøm og forlænge batteriernes levetid.

Klik på en museknap for at genoptage brug. Det kan tage et par sekunder for musen om at genskabe forbindelse til din computer.

### Indikator for batteriets levetid

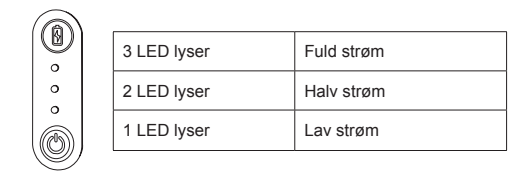

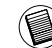

NB: NÅR DET FØRST LYS BLINKER, BØR BATTERIERNE SKIFTES

# Drift

 Dine batteriers levetid forlænges ved at slukke for musen, når du rejser eller ikke bruger den.

## Konfiguration

Før du går i gang med at bruge din Bluetooth® mus, skal du først lave et par indstillinger.

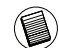

NB: VENLIGST BRUG DEN SENESTE BLUETOOTH DRIVER. INSTRUKTIONERNE PÅ SKÆRMEN KAN VARIERE ALT EFTER DRIVERENS VERSION.

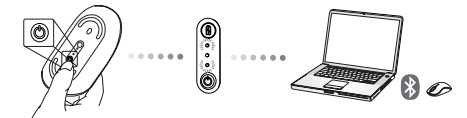

## Forbind med Bluetooth Software: WIDCOMM eller Microsoft (Vindows XP & Windows Vista)

 Find Bluetooth Steder ikonet på dit skrivebord eller i din systembakke og dobbeltklik derpå, klik herefter på Tilføj en Bluetooth enhed.

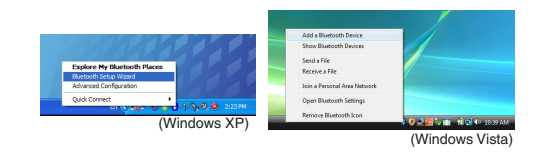

2. Bluetooth Installationsskærmen vises. Følg venligst instruktionerne på skærmen.

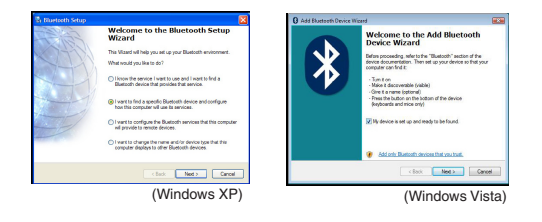

 Musen vil automatisk søge efter mulige forbindelser, når den tændes. Next, et jätkata seadmete liitmist - arvuti hakkab hiirt otsima.

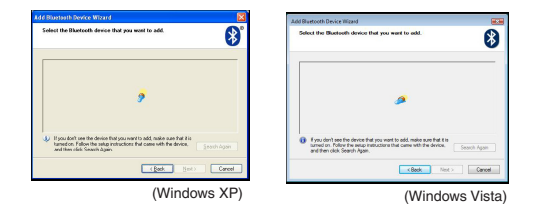

4. Godkendelsesvinduet vises efter computeren er færdig med at fi nde Bluetooth enheder. Vælg Bluetooth trådløs mus og klik Næste for at fortsætte. (Der fi ndes muligvis en eller fl ere forskellige Bluetooth enheder) Hvis musen ikke fi ndes, så tjek om musen er slået til og om den er i søgemodus. Tryk på Søg Igen for at forbinde med enheden.

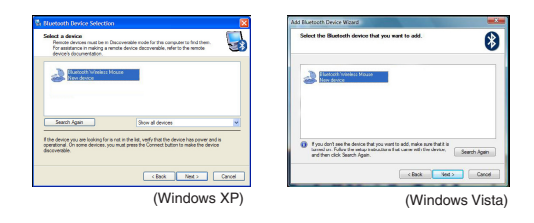

 Efter at have valgt den korrekte enhed, så vil computeren gennemføre forbindelsen. Vent venligst til indstillingerne er foretaget.

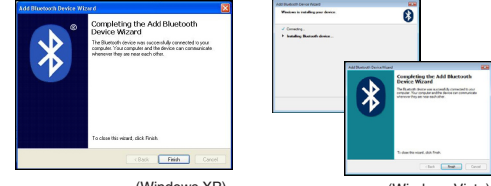

(Windows XP)

(Windows Vista)

## Forbind med Bluetooth Software: TOSHIBA (Windows Vista)

1. Dobbeltklik på Bluetooth Manager ikonet i systembakken og klik på Tilføj Ny Forbindelse.

| Marcella Provinsion Lookunga<br>Pensite Carriero<br>Add New Commission<br>Dicable Biosteorik Fasilio<br>Dicable Biosteorik Fasilio<br>Marcel. | Bluetooth Settings      | 1 |
|----------------------------------------------------------------------------------------------------|-------------------------|---|
| Renste Carness<br>Add How Cosmutiae<br>Optimes.<br>Dicable Bluetesth Pasto<br>Help                                                            | Weeless File Transfer   |   |
| Add How Constition<br>Options<br>Dicable Blueteeth Radio<br>Help<br>Medat                                                                     | Remote Camera           |   |
| Options<br>Disable Blueteeth Radio<br>Help                                                                                                    | Add New Connection      |   |
| Disable Bluetooth Radio<br>Holp<br>About                                                                                                    | Options                 | 1 |
| Help<br>Abest                                                                                                    | Disable Bluetooth Radio |   |
| Abost                                                                                                    | Help                    |   |
|                                                                                                    | About.                  |   |

 Musen vil automatisk søge efter mulige forbindelser, når den tændes. Next, et jätkata seadmete liitmist - arvuti hakkab hiirt otsima.

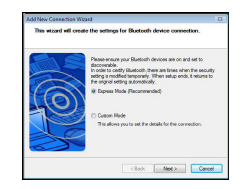

3. Computeren søger nu efter Bluetooth musen og andre Bluetooth enheder. Vent venligst indtil søgningen er gennemført. Vælg enheden du ønsker at forbinde til. Der kan være fundet fl ere en end Bluetooth enhed. Vælg Bluetooth Trådløs Mus og klik på Næste for at fortsætte. Hvis musen ikke fi ndes, så sørg for at musen i søgemodus og klik herefter på Opdater.

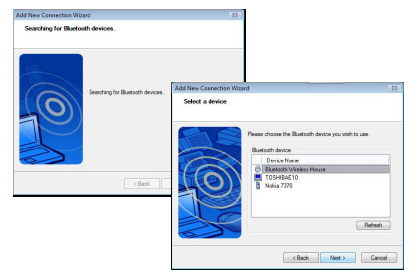

4. Computeren forbinder herefter til enheden.

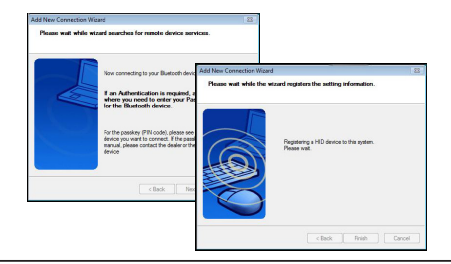

5. Forbindelsen etableres og installationen er gennemført. Enheden er nu klar til brug. Hvis forbindelsen ikke er etableret, så klik venligst på Tilbage og søg efter enheden igen. Du kan tilføje andre Bluetooth enheder eller lukke vinduet.

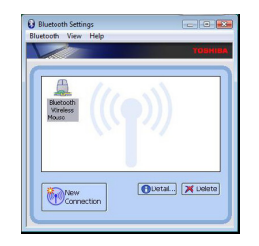

# Bluetooth Software: Mac

 Find Bluetooth ikon på dit skrivebord eller i systembakken og klik på ikonet for at begynde opsætningen. Vælg "Tænd for Bluetooth" for at tænde for enheden.

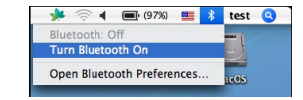

2. Rul ned i listen til "Opsæt Bluetooth Enhed..." og vælg indstillinger.

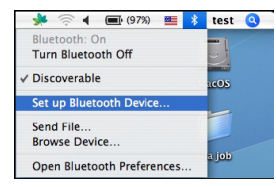

 Bluetooth Opsætnings Assistant begynder. Følg venligst instruktionerne på skærmen.

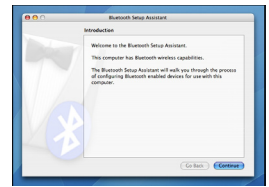

4. Vælg venligst "mus" og klik på Fortsæt for at komme videre med opsætningen. Sørg for at din mus er i "søge" modus. For at aktivere "søge" modus, så tænd for musen og tryk på forbindelses ID knappen, som fi ndes under enheden, indtil knappen i midten blinker grønt.

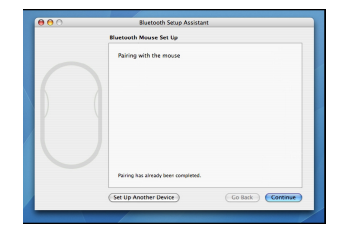

 Din computer begynder at søge efter musen. Når musen er fundet, så vises den på listen. Marker musen fra listen du ønsker at forbinde til og tryk på Fortsæt for at komme videre med opsætningen.

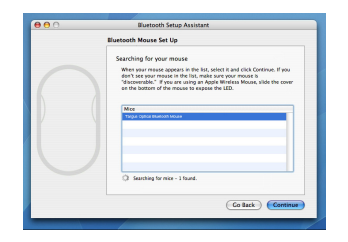

#### 6. Bluetooth musen forbindes. Klik på Fortsæt for at komme videre. Click

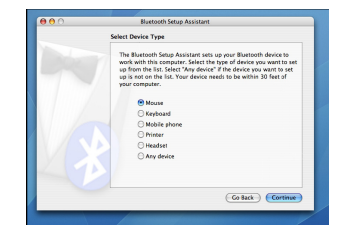

7. Tillykke. Din Bluetooth mus er nu installeret og klar til brug. Du kan vælge at installare andre enheder eller klikke Forlad for at komme ud af opsætningsmenuen.

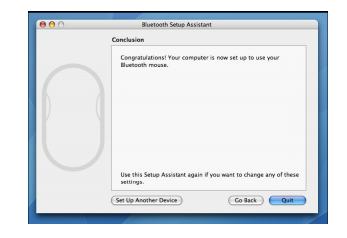

### Programmering af din Mus (Windows Only)

Du får adgang til de avancerede scrollhjulsfunktioner ved at downloade og installere softwaredriveren. Den kan downloades fra følgende adresse:

Besøg www.targus.com for at downloade og installere driveren.

Når installeringen er foretaget, åbnes driversoftwaren og den ønskede indstilling for scrollhjulet vælges. Luk for applikationen, og du er klar. Aktivér den valgte funktion ved at trykke på scrollhjulet.

### Problemløsning

#### Musen virker ikke

Sørg for at batteriernes poler vender rigtigt. De positive (+) og negative (-) ender af batteriet skal matche de positive (+) og negative (-) forbindelser i batterirummet.
Sørg for at batterierne er ladet op. Genoplad eller skift om nødvendigt.

- Check at computerens Bluetooth er aktiveret.
- · Check at apparatets drivere er installeret:

1. Klik Start/ Settings/ Control Panel/ System/ Hardware/ Device Manager 2. Check under "Bluetooth Devices" at en "Targus Bluetooth Komfort Lasermus" er installeret

 Forbundne apparater vises altid i My Bluetooth Places, også selv om musen er udenfor rækkevidde eller ikke er tændt.

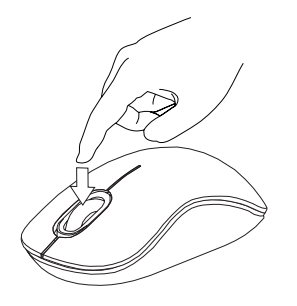

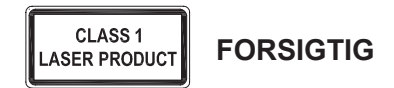

LASERSTRÅLING. SE IKKE DIREKTE PÅ STRÅLEN ELLER MED OPTISK UDSTYR.

KLASSE I LASERPRODUKT PEGALDRIG LASERSTRÅLEN DIREKTE PÅ EN PERSONS ØJNE ELLER SE DIREKTE PÅ LASERSTRÅLEN, DA VEDVARENDE UDSÆTTELSE KAN SKADE ØJNENE.

KORT UDSÆTTELSE FRA EN LASERPEGEPIND, SOM VED AT FEJE LYSET HEN OVER ØJNENE VED EN FEJL, KAN GIVE MIDLERTIDIG BLINDHED, SOM SVARER TIL EFFEKTEN AF EN BLITZ. SELV OM DET KUN ER MIDLERTIDIG BLINDHED, ER DET MERE FARLIGT, HVIS PERSONEN ER I GANG MED F.EKS. AT KØRE, HVOR HAN BRUGER ØJNENE.

### EE – Sissejuhatus

Täname teid Targus Bluetooth mugava laserhiire ostmise eest. Antud hiir kasutab Bluetooth tehnoloogiat, mis tagab ühtlase ühenduse kuni 10 meetri raadiuses. Antud seade on ühenda-ja-kasuta tüüpi ning ei nõua täiendavat tarkvara. Targuse veebilehelt on võimalik allalaadida täiendava kerimisratta funktsiooni programmi.

## Komplekti kuulub

• Targus Bluetooth mugav laserhiir

2 x AA patareid

Kasutusjuhend

## Nõuded süsteemile

#### Riistvara

· Bluetooth võimeline arvuti

#### Operatsioonisüsteem

- Microsoft Windows® 2000
- Microsoft Windows<sup>®</sup> XP
- Microsoft Windows Vista®
- Microsoft Windows<sup>®</sup> 7
- Mac OS® X 10.4 või hilisem

## Patareide paigaldamine

1. Hiire tagaküljel olevat sälku kasutades eemaldage hiire pealt patareikaas. Tõstke kaas joonisel näidatud viisil ettevaatlikult üles.

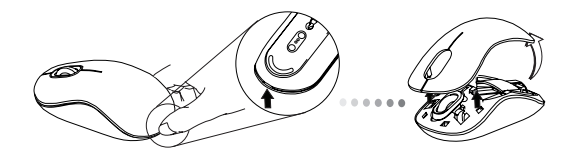

 Eemaldage patarei turvaklamber pigistades selleks klambri keskkohta ning libistades selle tagasi hiire tagaosa suunas. Tõstke ning keerake klamber eest ära.

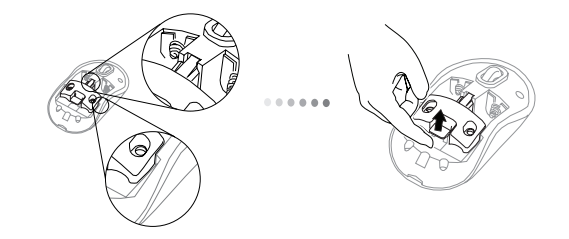

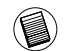

MÄRKUS: PATAREI TURVAKLAMBER PEAB ENNE PATAREIKAANE TAGASI PANEMIST OLEMA KINDLAS, LUKUSTATUD ASENDIS.

3. Patareikaane eemaldamiseks lükake ja tõstke seda näidatud viisil.

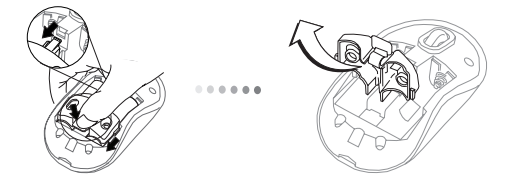

 Pange oma kohale kaks kaasas olevat AA patareid jälgides, et iga patarei pluss (+) ja miinus (-) otsad langeks kokku patarei pesas olevate märgistega.

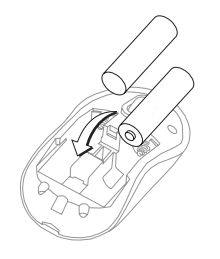

5. Pange tagasi oma kohale patarei turvaklamber libistades selle ette kuni ta klõpsatusega oma kohale kinnitub ning pange seejärel patareikaas tagasi oma kohale.

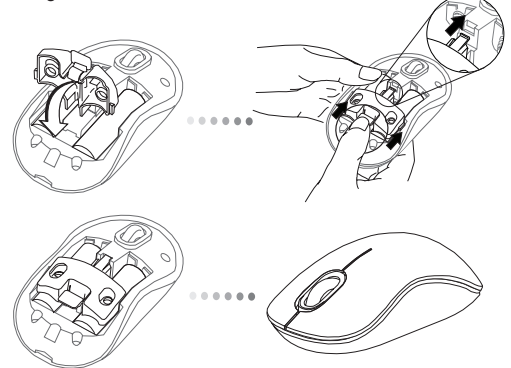

 Lülitage hiir sisse vajutades hiire all asuvale sisse/välja nupule. Hoidke nuppu 3 sekundit alla surutuna ning vabastage nupp seejärel.

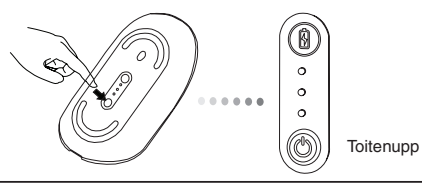

### Sisse lülitamine:

Vajutage ning hoidke toitenuppu 3 sekundit ning vabastage seejärel. Lühikeseks ajaks süttib patarei laetuse indikaator näidates patareide hetke voolutaset.

### Välja lülitamine:

Vajutage ning hoidke toitenuppu 3 sekundit ning vabastage seejärel. Patarei laetuse indikaator süttib lühidalt põlema ning kustub seejärel.

### Patarei kontrollimine:

Hiire sisse lülitamise järel vajutage ja vabastage kiirelt toitenupp. Lühikeseks ajaks süttib patarei laetuse indikaator näidates patareide hetke voolutaset.

## Hiire esmane seadistamine

### Otsingurežiimi lubamine:

Hiir läheb peale sisse lülitamist automaatselt paaristumisreziimi. Esimene ja kolmas LED vilkuvad 60 sekundi jooksul vaheldumisi näidates sellega, et toimub paaristumisfaas. Ühenduse loomisel jäävad esimene ja kolmas LED ühtlaselt põlema.

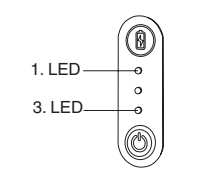

Kui 60 sekundi lõpul ei ole ühendust loodud läheb hiir unerežiimi. Unerežiimist väljumiseks vajutage ükskõik millisele nupule. Paaristumisetapp taasalgab automaatselt.

### Energiasäästurežiim:

Kui hiirt pikema aja jooksul mitte kasutada läheb ta voolu kokku hoidmiseks ning patarei eluea pikendamiseks automaatselt energiasäästmisrežiimi. Normaalse töötamise taastamiseks vajutage ükskõik millisele nupule. Hiire taasühendumine arvutiga võib võtta mõned sekundid aega.

## Patarei laetuse indikaator

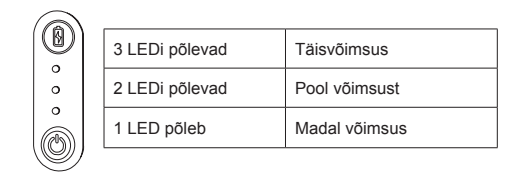

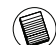

MÄRKUS: KUI ESIMENE LAMP HAKKAB VILKUMA VAHETAGE PATAREID VÄLJA.

# Võimsushaldus

 Teie patarei eluea pikendamiseks lülitage hiir reisimise või mitte kasutamise ajaks välja.

### Esmane konfigureerimine

Enne kui asute oma Bluetooth® hiirt kasutama on teil esmalt vaja teostada mõned esmased seadistussammud.

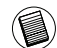

MÄRKUS: KASUTAGE PALUN KÕIGE VIIMATIST BLUETOOTH SEADME DRAIVERIT. KUVATAVAD JUHISTEAKNAD VÕIVAD OLLA TEIE BLUETOOTH SEADME DRAIVERI VERSIOONIST SÕLTUVALT ERINEVAD.

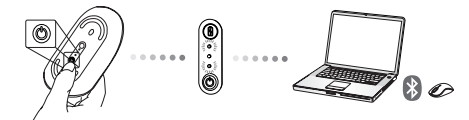

## Bluetooth tarkvaraga ühendamine: WIDCOMM või Microsoft (Windows XP & Windows Vista)

1. Topeltklöpsake töölaual või süsteemisalves asuval ikoonil Bluetooth Places, seejärel valige Add a Bluetooth Device.

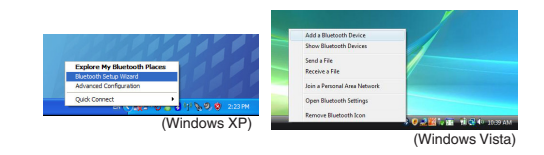

2. Avaneb Bluetooth viisardi aken. Palun järgige ekraanil toodud juhiseid.

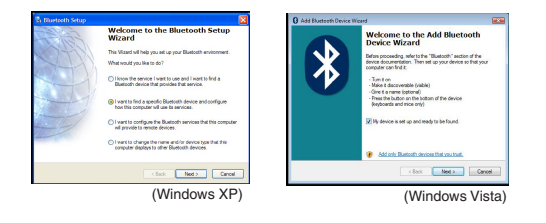

 Hiir läheb peale sisse lülitamist automaatselt paaristumisreziimi. Klõpsake Next, et jätkata seadmete liitmist - arvuti hakkab hiirt otsima.

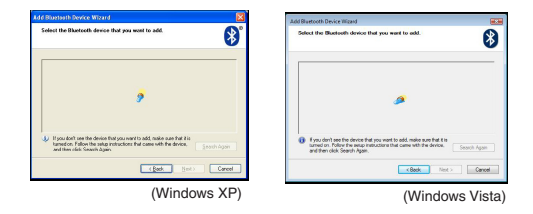

4. Kui arvuti lõpetab Bluetooth seadmete otsingu, ilmub kinnitusaken. Valige Bluetooth Wireless Mouse ja klõpsake jätkamiseks Next. (Otsing võib tuvastada veel teisigi Bluetooth seadmeid.) Kui hiirt ei tuvastata, veenduge, et hiir on sisse lülitatud ja otsingurežiimis. Seadmega uuesti liitumiseks vajutage Search Again.

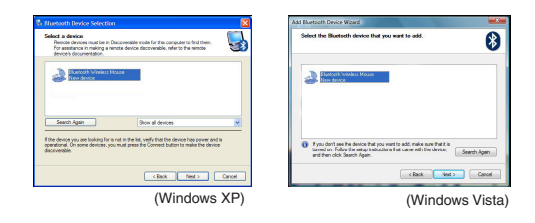

 Õige seadme valimise järel viib arvuti ühenduse loomise lõpule. Palun oodake kuni seadistamine on lõpetatud.

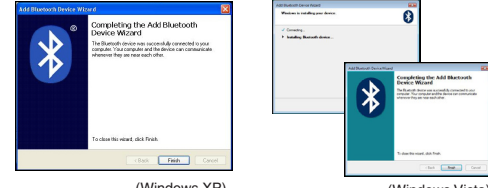

(Windows XP)

(Windows Vista)

## Bluetooth tarkvaraga ühendamine: TOSHIBA (Windows Vista)

1. Topeltklõpsake süsteemisalves asuval ikoon Bluetooth Manager ning seejärel valige Add New Connection.

| Bluetooth Settings      | 1 |
|-------------------------|---|
| Weeken File Transfer    |   |
| Remote Camera           |   |
| Add New Connection      | 1 |
| Options                 | 7 |
| Disable Bluetooth Radio |   |
| Help                    |   |
| About.                  |   |
| Full                    |   |

 Hiir läheb peale sisse lülitamist automaatselt paaristumisreziimi. Klõpsake Next, et jätkata seadmete liitmist - arvuti hakkab hiirt otsima.

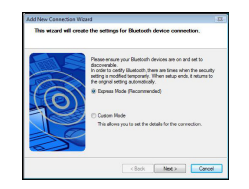

3. Arvuti otsib nüüd Bluetooth hiirt ja teisi Bluetooth seadmeid. Palun oodake kuni otsing on lõpetatud. Valige seade, millega soovita arvuti ühendada. Otsing võib tuvastada enam, kui ühe Bluetooth seadme. Valige Bluetooth Wireless Mouse ja klõpsake jätkamiseks Next. Kui hiirt ei tuvastata, siis palun veenduge, et hiir oleks otsingurežiimis ning klõpsake Refresh.

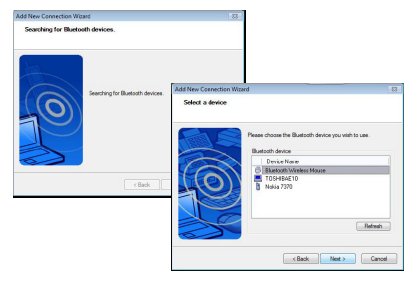

4. Arvuti alustab seadmega ühendamist.

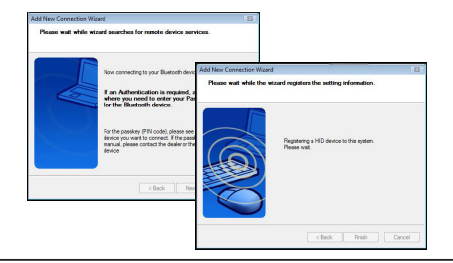

5. Ühendus on loodud ja seadistamine lõpetatud. Seade on kasutamiseks valmis. Kui ühendamine ei ole edukas, klõpsake palun Back ja tehke uus otsing. Võite jätkata teiste Bluetooth seadmete lisamist või sulgeda akna.

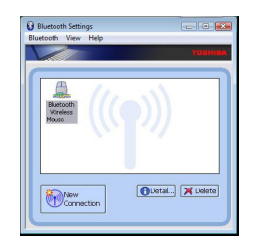

## Bluetooth tarkvara: Mac

1. Topeltklõpsake töölaual või süsteemiribal asuval Bluetoothi ikoonil. Seadme sisse lülitamiseks valige "Turn Bluetooth On".

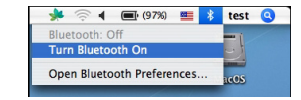

2. Kerige nimekirja alla ning tehke valik "Set up Bluetooth Device...".

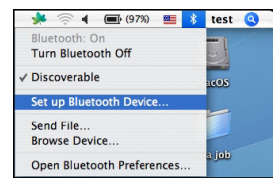

3. Avaneb Bluetooth Setup Assistant. Palun järgige ekraanil esitatavaid juhiseid.

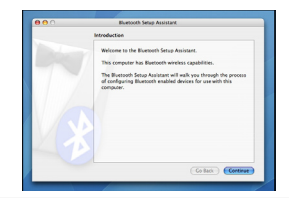

4. Palun valige "mouse" ja klõpsake seadistamise jätkamiseks "continue". Palun veenduge, et teie hiir on otsingurežiimis. Selle režiimi sisse lülitamiseks vajutage hiire all asuvat ühenduse ID nuppu kuni keskel asuv tuli vilgub roheliselt.

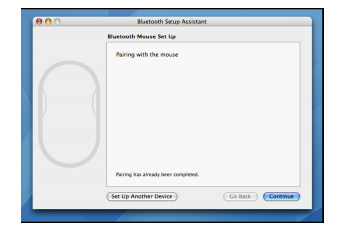

 Teie arvuti alustab hiire otsimist. Kui hiir on leitud, ilmub see nimekirja. Valige nimekirjast hiir, millega soovite arvuti ühendada ning klõpsake seadistamise jätkamiseks "continue".

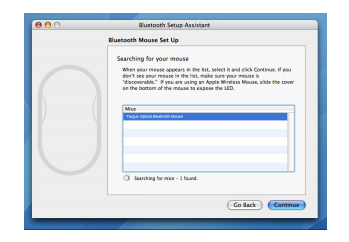

6. Bluetooth hiir alustab ühendamist. Klõpsake jätkamiseks "continue".

| Select Device Type                                                                                                    |
|----------------------------------------------------------------------------------------------------|
| The Bluetosth Setup Assistant sets up your Bluetosth device to<br>work with this computer. Select the type of device you want to set<br>up from the Sis. Select AWM device" If the device you want to set<br>up is not on the Sis. Your device needs to be within 30 feet of<br>your computer. |
| Mouse                                                                                                    |
| Keyboard                                                                                                    |
| Mobile phone                                                                                                    |
| O Printer                                                                                                    |
| Headset                                                                                                    |
| ○ Any device                                                                                                    |
| Go Back Continue                                                                                                    |

 Õnnitleme! Teie Bluetooth hiir on seadistatud ja kasutamiseks valmis. Te võite alustada järgmise seadme seadistamist või klõpsata seadistusakna sulgemiseks "Quit".

| Cognitiation(1 You computer is now set up to us your Research Nexus.           | <br>Conclusion                                                               |
|--------------------------------------------------------------------------------|------------------------------------------------------------------------------|
| Use this Setup Assisture again if you want to change any of these<br>settings. | Congratulations! Your computer is now set up to use your<br>Bluetooth mouse. |
|                                                                                | Use this Setup Assistant again If you want to change any of these settings.  |

### Teie hiire programmeerimine (Windows Only)

Täiendava kerimisratta funktsiooni kasutamiseks tuleb teil alla laadida ja installeerida tarkvaradraiver. Seda on võimalik alla laadida järgmisest asukohast:

külastage draiveri alla laasimiseks ja installeerimiseks veebilehte www.targus.com

Installeerimise lõpul avage draiveri tarkvara ning valige kerimisratta nupule soovitud seadistus. Sulgege draiveri tarkvararakendus ning te olete valmis seda kasutama. Aktiveerige valitud funktsioonid vajutades kerimisrattale.

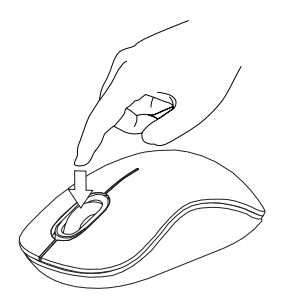

### Tõrketuvastus

#### Hiir ei tööta.

- Veenduge, et patareide polaarsus on õige. Iga patarei pluss (+) ja miinus (-) ots peab langema kokku patareipesa pluss (+) ja miinus (-) ühendusega.
- Veenduge, et patareid on laetud. Vajaduse korral vahetage patareid välja või laadige neid.
- Veenduge, et arvuti on Bluetooth võimeline.
- Veenduge, et seadme draiverid on installeeritud:
- 1. Klõpsake Start/ Settings/ Control Panel/ System/ Hardware/ Device Manager
- 2. Kontrollige jaotisest "Bluetooth Devices", et "Targus Bluetooth Comfort Laser Mouse" on installeeridu
- Paaristatud seadmed on alati ära toodud loendis My Bluetooth Places, seda isegi siis kui hiir on levialast väljas või välja lülitatud.

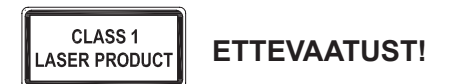

LASERKIIRGUS. ÄRGE VAADAKE LASERKIIRT EGA VAADAKE OTSE OPTILISTE INSTRUMENTIDEGA. KLASS 1 LASERTOODE.

ÄRGE SUUNAKE LASERKIIRT TEISE INIMESE SILMA EGA VAADAKE LASERKIIRT OTSE, SEST PIKEM KOKKUPUUDE VÕIB SILMI KAHJUSTADA.

HETKELINE KOKKUPUUDE LASEROSUTAJAGA, NAGU TAHTMATU VALGUSE SUUNAMINE ÜLE TEISE INIMESE SILMADE, VÕIB PÕHJUSTADA AJUTIST PIMEDUST SARNASELT FOTOAPARAADI VÄLGULE. KUIGI SEE SEISUND ON AJUTINE, VÕIB SEE MUUTUDA OHTLIKUMAKS, KUI PIMESTATUD INIMENE TEGELEB NÄGEMISVAJADUSEGA TEGEVUSEGA NAGU AUTOGA SÕITMINE.

### ES – Introducción

Le agradecemos la adquisición del Ratón Láser Confort Bluetooth de Targus. Este ratón utiliza la tecnología Bluetooth que permite la conexión continua hasta 10 m (33 pies) de distancia. Este es un dispositivo plug and play que no requiere ningún software adicional. El programa de funciones avanzadas de la rueda de desplazamiento se puede descargar de la página web de Targus.

## Contenido

Ratón Láser Confort Bluetooth de Targus

2 pilas AA

Manual de instrucciones

## Requisitos del Sistema

### Hardware

Ordenador con prestación Bluetooth

### Sistema Operativo

- Microsoft Windows<sup>®</sup> 2000
- Microsoft Windows<sup>®</sup> XP
- Microsoft Windows Vista<sup>®</sup>
- Microsoft Windows<sup>®</sup>7
- Mac OS<sup>®</sup> X 10.4 o versión más reciente

## Instalación de las Pilas

1. Retire la tapa de las pilas de la parte superior del ratón utilizando la muesca posterior. Levante la tapa con precaución tal y como indica el diagrama.

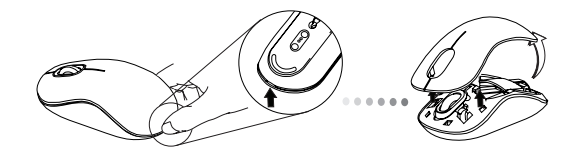

2. Retire el clip de seguridad de las pilas presionando la parte central del clip y empujándolo hacia atrás, hacia la parte posterior del ratón. Levantar v girar el clip para retirarlo.

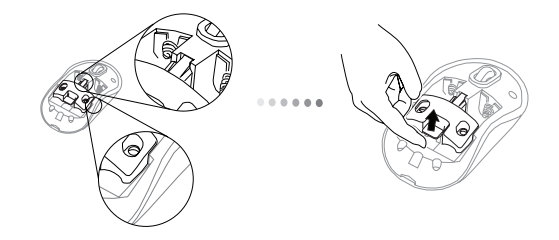

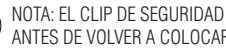

NOTA: EL CLIP DE SEGURIDAD DE LAS PILAS DEBERÁ ESTAR EN LA POSICIÓN CERRADA ANTES DE VOLVER A COLOCAR LA TAPA

 Empuje y levante para retirar el soporte de las pilas, según indica la ilustración.

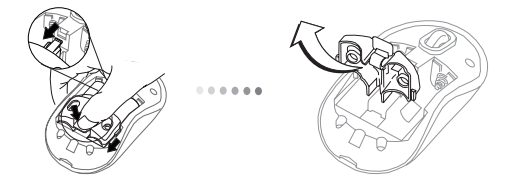

4. Instale dos pilas AA, comprobando que el borne positivo (+) y negativo
(-) de cada pila coincida con las indicaciones de polaridad del interior del compartimento de las pilas.

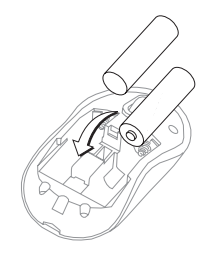

5. Vuela a colocar el clip de seguridad de las pilas empujándolo hacia delante hasta escuchar que está firmemente cerrado, después cierre la tapa de las pilas.

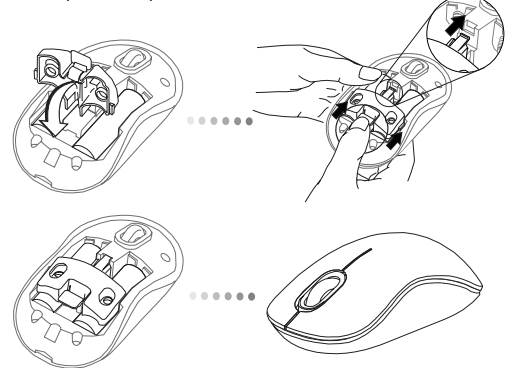

 Encienda el ratón pulsando el botón de conexión encender/apagar situado en la base del ratón. Manténgalo pulsado durante 3 segundos y después suelte el botón.

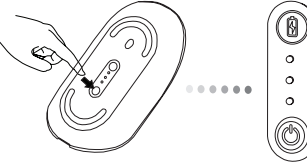

Botón de Conexión

#### Encender:

Pulse y mantenga pulsado el botón de conexión durante 3 segundos y seguidamente deje de pulsarlo.

El indicador de la duración de las pilas se iluminará brevemente indicando el nivel de carga actual de las pilas.

### Apagar:

Pulse y mantenga pulsado el botón de conexión durante 3 segundos y seguidamente deje de pulsarlo.

El indicador de la duración de las pilas se iluminará brevemente y después se apagará.

### Comprobación del Nivel de Carga de las Pilas:

Después de encender el ratón, pulse rápidamente el botón de conexión. El indicador de la duración de las pilas se iluminará para indicar el nivel de carga actual de las pilas.

## Configuración Inicial del Ratón

#### Activar el modo Discovery :

El ratón automáticamente activará el modo de asociación después de encenderlo. El 1º y 2º LED parpadearán alternativamente durante 60 segundos; indicando que la secuencia de asociación está funcionando. Después de establecer la conexión, el 1º y 2º LED se iluminarán de modo fijo durante 3 segundos.

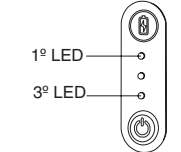

Si la conexión no se establece antes de que transcurran 60 segundos, el ratón entrará en el modo sleep. Haga clic sobre cualquier botón del ratón para finalizar el modo sleep. La secuencia de asociación se reiniciará automáticamente.

#### Modo de Ahorro de Energía:

Después de un largo periodo de inactividad , el ratón iniciará automáticamente el modo de ahorro de energía para prolongar la duración de las pilas. Hacer clic sobre cualquier botón del ratón para reanudar el funcionamiento normal. El ratón tardará unos segundos en reconectar al ordenador.

## Indicador de Duración de las Pilas

|   | 3 LEDs iluminados | Carga completa de las<br>pilas |
|---|-------------------|--------------------------------|
| 0 | 2 LEDs iluminados | Carga media de las pilas       |
|   | 1 LED iluminado   | Carga baja de las pilas        |
|   |                   |                                |

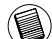

NOTA: CUANDO LA PRIMERA LUZ PARPADEE, DEBERÁ CAMBIAR LAS PILAS

# Gestión de la Alimentación

 Para prolongar la duración de las pilas, apague el ratón cuando viaje o no lo utilice.

## Configuración Inicial

Antes de utilizar el ratón Bluetooth®, deberá completar los pasos de configuración inicial.

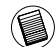

NOTA: UTILICE EL CONTROLADOR BLUETOOTH MÁS RECIENTE. LA PANTALLA DE INSTRUCCIONES PUEDE VARIAR SEGÚN LA VERSIÓN DEL CONTROLADOR BLUETOOTH.

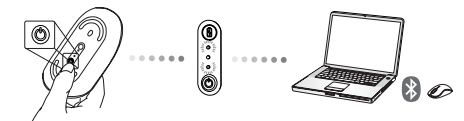

# Conexión con Software Bluetooth: WIDCOMM o Microsoft (Windows VF & Windows Vista)

 Busque el icono de Lugares Bluetooth situado en su escritorio o en la bandeja del sistema y haga doble clic sobre él, después haga clic sobre Añadir un Dispositivo Bluetooth.

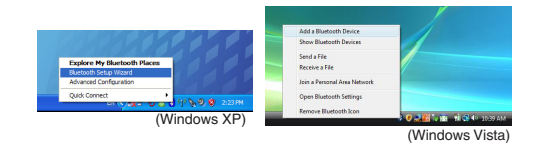

2. La pantalla del Asistente Bluetooth aparecerá mostrada. Siga las instrucciones de la pantalla.

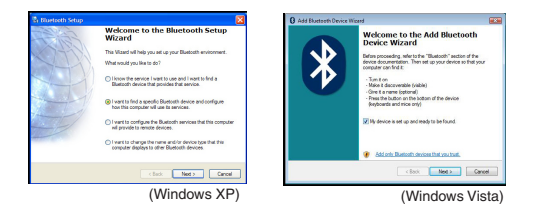

 El ratón automáticamente activará el modo de asociación después de encenderlo. Haga clic en Siguiente para proceder con la asociación y parar que el ordenador busque el ratón.

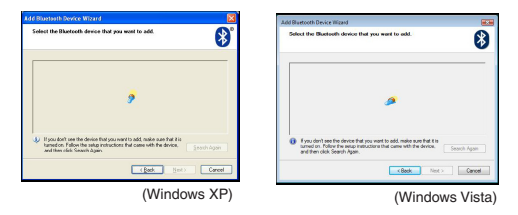

4. La ventana de confi rmación aparecerá mostrada después de que el ordenador acabe de detectar los dispositivos Bluetooth. Seleccione el Ratón Inalámbrico Bluetooth y haga clic en Siguiente para continuar. (Podrían detectarse uno o más dispositivos Bluetooth.) Si no consigue detectar el ratón, compruebe que está encendido y en la función de descubrimiento. Pulse Buscar de Nuevo para volver a asociar el dispositivo.

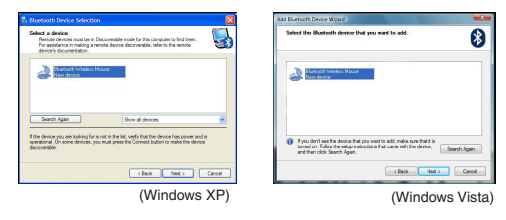

 Después de seleccionar el dispositivo correcto, el ordenador acabará de establecer la conexión. Espere hasta que se haya completado la confi guración.

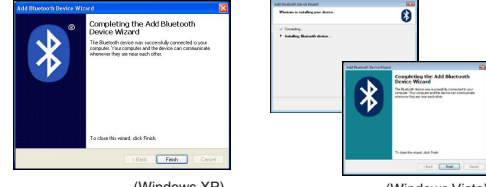

(Windows XP)

(Windows Vista)

## Conexión con Software Bluetooth: TOSHIBA (Windows Vista)

1. Haga doble clic sobre el icono del Administrador Bluetooth en la bandeja del sistema, y después haga clic sobre Añadir Nueva Conexión.

| Bluetooth Settings           | 1 |
|------------------------------|---|
| Museecen anormation schanger |   |
| Remote Carnesa               | 1 |
| Add New Corenction           | 1 |
| Options                      |   |
| Disable Bluetooth Radio      |   |
| Help                         |   |
| Abest.                       |   |
| Exit                         |   |

 El ratón automáticamente activará el modo de asociación después de encenderlo. Haga clic en Siguiente para proceder con la asociación y parar que el ordenador busque el ratón.

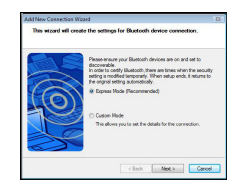

3. En este momento, el ratón buscará el ratón Bluetooth y otros dispositivos Bluetooth. Espere hasta que haya fi nalizado la búsqueda. Elija el dispositivo al que desea conectar. Podría haberse detectado más de un dispositivo Bluetooth. Seleccione el Ratón Inalámbrico Bluetooth y haga clic en Siguiente para continuar. Si no consigue detectar el ratón, compruebe que el ratón está en la función de descubrimiento y haga clic sobre Refrescar.

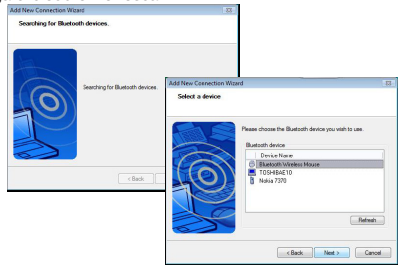

4. El ordenador comenzará a conectar con el dispositivo.

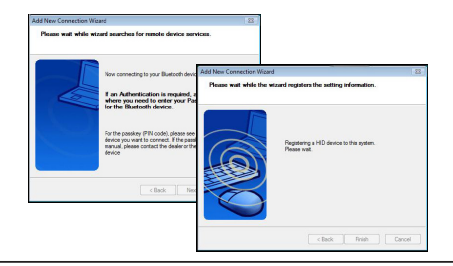

5. La conexión se establece y se fi naliza la confi guración. El dispositivo puede ser utilizado. Si la conexión se ha establecido correctamente, haga clic sobre Retroceder y busque el dispositivo de nuevo. Puede seguir añadiendo otros dispositivos o cerrar la ventana.

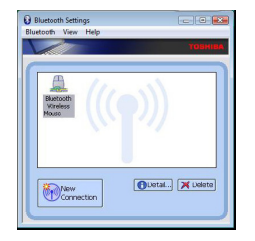

## Bluetooth Software: Mac

 Busque el icono Bluetooth situado en el escritorio o en la barra del sistema y haga clic sobre el icono para iniciar la confi guración. Seleccione "Turn Bluetooth On" ("Activar Bluetooth") para activar el dispositivo.

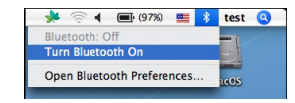

 Descienda por la lista hasta "Set up Bluetooth Device..." ("Confi gurar Dispositivo Bluetooth...") y seleccione esta opción.

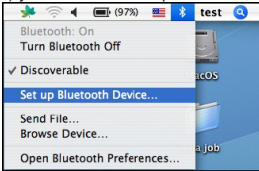

 Se activará el Asistente de Confi guración Bluetooth. Siga las instrucciones de la pantalla.

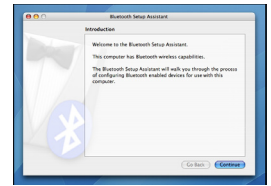

4. Seleccione "ratón" y haga clic continuar para seguir con la confi guración. Compruebe que el ratón está en la función de "descubrimiento". Para activar la función de "descubrimiento", encienda el ratón y pulse el botón ID de conexión situado en la base del dispositivo hasta que la luz central parpadea en verde.

| Ruelooth Mouse Set Up                    |
|------------------------------------------|
| Pairing with the mouse                   |
|                                          |
|                                          |
|                                          |
|                                          |
|                                          |
| Pairing has already been completed.      |
| (Set Up Another Device) Go Back Continue |

5. El ordenador iniciará la búsqueda del ratón. Cuando haya encontrado el ratón, aparecerá mostrado en la lista. Seleccione en la lista el ratón al que desea conectar y pulse continuar para proseguir con la confi guración.

| Electrot Mose (s) Sector Sector Secto | 0 | Bluetooth Setup Assistant                                                                                                    |
|----------------------------------------------------------------------------------------------------|---|----------------------------------------------------------------------------------------------------|
| Section is one must.                                                                                                    |   | Bluetooth Mouse Set Up                                                                                                    |
| Met "regist think manimise to use                                                                                                    |   | Searching for your mouse<br>When your research operation in the full, when it and click Continues If you<br>den't see your mouse in the Tab. make some your mouse is<br>"decremends," if you are using an Apple Windeas Mouse, silde the cover<br>en the boreare of the mouses to suppose the USEs. |
|                                                                                                    |   | Mcc<br>Tague Catol Revision Knows                                                                                                    |
| C. Complex Incode: Manual                                                                                                    |   |                                                                                                    |
| 1., F saucing to rece - 1 tours.                                                                                                    |   | Ur saucinej to rece - 1 taule.                                                                                                    |

6. El ratón Bluetooth iniciará la asociación. Haga clic sobre continuar para proseguir.

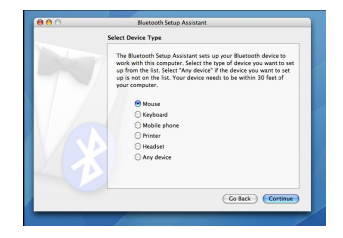

 Enhorabuena. Su ratón Bluetooth está confi gurado y listo para ser utilizado. Puede confi gurar otro dispositivo o hacer clic sobre Finalizar para fi nalizar la confi guración.

| Conclusion                                                                    |
|-------------------------------------------------------------------------------|
| Compatibilitions Your computer is now set up to use your<br>Electronis moote. |
| Use this Setup Assistant again if you want to change any of these settings.   |

### Programación del Ratón (Windows Only)

Para acceder a las funciones avanzadas de la rueda de desplazamiento deberá descargar e instalar el software controlador. Este software se puede descargar de la siguiente página web:

Visite **www.targus.com** para descargar e instalar el controlador.

Después de finalizar la instalación, abra el software controlador y seleccione la configuración deseada para la rueda de desplazamiento. Cierre la aplicación del software controlador y ya estará listo para usar. Active la función seleccionada pulsado la rueda de desplazamiento.

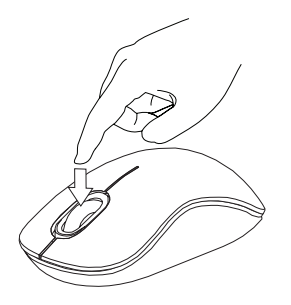

## Resolución de Problemas

#### El ratón no funciona.

- Compruebe que la posición de la polaridad de las pilas es correcta. El borne positivo (+) y negativo (-) de cada pila debe coincidir con la conexión positiva (+) y negativa (-) del compartimento de las pilas.
- Compruebe que las pilas están cargadas. Recargue o sustituya las pilas cuando sea necesario.
- Verifique que el ordenador es compatible con Bluetooth.
- Verifique que el controlador del dispositivo está instalado:
- 1. Haga clic en Inicio/Configuración/Panel de Control/ Sistema/ Hardware/ Gestor de Dispositivos
- 2. Compruebe que en "Dispositivos Bluetooth" existe un "Ratón Láser Confort Bluetooth de Targus" instalado
- Los dispositivos asociados siempre aparecen en Mis Sitios de Bluetooth, incluso cuando el ratón está fuera de alcance o apagado.
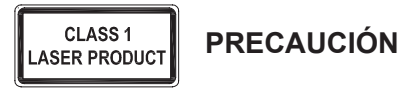

RADIACIÓN LASER. NO MIRE AL IÁ DIRECTAMENTE 0 CON INSTRUMENTOS ÓPTICOS. PRODUCTO LÁSER DE CLASE I. NO APUNTE CON EL LÁSER A LOS OJOS DE OTRAS PERSONAS NI LO MIRE DIRECTA MENTE, YA QUE LA EXPOSICIÓN PROLONGADA PUEDE SER PELIGROSA PARA LOS OJOS.

LA EXPOSICIÓN MOMENTANEA AL PUNTERO LÁSER, COMO PUEDE SER EL PASO ACCIDENTAL DE LA LUZ POR LOS OJOS, PUEDE PRODUCIR UNA CEGUERA TEMPORAL POR DESLUMBRAMIENTO SIMILAR AL EFECTO DEL FLASH DE UNA CÁMARA.

AUNQUE SE TRATE DE UN PROBLEMA TEMPORAL, PUEDE RESULTAR MAS PELIGROSO SI LA PERSONA EXPUESTA ESTÁ REALIZANDO UNA ACTIVIDAD DONDE LA VISIÓN ES FUNDAMENTAL, COMO CONDUCIR.

## FI – Johdanto

Kiitos hankkimasi Targus Bluetooth Comfort laserhiiren johdosta. Tämä hiiri käyttää Bluetooth-teknologiaa joka tarjoaa saumattoman yhteyden jopa 10 metrin päästä. Tämä on kytke-ja-käytä -laite joten ylimääräistä ohjelmistoa ei tarvita. Edistyneen skrollausominaisuusohjelman voi imuroida Targuksen internetsivulta.

## Sisältö

• Targus Bluetooth Comfort laserhiiri

• 2 x AA paristoa

Käyttöopas

## Järjestelmävaatimukset

#### Laitteisto

• Bluetooth-teknologialla varustettu tietokone

#### Käyttöjärjestelmä

- Microsoft Windows® 2000
- Microsoft Windows<sup>®</sup> XP
- Microsoft Windows Vista®
- Microsoft Windows<sup>®</sup>7
- Mac OS® X 10.4 tai myöhempi versio

## Paristojen asennus

1. Poista paristonsuoja hiiren yläosasta käyttämällä takana sijaitsevaa koloa. Nosta suoja varovasti kuvan osoittamalla tavalla.

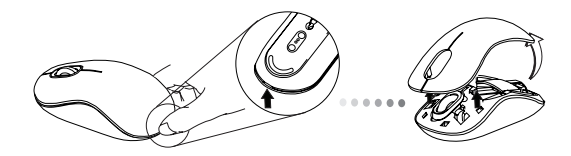

 Poista pariston turvakiinnitin puristamalla kiinnittimen keskikohtaa ja liu'uttamalla sitä taaksepäin hiiren takaosaa kohti. Nosta ylöspäin ja pyöritä kiinnitin pois tieltä.

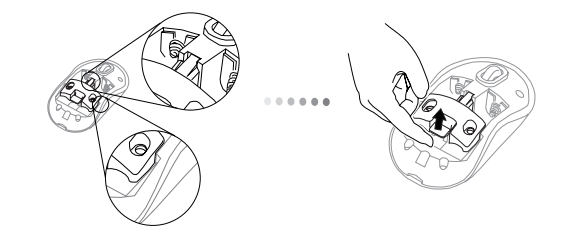

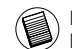

HUOM: PARISTON TURVAKIINNITTIMEN TÄYTYY OLLA VARMASSA, LUKITUSSA ASEN-NOSSA ENNEN KUIN PARISTON SUOJA VOIDAAN ASETTAA TAKAISIN PAIKOILLEEN. 3. Liu'uta ja nosta poistaaksesi paristonpidikkeen kuvan osoittamalla tavalla.

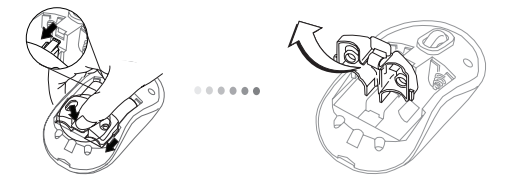

 Laita sisään kaksi AA-paristoa, varmistaen että positiiviset (+) ja negatiiviset (-) pariston päät ovat yhdenmukaiset paristolokerossa olevien polaarisuusosoittimien kanssa.

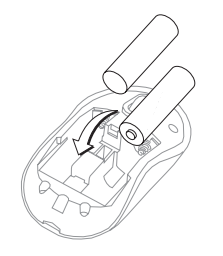

5. Laita pariston turvanipsu paikalleen liu'uttamalla sitä kunnes se naksahtaa kiinni, ja aseta sitten paristonsuoja paikalleen.

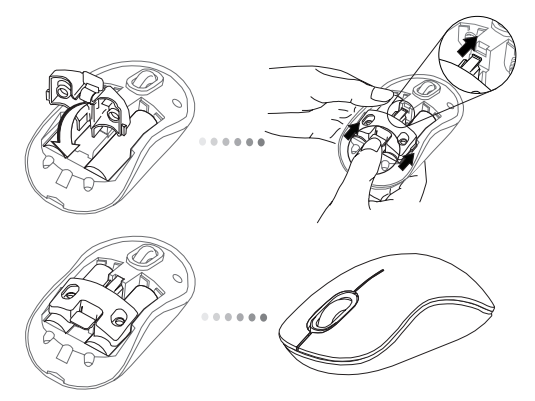

 Kytke hiiri päälle painamalla virtanappia (on/off) hiiren pohjassa. Pidä alhaalla 3 sekunnin ajan ja päästä sitten irti.

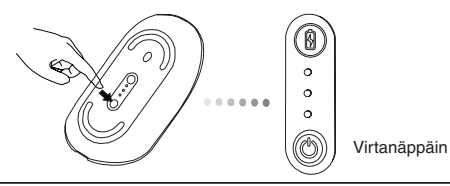

#### Virta päälle:

Paina virtanäppäintä ja pidä sitä alhaalla 3 sekunnin ajan ennen vapauttamista. Pariston käyttöiän osoittimeen syttyy hetkeksi valo näyttäen pariston sen hetkisen virtatason.

#### Virta pois päältä:

Paina virtanappia ja pidä sitä alhaalla 3 sekunnin ajan ennen vapautusta. Pariston käyttöiän osoittimeen syttyy hetkeksi valo ennen himmentymistä.

#### Pariston tarkastus:

Kun hiiri on päällä, paina ja vapauta virtanäppäin nopeasti.

Pariston käyttöiän osoittimeen syttyy valo näyttäen pariston sen hetkisen virtatason.

## Hiiren asennus

#### Käynnistä havaintotila (Discovery):

Hiiri siirtyy automaattisesti paritustilaan käynnistyksen jälkeen. Ensimmäinen ja kolmas LED-valo vilkkuvat vuorotellen 60 sekunnin ajan; tämä tarkoittaa että paritussarja on käynnissä. Kun yhteys on luotu, ensimmäiseen ja kolmanteen LEDvaloon syttyy valo 3 sekunnin ajaksi.

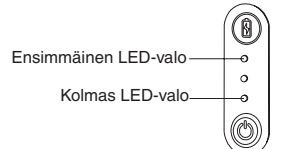

Jos yhteyttä ei synny 60 sekunnin kuluessa, hiiri siirtyy unitilaan. Paina mitä tahansa hiiren nappia poistuaksesi unitilasta. Paritussarja alkaa automaattisesti uudelleen.

#### Virransäästötila:

Jos hiirtä ei käytetä pitkään aikaan, se siirtyy automaattisesti virransäästötilaan säästääkseen virtaa ja pidentääkseen pariston ikää. Paina mitä tahansa hiiren näppäintä palauttaaksesi normaalin toiminnon. Saattaa kestää muutamia sekunteja ennen kuin hiiren ja tietokoneen välinen yhteys palautuu.

# Pariston käyttöiän osoitin

| $( \bigcirc )$ | 3 LED-valoa valaistuna | Täysi virta        |
|----------------|------------------------|--------------------|
| 0              |                        |                    |
| 0              | 2 LED-valoa valaistuna | Puolittainen virta |
| 0              |                        |                    |
|                | 1 LED-valo valaistuna  | Alhainen virta     |
|                |                        |                    |

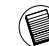

HUOM: KUN ENSIMMÄINEN VALO VILKKUU, VAIHDA PARISTOT

# Virran hallinta

 Pidentääksesi pariston käyttöikää, käännä hiiri pois päältä matkustuksen ajaksi tai kun et käytä sitä.

## Ensimmäiset asetukset

Ennen kuin voit alkaa käyttää Bluetooth® -hiirtäsi, sinun täytyy suorittaa muutamia asennusaskelia.

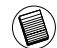

HUOM: OLE HYVÄ JA KÄYTÄ VIIMEISINTÄ BLUETOOTH-LAITEAJURIA. OHJEET RUUDULLA SAATTAVAT VAIHDELLA RIIPPUEN SIITÄ MITÄ BLUETOOTH-LAITEAJURIN VERSIOTA KÄYTÄT.

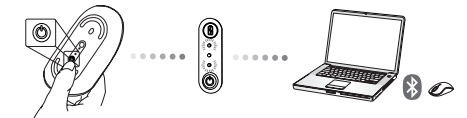

## Bluetooth-ohjelman yhdistäminen: WIDCOMM tai Microsoft (Vindows XP & Windows Vista)

 Tuplaklikkaa työpoydällä tai ilmoitusalueella sijaitsevaa Bluetooth kohteet -ikonia, valitse sitten Lisää Bluetooth Laite -kohtaa.

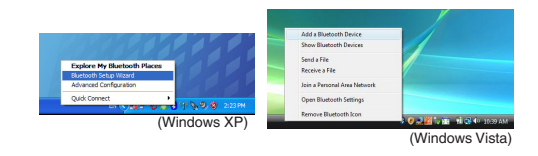

2. Näytölle ilmestyy Bluetooth Wizard-ikkuna. Ole ystävällinen ja seuraa näytön ohjeita.

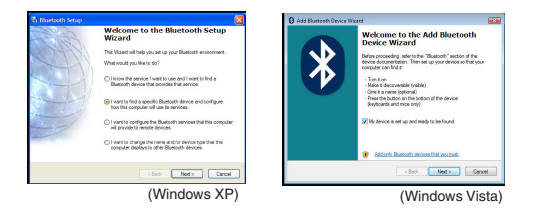

 Hiiri siirtyy automaattisesti paritustilaan käynnistyksen jälkeen. Valitse "Seuraava" parituksen jatkamiseksi, ja tietokone etsii hiiren.

| Add Bluetooth Device Wizard 🛛 🔯                                                                                                    | Add Burtooth Drvice Woard                                                                                                    |
|----------------------------------------------------------------------------------------------------|----------------------------------------------------------------------------------------------------|
| Select the Blueteeth device that you want to add.                                                                                                    | Select the Bluetooth device that you want to add.                                                                                                    |
| 9                                                                                                    | ø                                                                                                    |
| If you don't one the device that you want to add, make suce that it is tarred on. Pation the value instructions that case with the device.     Search Agen | fyrou dan't see the dence that you want to add, make sure that it is<br>uned on. Follow the serup instructions that came with the dence.<br>and then olds. Search Agen.     Search Agen. |
| ( gas. ( ex)                                                                                                    | Canoel                                                                                                    |
| (Windows XP)                                                                                                    | (Windows Vista                                                                                                    |

4. Kun tietokone on lopettanut Bluetooth-laitteiden etsinnän, näytölle ilmestyy varmistusikkuna. Valitse "Bluetooth Langaton Hiiri" ja paina "Seuraava". (Tämä saattaa olla ainoa löydetty Bluetooth-laite.) Jos kone ei löydä hiirtä, varmista, että hiiren virta on päällä ja että se on asetettu etsintätilaan. Paina "Etsi uudelleen" parittaaksesi laitteet uudelleen.

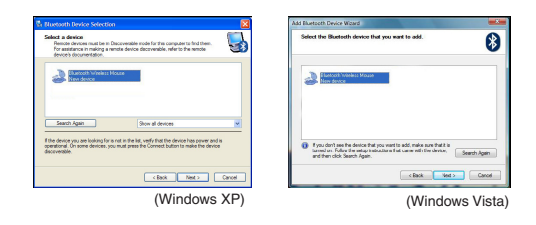

 Kun oikea laite on valittu, tietokone saattaa loppuun yhteyden luomisen. Ole ystävällinen ja odota, kunnes asennus on loppunut.

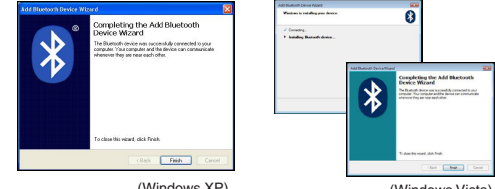

(Windows XP)

(Windows Vista)

## Bluetooth-ohjelman yhdistäminen: TOSHIBA (Windows Vista)

1. Tuplaklikkaa ilmoitusalueella sijaitsevaa Bluetooth hallinta - ikonia, valitse sitten "Lisää uusi yhteys".

| Bluetooth Settings              | 1 |
|---------------------------------|---|
| Bluetooth Information Exchanger |   |
| Wreless File Transfer           |   |
| Remote Camera                   |   |
| Add New Committee               |   |
| Options                         | 7 |
| Disable Bluetooth Radio         |   |
| Help                            |   |
| About.                          |   |
| Fult                            |   |

 Hiiri siirtyy automaattisesti paritustilaan käynnistyksen jälkeen. Valitse "Seuraava" parituksen jatkamiseksi, ja tietokone etsii hiiren.

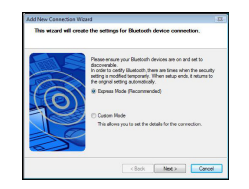

3. Tietokone etsii nyt Bluetooth-hiirtä ja muita Bluetooth-laitteita. Ole ystävällinen ja odota, kunnes etsintä loppuu. Valitse haluamasi laite. Kone on saattanut löytää useamman kuin yhden Bluetoothlaitteen. Valitse "Bluetooth Langaton Hiiri" ja valitse "Seuraava". Jos kone ei löydä hiirtä, varmista, että hiiri on etsintätilassa ja valitse "Päivitä".

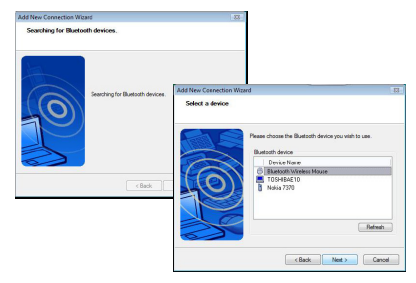

4. Kone yhdistyy laitteeseen.

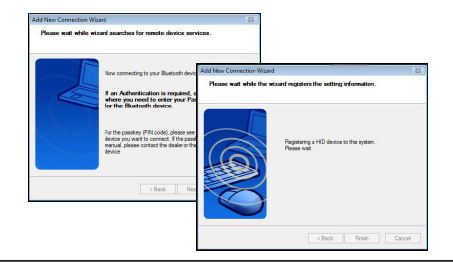

5. Yhteys on luotu ja asennus on saatettu loppuun. Laite on käyttövalmis. Jos yhteys ei toimi, ole ystävällinen ja paina "Takaisin" ja etsi laite uudelleen. Voit lisätä muita Bluetooth-laitteita tai sulkea ikkunan.

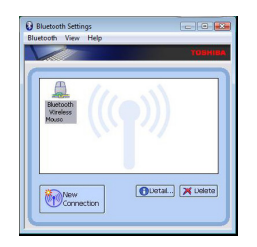

## Bluetooth-ohjelma: Mac

 Tuplaklikkaa työpoydällä tai ilmoitusalueella sijaitsevaa Bluetooth kohteet -ikonia. Valitse sitten "Käynnistä Bluetooth".

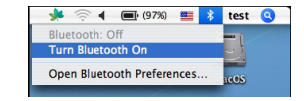

2. Etsi ja valitse listalta "Asenna Bluetooth Laite ... "

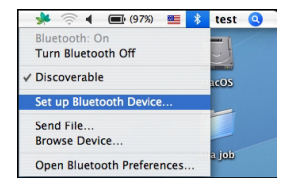

3. Bluetooth-asentaja käynnistyy. Ole ystävällinen ja seuraa näytö ohjeita.

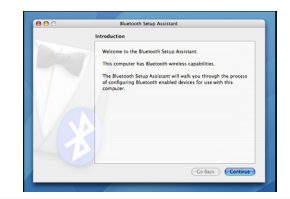

4. Ole ystävällinen ja valitse "hiiri" ja valitse "Jatka" asennuksen jatkamiseksi. Varmista, että hiiri on "etsintätilassa". "Etsintätila" aktivoidaan käynnistämällä hiiri ja painamalla hiiren pohjassa sijaitsevaa yhteys ID-painiketta kunnes keskivalo alkaa vilkkua vihreänä.

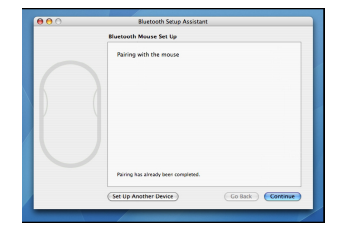

 Koneesi alkaa etisä hiirtä. Kun hiiri on löydetty, se ilmestyy listalle. Valitse haluamasi hiiri ja valitse "Jatka".

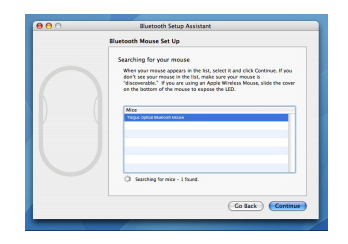

6. Bluetooth-hiiri aloittaa nyt parituksen. Valitse "Jatka".

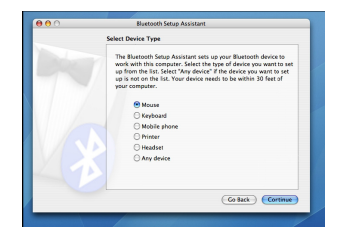

 Onneksi okoon. Bluetooth-hiiresi on asennettu ja käyttövalmis. Voit nyt joko asentaa toisen laitteen tai valita "Lopeta" poistuaksesi asennustilasta.

| <br>doctorin year Arran                                                      |
|------------------------------------------------------------------------------|
| Conclusion                                                                   |
| Corportutations! Your computer is now set up to use your<br>Biostoeth mouse. |
| Use this Setup Assistant again if you want to change any of chese settings.  |
| (Set Up Another Device) Co Back Quit                                         |

#### Hiiren ohjelmointi (Windows Only)

Päästäksesi edistyneisiin skrollausominaisuuksiin, sinun täytyy imuroida ja asentaa ohjelmistoajuri. Sen voi imuroida seuraavasta:

Käy sivulla www.targus.com imuroidaksesi ja asentaaksesi ajurin.

Kun asennus on suoritettu, avaa ajuriohjelmisto ja valitse halutut asetukset skrollauspyöränäppäimelle. Sulje ajuriohjelmistosovellus ja olet valmis. Aktivoi valitsemasi ominaisuudet painamalla skrollauspyörää.

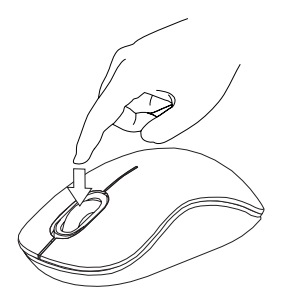

## Vianmääritys

#### Hiiri ei toimi

- Varmista että paristojen polaarisuus on yhdenmukainen. Positiivisten (+) ja negatiivisten (-) paristojen päiden täytyy olla yhdenmukaiset paristolokeron positiivisten (+) ja negatiivisten (-) osoittimien kanssa.
- Varmista että paristot on ladattu. Lataa tai vaihda paristot tarvittaessa.
- Varmista että Bluetooth toimii tietokoneessasi.
- Varmista että laiteajurit on asennettu:
- Paina Start (Aloita) / Settings (Asetukset) / Control Panel (Ohjauspaneeli) / System (Järjestelmä) / Hardware (Laitteisto) / Device Manager (Laitteen hallinta)
- 2. Tarkista "Bluetooth Devices" (Bluetooth-laitteet) osiossa että "Targus Bluetooth Comfort Laser Mouse" on asennettu
- Paritetut laitteet näkyvät aina osiossa My Bluetooth Places, vaikka hiiri olisi liian kaukana tai pois päältä.

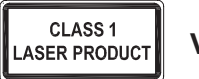

#### VAROITUS

SÄTEILYÄ. LASER ÄLÄ KATSO SUORAAN LASERSÄTEESEEN **OPTISILI A** TAI TARKASTELE VÄLINEILLÄ. ENSIMMÄISEN LUOKAN LASERTUOTE. ÄLÄ KOSKAAN OSOITA LASERSÄDETTÄ SUORAAN KENENKÄÄN SILMÄÄN TAI KATSO SÄDETTÄ, KOSKA PIKTÄAIKAINEN ALTISTUMINEN LASERVALOLLE SAATTAA VAHINGOITTAA SII MIÄ.

LYHYT ALTISTUMINEN LASERVALOLLE, KUTEN SÄTEEN TAHATON PYYHKÄISY SILMÄN OHI, SAATTAA SOKAISTA HETKELLISESTI SAMOIN KUIN ESIMERKIKSI KAMERAN SALAMAN VALO. VAIKKAKIN KYSEINEN TILA ON VÄLIAIKAINEN, SAATTAA SE KUITENKIN VAARANTAA SOKAISTUN HENKILÖN TURVALLISUUDEN, JOS HENKILÖ SATTUU ESIMERKIKSI AJAMAAN AUTOA TAI HÄNEN TURVALLISUUTENSA MUUTEN RIIPPUU HÄNEN NÄKÖKYVYSTÄÄN JUURI SOKAISTUMISEN HETKELLÄ.

## FR – Introduction

Nous yous remercions d'avoir acheté cette souris Laser Bluetooth confort de chez Targus. Elle utilise la technologie Bluetooth permettant de communiquer sans fil jusqu'à une distance de 10 m. Cette souris est de type Plug & Play et ne requiert donc aucun pilote spécifique. La molette de défilement sophistiquée requiert un programme que vous pouvez télécharger directement depuis le site Web de Targus.

## Contenu de la boîte

• Souris Laser Bluetooth confort de Targus

2 x piles AA

Manuel d'utilisateur

## Configuration système requise

#### Matériel

Ordinateur compatible Bluetooth

#### Système d'exploitation

- Microsoft Windows<sup>®</sup> 2000
- Microsoft Windows<sup>®</sup> XP
- Microsoft Windows Vista<sup>®</sup>
- Microsoft Windows<sup>®</sup> 7
- Mac OS<sup>®</sup> X 10.4 ou supérieure

## Installation des piles

1. Retirez le couvercle du compartiment de piles sur le dessus de la souris, à l'aide de l'encoche prévue à l'arrière. Soulevez délicatement le couvercle, comme indiqué sur la figure.

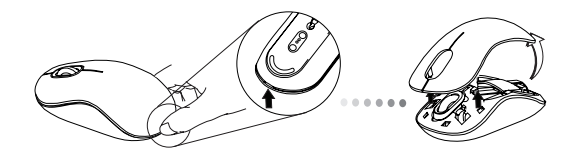

2. Appuyez au centre de la bride et glissez-la vers l'arrière de la souris. Levez et tournez la bride pour la dégager complètement de son logement.

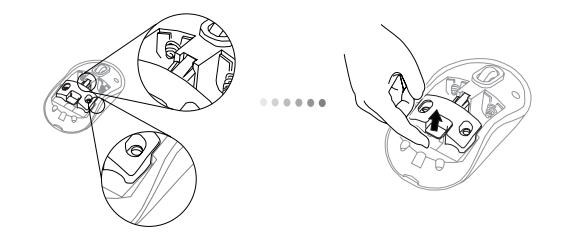

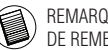

REMARQUE : VÉRIFIEZ QUE LA BRIDE DE SÉCURITÉ EST FIXÉE DANS SA POSITION AVANT DE REMETTRE LE COUVERCLE DU COMPARTIMENT DE PILES.

3. Glissez et dégagez le porte-pile.

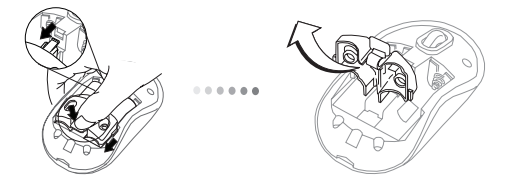

4. Insérez les deux piles AA dans leur logement, en respectant le sens des polarités (+) et (-) indiquées à l'intérieur du compartiment de piles.

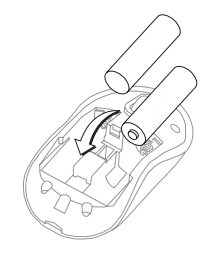

5. Poussez la bride dans son logement jusqu'à la fixer en place et replacez le couvercle du compartiment de piles.

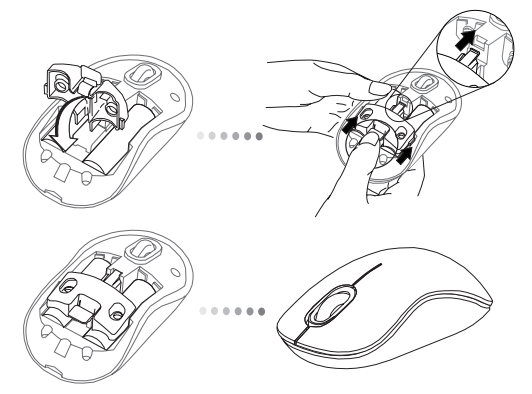

 Appuyez sur le commutateur marche/arrêt situé sous la souris pour allumer cette dernière. Maintenez-le enfoncé pendant 3 secondes et relâchez-le.

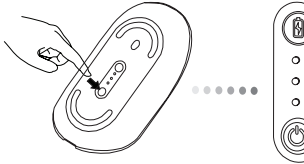

Commutateur marche/arrêt

#### Mise en route :

Appuyez sur le commutateur marche/arrêt de la souris, maintenez-le enfoncé pendant 3 secondes et relâchez-le.

L'indicateur de niveau des piles clignote brièvement, montrant le niveau de charge des piles.

#### Mise hors tension :

Appuyez sur le commutateur de marche/arrêt de la souris, maintenez-le enfoncé pendant 3 secondes et relâchez-le.

L'indicateur de niveau des piles clignote brièvement puis s'éteint.

#### Contrôle des piles :

Allumez la souris, appuyez sur le commutateur marche/arrêt et relâchezle immédiatement.

L'indicateur de niveau des piles clignote brièvement, montrant le niveau de charge des piles.

# Configuration initiale de la souris

#### Activation du mode découverte :

La souris se place automatiquement en mode couplage à sa mise sous tension. La 1ère et la 3ème LED clignotent alternativement pendant 60 secondes, indiquant que la souris essaie d'établir la connexion avec l'ordinateur. Si la connexion est établie, la 1ère et la 3ème LED restent allumées pendant 3 secondes.

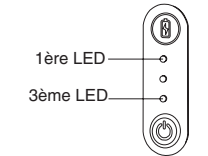

Si la connexion n'est pas établie au bout de 60 secondes, la souris se place en mode veille. Cliquez sur l'un des boutons de la souris pour la réactiver. La procédure de couplage redémarre automatiquement.

#### Mode économie d'énergie :

La souris se place automatiquement en mode économie d'énergie lorsque vous ne l'utilisez pas pendant un certain temps, afin de ne pas gaspiller l'énergie des piles.

Cliquez sur l'un des boutons de la souris pour la réactiver. La reconnexion à l'ordinateur peut prendre quelques secondes.

## Indicateur de niveau de charge des piles

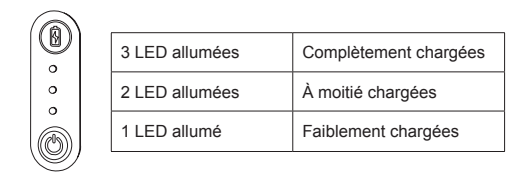

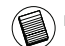

REMARQUE : LORSQU'UNE SEULE LED CLIGNOTE, REMPLACEZ LES PILES

# Économie d'énergie

 Éteignez votre souris lorsque vous vous déplacez ou ne l'utilisez pas piles dureront ainsi plus longtemps.

## Configuration initiale

Avant de pouvoir utiliser votre souris Bluetooth®, vous devez procéder à quelques opérations préalables.

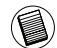

REMARQUE : UTILISEZ LA DERNIÈRE VERSION DU PILOTE DE VOTRE PÉRIPHÉRIQUE BLUETOOTH. LES INSTRUCTIONS AFFICHÉES À L'ÉCRAN DÉPENDENT DE LA VERSION DE CE PILOTE.

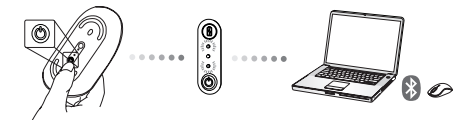

## Connexion à un logiciel Bluetooth: WIDCOMM ou Microsoft (Vindows XP & Windows Vista)

 Amenez le curseur sur l'icône Bluetooth, soit sur le Bureau soit dans la barre d'état système, cliquez deux fois sur cette icône et cliquez sur l'option Ajouter un périphérique Bluetooth.

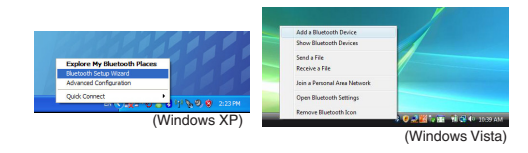

 La fenêtre d'accueil de l'assistant Bluetooth apparaît. Conformezvous aux instructions affi chées à l'écran.

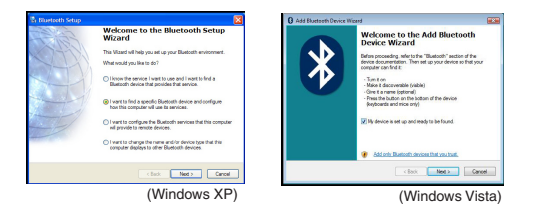

3. La souris se place automatiquement en mode couplage à sa mise sous tension. Cliquez sur Suivant pour démarrer le processus de couplage. L'ordinateur se place en mode recherche et détecte votre souris.

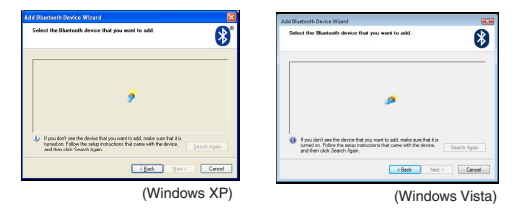

4. La fenêtre de confi rmation de la détection d'un périphérique Bluetooth apparaît. Sélectionnez l'entrée Bluetooth Wireless Mouse et cliquez sur Suivant. (Si votre ordinateur détecte plusieurs périphériques Bluetooth, il les affi che tous dans la liste.) Si votre souris n'est pas détectée, vérifi ez que vous l'avez allumée et qu'elle est positionnée en mode découverte. Cliquez sur Nouvelle recherche pour relancer le processus de couplage.

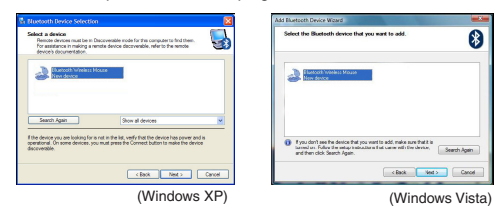

5. Le logiciel termine le processus de couplage. Attendez la fi n du processus.

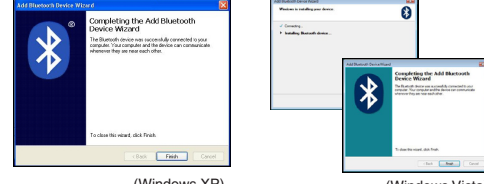

(Windows XP)

(Windows Vista)

## Connexion à un logiciel Bluetooth: TOSHIBA (Windows Vista)

1. Cliquez deux fois sur l'icône Bluetooth dans la barre d'état système et cliquez sur l'option Ajouter une nouvelle connexion.

| Bluetooth Settings            | 1 |
|-------------------------------|---|
| Museecen Provinsion Licharger |   |
| Remote Camera                 |   |
| Add New Connection            | 1 |
| Options                       | 7 |
| Disable Bluetooth Radio       |   |
| Help                          |   |
| Abest.                        |   |
| Full                          |   |

 La souris se place automatiquement en mode couplage à sa mise sous tension. Cliquez sur Suivant pour démarrer le processus de couplage. L'ordinateur se place en mode recherche et détecte votre souris.

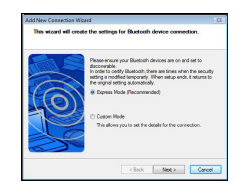

3. L'ordinateur recherche tous les périphériques Bluetooth auxquels il peut se coupler. Attendez la fin du processus. La liste des périphériques Bluetooth détectés apparaît. Si elle comporte plusieurs entrées, spécifi ez celle qui vous intéresse. Sélectionnez l'entrée Bluetooth Wireless Mouse et cliquez sur Suivant. Si votre souris n'est pas détectée, vérifi ez qu'elle est positionnée en mode découverte et cliquez sur Refresh (Réactualiser).

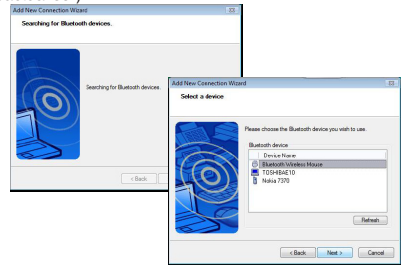

4. L'ordinateur commence le processus de couplage.

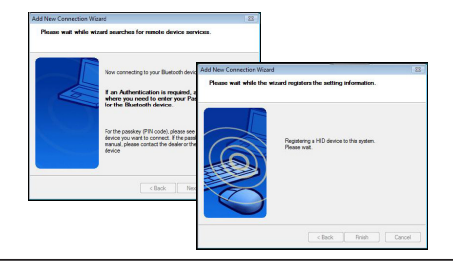

5. La connexion est établie et le couplage est terminé. Vous pouvez utiliser votre souris. Si l'ordinateur ne réussit pas à établir la connexion, cliquez sur Retour et relancez le processus de couplage. Le cas échéant, ajoutez d'autres périphériques Bluetooth puis fermez la fenêtre.

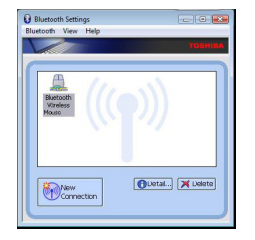

# Logiciel Bluetooth : Mac

1. Cliquez sur l'icône Bluetooth depuis le Bureau ou la barre d'état système. Sélectionnez "Activer Bluetooth" pour activer le périphérique.

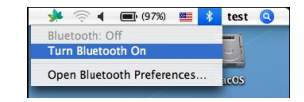

2. Descendez dans la liste et sélectionnez l'option "Confi gurer le périphérique Bluetooth...".

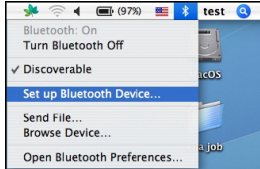

 L'assistant de confi guration Bluetooth démarre. Conformez-vous aux instructions affi chées à l'écran.

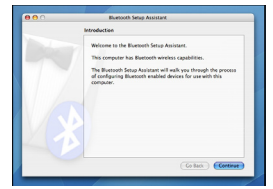

4. Sélectionnez "Souris" et cliquez sur Continuer. Vérifi ez que votre souris est positionnée en mode "découverte". Pour activer ce mode, allumez la souris, appuyez sur le bouton ID de connexion placé sous la souris et maintenez-le enfoncé jusqu'à ce que la LED verte clignote sur la souris.

| <br>                                     |
|------------------------------------------|
| Bluetooth Mouse Set Up                   |
| Pairing with the mouse                   |
|                                          |
|                                          |
|                                          |
|                                          |
|                                          |
|                                          |
| Pairing has already been completed.      |
| (Set Up Another Device) Go Back Continue |
|                                          |

 Votre ordinateur recherche la souris Bluetooth. Il la détecte et l'affi che dans la liste des périphériques Bluetooth. Mettez cette entrée correspondante en surbrillance dans la liste et cliquez sur Continuer.

| 900 | Bluetooth Setup Assistant                                                                                                    |
|-----|----------------------------------------------------------------------------------------------------|
|     | Bluetooth Mouse Set Up                                                                                                    |
|     | Searching for your mouse                                                                                                    |
|     | den't see your music in the lost make serve your moust b<br>"decementable." If you are using an Apple Mindeas Mouse, alide the cover<br>on the bottom of the mouse to expess the LED. |
|     |                                                                                                    |
|     |                                                                                                    |
|     | /                                                                                                    |
|     | O Southing for soint - 1 front                                                                                                    |
|     |                                                                                                    |
|     | Co Back Continue                                                                                                    |

 L'ordinateur est prêt pour procéder au couplage avec la souris. Cliquez sur Continuer.

| Select Device Type                                                                                                    |
|----------------------------------------------------------------------------------------------------|
| The Bluetosth Setup Assistant sets up your Bluetosth device to<br>work with this computer. Select the type of device you want to ase<br>up from the Sis. Select "Any device" If the device you want to set<br>up is not on the Sis. Your device meets to be within 30 feet of<br>your computer. |
| Mouse     Veyboard     Mobile phone     Printer                                                                                                    |
| Any device                                                                                                    |
| Go Back Continue                                                                                                    |

 Félicitations ! Votre souris Bluetooth est connectée et prête à fonctionner. Le cas échéant, ajoutez d'autres périphériques Bluetooth puis cliquez sur Quitter pour fermer la fenêtre de confi guration.

| Conclusion                                                                   |
|------------------------------------------------------------------------------|
| Congratulations! Your computer is now set up to use your<br>Blastooth mouse. |
|                                                                              |
| Use this Setup Assistant again if you want to change any of these settings.  |
| (Faulta Assabus Davier) (Faulta) (Date                                       |

#### Programmation de la souris (Windows Only)

Pour utiliser les fonctions avancées de la molette de défilement, téléchargez et installez le pilote correspondant. Vous pouvez le télécharger à l'adresse suivante :

Visitez notre site www.targus.com pour télécharger et installer le pilote.

Procédez à l'installation, exécutez le programme et configurez-le pour la molette de défilement. Fermez le programme et utilisez votre souris. Activez la fonction que vous avez choisie en appuyant sur la molette de défilement.

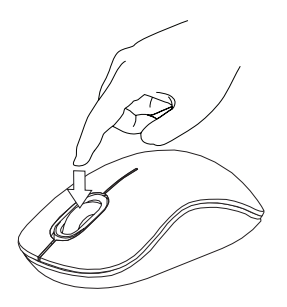

## Guide de dépannage

#### La souris ne fonctionne pas.

 Vérifiez que vous avez installé les piles dans le sens des polarités indiquées dans le compartiment de piles. Les bornes positives (+) de chaque pile doivent toucher les bornes positives (+) du compartiment de piles et de même pour les bornes négatives (-).

Vérifiez que les piles sont suffisamment chargées. Le cas échéant, rechargez ou remplacez les piles.

• Vérifiez que l'ordinateur est compatible avec la technologie Bluetooth.

- Vérifiez que le pilote de la souris est correctement installé :
- 1. Cliquez sur Démarrer/Paramètres/Panneau de configuration/Système/ Gestionnaire de périphériques.
- 2. Vérifiez qu'une entrée "Targus Bluetooth Comfort Laser Mouse" figure dans la section "Périphériques Bluetooth".
- Les périphériques couplés sont toujours affichés dans My Bluetooth Places, même lorsque la souris est hors de portée ou éteinte.

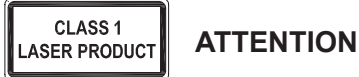

RAYONNEMENT LASER. NE FIXEZ PAS LE FAISCEAU ET NE L'EXAMINEZ PAS DIRECTEMENT AU MOYEN D'INSTRUMENTS OPTIQUES. PRODUIT LASER DE CLASSE I.

NE DIRIGEZ JAMAIS UN FAISCEAU LASER VERS LES YEUX D'UNE PERSONNE ET NE REGARDEZ JAMAIS DIRECTEMENT UN FAISCEAU LASER, TOUTE EXPOSITION PROLONGÉE À UN FAISCEAU LASER POUVANT ÊTRE DANGEREUX POUR LES YEUX.

UNE EXPOSITION MOMENTANÉE À UN POINTEUR LASER RÉSULTANT PAR EXEMPLE DU PASSAGE ACCIDENTEL DU FAISCEAU DANS LES YEUX D'UNE PERSONNE PEUT AVOIR POUR CONSÉQUENCE UN AVEUGLEMENT PAR L'ÉCLAIR TEMPORAIRE SIMILAIRE AUX EFFETS PROVOQUÉS PAR L'AMPOULE DE FLASH D'UN APPAREIL PHOTO. BIEN QUE CET ÉTAT SOIT TEMPORAIRE, IL PEUT SE RÉVÉLER DANGEREUX SI LA PERSONNE EXPOSÉE EST ENGAGÉE DANS UNE ACTIVITÉ DANS LE CADRE DE LAQUELLE SA VUE LUI EST INDISPENSABLE (CONDUIRE, PAR EXEMPLE).

## GR – Εισαγωγή

Σας ευχαριστούμε που αγοράσατε το βολικό ποντίκι λέιζερ Bluetooth τής Targus. Το ποντίκι αυτό χρησιμοποιεί την τεχνολογία Bluetooth που παρέχει απρόσκοπτη σύνδεση σε απόσταση έως και 10 μέτρα (33 πόδια). Είναι μια συσκευή για τοποθέτηση και άμεση λειτουργίας, άρα δεν απαιτεί πρόσθετο λογισμικό. Η λήψη τού προγράμματος για το προηγμένο χαρακτηριστικό κύλισης με τροχό μπορεί να γίνει από τον ιστότοπο της Targus.

## Περιεχόμενα

- Βολικό ποντίκι λέιζερ Bluetooth τής Targus
- 2 μπαταρίες ΑΑ
- Οδηγός χρήστη

# Απαιτήσεις συστήματος

#### Υλικό

• Υπολογιστής που υποστηρίζει την τεχνολογία Bluetooth

#### Λειτουργικό σύστημα

- Microsoft Windows® 2000
- Microsoft Windows<sup>®</sup> XP
- Microsoft Windows Vista®
- Microsoft Windows<sup>®</sup> 7
- Mac OS<sup>®</sup> X 10.4 ή μεταγενέστερη έκδοση

# Τοποθέτηση των μπαταριών

 Αφαιρέστε το κάλυμμα των μπαταριών από το πάνω μέρος τού ποντικιού χρησιμοποιώντας την εγκοπή στο πίσω μέρος. Σηκώστε προσεκτικά το κάλυμμα με τον τρόπο που υποδεικνύεται στο διάγραμμα.

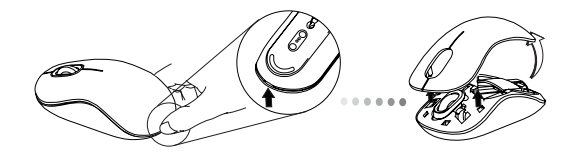

 Αφαιρέστε το συνδετήρα ασφαλείας των μπαταριών πιέζοντας στο κέντρο του και σύροντάς τον προς το πίσω μέρος τού ποντικιού. Σηκώστε το κάλυμμα και περιστρέψτε το για να το βγάλετε.

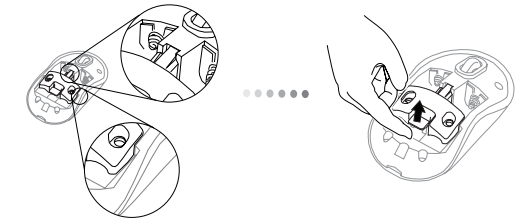

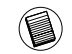

ΣΗΜΕΙΩΣΗ: ΠΡΟΤΟΥ ΞΑΝΑΒΑΛΕΤΕ ΣΤΗ ΘΕΣΗ ΤΟΥ ΤΟ ΚΑΛΥΜΜΑ ΤΩΝ ΜΠΑΤΑΡΙΩΝ, ΘΑ ΧΡΕΙΑΣΤΕΙ ΝΑ ΦΕΡΕΤΕ ΤΟ ΣΥΝΔΕΤΗΡΑ ΑΣΦΑΛΕΙΑΣ ΤΩΝ ΜΠΑΤΑΡΙΩΝ ΣΤΗΝ ΑΣΦΑΛΗ ΘΕΣΗ ΚΛΕΙΔΩΜΑΤΟΣ.  Για να αφαιρέσετε τη θήκη των μπαταριών, πρέπει να τη σύρετε και να τη σηκώσετε, με τον τρόπο που υποδεικνύεται στην εικόνα.

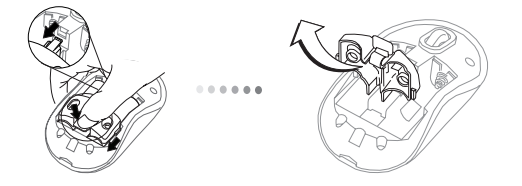

4. Τοποθετήστε τις δύο μπαταρίες ΑΑ, φροντίζοντας ο θετικός (+) και ο αρνητικός (-) πόλος της καθεμιάς να αντιστοιχούν με τις σχετικές ενδείξεις μέσα στο διαμέρισμά τους.

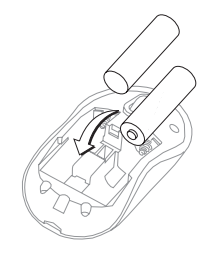

5. Επανατοποθετήστε το συνδετήρα ασφαλείας των μπαταριών σύροντάς τον μπροστά ωσότου κουμπώσει στη θέση του και ακουστεί ο χαρακτηριστικός ήχος. Στη συνέχεια, επανατοποθετήστε το κάλυμμα των μπαταριών.

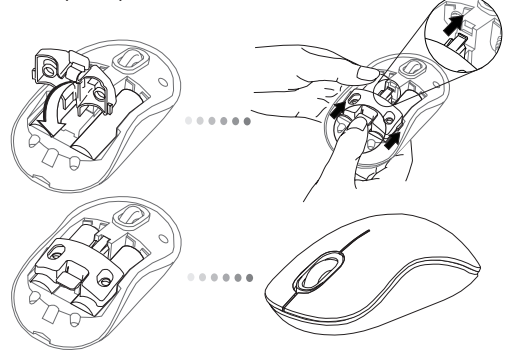

6. Ενεργοποιήστε το ποντίκι πιέζοντας το κουμπί τροφοδοσίας που βρίσκεται στην κάτω πλευρά του. Κρατήστε το πατημένο για 3 δευτερόλεπτα και μετά αφήστε το.

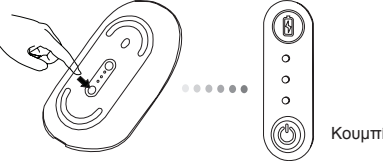

#### Ενεργοποίηση:

Πιέστε και κρατήστε πατημένο το κουμπί τροφοδοσίας για 3 δευτερόλεπτα και μετά αφήστε το.

Η ενδεικτική λυχνία για τη διάρκεια ζωής των μπαταριών θα ανάψει για λίγο δείχνοντας την τρέχουσα στάθμη ισχύος τους.

#### Απενεργοποίηση:

Πιέστε και κρατήστε πατημένο το κουμπί τροφοδοσίας για 3 δευτερόλεπτα και μετά αφήστε το.

Η ενδεικτική λυχνία για τη διάρκεια ζωής των μπαταριών θα ανάψει για λίγο και μετά θα σβήσει.

#### Έλεγχος μπαταριών:

Αφού ενεργοποιηθεί το ποντίκι, πιέστε γρήγορα το κουμπί τροφοδοσίας και αφήστε το.

Η ενδεικτική λυχνία για τη διάρκεια ζωής των μπαταριών θα ανάψει δείχνοντας την τρέχουσα στάθμη ισχύος τους.

# Αρχική ρύθμιση ποντικιού

#### Ενεργοποιήστε τη λειτουργία Discovery (Ανακάλυψη):

Μόλις ενεργοποιηθεί το ποντίκι, θα περάσει αυτόματα στη λειτουργία συγχρονισμού. Η 1η και η 3η ενδεικτική λυχνία θα αναβοσβήνουν εναλλάζ για 60 δευτερόλεπτα, υποδεικνύοντας ότι εκτελείται η λειτουργία συγχρονισμού. Μόλις γίνει η σύνδεση, η 1η και η 3η λυχνία θα μείνουν σταθερά αναμμένες για 3 δευτερόλεπτα.

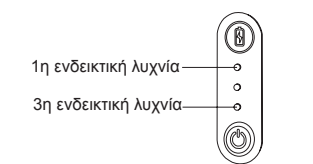

Αν δεν γίνει σύνδεση μέσα σε 60 δευτερόλεπτα, το ποντίκι θα περάσει σε κατάσταση αναστολής. Για έξοδο από την κατάσταση αναστολής, πιέστε οποιοδήποτε κουμπί τού ποντικιού. Η διαδικασία συγχρονισμού θα ξαναρχίσει αυτόματα.

#### Λειτουργία εξοικονόμησης ενέργειας:

Αν δεν χρησιμοποιήσετε το ποντίκι για πολλή ώρα, θα περάσει αυτόματα στη λειτουργία εξοικονόμησης ενέργειας για να διατηρηθεί η ισχύς των μπαταριών και να παραταθεί η διάρκεια ζωής τους. Για επάνοδο στην κανονική λειτουργία, κάντε κλικ σε οποιοδήποτε κουμπί τού ποντικιού. Μπορεί να περάσουν λίγα δευτερόλεπτα ωσότου επανασυνδεθεί το ποντίκι με τον υπολογιστή σας.

# Ενδεικτική λυχνία για τη διάρκεια ζωής των μπαταριών

| $\bigcirc$ |                     |              |
|------------|---------------------|--------------|
| ۳I.        | 3 αναμμένες λυχνίες | Πλήρης ισχύς |
| 0          | 2 αναμμένες λυχνίες | Μισή ισχύς   |
| 1          | 1 αναμμένη λυχνία   | Χαμηλή ισχύς |
| 9/         |                     |              |

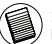

ΣΗΜΕΙΩΣΗ: ΟΤΑΝ ΑΝΑΒΟΣΒΗΝΕΙ Η ΠΡΩΤΗ ΛΥΧΝΙΑ, ΠΡΕΠΕΙ ΝΑ ΑΝΤΙΚΑΤΑΣΤΗΣΕΤΕ ΤΙΣ ΜΠΑΤΑΡΙΕΣ.

# Διαχείριση ενέργειας

 Για να παραταθεί η διάρκεια ζωής τής μπαταρίας σας, πρέπει να έχετε κλειστό το ποντίκι όταν ταξιδεύετε ή δεν το χρησιμοποιείτε.

# Αρχική ρύθμιση παραμέτρων

Προτού αρχίσετε να χρησιμοποιείτε το ποντίκι Bluetooth®, θα χρειαστεί να εκτελέσετε ορισμένες αρχικές ρυθμίσεις.

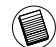

ΣΗΜΕΙΩΣΗ: ΧΡΗΣΙΜΟΠΟΙΗΣΤΕ ΤΟ ΠΙΟ ΠΡΟΣΦΑΤΟ ΠΡΟΓΡΑΜΜΑ ΟΔΗΓΗΣΗΣ ΓΙΑ ΤΗ ΣΥΣΚΕΥΗ BLUETOOTH. ΟΙ ΟΘΟΝΕΣ ΜΕ ΤΙΣ ΟΔΗΓΙΕΣ ΜΠΟΡΕΙ ΝΑΔΙΑΦΕΡΟΥΝΑΝΑΛΟΓΑΜΕ ΤΗΝ ΕΚΑΩΣΗ ΤΟΥ ΠΡΟΓΡΑΜΜΑΤΟΣ ΟΔΗΓΗΣΗΣ ΓΙΑ ΤΗ ΔΙΚΗ ΣΑΣ ΣΥΣΚΕΥΗ BLUETOOTH.

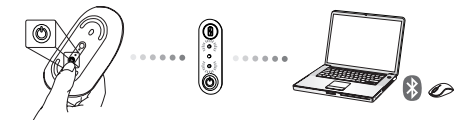

# Σύνδεση με λογισμικό Bluetooth: WIDCOMM ή Microsoft (Windows XP & Windows Vista)

 Κάντε διπλό κλικ στο εικονίδιο Bluetooth Places (Οι τοποθεσίες μου με Bluetooth) στην επιφάνεια εργασίας σας ή στη γραμμή εργασιών και, στη συνέχεια, κάντε κλικ στην επιλογή Add a Bluetooth Device (Προσθήκη συσκευής Bluetooth).

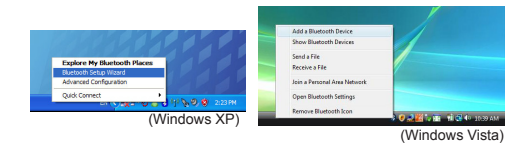

 Η οθόνη Bluetooth Wizard «Οδηγός Bluetooth» θα εμφανίσει προτροπές. Ακολουθήστε τις οδηγίες στην οθόνη.

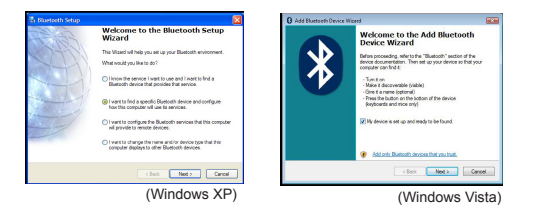

 Μόλις ενεργοποιηθεί το ποντίκι, θα περάσει αυτόματα στη λειτουργία συγχρονισμού. Κάντε κλικ στο Next (επόμενο) για να συνεχιστεί ο συγχρονισμός και ο υπολογιστής θα αρχίσει την αναζήτηση του ποντικιού.

| Add Bluetooth Device Wizard 🛛 🔯                                                                                                    | Add Burtooth Device Wigard                                                                                                    |
|----------------------------------------------------------------------------------------------------|----------------------------------------------------------------------------------------------------|
| Select the Blaetooth device that you wont to add.                                                                                                    | Select the Bluetooth device that you want to add.                                                                                                    |
| 9                                                                                                    |                                                                                                    |
| If If you don't use the device that you want to add, make suse that it is<br>targed on Tables the salay instructions that cases with the device. Speech Agen<br>and then olds: Search Agen | fyou dan't see the device that you want to add, indice sure that it is<br>unaid on. Totive the sexip instructions that came with the device.     Second Again |
| (Back Back Carcel                                                                                                    | KBook Next > Cencel                                                                                                    |
| (Windows XP)                                                                                                    | (Windows Vista                                                                                                    |

4. Μόλις ο υπολογιστής τελειώσει την ανίχνευση των συσκευών Bluetooth, θα εμφανιστεί το παράθυρο επιβεβαίωσης. Επιλέξτε Bluetooth Wireless Mouse (Ασύρματο ποντίκι Bluetooth) και κάντε κλικ στο Next (Επόμενο) για να συνεχίσετε. (Μπορεί να έχουν εντοπιστεί μία ή περισσότερες διαφορετικές συσκευές Bluetooth.) Αν δεν έχει εντοπιστεί το ποντίκι, βεβαιωθείτε ότι υπάρχει παροχή τροφοδοσίας και ότι εκτελείται η λειτουργία εντοπισμού. Πιέστε πην επιλογή Search Again (Νέα αναζήτηση) για να ξαναγίνει συγχρονισμός της συσκευής.

| Aded: a device     Pencie devices must be in Discoverable indee for this computer to find them.     Por anatisance in making a nametia device discoverable, infer to the remote     device's discoverables. | Select the Buetoth device that you want to add.                                                                                                    |
|----------------------------------------------------------------------------------------------------|----------------------------------------------------------------------------------------------------|
| Elanosti Vineles Mocae<br>Vine dicice                                                                                                    | Sector Andrew Mound                                                                                                    |
| Search Again Show all devices I                                                                                                    | Fyroudan's see the denoise that you used to add, make pure that is<br>unand on. State of an used and add and a pure that the denoise. See with the denoise<br>methods. See of Agen. |
| <box net=""> Canel</box>                                                                                                    | < Back Med > Canol                                                                                                    |
| (Windows XP)                                                                                                    | (Windows Vist                                                                                                    |

 Μετά την επιλογή της σωστής συσκευής, ο υπολογιστής θα ολοκληρώσει τη δημιουργία της σύνδεσης. Περιμένετε ωσότου ολοκληρωθεί η αρχική ρύθμιση.

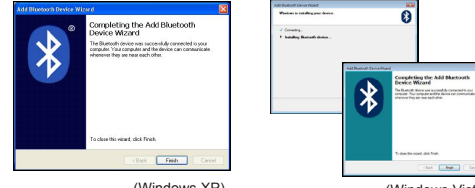

(Windows XP)

(Windows Vista)

# Σύνδεση με λογισμικό Bluetooth: TOSHIBA<sub>(Windows Vista)</sub>

 Κάντε διπλό κλικ στο εικονίδιο Bluetooth Manager (Διαχείριση συσκευών Bluetooth) στη γραμμή εργασιών και, στη συνέχεια, κλικ στο Add New Connection (Προσθήκη νέας σύνδεσης).

| Nuctooth Settings              | 1 |
|--------------------------------|---|
| Bustooth Information Exchanger |   |
| Wireless File Transfer         | 1 |
| Remate Camera                  |   |
| Add New Commission             |   |
| Options .                      | Y |
| Disable Bluetooth Radio        |   |
| Help                           |   |
| lbest_                         |   |
| init .                         |   |

 Μόλις ενεργοποιηθεί το ποντίκι, θα περάσει αυτόματα στη λειτουργία συγχρονισμού. Κάντε κλικ στο Next (επόμενο) για να συνεχιστεί ο συγχρονισμός και ο υπολογιστής θα αρχίσει την αναζήτηση του ποντικιού.

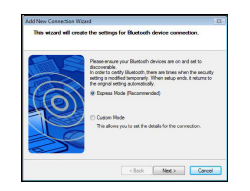

3. Ο υπολογιστής θα αρχίσει πλέον την αναζήτηση του ποντικιού Bluetooth και άλλων συσκευών Bluetooth. Περιμένετε ωσότου ολοκληρωθεί η αναζήτηση. Επιλέξτε τη συσκευή με την οποία επιθυμείτε να συνδεθείτε. Μπορεί να έχουν εντοπιστεί περισσότερες από μία συσκευές Bluetooth. Επιλέξτε Bluetooth Wireless Mouse (Ασύρματο ποντίκι Bluetooth) και κάντε κλικ στο Next (Επόμενο) για να συνεχίσετε. Αν δεν έχει εντοπιστεί το ποντίκι, βεβαιωθείτε ότι εκτελεί λειτουργία εντοπισμού και κάντκ κλικ στο Refresh (Ανανέωση).

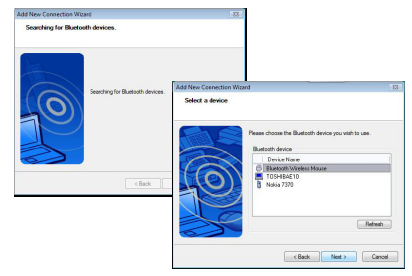

4. Ο υπολογιστής θα αρχίσει τη σύνδεσή του με τη συσκευή.

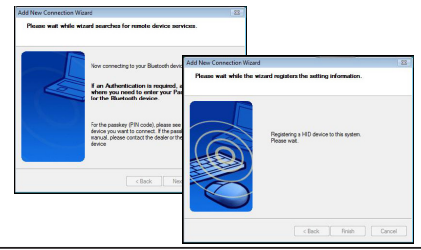

5. Δημιουργείται η σύνδεση και η αρχική ρύθμιση ολοκληρώνεται. Η συσκευή είναι έτοιμη για χρήση. Αν η σύνδεση δεν ολοκληρωθεί με επιτυχία, κάντε κλικ στο Back (Πίσω) και εκτελέστε νέα αναζήτηση της συσκευής. Μπορείτε να συνεχίσετε για να προσθέσετε άλλες συσκευές Bluetooth ή να κλείσετε το παράθυρο.

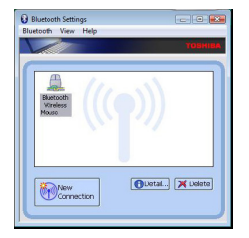

# Λογισμικό Bluetooth: Mac

 Για να ξεκινήσει η αρχική ρύθμιση κάντε διπλό κλικ στο εικονίδιο Bluetooth που βρίσκεται στην επιφάνεια εργασίας σας ή στη γραμμή εργασιών του συστήματος. Επιλέξτε Turn Bluetooth On (Ενεργοποίηση Bluetooth) για να ενεργοποιήσετε τη συσκευή.

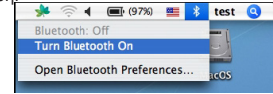

 Κάντε κύλιση στη λίστα ωσότου βρείτε τη δυνατότητα Set up Bluetooth Device... (Αρχική ρύθμιση συσκευής Bluetooth) και επιλέξτε την.

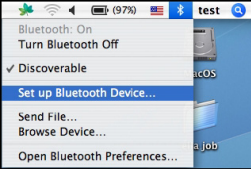

 Θα ξεκινήσει το Bluetooth Setup Assistant (Βοηθός αρχικής ρύθμισης Bluetooth). Ακολουθήστε τις οδηγίες στην οθόνη.

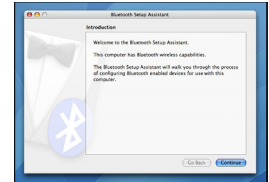

4. Επιλέξτε Mouse (Ποντίκι) και κάντε κλικ στο Continue (Συνέχεια) για να προχωρήσετε στην αρχική ρύθμιση. Βεβαιωθείτε ότι το ποντίκι σας είναι σε λειτουργία «εντοπισμού». Για να ενεργοποιήσετε τη λειτουργία «εντοπισμού», ενεργοποιήστε το ποντίκι και πιέστε το κουμπί του αναγνωριστικού σύνδεσης που βρίσκεται στο κάτω μέρος της συσκευής ωσότου η ενδεικτική λυχνία στο κέντρο αρχίσει να αναβοσβήνει σε πράσινο χρώμα.

| <br>Buetooth Setup Assistant             |
|------------------------------------------|
| Bluetooth Mouse Set Up                   |
| Pairing with the mouse                   |
|                                          |
|                                          |
|                                          |
|                                          |
|                                          |
| Pairing has already been completed.      |
| (Set Up Another Device) Go Back Continue |
| <br>                                     |

5. Ο υπολογιστής σας θα αρχίσει την αναζήτηση του ποντικιού. Μόλις βρεθεί το ποντίκι, θα εμφανιστεί στη λίστα. Επιλέξτε το ποντίκι στη λίστα με τις συσκευές που επιθυμείτε να συνδέστετ και πιέστε το Continue (Συνέχεια) για να προχωρήσετε στην αρχική ρύθμιση.

| Bluetooth Mouse Set Up                                                                                                    |
|----------------------------------------------------------------------------------------------------|
| Section for known mouth The new mouth of the law with 1 and 100, formule. If you that the same mouth of the law with 1 and 100, formule. If you the same mouth of the law with 1 and 100, formule. If you the same mouth of the law with 1 and 100, formula.  Note:  Note:  Note:  Note:  Note:  Note:  Note:  Note:  Note:  Note:  Note:  Note:  Note:  Note:  Note:  Note:  Note:  Note:  Note:  Note:  Note:  Note:  Note:  Note:  Note:  Note:  Note:  Note:  Note:  Note:  Note:  Note:  Note:  Note:  Note: Note: Note:  Note: Note:: Note: Note: Note: Note: Note: Note:: Note: Note: Note: Not |
| C Searching for mice - 1 found.                                                                                                    |

 Το ποντίκι Bluetooth θα ξεκινήσει πλέον το συγχρονισμό του. Κάντε κλικ στο Continue (Συνέχεια) για να προχωρήσετε.

| Select Device Type                                                                                                    |
|----------------------------------------------------------------------------------------------------|
| The Bluetooth Setup Assistant sets up your Bluetooth device to<br>work with this compater. Select the type of device you want to set<br>up from the Sit. Select Twy device? If the device you want to set<br>up is not on the Sit. Your device needs to be within 30 feet of<br>your compater. |
| Mouse                                                                                                    |
| ⊖ Keyboard                                                                                                    |
| Mobile phone                                                                                                    |
| O Printer                                                                                                    |
| Headset                                                                                                    |
| ⊖ Any device                                                                                                    |
| Go Back Cortinue                                                                                                    |

7. Συγχαρητήρια. Έχει ολοκληρωθεί η αρχική ρύθμιση στο ποντίκι Bluetooth και είναι έτοιμο για χρήση. Μπορείτε να επιλέξετε την αρχική ρύθμιση κάποιας άλλης συσκευής ή να κάνετε κλικ στο Quit (Έξοδος) για έξοδο από τη διαδικασία αρχικής ρύθμισης.

| Conclusion                                                                     |
|--------------------------------------------------------------------------------|
| Cooperaturations if Your computer is now set up to use your<br>Bandooth mouse. |
| Use this Setup Assistant again if you want to charge any of these settings.    |
| (Sat Un Another Davice) (Co Bark) (Duit                                        |

### Προγραμματισμός τού ποντικιού σας (Windows Only)

Για να αποκτήσετε πρόσβαση στα προηγμένα χαρακτηριστικά τού τροχού κύλισης, θα χρειαστεί να προχωρήσετε στη λήψη και την εγκατάσταση του προγράμματος οδήγησης του λογισμικού. Η λήψη μπορεί να γίνει από τον εξής ιστότοπο:

Επισκεφτείτε μας στη διεύθυνση www.targus.com για λήψη και εγκατάσταση του προγράμματος οδήγησης.

Μόλις ολοκληρωθεί η εγκατάσταση, ανοίξτε το λογισμικό τού προγράμματος οδήγησης και επιλέξτε την επιθυμητή ρύθμιση για το κουμπί τού τροχού κύλισης. Κλείστε την εφαρμογή του λογισμικού του προγράμματος οδήγησης και είστε έτοιμοι. Ενεργοποιήστε το χαρακτηριστικό γνώρισμα που επιλέξατε πιέζοντας τον τροχό κύλισης προς τα κάτω.

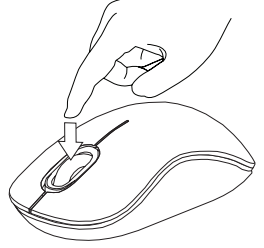

# Αντιμετώπιση προβλημάτων

#### Το ποντίκι δεν λειτουργεί.

- Βεβαιωθείτε ότι η πολικότητα των μπαταριών είναι σωστή. Ο θετικός (+) και ο αρνητικός (-) πόλος κάθε μπαταρίας πρέπει να αντιστοιχούν στη θετική (+) και την αρνητική (-) σύνδεση στη θήκη των μπαταριών.
- Βεβαιωθείτε ότι οι μπαταρίες είναι φορτισμένες. Αν χρειαστεί, επαναφορτίστε τις ή αντικαταστήστε τις.
- Εξακριβώστε αν ο υπολογιστής υποστηρίζει την τεχνολογία Bluetooth.
- Εξακριβώστε αν έχει γίνει η εγκατάσταση των προγραμμάτων οδήγησης των συσκευών:
- Κάντε κλικ στις επιλογές Start (Έναρξη)/ Settings (Ρυθμίσεις)/ Control Panel (Πίνακας ελέγχου)/ System (Σύστημα)/ Hardware (Υλικό)/ Device Manager (Διαχείριση συσκευών).
- 2. Στην επιλογή Bluetooth Devices (Συσκευές Bluetooth) ελέγξτε αν έγινε η εγκατάσταση του Targus Bluetooth Comfort Laser Mouse (Βολικό ποντίκι λέιζερ Bluetooth της Targus).
- Οι συγχρονισμένες συσκευές παρουσιάζονται πάντα στην καρτέλα My Bluetooth Places (Θέσεις Bluetooth), ακόμη και αν το ποντίκι είναι εκτός εμβέλειας ή δεν είναι ενεργοποιημένο.

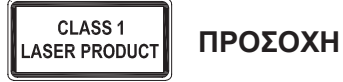

ΑΚΤΙΝΟΒΟΛΙΑ ΛΕΙΖΕΡ. ΑΠΟΦΥΓΕΤΕ ΝΑ ΚΟΙΤΑΞΕΤΕ ΣΤΗ ΔΕΣΜΗ ΤΗΣ ΑΚΤΙΝΑΣ Ή ΝΑ ΤΗ ΔΕΙΤΕ ΑΠΕΥΘΕΙΑΣ ΜΕ ΟΠΤΙΚΑ ΟΡΓΑΝΑ. ΠΡΟΪ́ΟΝ ΛΕ̈́ΙZΕΡ ΚΑΤΗΓΟΡΙΑΣ Ι. ΠΟΤΕ ΜΗ ΣΤΡΕΦΕΤΕ ΤΗΝ ΑΚΤΙΝΑ ΛΕ̈́ΙZΕΡ ΣΤΑ ΜΑΤΙΑ ΚΑΠΟΙΟΥ ΚΑΙ ΜΗΝ ΤΗ ΒΛΕΠΕΤΕ ΜΕ ΓΥΜΝΟ ΜΑΤΙ, ΓΙΑΤΙ Η ΠΑΡΑΤΕΤΑΜΕΝΗ ΕΚΘΕΣΗ ΙΣΩΣ ΑΠΟΒΕΙ ΕΠΙΚΙΝΔΥΝΗ ΓΙΑ ΤΗΝ ΟΡΑΣΗ ΣΑΣ.

Η ΣΤΙΓΜΙΑΙΑ ΕΚΘΕΣΗ ΣΕ ΔΕΙΚΤΗ ΛΕΪΖΕΡ, ΜΕ ΜΙΑΔΕΣΜΗ ΦΩΤΟΣ ΠΟΥ ΠΕΦΤΕΙ ΤΥΧΑΙΑ ΣΤΑ ΜΑΤΙΑ ΜΑΣ, ΜΠΟΡΕΙ ΝΑ ΠΡΟΚΑΛΕΣΕΙ ΠΡΟΣΩΡΙΝΟ ΠΡΟΒΛΗΜΑ ΟΡΑΣΗΣ, ΣΑΝ

ΑΥΤΟ ΠΟΥ ΠΡΟΚΥΠΤΕΙ ΑΠΟ ΤΟ ΦΛΑΣ ΦΩΤΟΓΡΑΦΙΚΗΣ ΜΗΧΑΝΗΣ. ΠΑΡΟΛΟ ΠΟΥ ΤΟ ΠΡΟΒΛΗΜΑ ΑΥΤΟ ΕΙΝΑΙ ΠΡΟΣΩΡΙΝΟ, ΙΣΩΣ ΓΙΝΕΙ ΠΙΟ ΕΠΙΚΙΝΔΥΝΟ ΑΝ ΑΥΤΟΣ ΠΟΥ ΕΚΤΙΘΕΤΑΙ ΣΤΗΝ ΑΚΤΙΝΟΒΟΛΙΑ ΑΣΧΟΛΕΙΤΑΙ ΜΕ ΔΡΑΣΤΗΡΙΟΤΗΤΑ ΠΟΥ ΑΠΑΙΤΕΙ ΑΡΙΣΤΗ ΟΡΑΣΗ, ΟΠΩΣ Η ΟΔΗΓΗΣΗ.

## HR – Uvod

Zahvaljujemo na kupnji Targus Bluetooth komfornog laserskog miša. Ovaj miš rabi bežičnu Bluetooth tehnologiju koja omogućuje bežičnu vezu dometa do 33 ft (10 m). Uređaj funkcionira na principu uključi-i-radi te ne zahtijeva dodatne pogonske programe. Program za napredne postavke kotačića za navigaciju može se preuzeti s Targusove internetske stranice.

## Sadržaj

Targus Bluetooth komforni laserski miš

• 2 AA baterije

Korisničke upute

# Zahtjevi sustava

#### Hardver

· Računalo s ugrađenom Bluetooth tehnologijom

#### Operativni sustav

- Microsoft Windows® 2000
- Microsoft Windows<sup>®</sup> XP
- Microsoft Windows Vista®
- Microsoft Windows<sup>®</sup> 7
- Mac OS® X 10.4 ili novija verzija

## Umetanje baterija

 Skinite poklopac spremnika za baterije koji se nalazi s gornje strane miša pomoću utora sa stražnje strane. Pažljivo podignite poklopac kako je prikazano na slici.

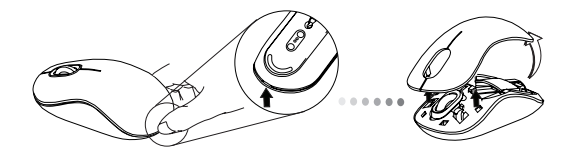

 Skinite sigurnosni držač baterija na način da ga pritisnete po sredini i gurnete unatrag, prema stražnjem dijelu miša. Podignite ga prema gore i kružnim pokretom maknite.

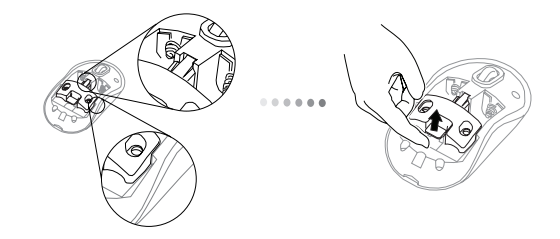

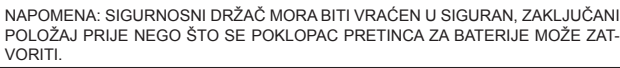

 Oslobodite držač baterija kliznim pokretom i podizanjem prema gore kako je prikazano.

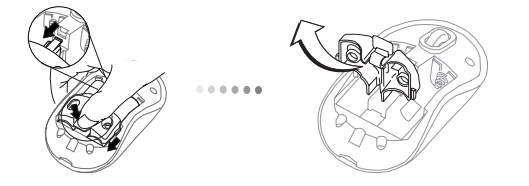

 Umetnite dvije AA baterije pazeći pritom da pozitivni (+) i negativni (-) polovi baterija odgovaraju oznakama polariteta u spremniku.

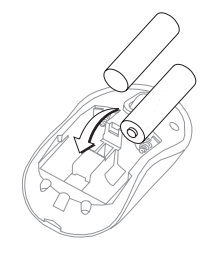

 Vratite natrag sigurnosni držač tako da ga pogurnete prema naprijed sve dok ne čujete škljocaj, a zatim zatvorite poklopac pretinca za baterije.

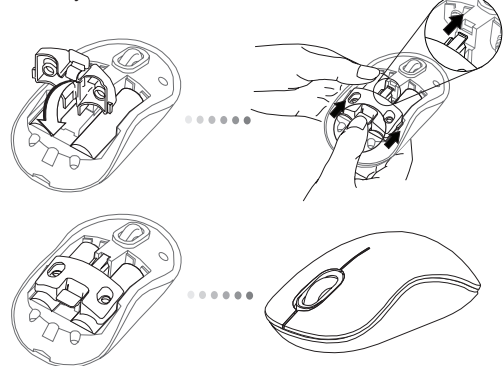

 Uključite miš pritiskom na gumb za uključivanje/isključivanje koji se nalazi s donje strane miša. Držite 3 sekunde i pustite.

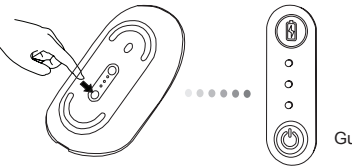

Gumb za napajanje

#### Uključivanje:

Pritisnite gumb za napajanje i držite 3 sekunde, a zatim pustite. Indikator stanja baterija kratko će zasvijetliti pokazujući trenutačnu snagu baterija.

#### Isključivanje:

Pritisnite gumb za napajanje i držite 3 sekunde, a zatim pustite. Indikator stanja baterija kratko će zasvijetliti, a zatim se polako ugasiti.

#### Provjera baterija:

Nakon što je miš uključen, kratko pritisnite pa pustite gumb za napajanje. Indikator stanja baterija kratko će zasvijetliti pokazujući trenutačnu snagu baterija.

## Inicijalno podešavanje miša

#### Aktiviranje načina rada otkriće:

Miš će odmah nakon uključenja automatski započeti spajanje. Prva i treća LED lampica naizmjenično će svijetliti tijekom narednih 60 sekundi; to je znak da je uspajanje u tijeku. Jednom kad je veza uspostavljena, prva i treća LED lampica će svijetliti u kontinuitetu 3 sekunde.

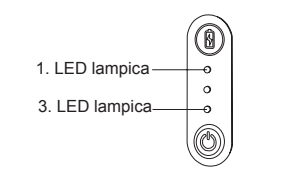

Ukoliko se do isteka 60 sekundi ne uspostavi veza, miš će prijeći u neaktivan način rada. Za izlazak iz neaktivnog načina rada, kliknite bio koji gumb. Postupak spajanja će automatski početi ispočetka.

#### Štedni način rada:

Ukoliko se miš ne koristi dulje vrijeme, automatski će prijeći u štedni način rada radi štednje energije i dužeg trajanja baterije.

Za nastavak korištenja, kliknite na bilo koji gumb na mišu. Možda će trebati nekoliko sekundi da se miš ponovo spoji s vašim računalom.

# Indikator stanja baterija

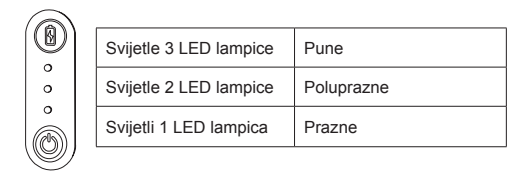

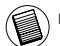

NAPOMENA: KADA PRVO SVJETLO TREPERI, MOLIMO ZAMIJENITE BATERIJE.

# Trajanje baterije

 Kako bi vam baterija što duže trajala, isključite miš tijekom putovanja ili dok nije u uporabi.

## Početna konfiguracija

Prije početka korištenja vašeg Bluetooth® miša, potrebno je obaviti nekoliko inicijalnih koraka postavljanja.

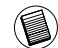

NAPOMENA: MOLIMO KORISTITE NAJNOVIJU VERZIJU POGONSKOG PROGRAMA ZA BLUETOOTH. EKRAN S UPUTAMA MOŽE SE RAZLIKOVATI ZAVISNO OD VERZIJE PROGRAMSKOG POGONA KOJU KORISTITE.

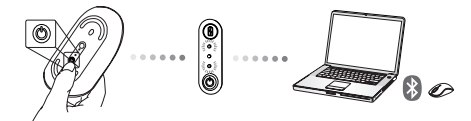

## Spajanje s Bluetooth softverom: WID-COMM ili Microsoft (Windows XP & Windows Vista)

 Krenite do Bluetooth Places (Bluetooth mjesta) ikonice na vašem desktopu ili u sustavnom poslužavniku i dva puta kliknite, potom kliknite na Add a Bluetooth Device (Dodaj Bluetooth uređaj).

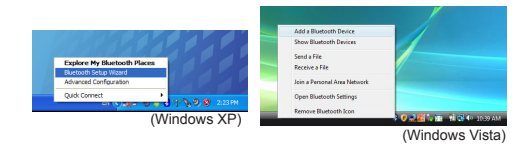

 Pojavit će se ekran Bluetooth Wizard (Bluetooth čarobnjak). Molimo slijedite upute na ekranu.

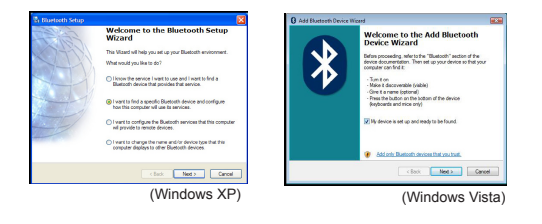

 Miš će odmah nakon uključenja automatski započeti spajanje. Kliknite Next (dalje) kako biste nastavili spajanje I računalo će nastaviti tražiti miš.

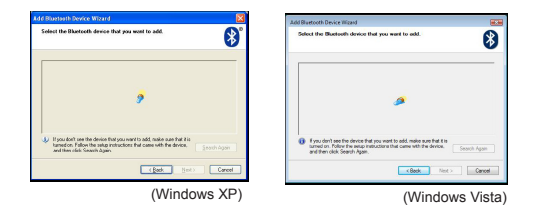

4. Prozor za potvrdu će se pojaviti nakon što računalo završi s detektiranjem Bluetooth uređaja. Odaberite Bluetooth Wireless Mouse (Bluetooth bežični miš) i za nastavak kliknite na Next (dalje). (Može se detektirati jedan ili više Bluetooth uređaja.) Ukoliko miše nije detektiran, molimo, pogledajte da li je uključen te da li se nalazi u modu za otkrivanje. Pritisnite Search Again (traži ponovno) kako biste ponovno spojili uređaj.

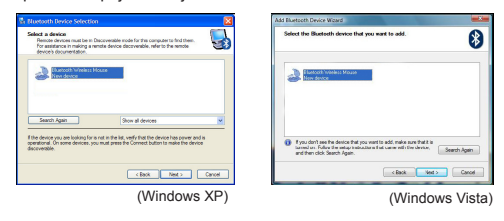

 Nakon odabira ispravnog uređaja, računalo će završiti s uspostavljanjem veze. Molimo, pričekajte dok se postavljanje ne završi.

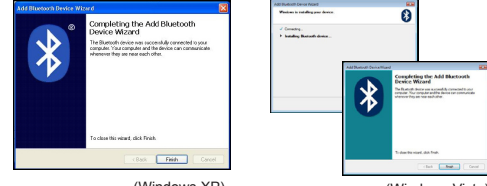

(Windows XP)

(Windows Vista)
### Spajanje s Bluetooth softverom: TOSHIBA (Windows Vista)

 Dva puta kliknite na Bluetooth Manager (Bluetooth upravitelj) ikonicu u sustavnom poslužavniku te potom kliknite na Add New Connection (dodaj novu vezu).

| Bluetooth Settings      |   |
|-------------------------|---|
| Worders File Transfer   |   |
| Remote Camesa           |   |
| Add New Committion      | 1 |
| Options.                |   |
| Disable Bluetooth Radio |   |
| Help                    |   |
| About.                  |   |
| Full                    |   |

 Miš će odmah nakon uključenja automatski započeti spajanje. Kliknite Next (dalje) kako biste nastavili spajanje I računalo će nastaviti tražiti miš.

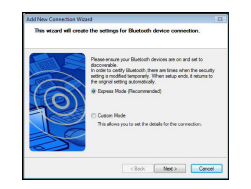

3. Računalo će sada tražiti Bluetooth miš i druge Bluetooth uređaje. Molimo, pričekajte dok se pretraga ne dovrši. odaberite uređaj koji želite spojiti. Može se detektirati jedan ili više Bluetooth uređaja. Odaberite Bluetooth Wireless Mouse (Bluetooth bežični miš) i kliknite Next (dalje) za nastavak. Ukoliko miš nije detektiran,molimo, provjerite da li je miš u modu otkrića i kliknite na Refresh (osvježi).

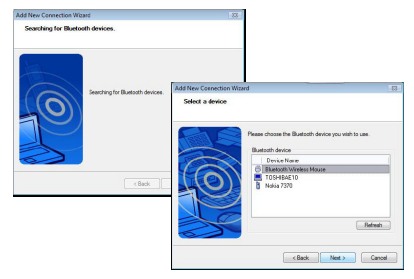

4. Računalo će započeti spajanje s uređajem.

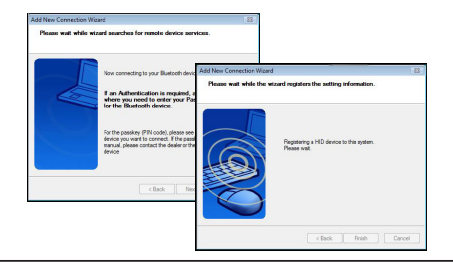

5. Veza je supostavljena, a postavljanje je završeno. Uređaj je spreman za uporabu. Ukoliko spajanje nije uspješno, molimo kliknite Back (natrag) i ponovno tražite uređaj. Možete nastaviti dodavati Bluetooth uređaje ili zatvoriti prozor.

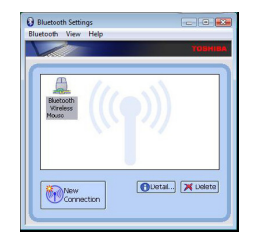

### Bluetooth softver: Mac

 Krenite do Bluetooth ikonice smještene na Vašem desktopu ili u traci sustava i kliknite na ikonicu kako bi započeli postavljanje. Odaberite "Turn Bluetooth On" (Uključi Bluetooth) kako bi aktivirali uređaj.

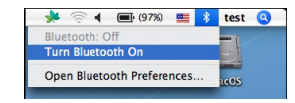

 Skrolajte po popisu do "Set up Bluetooth Device..." (Postavi Bluetooth uređaj) i odaberite opciju.

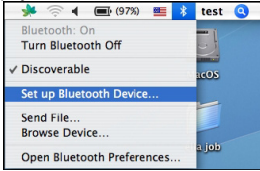

 Bluetooth Setup Assistant (Pomoćnik za postavljanje Bluetootha) će se aktivirati. Molimo, pratite upute na ekranu.

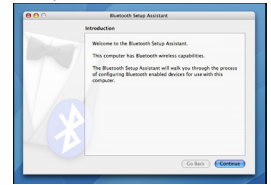

4. Molimo,odaberite "mouse" (miš) i kliknite continue (nastavi) kako bi nastavili s postavljanjem. Molimo, pazite da je Vaš miš u modu "otkrića". Kako bi aktivirali mod "otkrića", uključite miš i pritišćite puce za ID vezu smješteno na dnu uređaja sve dok svjetlo u sredini ne počne treperiti u zelenoj boji.

| ••• | and could be up have an                  |  |
|-----|------------------------------------------|--|
|     | Bluetooth Mouse Set Up                   |  |
|     | Pairing with the mouse                   |  |
|     |                                          |  |
|     |                                          |  |
|     |                                          |  |
|     |                                          |  |
|     |                                          |  |
|     | Pairing has already been completed.      |  |
|     | (Set Up Another Device) Go Back Continue |  |
|     |                                          |  |

5. Vaše će računalo započeti potragu za mišem. Jednom kada je miš pronađen, pojavit će se na popisu. Na popisu označite miša kojeg želite spojiti i pritisnite continue (nastavi) kako biste nastavili s postavljanjem.

| 0.0 | Bluetooth Setup Assistant                                                                                                    |
|-----|----------------------------------------------------------------------------------------------------|
|     | Bluetooth Mouse Set Up                                                                                                    |
|     | Searching for your mouse<br>When your mouse appears in the list, select it and citck Continue. If you<br>den't see your mouse in the list, make sure your mouse is<br>"discourable." Fryewar uning an Appel Wintess Mouse, alide the cover |
|     | on the bottom of the models to explain the LLD. Mode Togue optical Bluetoot Nouse                                                                                                    |
|     |                                                                                                    |
|     | <ul> <li>Searching for mice - 1 found.</li> </ul>                                                                                                    |
|     | O Searching for mice - 1 found.                                                                                                    |

 Bluetooth miš će sada započeti sa spajanjem. Kliknite continue (nastavi) za nastavak.

| Colora Deviles Trans                                                                                                    |
|----------------------------------------------------------------------------------------------------|
| Select Device Type                                                                                                    |
| The Bluetooth Setup Assistant sets up your Bluetooth device to<br>work with this computer. Select the type of device you want to ast<br>up from the Sist. Select "Any device" If the device you want to set<br>up is not on the Sist. Your device meeds to be within 30 feet of<br>your computer. |
| Mouse                                                                                                    |
| Keyboard                                                                                                    |
| Mobile phone                                                                                                    |
| O Printer                                                                                                    |
| Headset                                                                                                    |
| O Any device                                                                                                    |
| Go Back Cortinue                                                                                                    |

 Čestitamo! Vaš Bluetooth miš je postavljen i spreman za uporabu. Možete birati postavljanje novog uređaja ili kliknuti Quit (odustani) kako bi izašli iz postavljanja.

| Conclusion                                                                  |  |
|-----------------------------------------------------------------------------|--|
| Congratulations! Your computer is now set up to use your<br>Bustooth mouse. |  |
| Use this Setup Assistant again if you want to change any of these settings. |  |
| (Set Up Another Device) (Co Back) Quit                                      |  |

### Programiranje vašeg miša (Windows Only)

Za pristup naprednim postavkama kotačića za navigaciju, najprije trebate preuzeti i instalirati pogonski program. Taj se program može preuzeti sa sljedećeg linka:

Posjetite www.targus.com za preuzimanje i instaliranje pogonskog programa.

Nakon što završi instalacija, otvorite pogonski program i izaberite poželjne postavke za kotačić za navigaciju. Zatvorite aplikaciju pogonskog programa i spremni ste za početak rada. Odabrane postavke aktivirate pritiskom na kotačić.

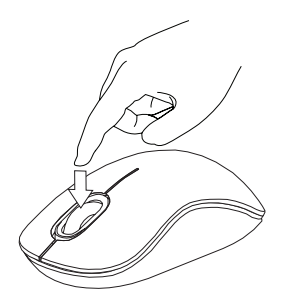

## Rješavanje problema

#### Miš ne radi.

- Provjerite jesu li baterije ispravno umetnute. Pozitivan (+) i negativan (-) pol svake baterije mora odgovarati pozitivnim (+) i negativnim (-) spojevima u spremniku za baterije.g.
- Provjerite jesu li baterije napunjene. Napunite ili zamijenite baterije ako je potrebno.
- Provjerite je li na vašem računalu instaliran Bluetooth.
- Provjerite jesu li instalirani pogonski programi za uređaj:
- 1. Kliknite na Start/ Settings/ Control Panel/ System/ Hardware/ Device Manager
- 2. Pod "Bluetooth Devices" (Bluetooth uređaji) provjerite je li instaliran "Targus Bluetooth Comfort Laser Mouse" (Targus Bluetooth komforni laserski miš).
- Upareni uređaji se uvijek prikazuju u My Bluetooth Places, čak i ako je miš izvan dosega ili nije uključen.

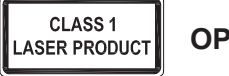

OPREZ

LASERSKO ZRAČENJE. NE GLEDAJTE U ZRAKU ILI IZRAVNO UZ OPTIČKE INSTRUMENTE. KLASA I LASERSKI PROIZVOD.

NIKADA NE UPIRITE LASERSKU ZRAKU OSOBAMA U OČI I NE GLEDAJTE IZRAVNO U ZRAKU, JER PRODULJENO IZLAGANJE MOŽE BITI OPASNO PO OČI.

TRENUTAČNA IZLOŽENOST LASERSKOJ ZRACI, KAO ŠTO JE NENAMJERNI PRIJELAZ ZRAKE SVJETLA PREKO OČIJU NEKE OSOBE, MOŽE PROUZROČITI PRIVREMENU ZABLJEŠTENOST OČIJU, SLIČNO EFEKTU BLICA NA FOTO-APARATU. IAKO JE OVO STANJE PRIVREMENO, ONO MOŽE POSTATI I OPASNIJE UKOLIKO IZLOŽENA OSOBA OBAVLJA VIZUALNO KRITIČNU AKTIVNOST, KAO ŠTO JE VOŽNJA.

### HU – Bevezetés

Köszönjük, hogy a Targus Bluetooth Comfort lézeregeret vásárolta meg. Az egér Bluetooth-technológiát használ, a csatlakozási távolság akár 10 m is lehet. A plug-and-play egérhez meghajtószoftver nem szükséges. A fejlett görgetőkerék-funkcióhoz szükséges szoftvert a Targus honlapjáról lehet letölteni.

### Tartalom

Targus Bluetooth Comfort lézeregér

• 2 x AA elem

Használati útmutató

## Rendszerkövetelmények

#### Hardver

Bluetooth-képes számítógép

#### Operációs rendszer

- Microsoft Windows® 2000
- Microsoft Windows<sup>®</sup> XP
- Microsoft Windows Vista®
- Microsoft Windows<sup>®</sup> 7
- Mac OS<sup>®</sup> X 10.4 vagy újabb

## Az elemek behelyezése

 Az egér hátulján található bemélyedés használatával vegye le az egér felső részéről az elemtartó fedelét. Az ábrának megfelelően óvatosan emelje fel a fedelet.

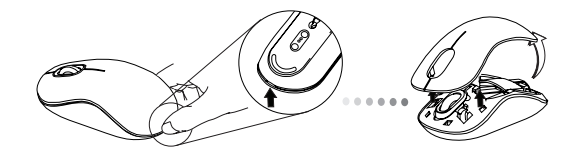

 Középen megfogva és az egér hátulja felé tolva oldja ki az elemek biztonsági rögzítését. Emelje fel a kapcsot és fordítsa el az útból.

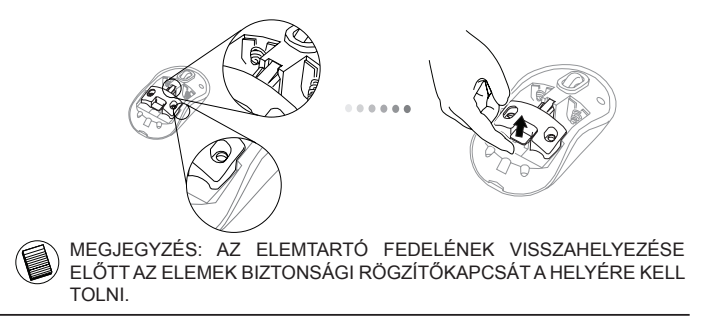

3. Az ábra szerint csúsztassa el és vegye ki az elemtartót.

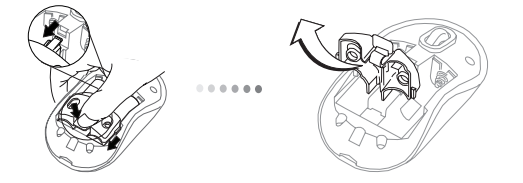

4. Helyezzen be két AA méretű elemet úgy, hogy a pozitív (+) és negatív (-) pólusaik iránya megegyezzen az elemtartóban jelzett polaritással.

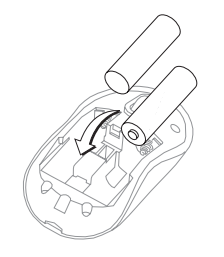

5. Az elemrögzítő kapcsot kattanásig tolja előre és tegye vissza az elemtartó fedelét.

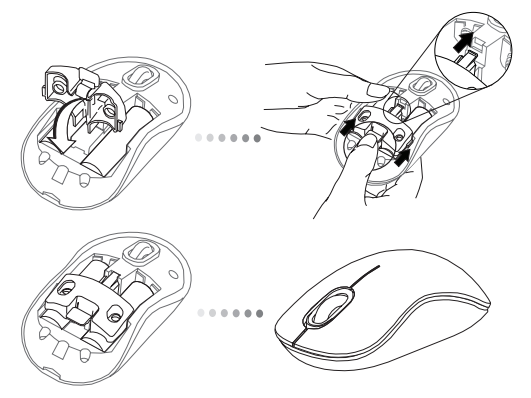

6. Az egér alján található be/ki gombot megnyomva kapcsolja be az egeret. 3 mp-ig tartsa nyomva, majd engedje el.

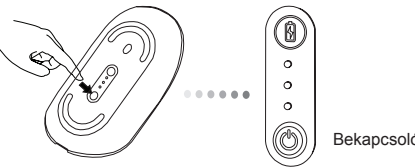

#### Bekapcsolás:

Nyomja meg, 3 mp-ig tartsa nyomva, majd engedje el a bekapcsoló gombot. Az elemek élettartam-jelzője röviden megjelenik és az elemek pillanatnyi kapacitását mutatja.

#### Kikapcsolás:

Nyomja meg, 3 mp-ig tartsa nyomva, majd engedje el a bekapcsoló gombot. Az elemek élettartam-jelzője röviden megjelenik, majd eltűnik.

#### Az elemek ellenőrzése:

Az egér bekapcsolása után gyorsan nyomja meg, majd engedje el a bekapcsoló gombot. Az elemek élettartam-jelzője az elemek pillanatnyi kapacitását mutatja.

## Az egér első beállítása

### A keresés üzemmód engedélyezése:

Bekapcsolás után az egér automatikusan a párosítás üzemmódba lép. Az 1. és a 2. LED 60 mp-ig felváltva villog; ez azt jelzi, hogy a párosítás folyamatban van. A csatlakozás létrejötte után az 1. és 3. LED 3 mp-ig folyamatosan világít.

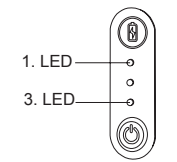

Ha a kapcsolat 60 mp múlva sem jön létre, az egér alvó üzemmódba kapcsolódik. Bármelyik egérgombot megnyomva az egér feléled és automatikusan újrakezdi a párosítást.

#### Energiatakarékos üzemmód:

Ha az egeret hosszabb ideig nem használja, akkor az energiatakarékosság és az elemek élettartamának növelése céljából az egér automatikusan energiatakarékos üzemmódba kapcsol.

Az egér bármelyik gombját lenyomva vissza lehet térni a normál üzemmódhoz. Az egér újracsatlakozása néhány másodpercig tarthat.

# Elemek élettartam-jelzője

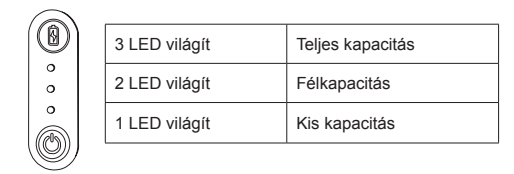

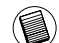

MEGJEGYZÉS: HA AZ ELSŐ LED VILLOG, CSERÉLJE KI AZ ELEMEKET.

# Energiagazdálkodás

 Az elemek élettartamának növelése érdekében kapcsolja ki az egeret, ha nem használja.

### Első beállítások

A Bluetooth® -egér első használatba vétele előtt el kell végezni néhány beállítást.

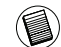

MEGJEGYZÉS: KÉRJÜK, HOGY A LEGÚJABB BLUETOOTH-MEGHAJTÓPROGRAMOT HASZNÁLJA. A MENÜKÉPERNYŐK A BLUETOOTH-ESZKÖZMEGHAJTÓ VERZIÓJÁTÓL FÜGGŐEN ELTÉRHETNEK.

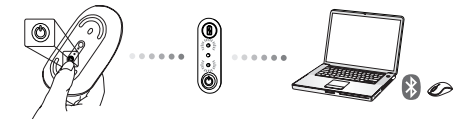

## A Bluetooth Szoftver csatlakoztatása: WIDCOMM vagy Microsoft (Mindows XP & Windows Vista)

 Kattintson kétszer a Bluetooth helyek ikonra az asztalon, vagy a rendszer mappában, majd kattintson a Bluetooth Eszköz Hozzáadása-ra.

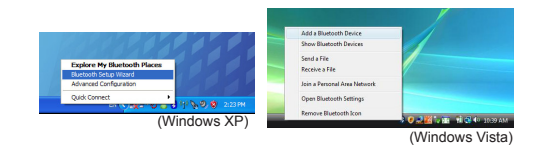

 Megjelenik a Bluetooth Varázsló képernyő. Kérjük kövesse a képernyőn megjelenő útmutatót.

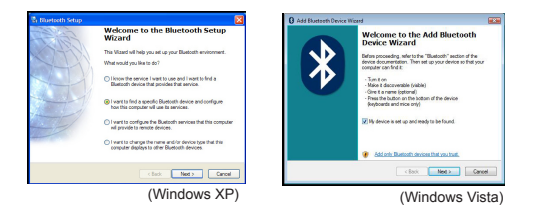

 Bekapcsolás után az egér automatikusan a párosítás üzemmódba lép. Kattintson a Következő -re, folytassa az illesztést és a számítógép megkeresi az egeret.

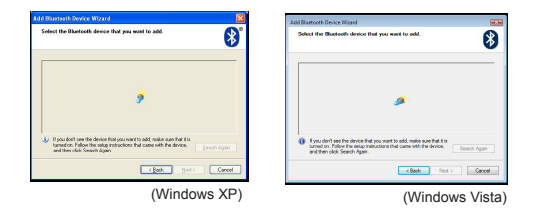

4. Miután a számítógép befejezte a Bluetooth eszköz észlelését, megjelenik egy visszaigazoló ablak, Válassza a Bluetooth vezeték nélküli egeret és a folytatáshoz kattintson a Következő -re. (Egy vagy több észlelt Bluetooth eszközt is észlelhet.) Ha nem észleli az egeret, győződjön meg róla, hogy az egér be van-e kapcsolva és felfedezési módban van-e. Az eszköz újbóli illesztéséhez kattintson az Ismétre.

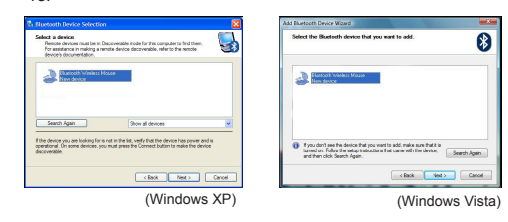

 A megfelelő eszköz kiválasztását követően a számítógép befejezi a kapcsolat kiépítését. Kérjük várjon, amíg a telepítés befejeződik.

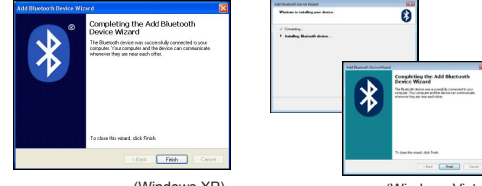

(Windows XP)

(Windows Vista)

### A Bluetooth Szoftver csatlakoztatása: TOSHIBA (Windows Vista)

 Kattintson kétszer a Bluetooth Manager ikonra a rendszer mappában, majd kattintson az Új Kapcsolat Hozzáadása-ra.

| Bluetooth Settings      | 1 |
|-------------------------|---|
| Wealers File Transfer   |   |
| Remote Camera           |   |
| Add New Corenction      | 1 |
| Options                 | 7 |
| Disable Eluctorth Radio |   |
| Help                    |   |
| Abest.                  |   |
| Fult                    |   |

 Bekapcsolás után az egér automatikusan a párosítás üzemmódba lép. Kattintson a Következő -re, folytassa az illesztést és a számítógép megkeresi az egeret.

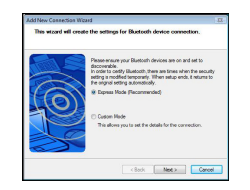

3. Most a számítógép megkeresi a Bluetooth egeret és egyéb Bluetooth eszközöket. Kérjük várjon, amíg befejeződik a keresés. Válassza ki a csatlakoztatni kívánt eszközt. Egynél több észlelt eszköz is lehet. Jelölje meg a Bluetooth Vezeték nélküli egeret és a folytatáshoz kattintson a Következő gombra. Ha a számítógép nem észleli az egeret, győződíjön meg róla, hogy az egér felfedező módban van-e és kattintson a Frissítés-re.

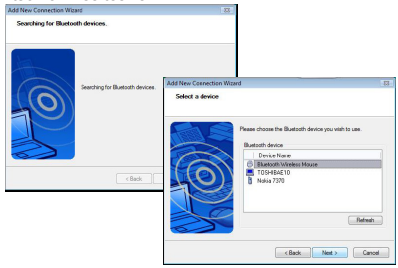

4. A számítógép megkezdi az eszköz csatlakoztatását.

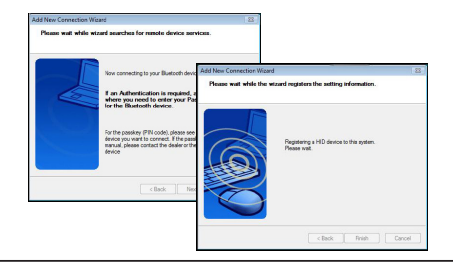

5. A kapcsolat létrejött és a telepítés befejeződött. Az eszköz használatra kész. Ha a csatlakoztatás nem volt sikeres, kérjük kattintson a Vissza gombra és ismét keresse meg az eszközt. Folytathatja egy másik Bluetooth eszköz hozzáadásával, vagy az ablak bezárásával.

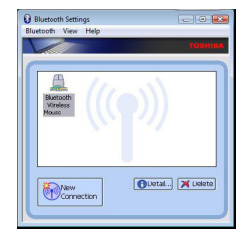

## Bluetooth Szoftver: Mac

 Menjen az asztalon, vagy a rendszer sávban lévő Bluetooth ikonra és a telepítés indításához kattintson az ikonra. Válassza a "Turn Bluetooth On" -pontot, így aktiválja az eszközt.

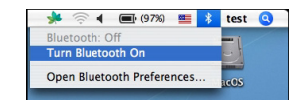

2. Görgesse le a listát a "Set up Bluetooth Device..." -ig és válassza ezt az opciót.

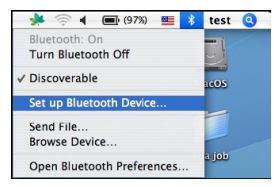

 Elindul a Bluetooth Telepítés Segítő. Kérjük kövesse a képernyőn megjelenő útmutatásokat.

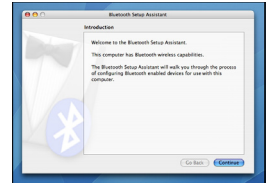

4. A telepítés folytatásához jelölje ki a "mouse"-t és kattintson a folytatásra. Győződjön meg róla, hogy egere "felfedező" módban van-e. A "felfedező" mód aktiválásához kapcsolja be az egeret, tartsa nyomva a csatlakozási azonosító gombot, mely az eszköz alsó részén található, amíg a középen lévő fény el nem kezd zölden villogni.

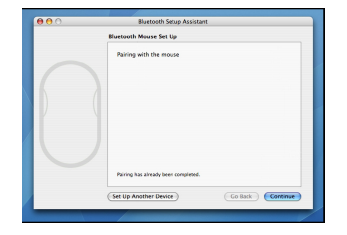

 Számítógépe megkezdi az egér keresését. Ha megtalálta az egeret, az megjelenik a listában. Jelölje ki a csatlakoztatni kívánt egeret a listában, a telepítés folytatásához nyomja meg a folytatás gombot.

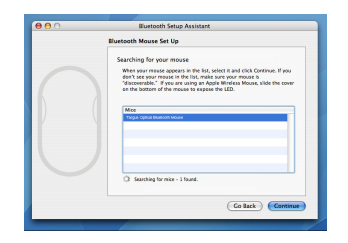

#### 6. A Bluetooth egér megkezdi az illesztést. A folytatáshoz kattintson a folytatásra.

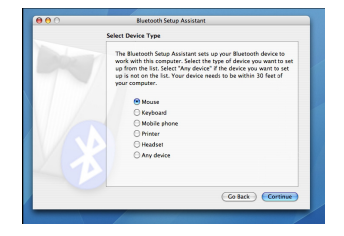

 Gratulálunk. Az Ön Bluetooth egerének telepítése befejeződött és az eszköz használatra kész. Most választhat egy másik eszköz telepítése és Quit gomb megnyomásával való kilépés között.

| Cognitiation(1 You computer is now set up to us your Research Nexus.           | <br>Conclusion                                                               |  |
|--------------------------------------------------------------------------------|------------------------------------------------------------------------------|--|
| Use this Setup Assisture again if you want to change any of these<br>settings. | Congratulations! Your computer is now set up to use your<br>Bluetooth mouse. |  |
|                                                                                | Use this Setup Assistant again If you want to change any of these settings.  |  |

### Az egér programozása (Windows Only)

A fejlett görgetőkerék-funkciók használatához le kell tölteni és telepíteni kell a szoftvermeghajtót. A szoftvert a következő helyről lehet letölteni:

A www.targus.com honlapról töltse le és telepítse a meghajtóprogramot.

A telepítés után nyissa meg a meghajtószoftvert és állítsa be a görgetőkerék kívánt funkcióit. Lépjen ki a szoftverből és ezután az egér használatra kész. A kijelölt funkciót a görgetőkerék lenyomásával lehet használni.

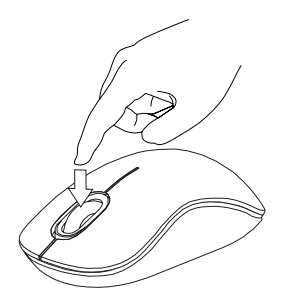

### Hibaelhárítás

#### Az egér nem működik.

- Ellenőrizze az elemek polaritását. Mindkét elem pozitív (+) és negatív (-) pólusának az elemtartó pozitív (+) negatív (-) csatlakozójával kell érintkeznie.
- Ellenőrizze az akkumulátorok/elemek kapacitását. Szükség esetén töltse fel/ cserélje ki őket.
- · Ellenőrizze, hogy a számítógépen engedélyezte-e a Bluetooth-funkciót.
- Ellenőrizze, hogy az eszközmeghajtók telepítése megtörtént-e:
- Kattintson a Start/ Settings (Beállítások)/ Control Panel (Vezérlőpult)/ System (Rendszer)/ Hardware (Hardver)/ Device Manager (Eszközkezelő) menüpontokra.
- 2. A "Bluetooth Devices (Bluetooth-eszközök)" menüpontban ellenőrizze, hogy a "Targus Bluetooth Comfort Laser Mouse" telepítve van-e.
- A párosított eszközök mindig megjelennek a My Bluetooth Places listában, akkor is, ha az egér hatótávolságon kívül van, vagy ki van kapcsolva.

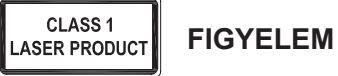

LÉZER SUGÁRZÁS KÖZVETLENÜL, VAGY OPTIKAI ESZKÖZZEL NE NÉZZEN BELE A SUGÁRNYALÁBBA. 1.

OSZTÁLYÚ LÉZER TERMÉK.

SOSE MUTASSON A LÉZERNYALÁBBAL VALAMELY SZEMÉLY SZEMÉBE, VALAMINT NE NÉZZEN KÖZVETLENÜL A SUGÁRNYALÁBBA, MIVEL A HOSSZAN TARTÓ SUGÁRZÁSNAK VALÓ KITETTSÉG KÁROSÍTJA A SZEMET.

A LÉZER MUTATÓNAK VALÓ PILLANATNYI KITETTSÉG, MINT PL. A SUGÁR VALAKI SZEME ELŐTT TÖRTÉNŐ ELHÚZÁSAKOR TÖRTÉNŐ NEM SZÁNDÉKOS BELEVILÁGÍTÁS ÁTMENETI LÁTÁSKIESÉST OKOZHAT, HASONLÓAN A FÉNYKÉPEZŐGÉP VAKU ÁLTAL ELŐIDÉZETT HATÁSHOZ. ANNAK ELLENÉRE, HOGY EZ AZ ÁLLAPOT ÁTMENETI, VESZÉLYES LEHET, HA KITETT SZEMÉLY ÉPPEN OLYAN TEVÉKENYSÉGET VÉGEZ, PL. AUTÓT VEZET AMINÉL A LÁTÁSKIESÉS VESZÉLYES HELYEZET TEREMT

### IT – Introduzione

Grazie per aver acquistato il Mouse laser Comfort Bluetooth Tragus. Questo mouse usa tecnologia Bluetooth che fornisce un collegamento senza interruzioni fino a 33' (10 mt) di distanza. È plug and play quindi non occorre software aggiuntivo. Si può scaricare il programma delle caratteristiche supplementari relative alla rotella di scorrimento dal sito Targus.

## Contenuto

Targus Bluetooth Comfort Laser Mouse

• 2 x AA batterie

Guida per l'utente

## Requisiti necessari al sistema

#### Hardware

Computer compatibile con bluetooth

#### Sistema operativo

- Microsoft Windows<sup>®</sup> 2000
- Microsoft Windows<sup>®</sup> XP
- Microsoft Windows Vista<sup>®</sup>
- Microsoft Windows<sup>®</sup> 7
- Mac OS<sup>®</sup> X 10.4 o successivo

## Installare le batterie

1. Rimuovere il coperchio dalla parte superiore del mouse usando l'incavo sul retro. Sollevare il coperchio con cura come mostrato nel diagramma.

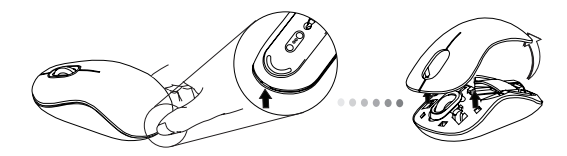

2. Rimuovere il clip di sicurezza della batteria premendo sulla sua parte centrale e facendolo scorrere sulla parte posteriore del mouse. Sollevarlo e farlo ruotare in modo da toglierlo di mezzo.

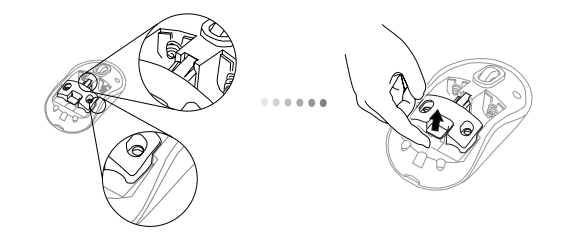

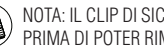

NOTA: IL CLIP DI SICUREZZA DELLA BATTERIA DEVE TROVARSI BLOCCATO IN POSIZIONE PRIMA DI POTER RIMETTERE IL COPERCHIO DEL VANO BATTERIA

3. fare scorrere e sollevare il portabatteria come mostrato.

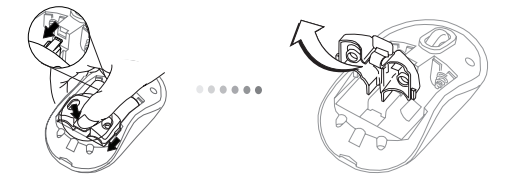

4. Inserire due batterie AA assicurandosi che il polo positivo (+) e negativo
(-) corrispondano agli indicatori di polarità che si trovano nel vano batterie.

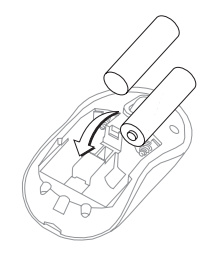

5. Sostituire la clip di sicurezza della batteria facendola scorrere in avanti finché scatta in posizione e poi rimettere il coperchio.

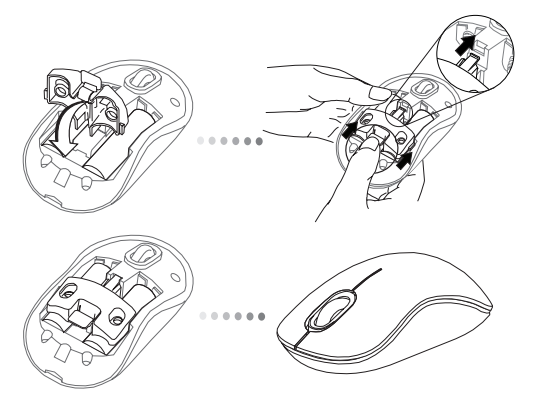

6. Accendere il mouse premendo il tasto di alimentazione on/off sotto lo stesso.

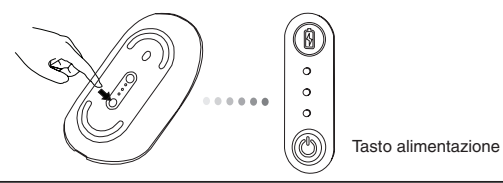

#### Accensione:

Premere e tenere premuto il tasto di alimentazione per 3 secondi poi rilasciare. L'indicatore di durata della batteria si illuminerà brevemente indicando il livello corrente di carica delle batterie.

#### Spegnimento:

Premere e tenere premuto il tasto di alimentazione del mouse per 3 secondi e rilasciare. L'indicatore di durata della batteria si illuminerà brevemente e poi si spegnerà.

#### Controllo batteria:

Dopo aver acceso il mouse premere rapidamente e rilasciare il tasto di alimentazione. L'indicatore di durata della batteria si illuminerà mostrando il livello corrente di carica delle batterie.

## Installazione iniziale del mouse

#### Modalità Consenti scoperta:

Il mouse si metterà in modalità di pairing automaticamente dopo che è stato acceso. Il 1° e il 3° LED lampeggeranno alternativamente per 60 secondi, questo indica che la sequenza di pairing è in funzione. Una volta che il collegamento è stato stabilito il 1° e il 3° LED rimarranno fissi per 3 secondi.

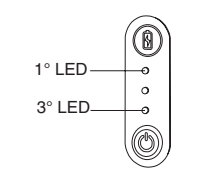

Se non si stabilisce il collegamento entro 60 secondi, il mouse andrà in modalità di riposo. Fare clic su un tasto qualunque del mouse per farlo uscire da questa modalità. La sequenza di pairing ripartirà automaticamente.

#### Modalità di risparmio energetico:

Dopo un periodo di tempo prolungato se non si usa il mouse, entrerà automaticamente in modalità di risparmio energetico per far durare più a lungo la batteria. Fare clic con un tasto qualsiasi per riprendere il funzionamento normale. Ci possono volere alcuni secondi per ricollegarsi al computer.

### Indicatore della durata della batteria

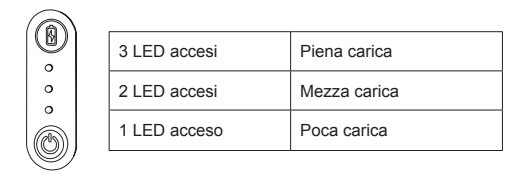

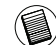

NOTA: QUANDO LA PRIMA LUCE LAMPEGGIA, SOSTITUIRE LE BATTERIE

## Gestione della carica

• Per prolungare la vita delle batterie spegnere il mouse durante il trasporto o quando non lo si usa.

### Configurazione iniziale

Prima di poter iniziare a usare il mouse Bluetooth® occorre effettuare alcuni passaggi di impostazione iniziale.

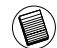

NOTA: USARE IL DRIVER PIÙ RECENTE DELL'APPARECCHIO. LE SCHERMATE D'ISTRUZIONE POSSONO VARIARE A SECONDA DELLA VERSIONE DEL DRIVER DELL'APPARECCHIO BLUETOOTH.

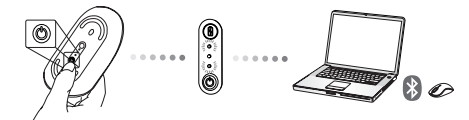

## Collegamento al Software Bluetooth: WIDCOMM o Microsoft (Mindows XP & Windows Vista)

 Andate sull'icona Risorse Bluetooth collocata sul desktop o nell'area di notifi ca (nell'angolo in basso a destra) e fate doppio clic, quindi fate clic su Aggiungi un dispositivo Bluetooth.

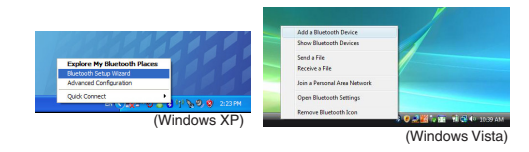

2. Apparirà la procedura Bluetooth Wizard. Seguite le istruzioni sullo schermo.

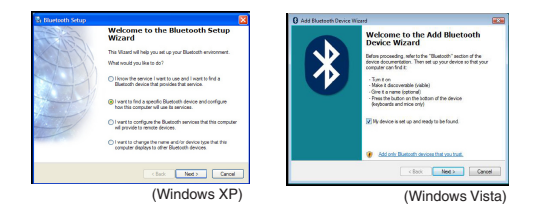

 Il mouse si metterà in modalità di pairing automaticamente dopo che è stato acceso. Fate clic su Avanti per continuare l'accoppiamento e il computer cercherà il mouse.

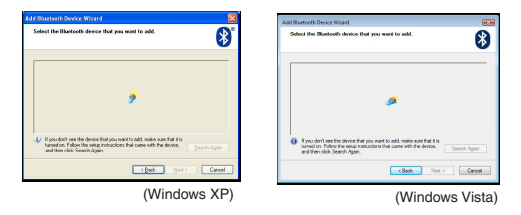

4. La fi nestra di conferma apparirà dopo che il computer ha fi nito il rilevamento di dispositivi Bluetooth. Selezionare il Mouse Wireless Bluetooth e fare clic su Avanti per continuare. (Potrebbero esserci uno o più dispositivi Bluetooth diversi rilevati.) Se il mouse non viene rilevato, assicuratevi che sia acceso e in modalità di ricerca. Premete Cerca ancora per riaccoppiare il dispositivo.

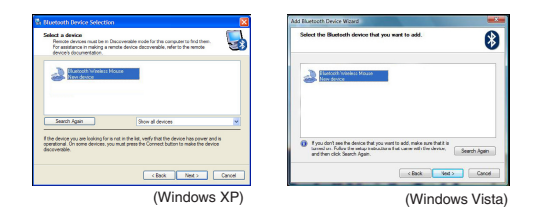

 Dopo aver selezionato il dispositivo corretto, il computer non cercherà oltre di stabilire la connessione. Attendete fi nché l'installazione è completa.

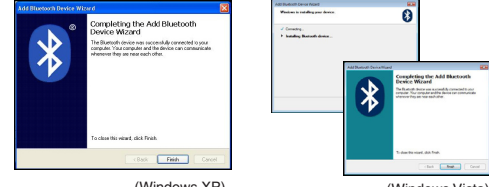

(Windows XP)

(Windows Vista)

### Collegamento al Software Bluetooth: TOSHIBA (Windows Vista)

1. Fate doppio clic sull'icona Gestore Bluetooth nell'area di notifi ca quindi fate clic su Aggiungi una nuova connessione.

| Bluetooth Settings      | 1 |
|-------------------------|---|
| Weeken File Transfer    |   |
| Remote Camera           |   |
| Add New Connection      | 1 |
| Options                 |   |
| Disable Bluetooth Radio |   |
| Help                    |   |
| About.                  |   |
| Full                    |   |

 Il mouse si metterà in modalità di pairing automaticamente dopo che è stato acceso. Fate clic su Avanti per continuare l'accoppiamento e il computer cercherà il mouse.

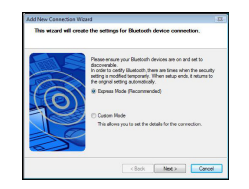

3. Il computer cercherà il mouse Bluetooth e altri dispositivi Bluetooth. Attendete fi nché la ricerca è stata completata. Scegliete il dispositivo che desiderate collegare. Potrebbe essere rilevato più di un dispositivo Bluetooth. Selezionate Mouse Wireless Bluetooth e fate clic su Avanti per continuare. Se il mouse non è rilevato, assicuratevi che il mouse sia in modalità di ricerca e fate clic su Aggiorna.

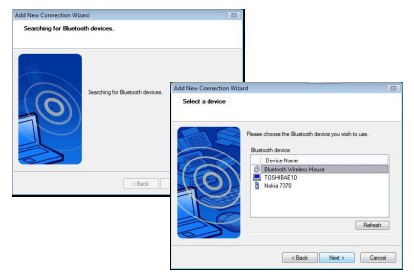

4. Il computer inizierà a collegarsi al dispositivo.

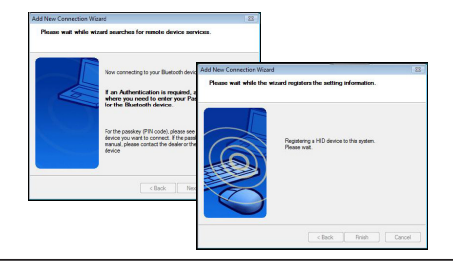

5. Il collegamento è stato stabilito e l'installazione completata. Il dispositivo è pronto per l'uso. Se il collegamento non è avvenuto, fate clic su Indietro e cercate ancora il dispositivo. Potete continuare ad aggiungere altri dispositivi Bluetooth o chiudere la fi nestra.

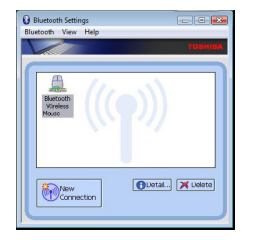

## Bluetooth Software: Mac

 Andate sull'icona Bluetooth collocata sul desktop o nell'area di notifi ca e fate clic sull'icona per iniziare l'installazione. Selezionate "Attiva Bluetooth" per attivare il dispositivo.

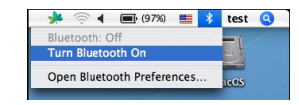

2. Scorrete l'elenco fi no a "Installa dispositivo Bluetooth..." e selezionate l'opzione.

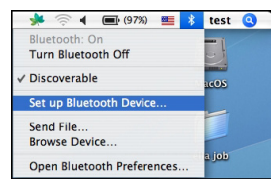

3. Si avvia il Bluetooth Setup Assistant. Seguire le istruzioni sullo schermo.

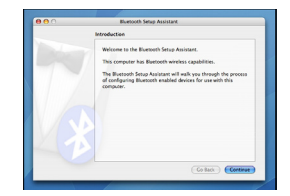

4. Selezionate "mouse" e fate clic su continua per procedere con l'installazione. Assicuratevi che il mouse sia in "modalità di ricerca". Per attivare questa modalità, accendete il mouse e premete il pulsante ID di connessione posto in fondo al dispositivo fi nché la luce centrale non lampeggia di verde.

| Bluetooth Mouse Set Up                   |  |
|------------------------------------------|--|
| Pairing with the mouse                   |  |
|                                          |  |
|                                          |  |
|                                          |  |
|                                          |  |
|                                          |  |
| Pairing has already been completed.      |  |
| (Set Up Another Device) Go Back Continue |  |

 Il computer inizierà a cercare il mouse. Una volta trovatolo, questo apparirà sull'elenco. Evidenziate sull'elenco il mouse che desiderate collegare e premete continua per procedere con l'installazione.

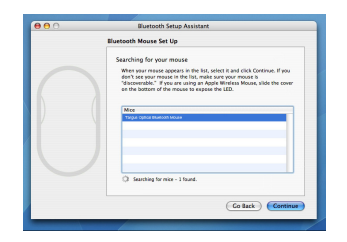

6. Il mouse Bluetooth inizierà ora l'accoppiamento. Fate clic su continua per procedere.

| Select Device Type                                                                                                    |
|----------------------------------------------------------------------------------------------------|
| The Bluetosth Setup Assistant sets up your Bluetooth device to<br>work with this computer. Select the type of device you want to set<br>up from the Bits. Select Twy device? If the device you want to set<br>up is not on the Bits. Your device meeds to be within 30 feet of<br>your computer. |
| Mouse                                                                                                    |
| ⊖ Keyboard                                                                                                    |
| Mobile phone                                                                                                    |
| Printer                                                                                                    |
| Headset                                                                                                    |
| ⊖ Azy device                                                                                                    |
|                                                                                                    |

7. Complimenti. Il mouse Bluetooth è stato installato e pronto per l'uso. Potete scegliere di installare un altro dispositivo o fare clic su Esci per uscire dall'installazione.

| Conclusion                                                                    |
|-------------------------------------------------------------------------------|
| Coopstantizational Your computer is now set up to use your<br>Buetooth mouse. |
| Use this Setup Assistant again if you want to change any of these settings.   |
| (Set Up Another Device ) Co Back Quit                                         |

### Programmare il mouse (Windows Only)

Per accedere alle caratteristiche avanzate di scorrimento della rotella occorre scaricare e installare il driver del software. Si può scaricare dal seguente sito:

Visitare www.targus.com per scaricare e installare il driver.

Una volta completata l'installazione, aprire il software del driver e selezionare le impostazioni desiderate per la rotella. Chiudere l'applicazione del software del driver e siete pronti. Attivare le caratteristiche selezionate premendo sulla rotella di scorrimento.

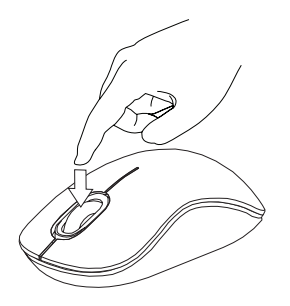

## Risoluzione dei problemi

#### Il mouse non funziona

- Assicurarsi che la polarità delle batterie sia corretta. Il polo positivo (+) e negativo (-) delle batterie devono corrispondere all'indicazione di polo positivo (+) e negativo (-) del vano batterie.
- Assicurarsi che le batterie siano cariche. Ricaricare o sostituire se necessario.
- Controllare che il computer sia compatibile con Bluetooth.
- · Verificare di avere installato i driver dell'apparecchio
- Fare clic su Start/Settings/Control Panel/ Sistem/Hardware/Device manager (Avvio/impostazioni/ Pannello di controllo/Sistema/Hardware/ Gestione periferiche)
- 2. Controllare sotto "Apparecchi bluetooth" che sia installato "Targus Bluetooth Comfort Laser Mouse" .
- Gli apparecchi abbinati sono sempre visualizzati in MY Bluetooth Places, anche se il mouse è fuori portata o non è acceso.

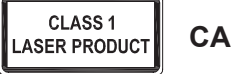

CAUTELA

EMISSIONI LASER. NON FISSARE IL RAGGIO NE' GUARDARI O DIRETTAMENTE CONSTRUMENTI OTTICI. PRODOTTO LASER CLASSE L NON PUNTARE MAI UN RAGGIO LASER NEGLI OCCHI NE' GUARDARLO DIRETTAMENTE. L'ESPOSIZIONE **PROLUNGATA** POTREBBE DANNEGGIARE LA VISTA. L'ESPOSIZIONE TEMPORANEAA UN PUNTATORE LASER. AD ESEMPIO COLPENDO INAVVERTITAMENTE GLI OCCHI MUOVENDO IL RAGGIO LASER, PUÒ CAUSARE L'OFFUSCAMENTO DELLA VISTA TEMPORANEO, COME ACCADE GUARDANDO IL FLASH DI UNA FOTOCAMERA. SEBBENE SI TRATTI DI UNA CONDIZIONE TEMPORANEA. PUÒ PORTARE A CONSEGUENZE PIÙ GRAVI SE LA PERSONA ESPOSTA STA SVOLGENDO UN'ATTIVITÀ IN CUI LA VISTA E' FONDAMENTALE, AD ESEMPIO SI TROVA ALLA GUIDA DI UN VEICOLO.

## LT – Ivadas

Dekojame, kad isigijote "Targus" Bluetooth komfortabile lazerine pele. Ši pelė naudoja "Bluetooth" technologija, suteikiančia vientisa ryšį 10 metrų (33 pėdų) atstumu. Tai tiesiog įjungiamas prietaisas, todėl nereikalinga jokia papildoma programinė įranga. Pažangią ratuko slinkimo funkcijos programą galima parsisiusti iš "Targus" tinklavietės.

## Turinys

- "Targus" Bluetooth komfortabili lazerinė pelė
- · 2 x AA baterijos
- Vartotojo gidas

# Reikalavimai sistemai

### Aparatinė iranga

· Kompiuteris su igalinta "Bluetooth" funkcija

### Operacinė sistema

- "Microsoft Windows<sup>®</sup> 2000"
- "Microsoft Windows<sup>®</sup> XP"
- "Microsoft Windows Vista<sup>®</sup>"
- "Microsoft Windows<sup>®</sup> 7"
- "Mac OS<sup>®</sup> X 10.4" ar naujesnė

# Baterijų įdiegimas

1. Naudodamiesi grioveliu apačioje nuo pelės viršaus nuimkite baterijų dangteli. Atsargiai pakelkite dangteli, kaip parodyta paveiksle.

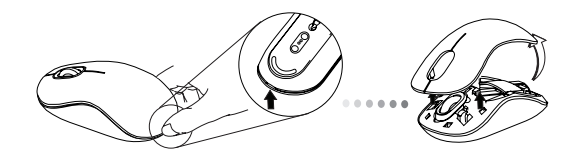

2. Suspausdami apsauginio spaustuko centrą ir stumdami atgal, link pelės nugarėlės, nuimkite baterijos apsauginį spaustuką. Spaustuką pakelkite ir nusukite.

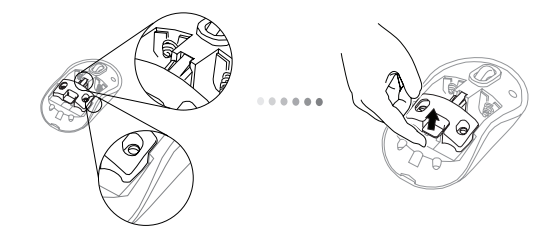

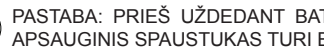

PASTABA: PRIEŠ UŽDEDANT BATERIJOS DANGTELĮ, BATERIJOS APSAUGINIS SPAUSTUKAS TURI BŪTI SAUGIAI PRITVIRTINTAS.

3. Paslinkite ir pakelkite, kad pasišalintų baterijos laikiklis, kaip parodyta.

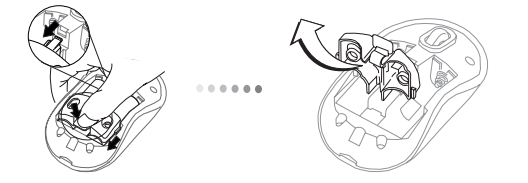

 Įstatykite dvi AA baterijas taip, kad teigiami (+) ir neigiami (-) kiekvienos baterijos galai atitiktų polių indikatorius esančius baterijų skyrelyje.

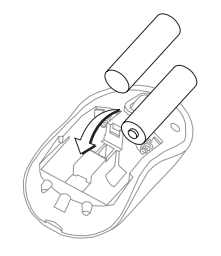

 Apsauginį baterijos gnybtą uždėsite atgal pastumdami jį pirmyn, kol spragtelės, tuomet atgal uždėsite baterijų skyrelio dangtelį.

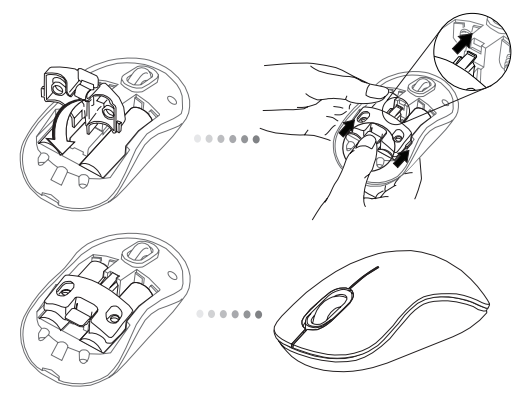

 5 jei pelė yra įjungta, paslinkite įjungimo/išjungimo jungtuką pelės apačioje į "on" (įjungta) padėtį. Palaikykite 3 sekundes ir atpalaiduokite.

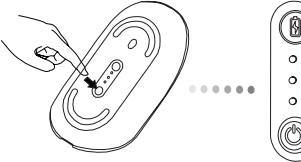

Maitinimo mygtukas

#### Maitinimas ijungtas:

Paspauskite ir 3 sekundžių palaikykite maitinimo mygtuką, ir tuomet atleiskite. Staiga užsidegs baterijų indikatorius, rodydamas esamą baterijų energijos lygį

#### lšsieikvojimas:

Paspauskite ir 3 sekundžių palaikykite maitinimo mygtuką, ir tuomet atleiskite. Staiga užsidegs baterijų išsieikvojimo indikatorius ir vėl užges.

### Baterijos patikrinimas:

Kai pelė įjungta, greitai paspauskite ir atpalaiduokite maitinimo mygtuką. Užsidegs baterijų indikatorius, rodydamas esamą baterijų energijos lygį.

### Pradinė pelės sąranka

#### Įgalinti atradimo režimą:

Pelė pati pereis į ryšio ieškojimo režimą, vos tik ją įjungus. 1 ir 3 LED pakaitomis mirksės 60 sekundžių; tai rodo, kad veikia ryšio paieška. Prisijungus, 1 ir 3 LED indikatoriai užsidegs ir nenutrūkstamai degs 3 sekundžių.

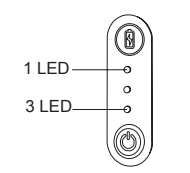

Neatradusi ryšio per 60 sekundžių, pelė pereis į miego režimą. Paspauskite kurį nors pelės mygtuką, kad išeitų iš miego režimo. Vėl automatiškai atsinaujins ryšio paieška.

#### Energijos taupymo režimas:

Praėjus tam tikram laikui, jeigu pelė nenaudojama, automatiškai įsijungs energijos taupymo režimas ir taip pailgės baterijos eksploatacijos trukmė. Paspauskite kurį nors pelės mygtuką, kad grįžtumėte į įprastą funkcionavimą. Pelei gali prireikti keleto sekundžių, kad vėl prisijungtų prie kompiuterio.

## Baterijų išsieikvojimo indikatorius

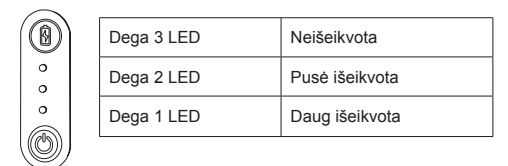

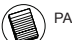

PASTABA: KUOMET MIRKSI PIRMA LEMPUTĖ, PAKEISKITE BATERIJAS

# Maitinimo valdymas

 Siekiant prailginti baterijos eksploatacijos laiką, pelę išjunkite kol keliaujate arba kuomet nesinaudojate.

### Pirminė sąranka

Prieš tai, kol galėsite pradėti naudotis "Bluetooth®" pele, gali prireikti pirmiausia atlikti pradinės sąrankos žingsnius.

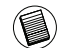

PASTABA: NAUDOKITE NAUJAUSIĄ BLUETOOTH PRIETAISO TVARKYKLĘ. INSTRUKCIJŲ EKRANAI GALI SKIRTIS, PRIKLAUSOMAI NUO JŪSŲ BLUETOOTH PRIETAISO TVARKYKLĖS VERSIJOS.

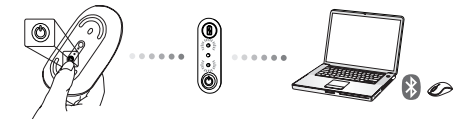

# Sujungimas su Bluetooth programine įranga: WIDCOMM ar Microsoft (Windows XP & Windows

 Eikite prie "Bluetooth Places" (Bluetooth vietos) piktogramos, esančios jūsų darbalaukyje arba sistemos juostelėje ir spustelėkite du kartus, tada spustelėkite "Add Bluetooth Device" (pridėti Bluetooth prietaisą).

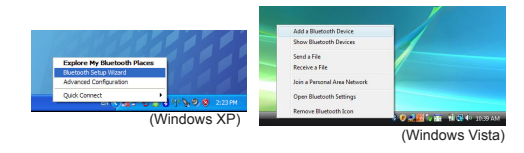

2. Bus parodytas Bluetooth vedlio langas. Prašome vadovautis instrukcijomis ekrane.

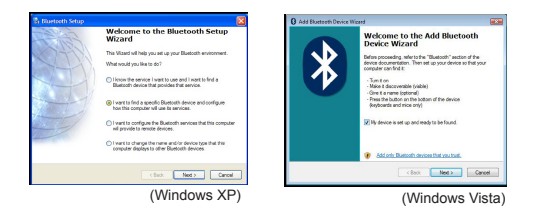

Pelė pati pereis į ryšio ieškojimo režimą, vos tik ją įjungus.
 Norėdami tęsti suporavimą, spustelėkite "Next" (toliau) ir kompiuteris ieškos pelės.

| Add Bluetouth Device Wizard 🛛 🔯                                                                                                    | Add Bartooth Drvice Wigard                                                                                                    |
|----------------------------------------------------------------------------------------------------|----------------------------------------------------------------------------------------------------|
| Select the Blactach device that you want to add.                                                                                                    | Select the Bluetooth device that you want to add.                                                                                     |
| 9                                                                                                    |                                                                                                    |
| If you don't see the device that you want to add, make use that it is tarrefore. Tablow the salar instructions that case with the device, and then solid. Search Again | Eyuc dan't see the device that you want to add, make sure that it is<br>and then olds. Search Ages.     Search Ages.     Search Ages. |
| (gask Best) Carcel                                                                                                    | KBook Next Carool                                                                                                    |
| (Windows XP)                                                                                                    | (Windows Vista                                                                                                    |

4. Kai kompiuteris baigs ieškoti Bluetooth prietaisus, bus pateiktas patvirtinimo langas. Pasirinkite "Bluetooth Wireless Mouse" (bevielė Bluetooth pelė) ir, norėdami tęsti, spustelėkite "Next" (toliau). (Gali būti aptiktas vienas ar keli Bluetooth prietaisai). Jei pelės neaptiko, prašome įsitikinti, ar ijungtas pelės maitinimas ir ar pelė yra ieškojimo režime. Norėdami vėl suporuoti prietaisą, paspauskite "Search Again" (vėl ieškoti).

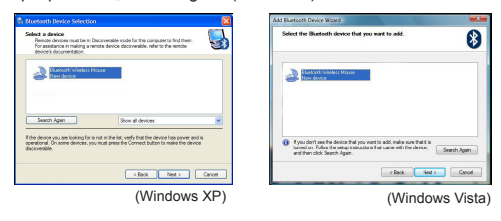

 Pasirinkęs tinkamą prietaisą kompiuteris baigs jungti ryšį. Prašome palaukti kol bus baigtas nustatymas.

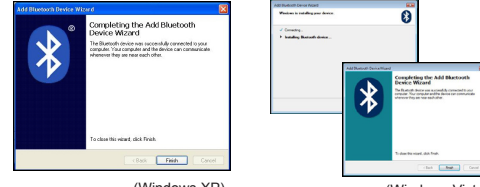

(Windows XP)

(Windows Vista)

### Sujungimas su Bluetooth programine įranga: TOSHIBA (Windows Vista)

 Sistemos juostelėje du kartus spustelėkite piktogramą "Bluetooth Manager" (Bluetooth tvarkytuvas) ir tada spustelėkite "Add New Connection" (pridėti naują ryšį).

| Bluetooth Settings              | 1 |
|---------------------------------|---|
| Bluetooth Information Exchanger |   |
| Wireless File Transfer          | 1 |
| Remate Camera                   |   |
| Add New Commitian               |   |
| Options                         | 7 |
| Disable Bluetooth Radio         |   |
| Help                            |   |
| About.                          |   |
| Full                            |   |

 Pelė pati pereis į ryšio ieškojimo režimą, vos tik ją įjungus. Norėdami tęsti suporavimą, spustelėkite "Next" (toliau) ir kompiuteris ieškos pelės.

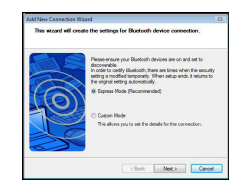

3. Dabar kompiuteris ieškos Bluetooth pelės ir kitų Bluetooth prietaisų. Prašome palaukti kol paieška bus baigta. Pasirinkite prietaisą, kurį norite prijungti. Gali būti aptiktas daugiau nei vienas Bluetooth prietaisas. Pasirinkite "Bluetooth Wireless Mouse" (Bluetooth bevielė pelė) ir spustelėkite "Next" (toliau) norėdami tęsti. Jei pelės neaptiko, prašome įsitikinti, ar pelė yra paieškos režime ir spustelėkite "Refresh" (atnaujinti).

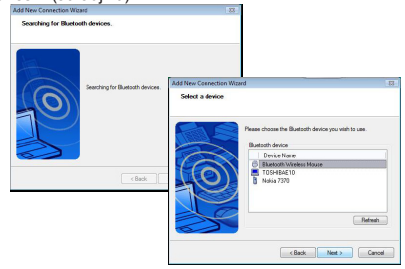

4. Kompiuteris pradės ryšį su prietaisu

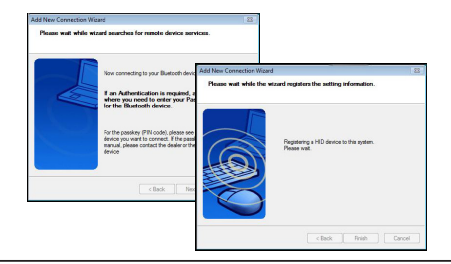

 Ryšys įjungtas ir nustatymas yra atliktas. Prietaisas paruoštas naudoti. Jei ryšys nesėkmingas, prašome spustelėti "Back" (atgal) ir vėl ieškoti prietaiso. Galite tęsti ir pridėti kitus Bluetooth prietaisus arba uždaryti langą.

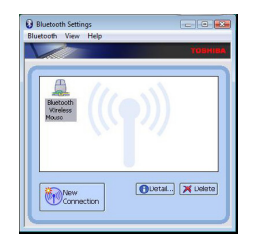

## Bluetooth programinė įranga: Mac

 Eikite prie "Bluetooth" piktogramos, esančios jūsų darbalaukyje arba sistemos juostoje ir spustelėkite piktogramą du kartus kad pradėtumėte nustatymą. Pasirinkite "Turn Bluetooth On" (jjungti Bluetooth), norėdami jjungti prietaisą.

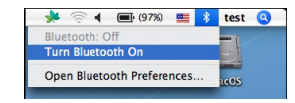

 Slinkite sąrašą iki "Set up Bluetooth Device..." (nustatyti Bluetooth prietaisą...) ir pasirinkite parinktį.

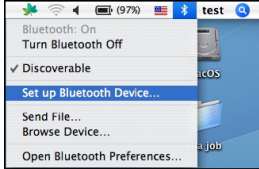

 Bus pradėtas Bluetooth nustatymų asistentas. Prašome vadovautis instrukcijomis ekrane.

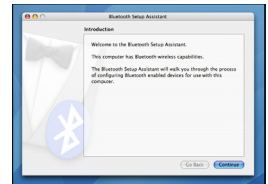

4. Prašome pasirinkti "mouse" (pelė) ir spustelėkite "continue" (tęsti), norėdami tęsti nustatymus. Prašome užtikrinti, kad pelė būtų "ieškojimo" režime. Norėdami ijungti "ieškojimo" režimą, ijunkite pelę ir spauskite ryšio ID mygtuką, esantį prietaiso apačioje, kol lemputė viduryje mirksės žaliai.

| 000 | Bluetooth Setup Assistant                |
|-----|------------------------------------------|
|     | Bluetooth Mouse Set Up                   |
|     | Pairing with the mouse                   |
|     |                                          |
|     |                                          |
|     |                                          |
|     |                                          |
|     |                                          |
|     |                                          |
|     | Pairing has already been completed.      |
|     | (Set Up Another Device) Go Back Continue |
| _   |                                          |

 Jūsų kompiuteris pradės ieškoti pelės. Suradus pelę, ji bus rodoma sąraše. Sąraše pažymėkite pelę, kurią norite prijungti ir paspauskite "continue" (tęsti), norėdami tęsti nustatymą.

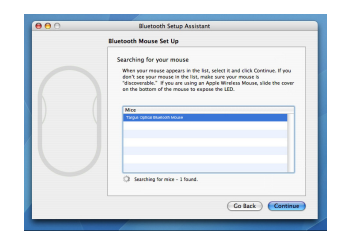

 Dabar bus pradėta poruoti Bluetooth pelė. Spustelėkite "continue" (tęsti), norėdami tęsti

| Colort Deules Tune                                                                                                    |
|----------------------------------------------------------------------------------------------------|
| Select Device Type                                                                                                    |
| The Blattooth Solap Assistant sets up your Blattooth device to<br>work with this computer. Select the type of device you want to set<br>up from the Sis. Select May device? "The device you want to set<br>up is not on the Sis. Your device mends to be within 30 feet of<br>your computer. |
| Mouse                                                                                                    |
| Keyboard                                                                                                    |
| Mobile phone                                                                                                    |
| O Printer                                                                                                    |
| 🔿 Headset                                                                                                    |
| ⊖ Any device                                                                                                    |
| Go Back Cortinue                                                                                                    |

 Sveikiname, jūsų Bluetooth pelė yra nustatyta ir parengta naudoti. Galite pasirinkti nustatyti kitą prietaisą arba spustelėti "Quite" (išeiti), norėdami baigti nustatymus.

| Cognitiation(1 You computer is now set up to us your Research Nexus.           | <br>Conclusion                                                               |
|--------------------------------------------------------------------------------|------------------------------------------------------------------------------|
| Use this Setup Assisture again if you want to change any of these<br>settings. | Congratulations! Your computer is now set up to use your<br>Bluetooth mouse. |
|                                                                                | Use this Setup Assistant again If you want to change any of these settings.  |

### Kaip užprogramuoti pelę (Windows Only)

Norėdami pasiekti pažangias ratuko slinkties funkcijas, turėsite parsisiųsti ir įdiegti programinę tvarkyklę. Ją galima parsisiųsti apsilankius:

www.targus.com, iš ten parsisiųsite ir įsidiegsite tvarkyklę.

Įdiegus, atverkite tvarkyklės programą ir pasirinkite pageidaujamą parametrą slankiojančiam ratukui. Užverkite tvarkyklės programinę įrangą ir jau galite dirbti. Aktyvuokite pasirinktą funkciją, paspausdami žemyn sukamąjį ratuką.

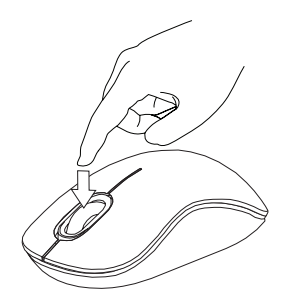

## Trikdžių šalinimas

#### Pelė neveikia.

- Įsitikinkite, ar teisingas baterijų poliškumas. Teigiami (+) ir neigiami (-) kiekvienos baterijos galai turi atitikti teigiamą (+) ir neigiamą (-) jungtis baterijų dėkle.
- Įsitikinkite ar baterijos yra visiškai įkrautos. Pakraukite arba pakeiskite, jei būtina.
- Pasitikrinkite ar kompiuteryje įgalintas "Bluetooth".
- Patikrinkite ar įdiegtos prietaisų tvarkyklės:
- Spauskite "Start" (paleistis)/ "Settings" (parametrai)/ "Control Panel" (valdymo skydas)/ "System" (sistema)/ "Hardware" (aparatinė įranga)/ "Device Manager" (prietaisų tvarkyklė).
- 2. Pasitikrinkite ar "Bluetooth Devices" ar įdiegta "Targus Bluetooth Comfort Laser Mouse".
- Prisijungę prietaisai visuomet rodomi "My Bluetooth Places" (mano "Bluetooth" vietos), net jei pelė neveikia ar neijungta.

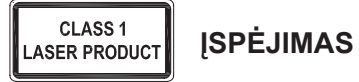

LAZERIO RADIACIJA. NESPOKSOKITE AR SU OPTIKOS PRIETAISAIS TIESIOGIAI NEŽIŪRĖKITE Į SPINDULĮ . 1 KLASĖS LAZERIO PRODUKTAS.

NIEKADA NENUKREIPKITE LAZERIO SPINDULIO Į AKIS AR NEŽIŪRĖKITE TIESIOGIAI Į SPINDULĮ, KADANGI ILGESNIS ŽIŪRĖJIMAS GALI BŪTI PAVOJINGAS AKIMS. MOMENTINIS ŽVILGTERĖJIMAS Į LAZERIO ŽYMIKLĮ, KAIP PAVYZDŽIUI NETYČINIS MOSTELĖJIMAS PRIEŠ ŽMOGAUS AKIS, GALI LAIKINAI APAKINTI, SUKELDAMAS PANAŠŲ POVEIKĮ KAIP KAMEROS BLYKSTĖ. NORS ŠI BŪSENA YRALAIKINA, TAI GALI TAPTI PAVOJINGA, JEIGU APAKINTAS ASMUO ATLIEKA DARBĄ, KUR LABAI SVARBI REGĖJIMO FUNKCIJA, KAIP PAVYZDŽIUI, VAIRAVIMAS.

### LV – levads

Apsveicam, ka esat iegādājies Targus ērto Bluetooth lāzerpeli. Šī pele izmanto Bluetooth tehnoloģiju, kas nodrošina nemanāmu savienojumu līdz pat 10 metriem. Tai ir standarts plug-and-play, kad nav nepieciešama nekādu papildu programmatūra. Modernizēto peles ritenīša programmu var lejupielādēt Targus tīmekļa vietnē.

### Saturs

Targus ērta Bluetooth lāzerpele

2 x AA baterijas

Lietošanas instrukcija

## Sistēmas prasības

#### Aparatūra

· Dators, kas atbalsta Bluetooth tehnoloģiju

### Operētājsistēma

- Microsoft Windows® 2000
- Microsoft Windows<sup>®</sup> XP
- Microsoft Windows Vista®
- Microsoft Windows<sup>®</sup> 7
- Mac OS® X 10.4 vai jaunāka

## Bateriju ievietošana

 Noņemiet bateriju nodalījuma vāciņu, kas atrodas peles augšpusē, izmantojot aizmugurē esošo ierobojumu. Uzmanīgi paceliet vāciņu, kā tas parādīts attēlā.

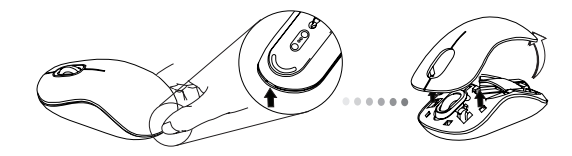

 Noņemiet bateriju nodalījuma drošības slēgu, saspiežot to vidū pret peles aizmuguri. Paceliet un griežot izņemiet slēgu.

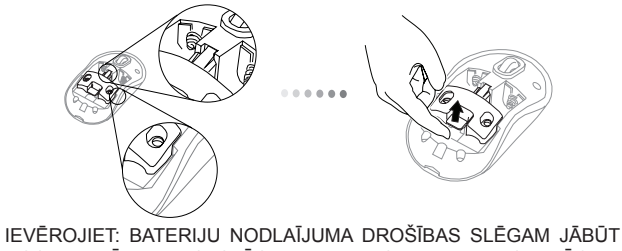

NOSTIPRINĀTAM, SASLĒGTAM PIRMS BATERIJAS VĀCIŅA NOVIETOŠANAS ATPAKAĻ.
3. Pabīdiet un paceliet, lai noņemtu bateriju turētāju, kā parādīts.

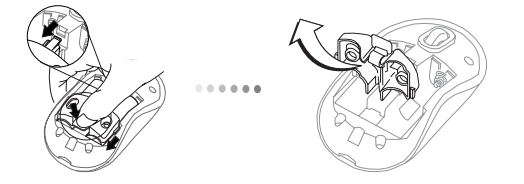

 levietojiet divas AA baterijas, pārliecinoties, ka pozitīvais (+) un negatīvais (-) baterijas gals ievietots atbilstoši polaritātes rādītājiem nodalījuma iekšpusē.

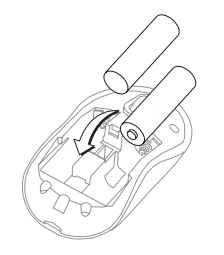

 Nomainiet bateriju drošības aizturi, pabīdot to uz priekšu, līdz tas nofiksējas savā vietā, un tad nomainiet bateriju nodalījuma vāciņu.

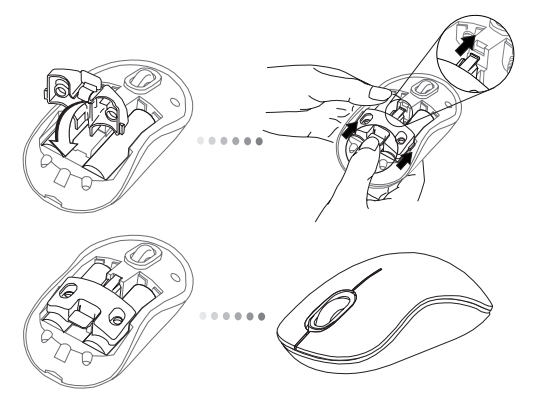

 leslēdziet peli, nospiežot ieslēgšanas/izslēgšanas pogu, kas atrodas peles apakšpusē. Turiet pogu 3 sekundes un tad atlaidiet vaļā.

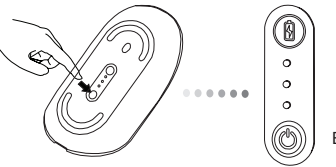

### leslēgt:

Nospiediet un turiet nospiestu barošanas pogu 3 sekundes, un tad atlaidiet. Bateriju indikators iedegsies uz īsu brīdi, parādot pašreizējo bateriju uzlādes līmeni.

### Izslēgt:

Nospiediet un paturiet nospiestu barošanas pogu 3 sekundes, un tad atlaidiet to. Bateriju indikators iedegsies uz īsi brīdi un tad nodzisīs.

### Bateriju pārbaude:

Kad pele ieslēgta, ātri nospiediet un atlaidiet barošanas pogu. Bateriju indikators iedegsies, parādot bateriju uzlādes līmeni.

## Sākotnējā peles iestatīšana

### lespējojiet meklēšanas režīmu:

Pēc ieslēgšanas pele pārslēgsies savienošanas režīmā. 1. un 3. LED indikators mirgos pārmaiņus 60 sekundes. Tas norāda, ka notiek savienošana. Tiklīdz tiks izveidots savienojums, 1. un 3. LED indikators iedegsies uz 3 sekundēm.

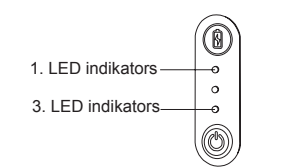

Ja pēc 60 sekundēm nebūs izveidots savienojums, pele pārslēgsies miega režīmā. Noklikšķiniet jebkuru peles pogu, lai izietu no miega režīma. Savienojuma veidošana automātiski atsāksies.

#### Jaudas taupīšanas režīms:

Ja pele netiek lietota ilgāku laiku, tā automātiski pārslēgsies jaudas taupīšanas režīmā, lai taupītu jaudu un paildzinātu bateriju izmantošanas laiku. Noklikšķiniet jebkuru peles pogu, lai atjaunotu tās normālu darbību. Var paiet dažas

sekundes, līdz pele no jauna savienosies ar datoru.

# Bateriju indikators

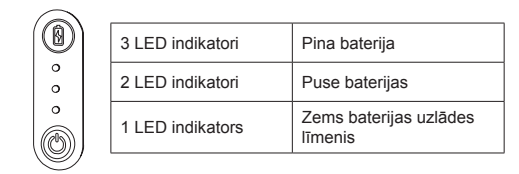

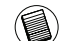

IEVĒROJIET: KAD MIRGO PIRMAIS INDIKATORS, NOMAINIET BATERIJAS.

# Barošanas avota pārvaldība

 Lai paildzinātu bateriju izmantošanas laiku, izslēdziet peli, pārvietojoties, vai tad, kad to neizmantojiet.

## Sākotnējā konfigurācija

Pirms sākt izmantot Bluetooth® peli, jums vispirms būs jāveic dažas sākotnējās iestatīšanas darbības.

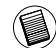

IEVĒROJIET: LŪDZU, IZMANTOJIET JAUNĀKO BLUETOOTH IERĪCES DZINI. NORĀDĪJUMU EKRĀNI VAR ATŠĶIRTIES, ATKARĪBĀ NO JŪSU BLUETOOTH IERĪCES DZIŅA.

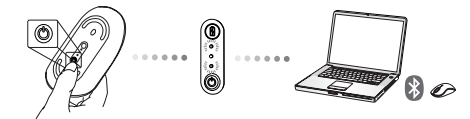

### Savienojums ar Bluetooth programmatūru: WIDCOMM vai Microsoft (Windows XP & Windows Vista)

 Ejiet uz "Bluetooth Places" (Bluetooth vietas) ikonu, kas atrodas uz darbvirsmas vai sistēmas tekne, divreiz uzklikšķiniet, tad klikšķiniet "Add a Bluetooth Device" (Pievienot Bluetooth ierīci).

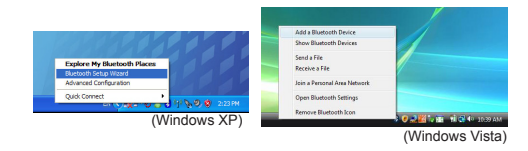

2. Bluetooth vedņa logs parādīsies. Veiciet uz ekrāna redzamos norādījumus.

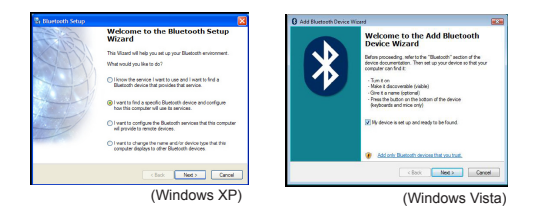

 Pēc ieslēgšanas pele pārslēgsies savienošanas režīmā. Klikšķiniet "Next" (Tālāk), lai turpinātu savienošanu un tad dators meklēs peli.

| Add Bluetooth Device Wizard 🛛 🔯                                                                                                    | Add Blaetooth Device Wiland                                                                                                    |
|----------------------------------------------------------------------------------------------------|----------------------------------------------------------------------------------------------------|
| Sedect the Bluetech device that you want to add.                                                                                                    | Select the Bluetooth device that you want to add.                                                                                                    |
| 9                                                                                                    | •                                                                                                    |
| If you don't use the device that you want to add, make suce that it is targed on. Pallow the salar instructions that dates with the device.     and then click Search dates | fyou dan't see the device that you want to odd, make sure that it is<br>sured on. Follow the water instructions that came with the device.     and then click Search Agen.     Search Agen |
| (gast, text) Carcel                                                                                                    | KBook Next > Cancel                                                                                                    |
| (Windows XP)                                                                                                    | (Windows Vista)                                                                                                    |

4. Parādīsies apstiprinājuma logs, kad dators būs beidzis meklēt Bluetooth ierīces. Izvēlieties "Bluetooth Wireless Mouse" (Bluetooth bezvadu pele) un klikšķiniet "Next" (Tālāk), lai turpinātu. (var tikt atrastas viena vai vairākas Bluetooth ierīces). Ja pele netiek atrasta, lūdzu, pārliecinieties, ka pele ir ieslēgta un tā atrodas meklēšanas režīmā. Nospiediet "Search Again" (Meklēt vēlreiz), lai atkāroti mēģinātu pievienot ierīci.

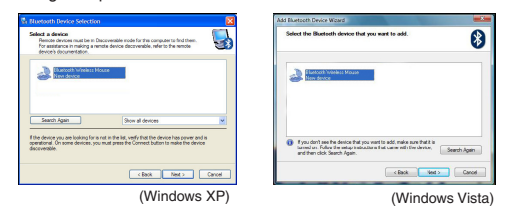

 Pēc pareizās ierīces izvēlēšanās, dators beigs veidot savienojumu. Lūdzu, pagaidiet līdz tiek pabeigta iestatīšana.

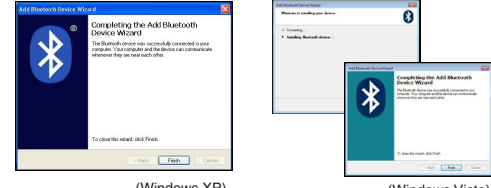

(Windows XP)

(Windows Vista)

# Savienojums ar Bluetooth programmatūru: TOSHIBA: (Windows Vista)

 Divreiz uzklikškiniet uz "Bluetooth Manager" (Bluetooth pārvaldnieks) ikonas sistēmas teknē, un tad klikškiniet uz "Add New Connection" (Pievienot jaunu savienojumu).

| Bluetooth Settings              |   |
|---------------------------------|---|
| Bluetooth Information Exchanger |   |
| Wireless File Transfer          |   |
| Remote Camesa                   |   |
| Add New Committee               | 1 |
| Option                          |   |
| Disable Bluetooth Radio         |   |
| Help                            |   |
| Abest.                          |   |
| Cut .                           |   |

 Pēc ieslēgšanas pele pārslēgsies savienošanas režīmā. Klikšķiniet "Next" (Tālāk), lai turpinātu savienošanu un tad dators meklēs peli.

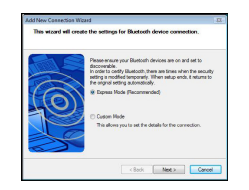

3. Tagad dators meklēs Bluetooth peli un citas Bluetooth ierīces. Lūdzu, uzgaidiet līdz meklējums tiek pabeigts. Izvēlieties ierīci, ko vēlaties pievienot. Var tikt atrasta vairāk kā viena Bluetooth ierīce. Izvēlieties "Bluetooth Wireless Mouse" (Bluetooth bezvadu pele) un klikšķiniet "Next" (Tālāk), lai turpinātu. Ja pele netiek atrasta, lūdzu, pārliecinieties, ka pele atrodas meklēšanas režīmā un nospiediet "Refresh" (Atsvaidzināt).

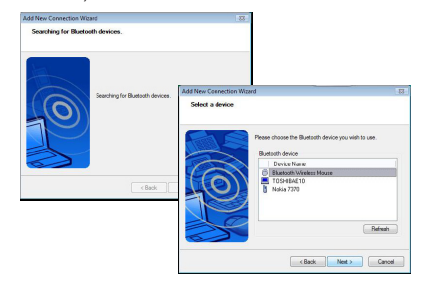

4. Dators sāks veidot savienojumu ar ierīci.

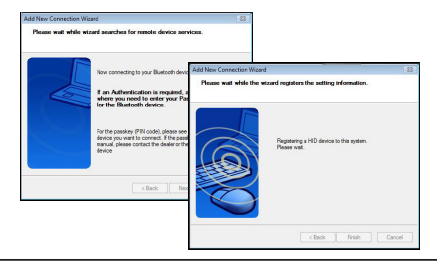

5. Savienojums ir izveidots un iestatīšana ir pabeigta. Ierīce ir gatava lietošanai. Ja savienojums nav veiksmīgs, lūdzu, klikšķiniet "Back" (Atpakaļ) un meklējiet vēlreiz ierīci. Jūs varat turpināt pievienot citas Bluetooth ierīces vai aizvērt logu.

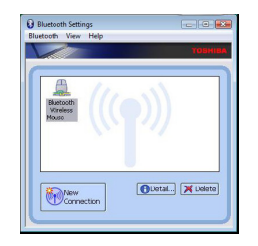

# Bluetooth programmatūra: Mac

 Ejiet uz Bluetooth ikonu, kas atrodas uz darbvirsmas vai sistēmas joslā, un klikšķiniet uz ikonas, lai sāktu iestatīšanu. Izvēlieties "Turn Bluetooth On" (Ieslēgt Bluetooth), lai iespējotu ierīci.

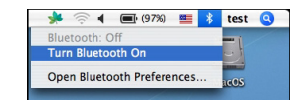

 Virzieties pa sarakstu, lai iestatītu Bluetooth ierīci (Set up Bluetooth Device), un izvēlieties opciju.

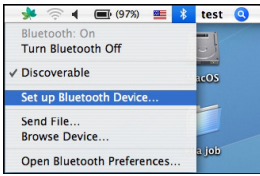

 Bluetooth iestatīšanas palīgs (Bluetooth Setup Assistant) atvērsies. Lūdzu, sekojiet norādījumiem uz ekrāna.

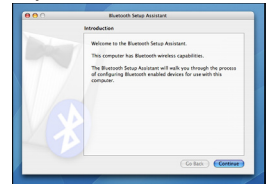

4. Lūdzu, izvēlieties "mouse" (pele) un klikšķiniet "continue" (turpināt), lai turpinātu iestatīšanu. Lūdzu, pārliecinieties, ka jūsu pele ir "discovery" (meklēšanas) režīmā. Lai ieslēgtu meklēšanas režīmu, ieslēdziet peli un nospiediet savienojuma ID pogu, kas atrodas ierīces apakšpusē līdz indikators peles vidusdaļā iedegas zaļā krāsā.

| Bluetooth Mouse Set Up                       |
|----------------------------------------------|
| Pairing with the mouse                       |
|                                              |
|                                              |
| Pairing has already been completed.          |
| (Set Up Another Device) (Go Back) (Continue) |

 Jūsu dators sāks meklēt peli. Kad pele tiks atrasta, tā parādīsies sarakstā. Iezīmējiet sarakstā peli, ar kuru vēlaties veidot savienojumu, un nospiediet "continue" (turpināt), lai turpinātu iestatīšanu.

| 00 | Bluetooth Setup Assistant                                                                                                    |
|----|----------------------------------------------------------------------------------------------------|
|    | Bluetooth Mouse Set Up                                                                                                    |
|    | Satching for upon mouth<br>Method and any other in the local start (SA Contour, P you<br>that has non-result of the local start on our nouse, local start<br>the start of the nouse is upon the local<br>the start of the nouse is upon the local<br><b>NE</b><br>The start of the nouse is upon the local<br>the start of the nouse is upon the local<br>the start of the start of the start of the start<br>the start of the start of the start of the start of the start<br>the start of the start of the start of the start of the start of the start of the start<br>the start of the start of the start o |
|    | Galack Continue                                                                                                    |

6. Bluetooth peli sāks savienot. Nospiediet "continue" (turpināt), lai turpinātu.

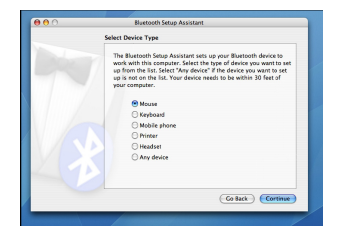

7. Apsveicam. Jūsu Bluetooth pele ir iestatīta un ir gatava lietošanai. Jūs varat izvēlēties, vai nu iestatīt citu ierīci vai nospiest "Quit" (Beigt), lai izietu no iestatīšanas.

| <br>Bluetooth Setup Assistant                                                  |
|--------------------------------------------------------------------------------|
| Conclusion                                                                     |
| Comparticilations! Your compater is now set up to use your<br>Basitooth mouse. |
| Use this Setup Assistant again if you want to change any of these settings.    |
| Set Up Another Device Go Back Quit                                             |

### Peles programmēšana (Windows Only)

Lai piekļūtu modernizētajām peles ritenīša funkcijām, jums būs jālejupielādē un jāieinstalē programmatūras dzinis. To var lejupielādēt šeit:

Apmeklējiet www.targus.com, lai lejupielādētu un ieinstalētu dzini.

Tiklīdz pabeigta instalācija, atveriet programmatūras dzini un izvēlieties vēlamo peles ritenīša iestatījumu. Aizveriet programmatūras dziņa lietojumprogrammu un jūs varat sākt lietot peli. Aktivizējiet izvēlēto funkciju, nospiežot peles ritenīti.

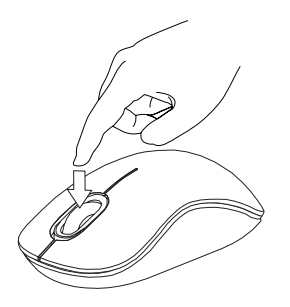

# Traucējummeklēšana

### Pele nedarbojas.

 Pārliecinieties, ka bateriju polaritāte ir pareiza. Katras baterijas pozitīvajiem
 (+) un negatīvajiem (-) galiem ir jāsakrīt ar pozitīvajiem (+) un negatīvajiem (-) savienojumiem bateriju nodalījuma iekšpusē.

 Pārliecinieties, ka baterijas ir uzlādētas. Uzlādējiet vai nomainiet tās, ja nepieciešams.

- Pārbaudiet, vai dators atbalsta Bluetooth tehnoloģiju.
- Pārbaudiet, vai ieinstalēti ierīces dziņi:

 Klikškiniet Start (Starts)/ Settings (lestatījumi)/ Control Panel (Vadības panelis)/ System (Sistēma)/ Hardware (Aparatūra)/ Device Manager (lerīču pārvaldnieks)

- 2. Pārbaudiet zem "Bluetooth Devices" (Bluethooth ierīces) vai "Targus ērta Bluetooth lāzerpele" ir ieinstalēta.
- Savienotās ierīces vienmēr parādās logā "My Bluetooth Places" (Manas Bluetooth vietas), pat tad, ja pele ir ārpus darbības rādiusa vai nav ieslēgta.

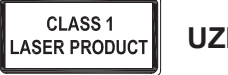

## UZMANĪBU

LĀZERA RADIĀCIJA. NESKATIETIES TIEŠI STARĀ VAI IZMANTOJOT OPTISKOS INSTRUMENTUS. 1.KLASES LĀZERA PRODUKTS.

NEKAD NESPĪDINIET LĀZERI CITA CILVĒKA ACĪS UN NESKATIETIES TIEŠI UZ STARU, JO ILGSTOŠA SKATĪŠANĀS VAR BŪT KAITĪGA ACĪM.

GAISMAS SPĪDINĀŠANA CITU CILVĒKU ACĪS VAR IZRAISĪT PAGAIDU AKLUMU, LĪDZĪGU FOTOKAMERAS ZIBSPULDZES RADĪTAJAM. LAI GAN TAS IR PAGAIDU,

TAS VAR BŪT VĒL BĪSTAMĀKS, JA IESPĪDINĀTS ACĪS CILVĒKAM, KAS TAJĀ BRĪDĪ, PIEMĒRAM, VADA MAŠĪNU.

### NL – Introductie

Hartelijk dank voor de aanschaf van de Targus Bluetooth Comfort Laser Mouse (Targus Comfort Lasermuis met bluetooth). Deze muis gebruikt Bluetooth technologie die voorziet in een naadloze verbinding tot liefst 10 m. ver. Dit is een "plug-n-play" ("insteken en spelen") apparaat en u heeft daarom geen extra software nodig. Een programma voor de toevoeging van het geavanceerde scrollwieltje kan worden gedownload van de Targus website.

## Inhoud

- Targus Bluetooth Comfort Laser Mouse (Targus Comfort Lasermuis met bluetooth)
- 2 x AA batterijen
- Gebruikershandleiding

# Systeemvereisten

#### Hardware

Computer met beschikking over bluetooth

### Besturingssysteem

- Microsoft Windows<sup>®</sup> 2000
- Microsoft Windows<sup>®</sup> XP
- Microsoft Windows Vista<sup>®</sup>
- Microsoft Windows<sup>®</sup> 7
- Mac OS® X 10.4 of recenter

# De batterijen installeren

 Verwijder het batterijdeksel van de bovenkant van de muis door de gleuf aan de achterkant te gebruiken. Til het deksel voorzichtig op zoals aangegeven in het figuur.

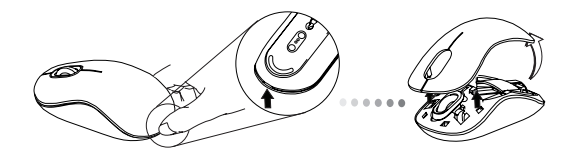

 Verwijder de veiligheidsclip van de batterij door het middelste gedeelte van de clip in te drukken en het terug te schuiven, naar de achterkant van de muis. Til de clip op en draai het naar de zijkant.

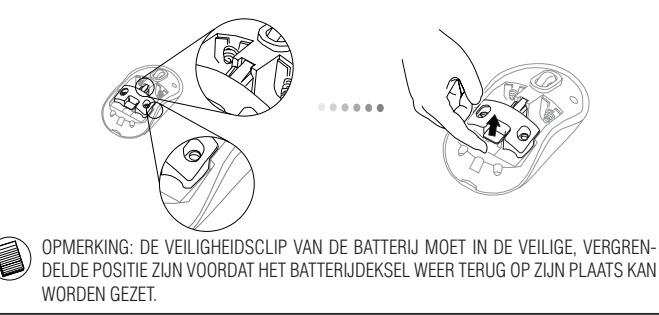

3. Schuif en til de batterijhouder op om deze te verwijderen, zoals aangegeven.

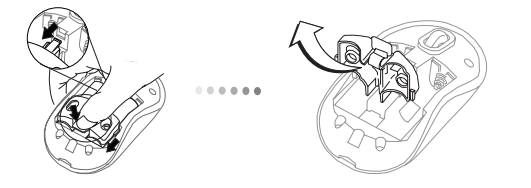

 Plaats de twee AA batterijen, ervoor zorgend dat de positieve (+) en negatieve (-) einden van elke batterij overeenkomen met de polariteitsindicatoren in het batterijcompartiment.

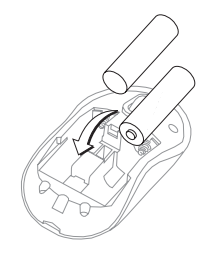

5. Plaats de veiligheidsclip van de batterij terug door het naar voren te schuiven totdat het op zijn plaats klikt en plaats dan het batterijdeksel terug.

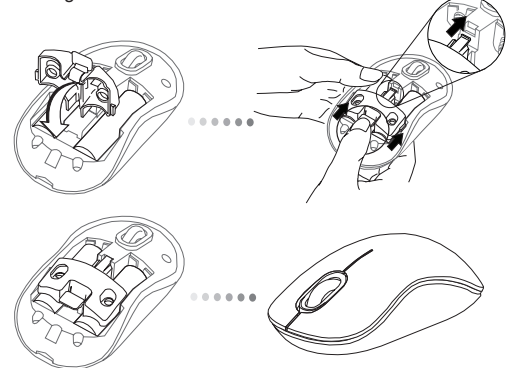

6. Zet de muis aan met behulp van de aan/uit knop aan de onderkant van de muis. Houd deze 3 seconden lang ingedrukt en laat vervolgens los.

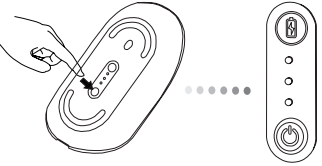

#### Inschakelen:

Druk en houd de aan/uit knop 3 seconden lang ingedrukt en laat vervolgens los. De levensduur van de batterij zal kort oplichten waarbij het huidige energieniveau van de batterijen wordt getoond.

### Uitschakelen:

Druk en houd de aan/uit knop 3 seconden lang ingedrukt en laat vervolgens los. De levensduur van de batterij zal kort oplichten en daarna vervagen.

### Batterij check:

Druk, nadat de muis is ingeschakeld, de aan/uit knop kort in en laat snel weer los. De indicator van de levensduur van de batterij zal oplichten waarbij het huidige energieniveau van de batterij wordt getoond.

# Eerste Muisinstellingen

### Stel ontdekkingsmodus in:

De muis zal automatisch in koppelingsmodus gaan nadat het ingeschakeld is. De 1e en 3e LED lampjes zullen om beurten 60 seconden knipperen; dit geeft aan dat het koppelingsproces aan de gang is. Zodra de verbinding tot stand is gebracht, zullen de 1e en 3e LED lampjes onafgebroken 3 seconden lang oplichten.

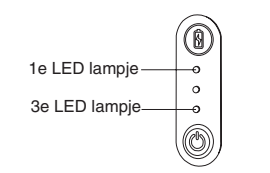

Indien de verbinding niet binnen 60 seconden tot stand is gebracht, zal de muis in slaapmodus gaan. Klik op een willekeurige muisknop om de slaapmodus te verlaten. Het koppelingsproces zal automatisch opnieuw starten.

### Modus energiebesparing:

Als de muis langere tijd niet wordt gebruikt, wordt automatisch de modus energiebesparing ingeschakeld om energie te besparen en de levensduur van de batterij te verhogen. Klik op een willekeurige muisknop om gebruik te hervatten. Het kan dan een paar seconden duren voordat de muis weer contact maakt met uw computer.

## Indicator voor levensduur van batterij

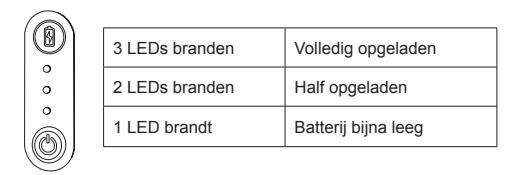

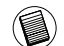

OPMERKING: VERVANG ALSTUBLIEFT DE BATTERIJEN ALS HET EERSTE LAMPJE KNIPPERT

# Energiemanagement

• Schakel, om de levensduur van uw batterij te verlengen, de muis uit tijdens reizen of wanneer u het niet gebruikt.

## Initiële Configuratie

Voordat u uw Bluetooth® muis kunt gaan gebruiken, moet u eerst enkele eerste installatiestappen uitvoeren.

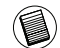

OPMERKING: GEBRUIK ALSTUBLIEFT DE MEEST RECENTE DRIVER VOOR BLUETOOTH APPARATEN. INSTRUCTIESCHERMEN KUNNEN VARIËREN, AFHANKELIJK VAN DE VERSIE VAN UW BLUETOOTH APPARAATORIVER.

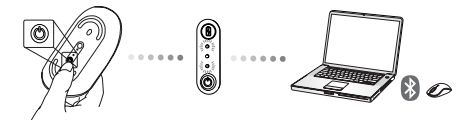

# Verbinden met Bluetooth-software: WIDCOMM of Microsoft (Windows XP & Windows Vista)

 Ga naar het icoon Bluetooth Places op uw bureaublad of in de systeemlade en dubbelklik erop. Klik daarna op "Add a Bluetooth Device" (Bluetooth-apparaat toevoegen).

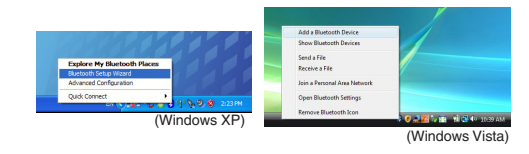

2. Het venster van de Bluetooth Wizard opent zich op het scherm. Gelieve de instructies op het scherm te volgen.

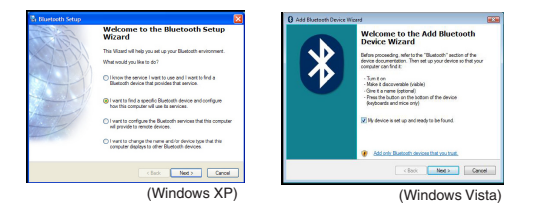

 De muis zal automatisch in koppelingsmodus gaan nadat het ingeschakeld is. Klik op Next (volgende) om verder te gaan, zodat de computer naar de muis gaat zoeken.

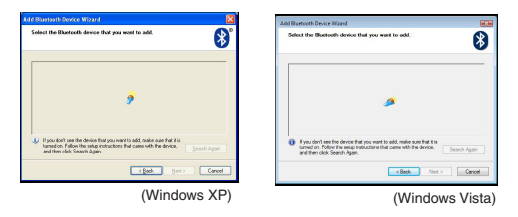

4. Een bevestigingsvenster verschijnt op het scherm nadat de computer de Bluetooth-apparatuur heeft gevonden. Selecteer de Bluetooth Draadloze Muis en klik op Next om verder te gaan. (Het is mogelijk dat meerdere Bluetoothapparaten worden gevonden). Wanneer de muis niet wordt gevonden controleert u of de stroom is ingeschakeld en de muis zich in de zoekmodus bevindt. Druk op Search Again (opnieuw zoeken) om de apparatuur te herkoppelen.

| Bluetooth Device Selection                                                                                                    |                                                  | Add Bluetooth Device Woard                                                                                                    |              |
|----------------------------------------------------------------------------------------------------|--------------------------------------------------|----------------------------------------------------------------------------------------------------|--------------|
| Select a device<br>Pence device must be in Decoverable node for the com-<br>for assistance in making a remote device decoverable, refe<br>device's documentation. | suder to find them.                              | Select the Buetoth device that you want to add.                                                                                                    | 8            |
| Elastoch Windess House<br>New devoe                                                                                                    |                                                  | Elenset Voldes Maue<br>New device                                                                                                    |              |
| Search Again Show all devices                                                                                                    |                                                  |                                                                                                    |              |
| re device you are looking for is not in the list, verify that the d<br>antional. On some devices, you must press the Connect built<br>soverable.                  | evice has priver and is<br>on to make the device | Fyou don't see the device that you want to add, make sure that it is<br>tarrend on. Follow the webp traincalter of list career will the device,<br>and then cited, Seech Again. | Search Again |
|                                                                                                    |                                                  |                                                                                                    |              |
| < Back                                                                                                    | Nex > Cancel                                     | < Back Vest >                                                                                                    | Canod        |

 Nadat u het correcte apparaat heeft geselecteerd gaat de computer verder met het maken van een verbinding. Gelieve te wachten tot de opstelling is voltooid.

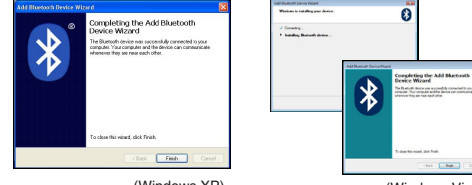

(Windows XP)

(Windows Vista)

## Verbinden met Bluetooth-software: TOSHIBA (Windows Vista)

1. Dubbelklik op het icoon van de Bluetooth Manager in de systeemlade en klik dan op Add New Connection (nieuwe verbinding toevoegen).

| Bluetooth Settings      | 1 |
|-------------------------|---|
| Weeken File Transfer    |   |
| Remote Camera           |   |
| Add New Connection      | 1 |
| Options                 |   |
| Disable Bluetooth Radio |   |
| Help                    |   |
| About.                  |   |
| Full                    |   |

 De muis zal automatisch in koppelingsmodus gaan nadat het ingeschakeld is. Klik op Next (volgende) om verder te gaan, zodat de computer naar de muis gaat zoeken.

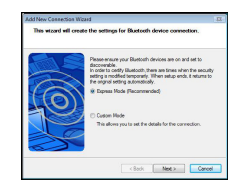

3. De computer gaat nu zoeken naar de Bluetooth-muis en andere Bluetooth-apparatuur. Gelieve te wachten tot het zoeken is voltooid. Kies het apparaat dat u wilt verbinden. Het is mogelijk dat meer dan één Bluetooth-apparaat is gevonden. Selecteer de Bluetooth Draadloze Muis en klik op Next om verder te gaan. Wanneer de muis niet is gevonden controleert u of deze is ingeschakeld en zich in de zoekmodus bevindt, waarna u klikt op Refresh (hernieuwen).

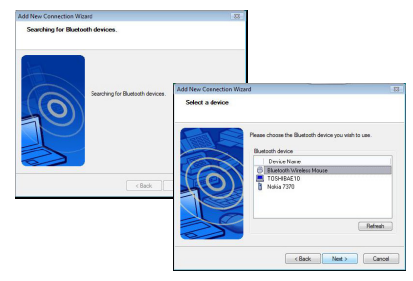

4. De computer begint met het apparaat te verbinden.

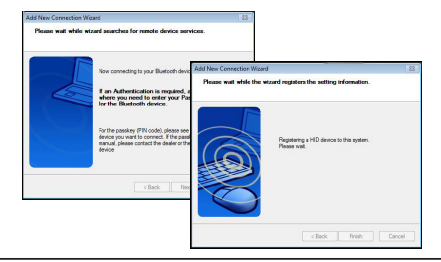

5. De verbinding wordt tot stand gebracht en de opstelling is voltooid. Het apparaat is nu klaar om te gebruiken. Wanneer de verbinding niet is geslaagd klikt u op Back (terug) en zoekt u opnieuw naar het apparaat. U kunt nadien andere Bluetooth-apparaten toevoegen of het venster sluiten.

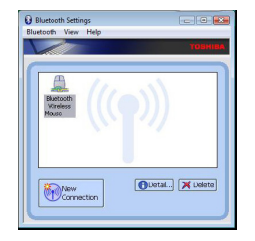

# Bluetooth Software: Mac

 Ga naar het icoon Bluetooth op uw bureaublad of in de systeembalk en klik op het icoon om de opstelling te starten. Selecteer "Turn Bluetooth On" (Bluetooth inschakelen) om het apparaat in te schakelen.

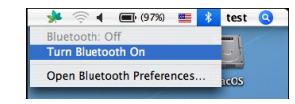

2. Verrol in de lijst naar "Set up Bluetooth Device..." (Bluetoothapparaat opstellen...) en selecteer deze optie.

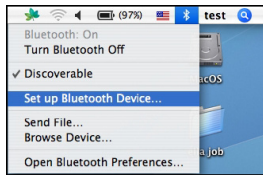

3. De setup-assistant van Bluetooth start op. Gelieve de instructies die op het scherm verschijnen te volgen.

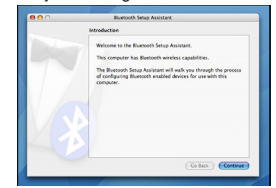

4. Selecteer "mouse" (muis) en klik op continue (verdergaan) om verder te gaan. Gelieve te controleren of uw muis in de "zoekmodus" is geschakeld. Om de "zoekmodus" te activeren schakelt u de muis in en drukt u op de ID-verbindingstoets onderaan de muis tot de groene LED in het midden gaat knipperen.

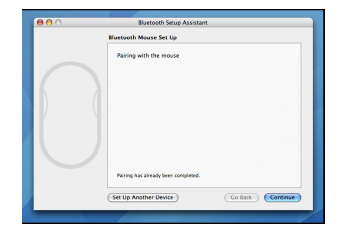

5. Uw computer begint te zoeken naar de muis. Nadat de muis is gevonden verschijnt deze in de lijst. Highlight de te verbinden muis in de lijst en druk op Continue (verdergaan) om verder te gaan met de opstelling.

| 0.0 | Bluetooth Setup Assistant                                                                                                    |
|-----|----------------------------------------------------------------------------------------------------|
|     | Bluetooth Mouse Set Up                                                                                                    |
|     | Searching for your mouse<br>When your mouse appears in the list, select it and citck Continue. If you<br>den't see your mouse in the list, make sure your mouse is<br>"discourable." Fyrey are uning an Appel Wintess Mouse, alide the cover |
|     | on the bottom of the models to explain the LLD. Mode Togue optical Blandom Modes                                                                                                    |
|     |                                                                                                    |
|     | <ul> <li>Searching for mice - 1 found.</li> </ul>                                                                                                    |
|     | O Searching for mice - 1 found.                                                                                                    |

6. De Bluetooth-muis wordt nu verbonden. Klik op Continue (verdergaan) om verder te gaan.

|     | Select Device Type                                                                                                    |
|-----|----------------------------------------------------------------------------------------------------|
| Des | The Bluetosth Setup Assistant sets up your Bluetooth device to<br>work with this computer. Select the type of device you want to set<br>up from the Bits. Select Twy device? If the device you want to set<br>up is not on the Bits. Your device meeds to be within 30 feet of<br>your computer. |
|     | Mouse                                                                                                    |
|     | ⊖ Keyboard                                                                                                    |
|     | Mobile phone                                                                                                    |
|     | Printer                                                                                                    |
|     | Headset                                                                                                    |
|     | ⊖ Azy device                                                                                                    |
|     |                                                                                                    |

 Gefeliciteerd. Uw Bluetooth-muis is opgesteld en klaar om te gebruiken. U kunt nu kiezen om andere Bluetooth-apparaten toe te voegen of klikken op Quit (verlaten) om de opstelling te verlaten.

| Conclusion                                                                  |
|-----------------------------------------------------------------------------|
| Copyradiational Your computer is now set up to use your<br>Bisefooth mouse. |
| Use this Setup Assistant again If you want to change any of these settings. |
| Set Lio Another Device                                                      |

### Uw muis instellen (Windows Only)

Om het onderdeel voor het geavanceerde scrollwieltje te gebruiken, moet u de softwaredriver downloaden en installeren. Dit kan van de volgende lokatie gedownload worden:

Bezoek **www.targus.com** om de driver te downloaden en vervolgens te installeren

Open, zodra de installatie voltooid is, de driversoftware en selecteer de gewenste instelling voor de knop op het scrollwieltje. Sluit de toepassing van de driversoftware en u bent klaar voor gebruik. Activeer uw geselecteerde onderdeel door op het scrollwieltje te drukken.

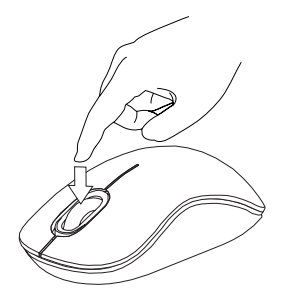

# Probleemoplosser

### De muis werkt niet.

- Zorg ervoor dat de de polariteit van de batterijen juist is. De positieve (+) en negatieve (-) einden van elke batterij moet overeenkomen met de positieve (+) en negatieve (-) connectoren in het batterijcompartiment.
- Zorg ervoor dat de batterijen opgeladen zijn. Herlaad of vervang de batterij indien noodzakelijk.
- · Controleer of de computer over Bluetooth beschikt.
- · Controleer of de apparaatdrivers geinstalleerd zijn:
- 1. Klik op Start/Instellingen/Configuratiescherm/Systeem/Hardware/ Apparaatbeheer
- 2. Controleer onder "Bluetooth apparaten" of een "Targus Comfort Lasermuis met bluetooth" is geïnstalleerd.
- Gekoppelde apparaten worden altijd weergegeven in "My Bluetooth Places" (Mijn Bluetooth locaties), zelfs als de muis buiten bereik is of geen stroom heeft.

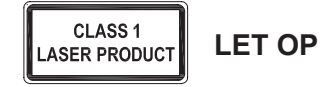

LASERSTRALING. KIJK NOOIT RECHTSTREEKS IN DE LASERSTRAAL EN BEKIJK DEZE NOOIT MET OPTISCHE APPARATUUR.

KLASSE 1 LASERPRODUCT. RICHT EEN LASERSTRAAL NOOIT OP OGEN EN KIJK NOOIT DIRECT IN EEN LASERSTRAAL.

LANGDURIGE BLOOTSTELLING AAN LASERLICHT KAN SCHADELIJK ZIJN VOOR DE OGEN. TIJDELIJKE BLOOTSTELLING AAN EEN LASERAANWIJZER, EEN ONBEDOELDE LICHTSTRAAL IN HET OOG, KAN EEN TIJDELIJKE VERBLINDING VEROORZAKEN, TE VERGELIJKEN MET HET FLITSLICHT VAN EEN FOTOTOESTEL. ALHOEWEL DEZE VERBLINDING VAN TIJDELIJKE AARD IS, KAN DEZE SITUATIE GEVAARLIJK WORDEN INDIEN DE PERSOON DIE VERBLIND IS BEZIG IS MET EEN ACTIVITEIT WAARBIJ GOED ZICHT ONONTBEERLIJK IS, ZOALS HET BESTUREN VAN EEN AUTO.

## NO – Introduksjon

Takk for at du kjøpte en Targus Bluetooth komfort-lasermus. Denne musen benytter seg av Bluetooth-teknologi som gir en sømløs forbindelse opptil 10 m (33 fot) unna. Dette er en "plug-n-play"-enhet, så ingen ekstra programvare er påkrevd. Programmet for den avanserte rullehjulfunksjonen kan lastes ned fra Targus' nettsted.

## Innhold

• Targus trådløs komfort-lasermus

2 x AA-batterier

Mikro-USB-mottaker

Brukerveiledning

# Systemkrav

Maskinvare

Bluetooth-aktivert datamaskin

### Operativsystem

- Microsoft Windows® 2000
- Microsoft Windows<sup>®</sup> XP
- Microsoft Windows Vista®
- Microsoft Windows<sup>®</sup> 7
- Mac OS® X 10.4 eller nyere

## Installere batterier

1. Fjern batteridekselet fra toppen av musen ved hjelp av luken på baksiden. Løft dekselet forsiktig opp som vist i diagrammet.

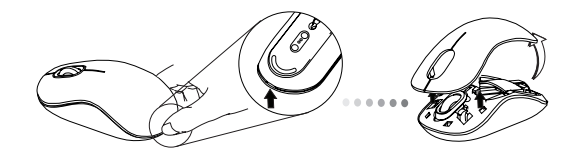

 Fjern batteriets sikkerhetsklips ved å trykke inn midten av klipsen og skyve den bakover mot baksiden av musen. Løft opp og roter klipsen ut av veien.

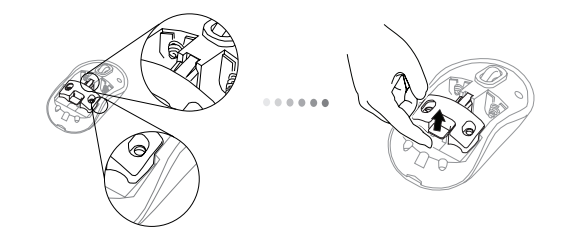

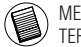

MERK: BATTERIETS SIKKERHETSKLIPS MÅ VÆRE I SIKKER, LÅST POSISJON FØR BATTERIDEKSELET KAN SETTES PÅ PLASS IGJEN.

3. Skyv og løft for å fjerne batteriholderen som anvist.

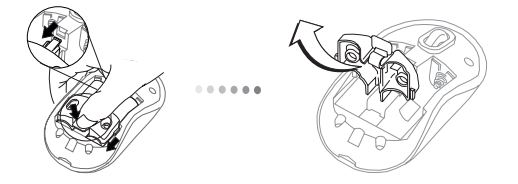

 Sett inn de to AA-batteriene og påse at den positive (+) og negative (-) enden av hvert batteri stemmer overens med polsymbolene inne i batterihuset.

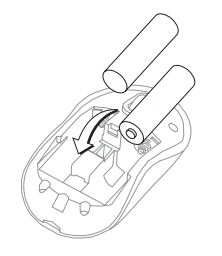

5. Sett batteriets sikkerhetsholder tilbake på plass og skyv den fremover til du hører et "klikk", og sett deretter batteridekselet tilbake på plass.

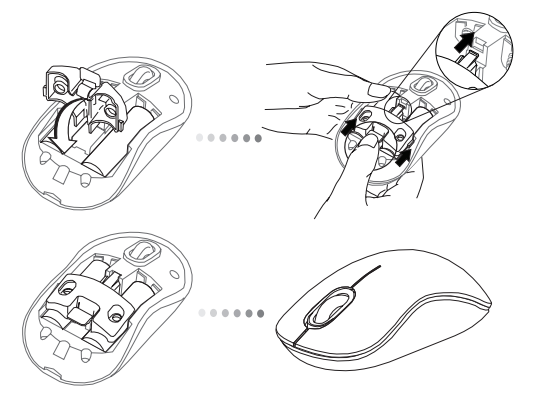

 Slå musen på ved å trykke inn på/av-knappen på undersiden av musen. Hold den inne i 3 sekunder og slipp.

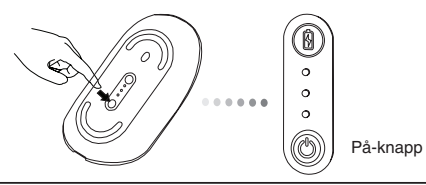

### Slå på:

Trykk inn på-knappen og hold den nede i 3 sekunder før du slipper. Batterilivmåleren vil lyse en kort stund og vise batterienes gjeldende strømnivå.

### Slå av:

Trykk inn på-knappen og hold den nede i 3 sekunder før du slipper. Batterilivmåleren vil lyse en kort stund og så slukne langsomt.

### Batterisjekk:

Når musen er slått på, trykk og slipp på-knappen raskt. Batterilivmåleren vil lyse opp og vise batterienes gjeldende strømnivå.

## Innledende installasjon av musen

### Aktiver påvisningsmodus:

Musen vil automatisk gå inn i paringsmodus når den slås på. Den første og tredje lysdioden vil blinke vekselvis i 60 sekunder – dette indikerer at paringssekvensen er i bruk. Når forbindelsen er opprettet, vil den første og tredje lysdioden lyse vedvarende i 3 sekunder.

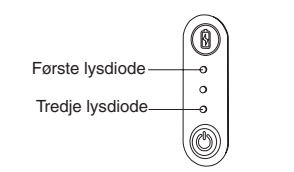

Hvis forbindelsen ikke er opprettet når de 60 sekundene har gått, vil musen gå inn i dvalemodus. Klikk på hvilken som helst museknapp for å gå ut av dvalemodus. Paringssekvensen vil starte igjen automatisk.

#### Strømsparingsmodus:

Hvis musen ikke brukes i en lengre tidsperiode, vil den automatisk gå inn i strømsparingsmodus for å spare energi og øke batteriets levetid. Klikk på hvilken som helst museknapp for å fortsette normal bruk. Det kan ta noen få sekunder før det opprettes forbindelse mellom musen og datamaskinen igjen.

# Batterilivmåler

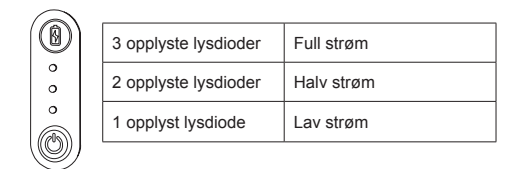

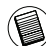

MERK: NÅR DET FØRSTE LYSET BLINKER, BYTT BATTERIER

# Strømsparing

 For å forlenge batteriets levetid, slå av musen når du er på reise eller når du ikke bruker den.

## Innledende konfigurasjon

Før du kan begynne å bruke din Bluetooth®-mus, må du utføre noen innledende installasjonstrinn.

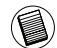

MERK: BRUK DEN NYESTE BLUETOOTH-ENHETSSTASJONEN. INSTRUKSJONSSKJERMENE KAN VARIERE AVHENGIG AV HVILKEN VERSJON AV BLUETOOTH-ENHETSSTASJONEN DU HAR.

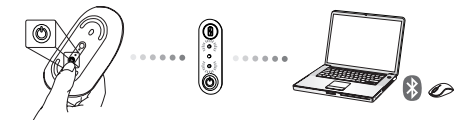

# Koble til med Bluetoothprogramvare: WIDCOMM eller Microsoft (Vindows XP & Windows Vista)

 Gå til ikonet for Bluetooth-steder på skrivebordet eller i systemskuffen og dobbeltklikk, og klikk deretter Legg til Bluetoothenhet.

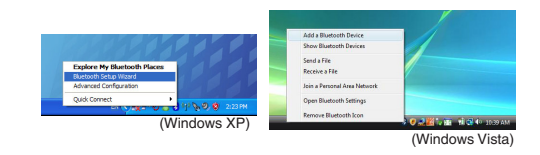

2. Veiviseren for Bluetooth kommer opp. Følg instruksjonene på skjermen.

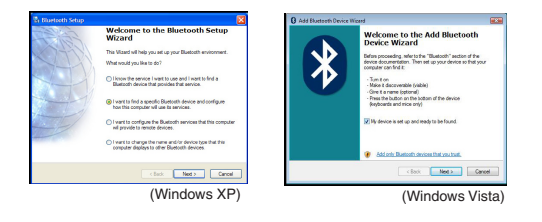

 Musen vil automatisk gå inn i paringsmodus når den slås på. Klikk Neste for å fortsette å koble, så vil datamaskinen søke etter musen.

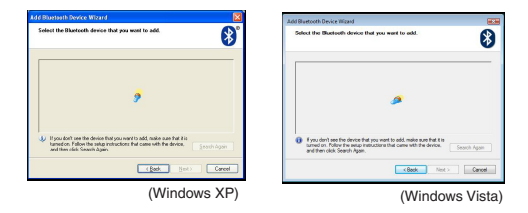

4. Bekreftelsesvinduet kommer opp når datamaskinen har detektert alle Bluetoothenheter. Velg Bluetooth trådløs mus og klikk Neste for å fortsette. (En eller fl ere Bluetooth-enheter kan ha blitt funnet.) Hvis musen ikke er detektert, sørg for at strømmen er på og i deteksjonsmodus. Trykk på Søk igjen for å koble enheten på nytt.

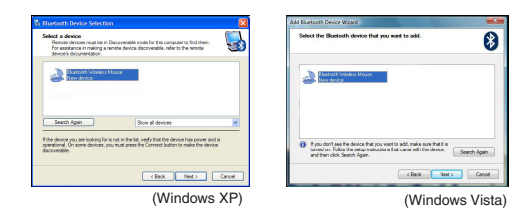

Når du har valgt riktig enhet, vil datamaskinen opprette ferdig forbindelse. Vent til oppsettet er fullført.

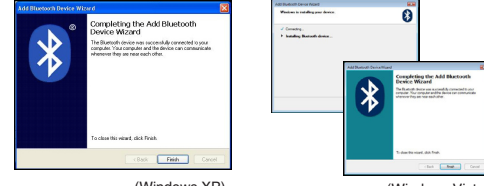

(Windows XP)

(Windows Vista)

# Koble til med Bluetoothprogramvare: TOSHIBA (Windows Vista)

 Dobbeltklikk på Bluetooth Manager-ikonet i systemskuffen, og klikk deretter Legg til ny forbindelse.

| Bluetooth Settings          | 1 |
|-----------------------------|---|
| Museum Revenues in schanger |   |
| Remote Carnesa              |   |
| Add New Corenction          | - |
| Options                     | 7 |
| Disable Bluetooth Radio     |   |
| Help                        |   |
| About_                      |   |
| Exit                        |   |

 Musen vil automatisk gå inn i paringsmodus når den slås på. Klikk Neste for å fortsette å koble, så vil datamaskinen søke etter musen.

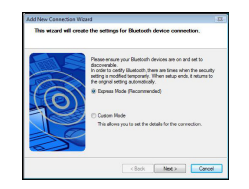

3. Datamaskinen vil nå søke etter Bluetooth-musen og andre Bluetooth-enheter. Vent til søket er fullført. Velg enheten du ønsker å koble til. Flere enn én Bluetooth-enhet kan bli funnet. Velg Bluetooth trådløs mus og klikk Neste for å fortsette. Hvis musen ikke er detektert, sørg for at musen er i deteksjonsmodus og klikk Oppdater.

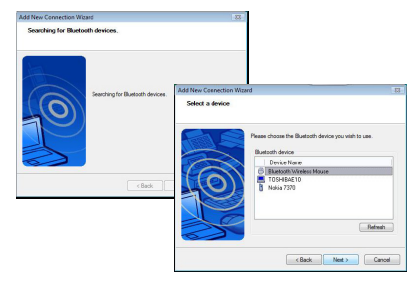

4. Datamaskinen vil begynne å koble seg til enheten.

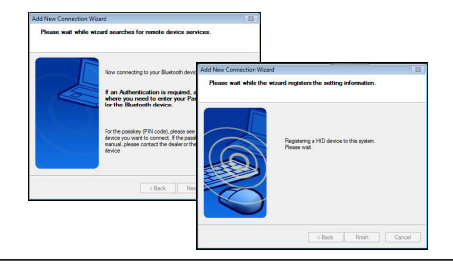

5. Koblingen er opprettet og oppsettet er fullført. Enheten er klar til bruk. Hvis tilkoblingen ikke var vellykket, klikk Tilbake og søk etter enheten på nytt. Du kan fortsette å legge til andre Bluetoothenheter eller lukke vinduet.

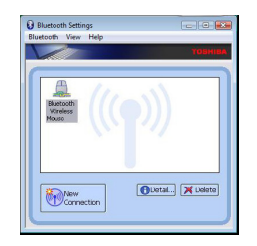

# Bluetooth-programvare: Mac

 Gå til Bluetooth-ikonet på skrivebordet eller i systemlinjen og klikk på ikonet for å starte oppsettet. Velg "Slå Bluetooth på" for å aktivere enheten.

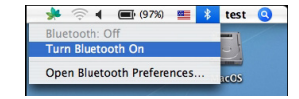

2. Bla nedover i listen til "Installere Bluetooth-enhet..." og velg alternativet.

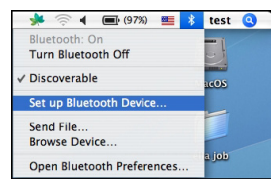

3. Bluetooths oppsettsassistent starter. Følg instruksjonene på skjermen.

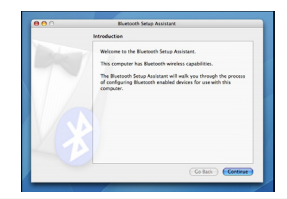

4. Velg "mus" og klikk Fortsett for å fortsette med oppsettet. Sørg for at musen er i "deteksjons"-modus. For å aktivere "deteksjons"- modus, slå på musen og trykk på tilkoblings-ID-knappen på undersiden av enheten til lyset i midten blinker grønt.

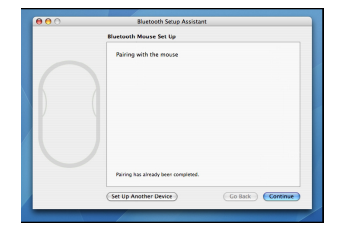

 Datamaskinen din vil begynne å søke etter musen. Når musen er funnet, vil den dukke opp på listen. Marker musen i listen du ønsker å koble til og trykk Fortsett for å fortsette med oppsettet.

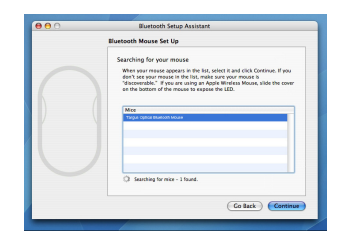

6. Bluetooth-musen vil nå begynne tilkoblingen. Klikk Fortsett for å gå videre.

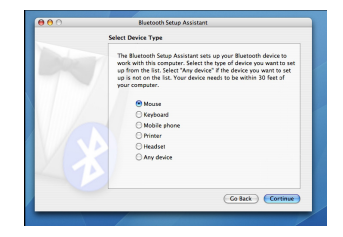

 Gratulerer. Bluetooth-musen din er installert og klar til bruk. Du kan velge å installere en annen enhet eller trykke Avslutt for å gå ut av oppsettsmenyen.

| 000 | a beroom seup Assistant                                                      |
|-----|------------------------------------------------------------------------------|
|     | Conclusion                                                                   |
|     | Congratulations! Your computer is now set up to use your<br>Bluetooth mouse. |
|     | Use this Setup Assistant again if you want to change any of these settings.  |
|     | (Set Up Another Device) (Co Back) Quit                                       |

### Programmere musen (Windows Only)

For å få tilgang til de avanserte rullehjulfunksjonene må du laste ned og installere programvarestasjonen. Denne kan lastes ned fra følgende sted:

Gå til www.targus.com for å laste ned og installere stasjonen.

Når installasjonen er fullført, åpner du stasjonsprogramvaren og velger ønsket innstilling for rullehjulknappen. Lukk applikasjonen for stasjonsprogramvare, så er den klar til bruk. Aktiver den valgte funksjonen ved å trykke på rullehjulet.

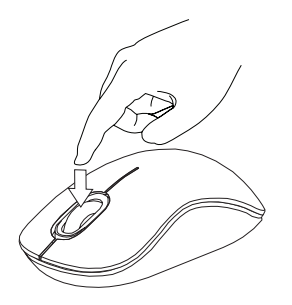

# Feilsøking

#### Musen virker ikke.

- Påse at batterienes polaritetsforhold er riktig. Den positive (+) og negative (-) enden av hvert batteri må stemme overens med det positive (+) og negative (-) koplingspunktet i batterihuset.
- Påse at batteriene er ladet. Lad opp eller bytt om nødvendig.
- Bekreft at datamaskinen er Bluetooth-aktivert.
- Bekreft at enhetsstasjonene er installert:

1. Klikk Start/ Innstillinger/ Kontrollpanel/ System/ Maskinvare/ Enhetsbehandling 2. Under "Bluetooth-enheter", sjekk at en "Targus Bluetooth Comfort Laser Mouse" er installert

 Parede enheter vises alltid i Mine Bluetooth-steder, selv om musen er utenfor rekkevidde eller ikke er slått på.

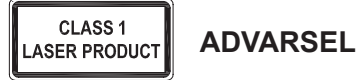

LASERSTRÅLING. IKKE STIRR INN I STRÅLEN ELLER SE PÅ DEN DIREKTE MED OPTISKE INSTRUMENTER. LASERPRODUKTKLASSE I PEKALDRI EN LASERSTRÅLE INN I ØYNENE PÅ NOEN ELLER SE DIREKTE PÅ EN LASERSTRÅLE, DA VEDVARENDE EKSPONERING KAN VÆRE FARLIG FOR ØYNENE.

MIDLERTIDIG EKSPONERING FRA EN LASERPEKER, SLIK SOM UAKTSOM STREIFING AV LYS OVER EN PERSONS ØYNE, KAN FORÅRSAKE MIDLERTIDIG BLINDHET LIK EFFEKTEN AV EN KAMERABLITZ. SELV OM DENNE TILSTANDEN ER MIDLERTIDIG, KAN DEN VÆRE FARLIG DERSOM DEN EKSPONERTE PERSONEN UTFØRER EN AKTIVITET DER SYNET ER AVGJØRENDE, SLIK SOM Å KJØRE BIL.

# PL – Wstęp

Dziękujemy za zakup myszy laserowej Bluetooth Comfort firmy Targus. Mysz wykorzystuje technologię Bluetooth zapewniającą nieprzerwane połączenie do 10 metrów (33 stopy). Mysz jest urządzeniem typu plug-nplay i nie wymaga instalacji dodatkowego oprogramowania. Dodatkowe funkcje rolki są dostępne po zainstalowaniu oprogramowania dostępnego na stronie Tarqus.

## Zawartość opakowania

- Mysz laserowa Bluetooth Comfort firmy Targus
- 2 x baterie AA
- Podrecznik użytkownika

# Wymagania systemowe

### Wymagania sprzetowe

Komputer z właczonym profilem Bluetooth

### System operacyjny

- Microsoft Windows<sup>®</sup> 2000
- Microsoft Windows<sup>®</sup> XP
- Microsoft Windows Vista<sup>®</sup>
- Microsoft Windows<sup>®</sup> 7
- Mac OS<sup>®</sup> X 10.4 lub późniejszy

# Instalacja baterii

1. Odblokować zatrzask znajdujący się z tyłu myszy i zdjąć górną pokrywę baterii. Ostrożnie podnieść pokrywę do góry, zgodnie z zaleceniami na obrazku.

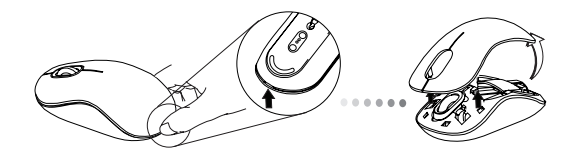

2. Zdjąć zatrzask zabezpieczający baterię wciskając jego środkową część i przesuwając go w kierunku tylnej części urządzenia. Następnie podnieść i przekrecić zatrzask.

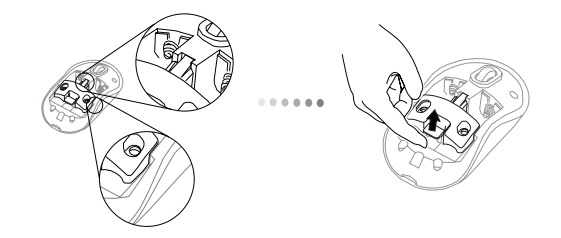

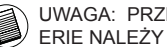

UWAGA: PRZED PONOWNYM UMIESZCZENIEM POKRYWY, BAT-ERIE NALEŻY ZABEZPIECZYĆ ZATRZASKAMI.

3. Wyjąć mikro odbiornik USB ze środkowej komory.

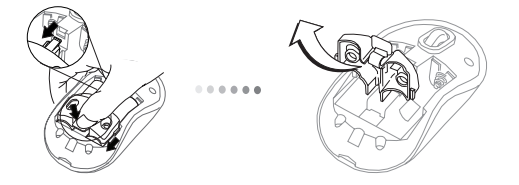

4. Włożyć dwie baterie typu AA, upewniając się że bieguny dodatnie (+) i ujemne (-) baterii są w położeniu zgodnym z oznaczeniami polaryzacji znajdującymi się w komorze baterii.

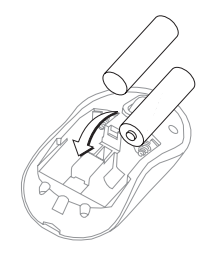

 Przed ponownym wsunięciem pokrywy komory baterii, blokada baterii musi zostać ponownie zablokowana.

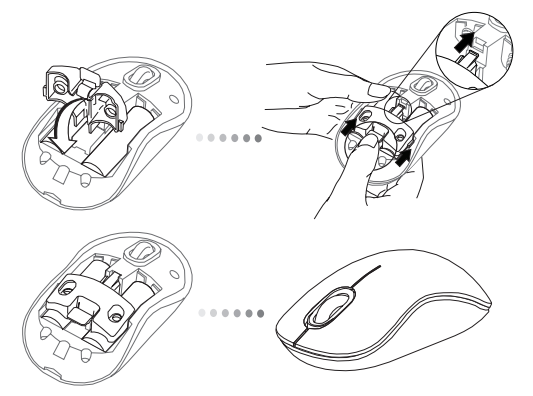

 Wciskając przycisk on/off (wł/wył) znajdujący się na spodzie urządzenia, włączyć mysz. Wcisnąć i przytrzymać przycisk przez 3 sekundy.

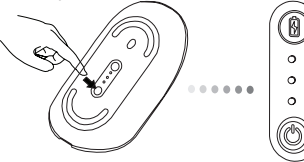

Przycisk zasilania

### Włączanie zasilania:

Wcisnąć i przytrzymać włącznik zasilania przez 3 sekundy a następnie zwolnić.

Wskaźnik żywotności baterii zapali się i wyświetli aktualny poziom baterii.

### Wyłącznik zasiania:

Wcisnąć i przytrzymać przez 3 sekundy przycisk zasilania a następnie zwolnić. Wskaźnik żywotności baterii zapali się jasnym światłem i następnie zgaśnie.

### Sprawdzanie poziomu baterii:

Po włączeniu myszy, wcisnąć i szybko zwolnić przycisk zasilania. Wskaźnik poziomu baterii zapali się i pokaże aktualny poziom baterii.

# Wstępna konfiguracja myszy

### Włączanie trybu wyszukiwania połączenia:

Po włączeniu, mysz automatycznie przechodzi w tryb synchronizacji połączenia. Pierwsza i trzecia dioda LED miga naprzemiennie przez 60 sekund; oznacza to, że trwa konfiguracja urządzenia. Po nawiązaniu połączenia, pierwsza i trzecia dioda LED świeci stałym światłem przez 3 sekundy.

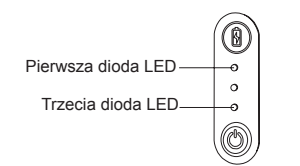

Jeśli w ciągu 60 sekund nie zostanie nawiązane połączenie pomiędzy myszą a komputem, urządzenie przechodzi w tryb czuwania. Kliknięcie dowolnego przycisku myszy spowoduje przywrócenie urządzenia do trybu normalnej pracy. Urządzenie ponownie przejdzie do trybu synchronizacji.

### Tryb oszczędności energii:

W przypadku nie użytkowania urządzenia przez dłuższy okres czasu, urządzenie automatycznie przechodzi w tryb oszczędzania energii, aby zachować maksymalny poziom baterii i zwiększyć ich żywotność.

Wciśnięcie dowolnego przycisku myszy przywróci jej działanie. Ponowne połączenie myszy z komputerem może zając kilka sekund.

# Wskaźnik żywotności baterii

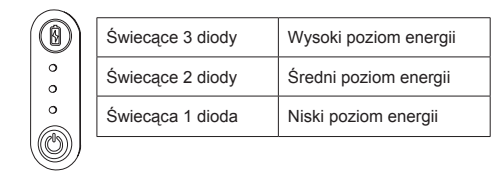

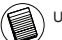

UWAGA: W PRZYPADKU, JEŚLI PIERWSZA DIODA MIGA, NALEŻY WYMIENIĆ BATERIE

# Zarządzanie energią

 Aby zwiększyć żywotność baterii, należy wyłączać mysz w trakcie transportu urządzenia lub w czasie jego nieużytkowania

## Wstępna konfiguracja urządzenia

Przed przystąpieniem do użytkowania myszy z technologią Bluetooth® należy wykonać poniższe czynności.

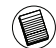

UWAGA: NALEŻY ZAWSZE UŻYWAĆ NAJNOWSZEGO STEROWNIKA DLA URZĄDZENIA BLUETOOTH. INSTRUKCJE POJAWIAJĄCE SIĘ NA EKRANIE MONITORA MOGĄ się RÓŻNIĆ I SĄ UZALEŻNIONE OD WERSJI STEROWNIKÓW DLA URZĄDZENIA.

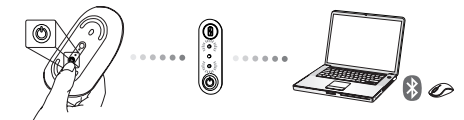

## Łączenie z oprogramowaniem Bluetooth: WIDCOMM lub Microsoft (Windows XP & Windows Vista)

 Przejdź do ikony Miejsca Bluetooth, która znajduje się na pulpicie lub w zasobniku systemowym, kliknij dwukrotnie, a następnie kliknij opcję Dodaj urządzenie Bluetooth.

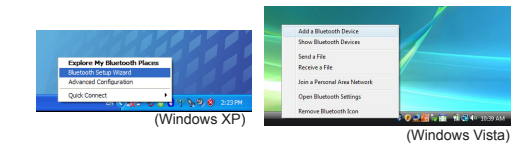

 Na ekranie wyświetlony zostanie kreator Bluetooth. Postępuj zgodnie z poleceniami wyświetlanymi na ekranie.

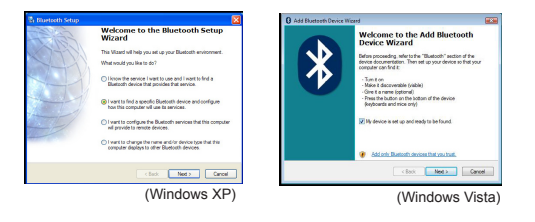

 Po włączeniu, mysz automatycznie przechodzi w tryb synchronizacji połączenia. Kliknij przycisk Dalej, aby kontynuować synchronizację. Komputer będzie teraz szukał myszy.

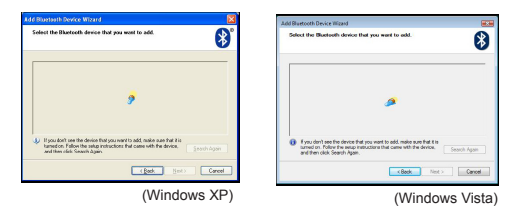

4. Gdy komputer zakończy wyszukiwanie urządzeń Bluetooth, na ekranie wyświetlone zostanie okno z potwierdzeniem. Wybierz opcję Bluetooth Wireless Mouse (bezprzewodowa mysz Bluetooth) i aby kontynuować, kliknij przycisk Dalej. (System może wykryć więcej niż jedno urządzenie Bluetooth). Jeżeli wśród wykrytych urządzeń nie ma myszy sprawdź, czy mysz jest włączona i czy pracuje w trybie wyszukiwania. Naciśnij przycisk Szukaj ponownie, aby ponownie sparować urządzenia.

| Ruceosth Device Selection  Select a device  Perceit environement be in Decoverable node for the computer to find them.  For anisations in making a membe device discoverable, refer to the sense  device's discoverable. | Add Surtech Device Woard Salect the Burtisch device that you want to add.                                                                                          |
|----------------------------------------------------------------------------------------------------|----------------------------------------------------------------------------------------------------|
| Render Verleus Hour                                                                                                    | Edited Science Manne                                                                                                    |
| Search Again Show all devices<br>The devices you are lasting for a risk in the lar, welf y high the devices has power and in<br>device the devices you are lasting to the device and the device<br>device method.        | Final deal age for dealer that goe used to add make sum that to<br>summary from the standard and to sum with the dense. Second Agen,<br>and the read Station Agen. |
| <box next=""> Cancel</box>                                                                                                    | Canod                                                                                                    |
| (Windows XP)                                                                                                    | (Windows Vista                                                                                                    |

5. Po wybraniu właściwego urządzenia komputer zakończy nawiązywanie połączenia. Zaczekaj aż do zakończenia konfi gurowania .

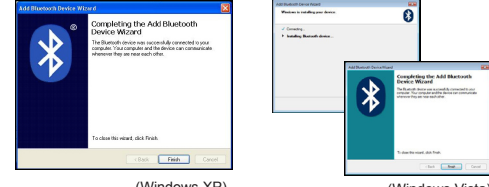

(Windows XP)

(Windows Vista)

## Łączenie z oprogramowaniem Bluetooth: TOSHIBA (Windows Vista)

 Kliknij dwukrotnie ikonę Menedżera Bluetooth w zasobniku systemowym, a następnie kliknij opcję Dodaj nowe połączenie.

| Bluetooth Settings      | 1 |
|-------------------------|---|
| Weeless File Transfer   |   |
| Remote Camera           |   |
| Add New Connection      | 1 |
| Options                 | 7 |
| Disable Bluetooth Radio |   |
| Help                    |   |
| About.                  |   |
| Exit                    |   |

 Po włączeniu, mysz automatycznie przechodzi w tryb synchronizacji połączenia. Kliknij przycisk Dalej, aby kontynuować synchronizację. Komputer będzie teraz szukał myszy.

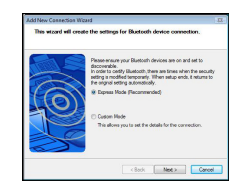

3. Komputer będzie teraz szukał myszy Bluetooth i innych urządzeń Bluetooth. Zaczekaj aż do zakończenia wyszukiwania. Wybierz urządzenie, z którym chcesz się połączyć. System wykryje być może więcej niż jedno urządzenie Bluetooth. Wybierz opcję Bluetooth Wireless Mouse (bezprzewodowa mysz Bluetooth) i aby kontynuować, kliknij przycisk Dalej. Jeżeli wśród wykrytych urządzeń nie ma myszy sprawdź, czy mysz pracuje w trybie

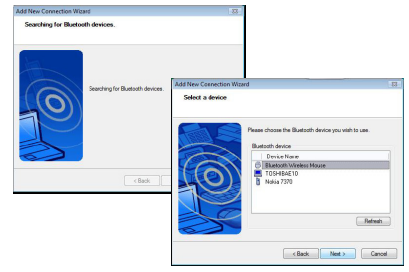

4. Komputer rozpocznie łączenie z urządzeniem.

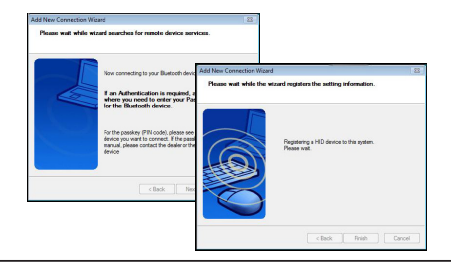

5. Nawiązano połączenie. Konfi gurowanie ustawień zostało zakończone. Urządzenie jest gotowe do użycia. Jeżeli łączenie nie powiedzie się, kliknij przycisk Cofnij i wyszukaj urządzenie ponownie. Możesz albo kontynuować dodawanie innych urządzeń Bluetooth, albo zamknąć okno.

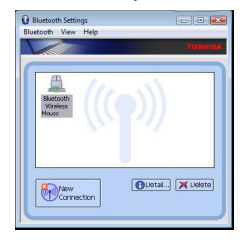

# Oprogramowanie Bluetooth: Mac

 Przejdź do ikony Miejsca Bluetooth, która znajduje się albo na pulpicie, albo na pasku systemu i aby rozpocząć konfi gurację, kliknij ikonę. Aby uruchomić usługę, wybierz opcję "Włącz Bluetooth".

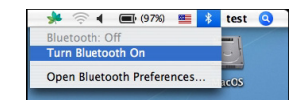

 Przewiń listę w dół aż do linijki "Konfi guruj urządzenie Bluetooth..." i wybierz tę opcję.

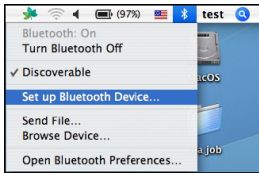

 Na ekranie pojawi się Asystent konfi guracji Bluetooth. Postępuj zgodnie z poleceniami wyświetlanymi na ekranie.

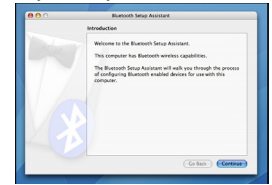
4. Wybierz "mysz" i aby kontynuować konfi gurowanie, kliknij przycisk Kontynuuj. Upewnij się, że mysz pracuje w trybie "wyszukiwania". Aby włączyć tryb "wyszukiwania", włącz mysz i wciśnij przycisk ID połączenia, który znajduje się od spodu urządzenia; przytrzymaj przycisk wciśnięty aż do momentu, gdy środkowa kontrolka zacznie migać na zielono.

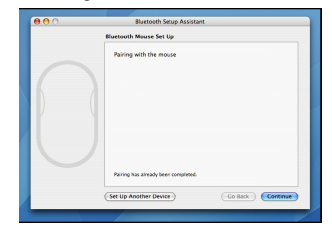

 Komputer rozpocznie wyszukiwanie myszy. Gdy tylko mysz zostanie wykryta, pojawi się ona na liście. Zaznacz na liście mysz, z którą chcesz się połączyć i naciśnij przycisk Kontynuuj, aby kontynuować konfi gurowanie.

| 00 | Bluetooth Setup Assistant                                                                                                    |
|----|----------------------------------------------------------------------------------------------------|
|    | Eluetooth Mouse Set Up                                                                                                    |
|    | Searching for your mouse<br>When your mease appears in the first, select it and click Continue. If you<br>den't see your massis in the list, make some your mouse is<br>"decremable." Fave arruing an Apple Minifest Mouse, slide the contr<br>es the Subsect of the mouse is suggested MLES. |
|    | Nee<br>Taga color Renolf Noas                                                                                                    |
|    | Gausting for reice - 1 found.                                                                                                    |
|    | Co Back Continue                                                                                                    |

 Mysz Bluetooth rozpocznie teraz parowanie. Aby kontynuować, kliknij przycisk Kontynuuj.

| Colora Deviles Trans                                                                                                    |
|----------------------------------------------------------------------------------------------------|
| Select Device Type                                                                                                    |
| The Bluetooth Setup Assistant sets up your Bluetooth device to<br>work with this computer. Select the type of device you want to ast<br>up from the Sist. Select "Any device" If the device you want to set<br>up is not on the Sist. Your device meeds to be within 30 feet of<br>your computer. |
| Mouse                                                                                                    |
| Keyboard                                                                                                    |
| Mobile phone                                                                                                    |
| O Printer                                                                                                    |
| Headset                                                                                                    |
| O Any device                                                                                                    |
| Go Back Cortinue                                                                                                    |

 Gratulacje. Mysz Bluetooth została skonfi gurowana i jest gotowa do użycia. Możesz teraz albo skonfi gurować inne urządzenie, albo kliknąć przycisk Zamknij, aby opuścić program konfi guracyjny.

| 000 | Bluetooth Setup Assistant                                                   |
|-----|-----------------------------------------------------------------------------|
|     | Conclusion                                                                  |
|     | Congratulations! Your computer is now set up to use your<br>Bustooth mouse. |
|     | Use this Setup Assistant again if you want to change any of these settings. |
|     | (Set Up Another Device) Co Back Quit                                        |

### Programowanie myszy (Windows Only)

Aby mieć dostęp do zaawansowanych funkcji rolki myszy, należy pobrać i zainstalować dodatkowe sterowniki. Oprogramowanie można pobrać z następującej lokalizacji:

Aby pobrać i zainstalować dodatkowe oprogramowanie, należy odwiedzić stonę **www.targus.com**.

Po zakończeniu instalacji, uruchomić oprogramowanie sterownika i wybrać żądane ustawienia dla rolki myszy. Po zamknięciu aplikacji sterownika, urządzenie będzie gotowe do użytku. Wciśnięcie rolki włączy wybraną funkcję.

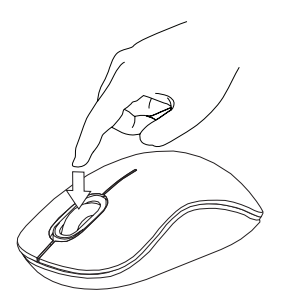

### Rozwiązywanie problemów

Mysz nie funkcjonuje.

- Upewnić się, że bieguny polaryzacji baterii dodatnie (+) i ujemne (-) odpowiadają dodatnim (+) i ujemnym (-) stykom w komorze baterii.
- Upewnić się, że baterie nie są rozładowane. W razie konieczności naładować lub wymienić baterie.
- · Upewnić się, że funkcja Bluetooth jest włączona w komputerze.
- Upewnić się, że sterowniki urządzenia zostały zainstalowane:
- 1. Kliknąć Start/ Panel sterowania/ System/ Menedżer urządzeń
- 2. Sprawdzić w "Urządzeniach Bluetooth" czy jest zainstalowany "Targus Bluetooth Comfort Laser Mouse".
- Skonfigurowane urządzenia są wyświetlane w Moich urządzeniach Bluetooth, nawet jeśli mysz jest poza zasięgiem lub brakuje jej zasilania.

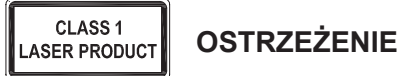

PROMIENIOWANIE LASEROWE. NIE PATRZEĆ BEZPOŚREDNIO LUB PRZY POMOCY INSTRUMENTÓW OPTYCZNYCH W PROMIEŃ LASERA. URZĄDZENIE LASEROWE KLASY 1.

NIGDY NIE KIEROWAĆ PROMIENIA LASERA W OCZY INNEJ OSOBY ANI NIE PATRZEĆ BEZPOŚREDNIO W PROMIEŃ LASERA, GDYŻ DŁUGOTRWAŁE NARAŻENIE NA JEGO DZIAŁANIE MOŻE BYĆ SZKODLIWE DLA WZROKU.

CHWILOWE SPOJRZENIE WE WSKAŹNIK LASEROWY, NA PRZYKŁAD W WYNIKU PRZYPADKOWEGO RUCHU WSKAŹNIKA W CZASIE PREZENTACJI MOŻE WYWOŁAĆ CHWILOWĄ ŚLEPOTĘ, PODOBNĄ DO REAKCJI NA BŁYSK FLESZA. CHOCIAŻ JEST TO STAN CHWILOWY, TO MOŻE BYĆ GROŹNY, JEŚLI DANA OSOBA WYKONUJE DZIAŁANIA WYMAGAJĄCE UŻYWANIA WZROKU, NP. PROWADZI SAMOCHÓD.

### PT – Introdução

Obrigado por ter comprado o seu Rato Laser Conforto Bluetooth Targus. Este rato usa a tecnologia Bluetooth para uma ligação sem fios até 33 pés (10 m). É um dispositivo "plug-n-play" (ligar e usar) e não precisa de software adicional. O programa de avanço da roda pode ser descarregado no domínio da Targus na Internet.

# Índice

Rato Laser Conforto Bluetooth Targus

2 baterias AA

Guia do Utilizador

### Requisitos do sistema

#### Hardware

Computador com Bluetooth

#### Sistema operativo

- Microsoft Windows® 2000
- Microsoft Windows<sup>®</sup> XP
- Microsoft Windows Vista®
- Microsoft Windows<sup>®</sup> 7
- Mac OS® X 10.4 ou posterior

# Instalação das pilhas

 Retire a tampa das pilhas da parte superior do rato, utilizando o encaixe na parte de trás. Levante cuidadosamente a tampa, como se indica no diagrama.

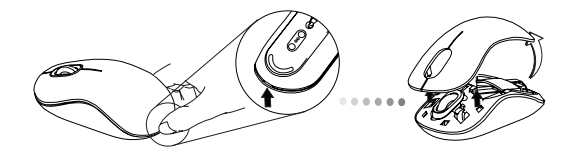

 Retire o gancho de segurança das pilhas, apertando o centro do gancho e fazendo-o deslizar em direcção à parte de trás do rato. Levante e rode o gancho, para libertar as pilhas.

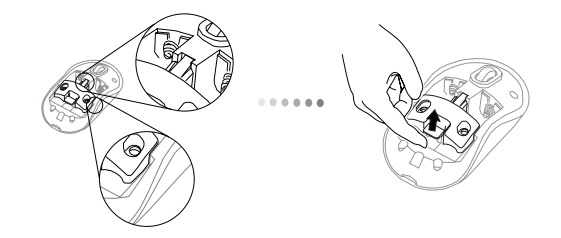

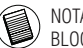

NOTA: O GANCHO DE SEGURANÇA DAS PILHAS DEVE FICAR BEM FIXO, NA POSIÇÃO DE BLOQUEIO, ANTES DE RECOLOCAR A TAMPA DAS PILHAS.

3. Deslize e levante para retirar o suporte da bateria como se mostra.

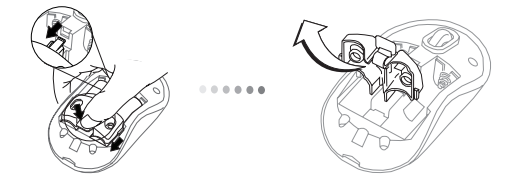

 Meta as duas baterias AA, verificando se as extremidades positiva (+) e negativa (-) combinam com os indicadores de polaridade dentro do compartimento da bateria.

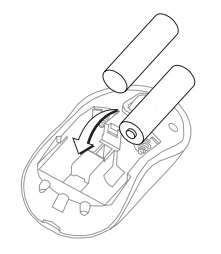

5. Volte a pôr o clipe de segurança da bateria, deslizando-a para a frente até ouvir um clique e ponha a tampa.

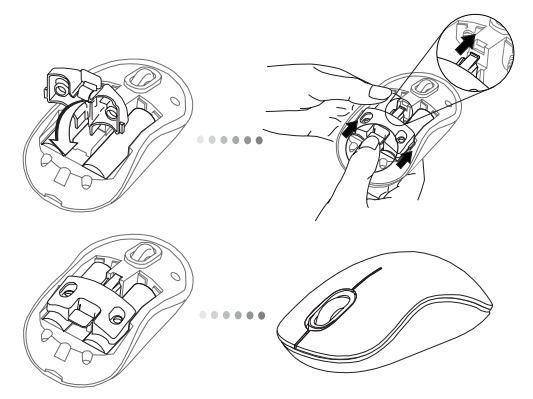

6. Ligue o rato carregando no botão on/off (ligar/desligar) na parte inferior do rato. Carregue 3 segundos e solte.

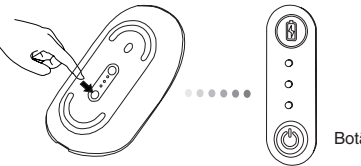

#### Ligado: (ON)

Carregue e segure no botão 3 segundos e solte. O indicador de bateria acenderá brevemente mostrando o nível de carga das baterias.

#### Desligado: (OFF)

Carregue e segure no botão 3 segundos e solte. O indicador de bateria acenderá brevemente e apagará em seguida.

#### Nível de carga da bateria:

Depois de ligar o rato, carregue rapidamente e solte o botão de alimentação. O indicador de bateria acenderá brevemente e mostrará o nível de carga actual das baterias.

# Configuração inicial do rato

#### Active o modo Discovery:

O rato entrará automaticamente em modo de emparelhamento quando ligar. O 1º e o 3º LED acenderão alternadamente por 60 segundos, o que indica que se está a fazer o emparelhamento. Quando a ligação se estabelecer, o 1º e o 3º LED acendem em firme 3 segundos.

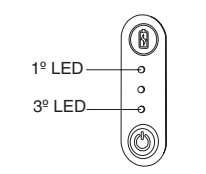

Se ao fim de 60 segundos a ligação não se estabelecer, o rato entra em modo de pausa. Basta clicar em qualquer botão do rato para sair do modo de pausa. A sequência de emparelhamento reiniciará automaticamente.

#### Modo de poupança de energia:

Ao fim de um período longo, se não usar o rato, entra automaticamente em poupança de energia para guardá-la e aumentar a vida da bateria. Clique em qualquer botão do rato para voltar a trabalhar. Pode levar alguns segundos a voltar a ligar com o computador.

### Indicador de vida da bateria

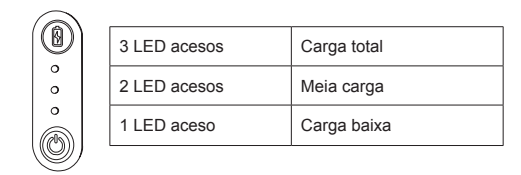

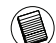

NOTA: QUANDO COMEÇAR A PISCAR A PRIMEIRA LUZ, SUBSTITUA AS BATERIAS.

# Gestão de energia

 Para prolongar a vida da sua bateria, desligue o rato quando viajar ou não estiver a usar.

### Configuração inicial

Antes de poder começar a usar o seu rato Bluetooth®, tem de percorrer alguns passos antes.

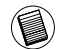

NOTA: POR FAVOR USE O DRIVER BLUETOOTH MAIS RECENTE. OS ECRÃS DAS INSTRUÇÕES PODEM VARIAR LIGEIRAMENTE CONSOANTE A VERSÃO DO DRIVER BLUETOOTH QUE POSSUI.

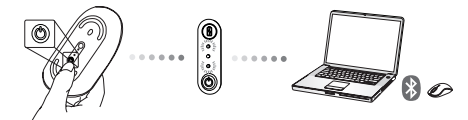

### Ligar com Software Bluetooth: WIDCOMM ou Microsoft (Vindows XP & Windows Vista)

1. Vá ao ícone Sítios Bluetooth no seu ambiente de trabalho ou no seu sistema e clique duas vezes, depois clique Juntar no dispositivo Bluetooth.

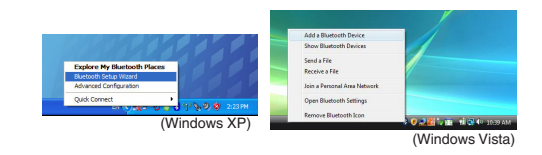

2. O ecrã Bluetooth Wizard surgirá imediatamente. Siga as instruções no ecrã.

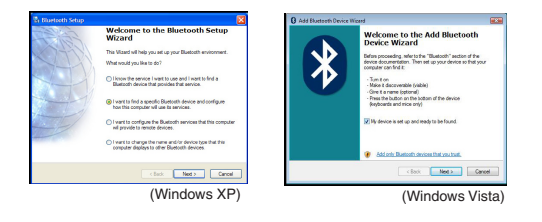

O rato entrará automaticamente em modo de emparelhamento quando ligar. Clique em NEXT (seguinte) para continuar e o computador procurará o rato.

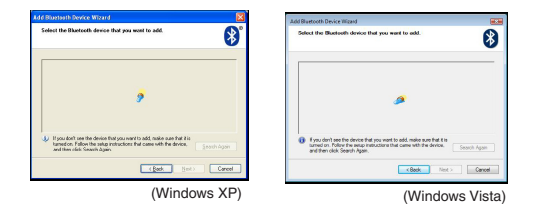

4. Aparecerá a janela de confi rmação depois de o computador ter detectado os dispositivos Bluetooth. Seleccione Rato sem Fios Bluetooth e clique para continuar. (pode haver mais do que um dispositivo Bluetooth detectado.) Se o rato não for detectado, veja se o computador está ligado e em modo de descoberta. Carregue em Nova Busca para reparar o dispositivo.

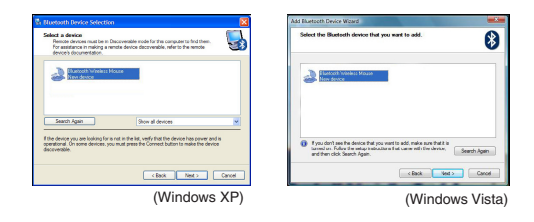

 Depois de ter seleccionado o dispositivo correcto, o computador fi nalizará a ligação. Espere até acabar.

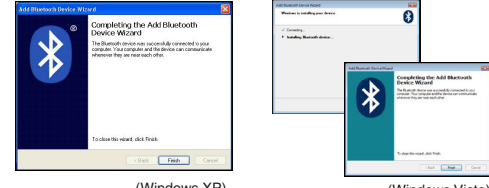

(Windows XP)

(Windows Vista)

### Ligar com Software Bluetooth: TOSHIBA (Windows Vista)

1. Clique duas vezes no ícone do Gestor Bluetooth no sistema e depois em Juntar Nova Ligação.

| Bluetooth Settings              | 1 |
|---------------------------------|---|
| Bluetooth Information Exchanger |   |
| Wireless File Transfer          | 1 |
| Remote Camera                   |   |
| Add New Connection              | 1 |
| Options .                       | 7 |
| Disable Bluetooth Radio         |   |
| Help                            |   |
| About_                          |   |
| Fuit                            |   |

 O rato entrará automaticamente em modo de emparelhamento quando ligar. Clique em NEXT (seguinte) para continuar e o computador procurará o rato.

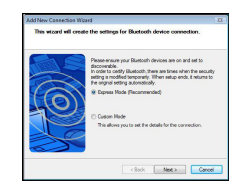

3. O computador procurará agora o rato e os outros dispositivos Bluetooth. Por favor aguarde até completar. Escolha o dispositivo que quer ligar. Pode haver mais de um dispositivos Bluetooth detectados. Seleccione o Rato sem Fios Bluetooth e depois em NEXT (seguinte) para continuar. De o rato não for detectado, veja se o rato está em modo descoberta e clique em Refrescar.

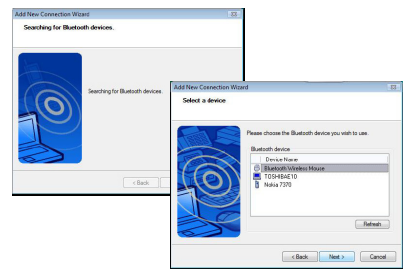

4. O computador começará a ligar-se ao dispositivo.

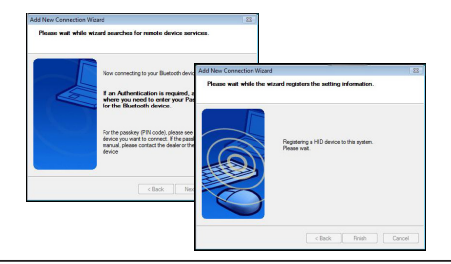

5. A ligação está feita e a defi nição completa. O dispositivo está pronto a ser usado. Se a ligação não for bem sucedida, clique em BACK (para trás) e procure de novo. Pode continuar a juntar outros dispositivos Bluetooth ou fechar a janela.

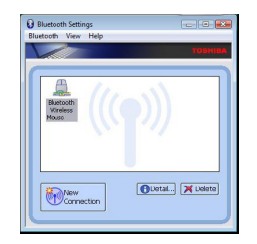

# Bluetooth Software: Mac

1. Vá ao ícone Bluetooth no seu ambiente de trabalho ou no seu sistema e clique no ícone para começar. Seleccione "Turn Bluetooth On" (Ligue o Bluetooth).

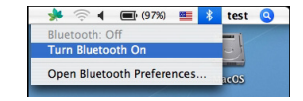

2. Percorra a lista até "Set up Bluetooth Device..." (Defi nir dispositivo Bluetooth...) e confi rme.

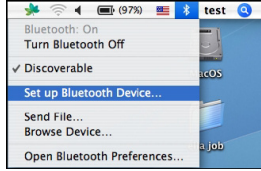

3. Começará o Assistente de Defi nições Bluetooth. Siga as instruções do ecrã.

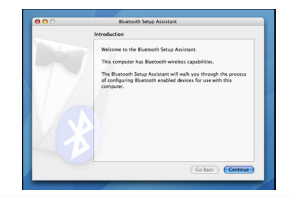

4. Seleccione "rato" e clique em continuar. Verifi que se o rato esté no modo "descoberta". Para activar o modo "descoberta", ligue o rato e carregue no botão ID na parte inferior do dispositivo até acender uma luz verde.

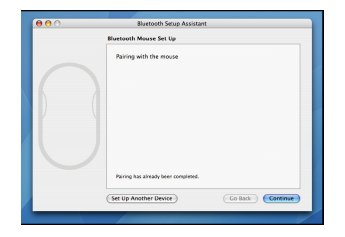

 O seu computador começará a procurar o rato. Quando o rato for encontrado, aparecerá na lista. Assinale o rato na lista e carregue em continuar para confi rmar a instalação.

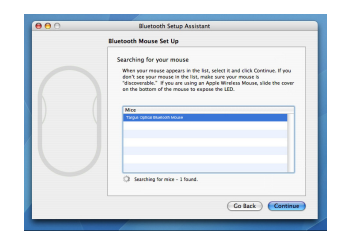

6. O rato Bluetooth começará agora a instalar. Clique em continuar.

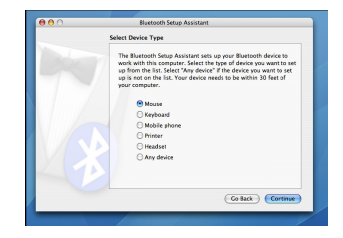

7. Parabéns! O seu rato Bluetooth está instalado e pronto a ser usado. Pode sleccionar outro dispositivo para instalar ou clicar em Quit (Sair).

| Corporation from compare is now set up to us your Weekshow means the first setup Assister again if you want to change any of free writing. | Conclusion                                                                   |
|----------------------------------------------------------------------------------------------------|------------------------------------------------------------------------------|
| Use this Situp Assistant again if you want to change any of these settings.                                                                | Congestulations! Your computer is now set up to use your<br>Buestooth mouse. |
|                                                                                                    | Use this Setup Assistant again if you want to change any of these settings.  |

### Programar o rato (Windows Only)

Para aceder às características avançadas da roda do rato tem de descarregar e instalar o driver do software. Pode descarregar em:

Visite www.targus.com para descarregar e instalar o driver.

Quando terminar a instalação, abra o software do driver e seleccione o que deseja para o botão da roda do rato. Feche o software do driver e está pronto a trabalhar. Active a característica que escolheu carregando na roda do rato.

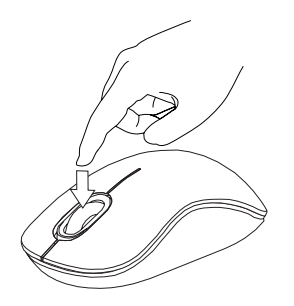

### Resolução de problemas

#### O rato não funciona.

- Verifique se respeitou a polaridade das baterias. As extremidades positiva (+) e negativa (-) combinam com os indicadores de polaridade dentro do compartimento da bateria.
- · Veja se as baterias têm carga. Carregue ou substitua-as, se necessário.
- · Verifique se o seu computador tem Bluetooth.
- Verifique se instalou os drivers:
- 1. Clique Iniciar/Configurações/Painel de controlo/Sistema/Hardware/Gestor de dispositivos
- 2. Veja em "Dispositivos Bluetooth" se está instalado um "Rato Laser Conforto Bluetooth Targus"
- Os aparelhos emparelhados aparecem sempre em Os Meus Locais Bluetooth, mesmo se o rato estiver fora de zona ou sem potência.

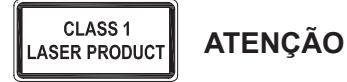

RADIAÇÃO LASER. NÃO OLHE FIXAMENTE PARA O RAIO NEM VEJA DIRECTAMENTE COM INSTRUMENTOS ÓPTICOS. PRODUTO LASER DE CLASSE I.

NUNCA APONTE UM RAIO LASER PARA OS OLHOS DE UMA PESSOA NEM OLHE DIRECTAMENTE UM RAIO LASER, UMA VEZ QUE A EXPOSIÇÃO PROLONGADA PODE SER PERIGOSA PARA OS OLHOS.

A EXPOSIÇÃO MOMENTÂNEA A UM PONTEIRO LASER, TAL COMO UMA PASSAGEM INADVERTIDA DA LUZ PELOS OLHOS DE UMA PESSOA, PODERÁ PROVOCAR CEGUEIRA TEMPORÁRIA AO FLASH SEMELHANTE AO EFEITO DA LÂMPADA DE UM FLASH FOTOGRÁFICO. EMBORA ESTA CONDIÇÃO SEJA TEMPORÁRIA, PODE TORNAR-SE MAIS PERIGOSA SE A PESSOA EXPOSTA ESTIVER A REALIZAR UMA ACTIVIDADE EM QUE A VISÃO SEJA FUNDAMENTAL, TAL COMO CONDUZIR.

### RO – Introducere

Vă mulţumim că ați achiziţionat mouse-ul cu laser şi Bluetooth Targus Comfort. Acest mouse foloseşte tehnologie Bluetooth wireless, care oferă o conectare fără fir până la o distanţă de 33 ft (10 m). Acesta este un dispozitiv "plug & play", deci nu mai este nevoie de aplicaţii software suplimentare. Programul pentru caracteristica de derulare a rotiţei mouse-ului poate fi descărcat de pe situl web Targus.

### Cuprins

Mouse cu laser și Bluetooth Targus Comfort

• 2 x baterie AAA

Manual cu instrucțiuni

# Configurație necesară

#### Hardware

· Computer cu Bluetooth activat

#### Sistem de operare

- Microsoft Windows® 2000
- Microsoft Windows<sup>®</sup> XP
- Microsoft Windows Vista®
- Microsoft Windows<sup>®</sup> 7
- Mac OS® X 10.4 sau mai avansat

### Instalarea bateriilor

 Îndepărtați carcasa bateriilor din capătul mouse-ului folosind ridicătura de pe spatele acestuia. Ridicați cu grijă capacul, după cum puteți vedea în desen.

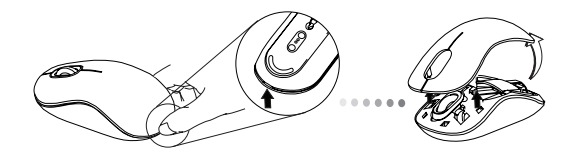

 Îndepărtați clema de siguranță a bateriei strângând de centrul acesteia şi trăgând-o înapoi, către partea posterioară a mouse-ului. Ridicați şi rotiți clema pentru a o scoate.

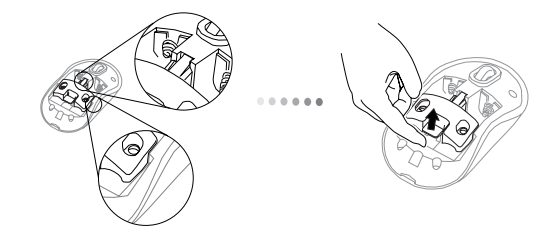

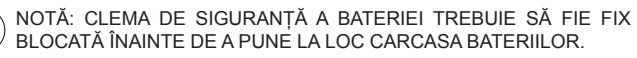

3. Glisați și ridicați carcasa bateriei ca în imagine.

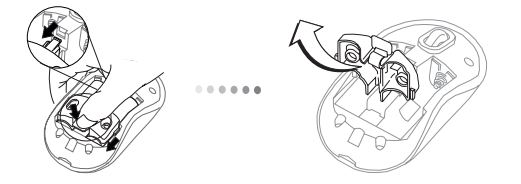

 Introduceți cele două baterii, asigurându-vă că semnele pozitiv (+) şi negativ (-) de la capetele fiecărei baterii se potrivesc cu polaritatea afişată în interiorul locaşului bateriilor.

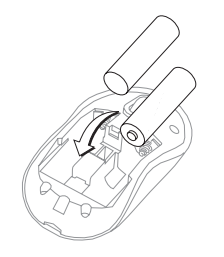

5. Puneți la loc clema de siguranță glisând înainte până face "clic" și puneți la loc carcasa bateriilor.

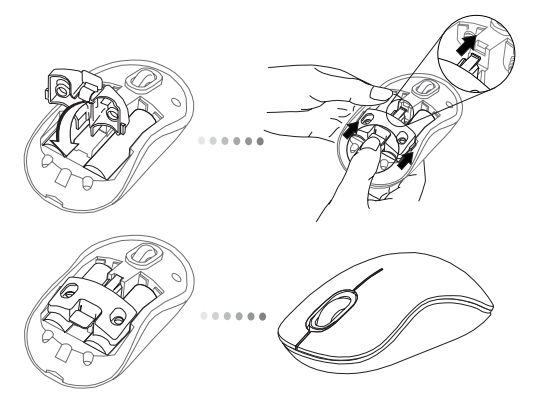

 Porniţi mouse-ul apăsând butonul "on/off" din partea inferioară a mouse-ului. Apăsaţi timp de 3 secunde şi apoi eliberaţi.

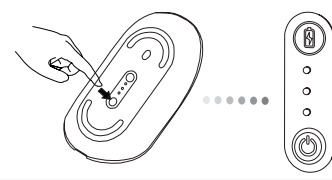

Buton alimentare cu curent

#### Pornit:

Apăsați și mențineți apăsat butonul pentru alimentare cu curent timp de 3 secunde și apoi eliberați-l.

Indicatorul care arată durata de viață estimată a bateriilor se va aprinde scurt pentru a arăta nivelul de încărcare a bateriilor.

#### Oprit:

Apăsați și mențineți apăsat butonul pentru alimentare cu curent timp de 3 secunde și apoi eliberați-l.

Indicatorul pentru durata de viață a bateriilor se va aprinde scurt și apoi se va stinge încet.

#### Verificarea bateriei:

După ce este pornit mouse-ul, apăsați rapid și eliberați butonul pentru alimentare.

Indicatorul care arată durata de viață a bateriilor se va aprinde pentru a arăta nivelul curent de încărcare a bateriilor.

### Setare inițială a mouse-ului

#### Activează modul "Detectare":

Mouse-ul va intra în modul asociere automat după ce a fost pornit. Primul și al treilea LED se vor aprinde intermitent timp de 60 secunde; acest lucru indică faptul că a început secvența de asociere. Odată stabilită o conexiune, primul și cel de-al treilea LED se vor aprinde timp de 3 secunde.

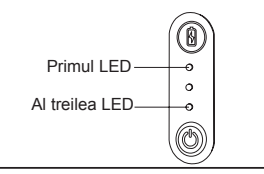

Dacă nu se stabileşte conexiunea după cele 60 de secunde, mouse-ul va intra în modul "hibernare". Apăsați pe oricare buton al mouse-ului pentru a ieși din modul "hibernare". Secvența de asociere va începe din nou în mod automat.

#### Modul de economisire a energiei:

După o perioadă de timp prelungită, dacă mouse-ul nu este folosit, acesta va intra automat în modul de economisire a energiei pentru a economisi energia și pentru a spori durata de viață a bateriei. Apăsați orice buton al mouse-ului pentru a relua funcționarea normală. Este posibil să dureze câteva secunde pentru a se reconecta la computerul dvs.

### Indicator pentru durata de viață a bateriei

| (0)            | 3 LED-uri aprinse | Încărcare maximă       |
|----------------|-------------------|------------------------|
| 0              | 2 LED-uri aprinse | Jumătate din încărcare |
| •              | 1 LED aprins      | Încărcare redusă       |
| $( \bigcirc )$ |                   |                        |

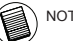

NOTĂ: CÂND CLIPEȘTE PRIMUL BECULEȚ, ÎNLOCUIȚI BATERIILE

### Economisirea energiei

 Pentru a prelungi durata de viață a bateriilor, opriți mouse-ul când călătoriți sau când nu îl folosiți.

### Configurare inițială

Înainte de a începe să folosiți mouse-ul cu Bluetooth®, va fi nevoie să efectuați câteva setări.

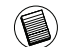

NOTĂ: FOLOSIȚI ULTIMUL DRIVER BLUETOOTH PENTRU DISPOZITIV. ECRANELE CU INSTRUCȚIUNI POT VARIA ÎN FUNCȚIE DE VERSIUNEA DRIVERULUI DISPOZITIVULUI CU BLUETOOTH.

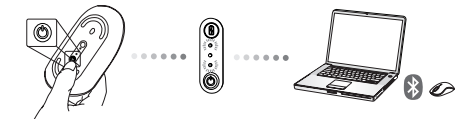

### Conectarea cu Bluetooth Software: WIDCOM sau Microsoft (Vindows XP & Windows Vista)

1. Faceți dublu-click pe iconița Bluetooth Places de pe desktop sau din system tray (bara de control), apoi faceți click pe Add a Bluetooth Device.

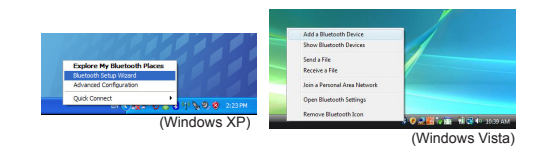

2. Va apărea ecranul Bluetooth Wizard. Urmați instrucțiunile de pe ecran.

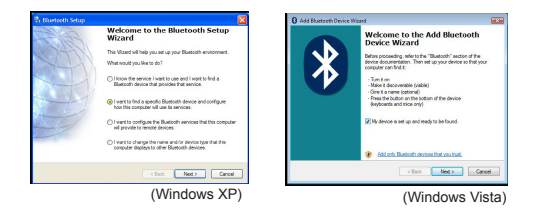

 Mouse-ul va intra în modul asociere automat după ce a fost pornit. Faceți click Next pentru a continua cuplarea, iar calculatorul va căuta mouse-ul.

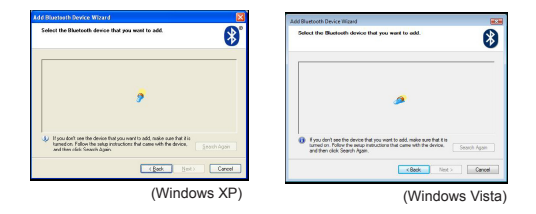

4. După ce calculatorul termină operaţiunea de detectare a dispozitivelor Bluetooth, va apărea o fereastră de confi rmare. Selectaţi Bluetooth Wireless Mouse şi faceţi click Next pentru a continua. (Pot fi detectate unul sau mai multe dispozitive diferite Bluetooth). Dacă mouse-ul nu este detectat, asiguraţi-vă că sursa de curent este pornită şi modul descoperire activat. Apăsaţi Search Again pentru a recupla dispozitivul.

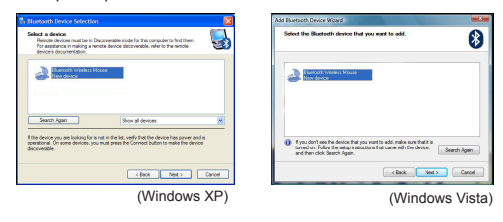

 După selectarea dispozitivului corect, calculatorul va stabili conexiunea. Aşteptaţi până când instalarea s-a realizat complet.

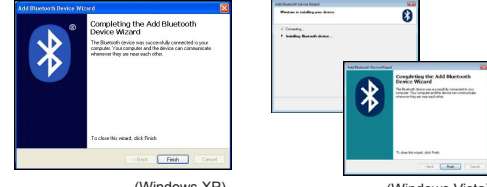

(Windows XP)

(Windows Vista)

### Conectarea cu Bluetooth Software: TOSHIBA (Windows Vista)

1. Faceți dublu-click pe iconița Bluetooth Manager din system tray (bara de control), iar apoi faceți click pe Add New Connection.

| Bluetooth Settings           | 1 |
|------------------------------|---|
| Museecen anormation schanger |   |
| Remote Carnesa               | 1 |
| Add New Corenction           | 1 |
| Options                      |   |
| Disable Bluetooth Radio      |   |
| Help                         |   |
| Abest.                       |   |
| Exit                         |   |

 Mouse-ul va intra în modul asociere automat după ce a fost pornit. Faceți click Next pentru a continua cuplarea, iar calculatorul va căuta mouse-ul.

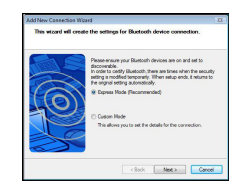

3. Calculatorul va începe căutarea mouse-ului Bluetooth şi a altor dispozitive Bluetooth. Aşteptaţi până când operaţiunea de căutare s-a realizat complet. Alegeţi dispozitivul pe care doriţi să îl conectaţi. Pot fi detectate mai multe dispozitive Bluetooth. Selectaţi Bluetooth Wireless Mouse şi faceţi click Next pentru a continua. Dacă mouse-ul nu este detectat, asiguraţi-vă că mouse-ul se afl ă în mod descoperire şi faceţi click Refresh.

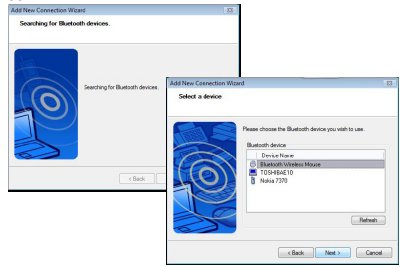

4. Calculatorul va începe conectarea cu dispozitivul.

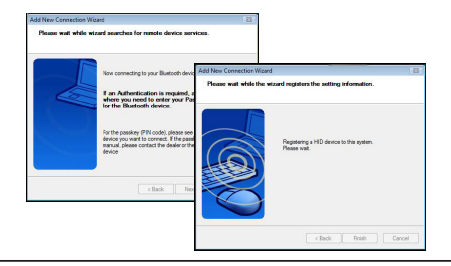

5. Conexiunea este stabilită şi instalarea completă. Dispozitivul e gata de folosire. Dacă conexiunea nu a reuşit, faceți click Back şi porniţi încă o dată operaţiunea de căutare a dispozitivului. Puteți continua să adăugați alte dispozitive Bluetooth sau să închideți fereastra.

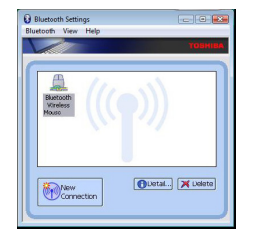

## Bluetooth Software: Mac

 Faceți click pe iconița Bluetooth de pe desktop sau din system bar (bara de control) pentru a începe instalarea. Selectați "Turn Bluetooth On" pentru a porni dispozitivul.

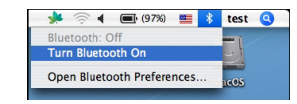

2. Rulați cursorul în josul listei și selectați opțiunea "Set up Bluetooth Device".

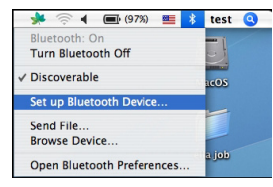

3. Va porni Bluetooth Setup Assistant. Urmați instrucțiunile de pe ecran.

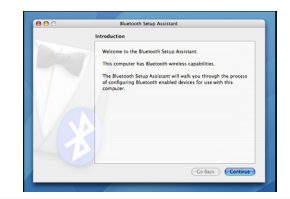

4. Selectați "mouse" şi faceți click "Continue" pentru a începe instalarea. Asigurați-vă că mouse-ul dvs. este activat în mod "detectare". Pentru a activa modul "detectare", porniți mouse-ul şi țineți apăsat butonul de conexiune ID din partea inferioară a dispozitivului până când butonul din miloc luminează intermitent vede.

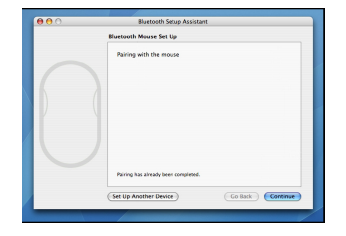

5. Calculatorul va începe operațiunea de căutare a mouse-ului. După ce mouse-ul a fost găsit, acesta va apărea în listă. Selectați din listă mouse-ul pe care doriți să-l conectați şi faceți click "Continue" pentru a continua instalarea.

| Eluetooth Mouse Set Up                                                                                                    |  |
|----------------------------------------------------------------------------------------------------|--|
| Searching for your mouse<br>When your mease dappens in the fait, select if and click Continue. If you<br>den't see your mease in this musk save your moure is<br>the your mease that this musk save your moure is<br>the bottom of the mouse to appear the LED. |  |
| Mice<br>Targue optice Buildoot Moule                                                                                                    |  |
|                                                                                                    |  |
| Q1 Searching for mice - 1 found.                                                                                                    |  |
| Co Back Continue                                                                                                    |  |

 Mouse-ul Bluetooth va începe operațiunea de cuplare. Faceți click "Continue" pentru a continua.

| Select Device Type                                                                                                    |
|----------------------------------------------------------------------------------------------------|
| The Bluetooth Setup Assistant sets up your Bluetooth device to<br>work with this computer. Select the type of device you want to ast<br>up from the Sis. Select Avg device? If the device you want to set<br>up is not on the Sis. Your device meeds to be within 30 feet of<br>your computer. |
| Mouse                                                                                                    |
| C Keyboard                                                                                                    |
| Mobile phone                                                                                                    |
| O Printer                                                                                                    |
| Headset                                                                                                    |
| O Any device                                                                                                    |
| (Co Back) (Cortinue                                                                                                    |

 Felicitări! Mouse-ul dvs. Bluetooth a fost instalat şi este gata de folosire. Puteţi alege să instalaţi un alt dispozitiv sau faceţi click "Quit" pentru a părăsi programul de instalare.

| Conclusion                                                                  |
|-----------------------------------------------------------------------------|
| Copyradiational Your computer is now set up to use your<br>Bisefooth mouse. |
| Use this Setup Assistant again If you want to change any of these settings. |
| Set Lio Another Device                                                      |

### Programarea mouse-ului (Windows Only)

Pentru a avea acces la caracteristici de derulare avansate, va trebui să descărcați și să instalați driverul software. Acesta poate fi descărcat de la următoarea adresă:

Vizitați www.targus.com pentru a descărca și pentru a instala driverul.

Odată finalizată instalarea, deschideți driverul și selectați setarea dorită pentru butonul de derulare. Închideți aplicația software și procesul a luat sfârșit. Activați caracteristica selectată de dvs apăsând pe rotița de derulare.

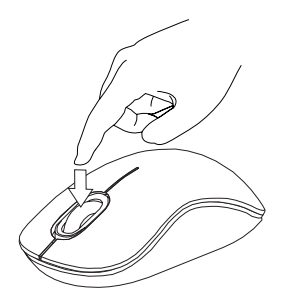

### Ghid de rezolvare a problemelor

#### Nu funcționează mouse-ul.

- Asigurați-vă de faptul că polaritatea bateriilor este cea corectă. Capetele pozitiv (+) și negativ (-) ale fiecărei baterii trebuie să corespundă cu contactele pozitiv (+) și negativ (-) din carcasa bateriei.
- Asigurați-vă că bateriile sunt încărcate. Încărcați-le sau înlocuiți-le dacă este necesar.
- · Verificați dacă este activat Bluetooth-ul computerului.
- Verificați instalarea driverelor dispozitivului:

 Daţi clic pe Start/ Settings/ Control Panel/ System/ Hardware/ Device Manager
 Asiguraţi-vă că la "Dispozitive Bluetooth" este instalat un "Targus Bluetooth Comfort Laser Mouse".

• Dispozitivele asociate sunt afișate întotdeauna în "My Bluetooth Places", chiar dacă mouse-ul nu este în raza de acțiune sau nu este pornit.

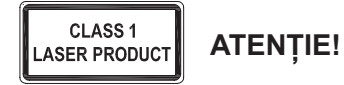

RADIAȚII LASER. NU PRIVIȚI DIRECT ÎN LUMINA LASER CU OCHIUL LIBER SAU CU INSTRUMENTE OPTICE. PRODUS LASER CLASA I.

NU ÎNDREPTAȚI NICIODATĂ LUMINA LASER DIRECT ÎNSPRE OCHII DUMNEAVOASTRĂ SAU AI ALTOR PERSOANE, DEOARECE EXPUNEREA ÎNDELUNGATĂ POATE FI PERICULOASĂ PENTRU OCHI.

EXPUNEREA TEMPORARĂ LA LUMINA LASER, DE EXEMPLU ÎN CAZUL ÎNDREPTĂRII DIN NEGLIJENȚĂ A RAZEI SPRE OCHII UNEI PERSOANE, POATE CAUZA UN DISCONFORT AL VEDERII ASEMĂNĂTOR EFECTULUI PRODUS DE BLIȚUL UNUI APARAT FOTO. CHIAR DACĂ ACEST EFECT ESTE TEMPORAR, POATE DEVENI PERICULOS DACĂ PERSOANA EXPUSĂ ESTE ANGAJATĂ ÎNTR-O ACTIVITATE ÎN CARE VEDEREA ESTE ESENȚIALĂ, CUM AR FI ȘOFATUL.

### RU – Введение

Благодарим за приобретение удобной беспроводной лазерной мыши Targus с технологией Bluetooth. Данная мышь работает по технологии Bluetooth, что обеспечивает устойчивое соединение на расстоянии до 33 футов (10 м). Данное устройство работает по принципу plug-nplay ("включи и играй") и не требует дополнительного программного обеспечения.

### Содержание

- Удобная беспроводная лазерная мышь Targus с технологией Bluetooth
- 2 батареи типа АА
- Руководство пользователя

## Системные требования

#### Аппаратные средства

• Компьютер, поддерживающий Bluetooth

#### Операционная система

- Microsoft Windows® 2000
- Microsoft Windows<sup>®</sup> XP
- Microsoft Windows Vista®
- Microsoft Windows<sup>®</sup> 7
- Mac OS® X 10.4 или более поздние версии

### Установка батареек

 Снимите крышку отсека для батарей с верхней части корпуса мыши с помощью паза сзади. Аккуратно поднимите крышку, как показано на рисунке.

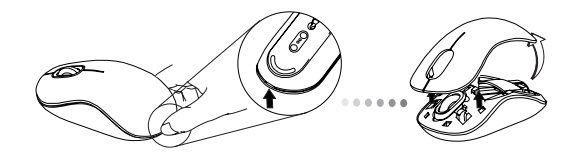

 Нажмите на среднюю часть предохранительного зажима для батарей и сдвиньте его в сторону задней части мыши. Поднимите и поверните зажим в сторону.

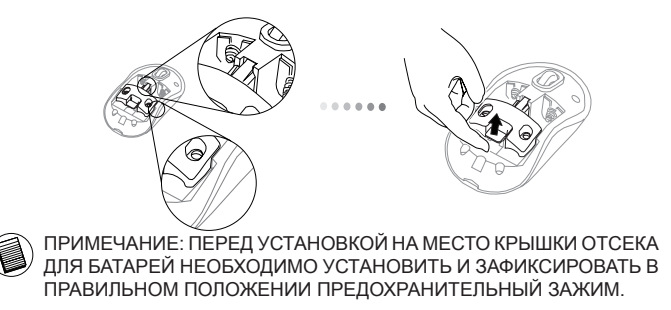

3. Сдвиньте и поднимите зажим для батарей, как показано на рисунке.

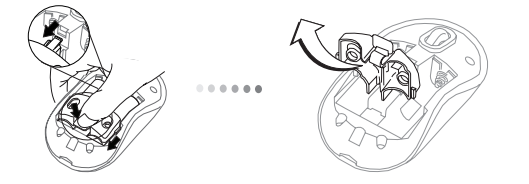

4 Вставьте две батареи типа А, убедитесь, что контакты плюс (+) и минус(-) каждой батареи соответствуют знакам полярности в отсеке для батарей.

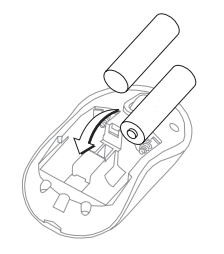

5. Установите на место предохранительный зажим для батарей, задвинув его вперед до щелчка, затем установите крышку отсека для батарей.

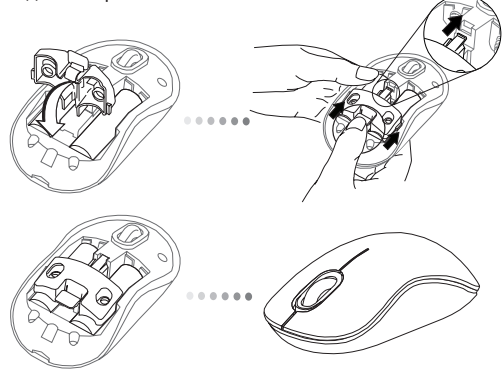

 Чтобы включить мышь, нажмите на кнопку on/off (вкл/выкл), расположенную на нижней части устройства. Удерживайте кнопку в течение 3 секунд, затем отпустите.

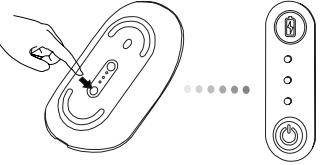

#### Включение:

Нажмите и удерживайте кнопку питания в течение 3 сек. На короткое время загорится индикатор ресурса батарей, показывая уровень их заряда.

#### Выключение:

Нажмите и удерживайте кнопку питания в течение 3 сек. Индикатор ресурса батарей загорится на короткое время и погаснет.

#### Проверка батарей:

После включения мыши быстро нажмите и отпустите кнопку питания. Загорится индикатор ресурса батарей, показывая уровень их заряда.

### Начальная настройка мыши

#### Включение режима обнаружения:

После включения мышь автоматически перейдет в режим установления соединения. Попеременно будут загораться 1-й и 3-й светодиодные индикаторы в течение минуты; это означает, что происходит установление соединения. После установления соединения 1-й и 3-й светодиодные индикаторы будут непрерывно гореть в течение 3 секунд.

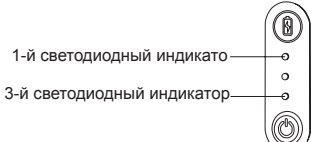

Если в течение 60 секунд не удалось установить соединение, мышь переходит в режим ожидания. Чтобы вернуть устройство в нормальный режим работы, нажмите на любую кнопку мыши. После этого автоматически будет выполнена повторная полытка установления соединения.

#### Энергосберегающий режим:

После продолжительного периода работы, если мышь не используется, она автоматически перейдет в энергосберегающий режим, что позволит продлить срок службы батарей. Чтобы вернуть устройство в нормальный режим работы, нажмите на любую кнопку мыши. Мыши может потребоваться несколько секунд для восстановления соединения с компьютером.

### Индикатор ресурса батарей

| $\frown$ |                                 |                     |
|----------|---------------------------------|---------------------|
|          | Горят 3 светодиодных индикатора | Полная мощность     |
| 0        | Горят 2 светодиодных индикатора | Половинная мощность |
| ٢        | Горит 1 светодиодный индикатор  | Низкая мощность     |

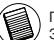

ПРИМЕЧАНИЕ: ПРИ МИГАНИИ ПЕРВОГО СВЕТОДИОДНОГО ИНДИКАТОРА СЛЕДУЕТ ЗАМНИТЬ БАТАРЕИ

### Управление питанием

 Чтобы продлить срок работы батареи, выключайте мышь во время путешествия или когда устройсто не используется.

### Начальная конфигурация

Прежде чем начать работу с мышью на базе технологии Bluetooth®, необходимо выполнить несколько начальных настроек.

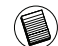

ПРИМЕЧАНИЕ: ИСПОЛЬЗУЙТЕ ПОСЛЕДНЮЮ ВЕРСИЮ ДРАЙВЕРА BLUETOOTH. В ЗАВИСИМОСТИ ОТ ВЕРСИИ ДРАЙВЕРА BLUETOOTH ЭКРАНЫ С ИНСТРУКЦИЯМИ МОГУТ ОТЛИЧАТЬСЯ.

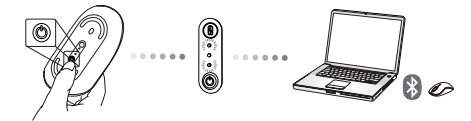

### Подключение программного обеспечения Bluetooth: WIDCOMM или Microsoft (Vindows XP & Windows Vista)

 Дважды щелкните на иконку Bluetooth Places, находящуюся в области уведомлений или на рабочем столе. Затем щелкните на кнопку Добавить устройство Bluetooth.

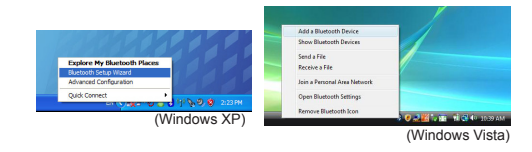

2. Появится экран Мастера установки Bluetooth. Следуйте соответствующим инструкциям.

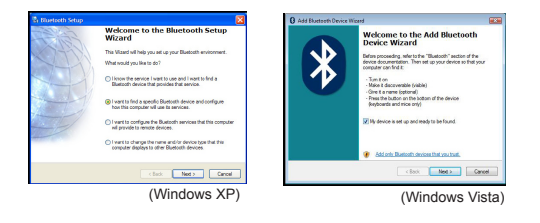

 После включения мышь автоматически перейдет в режим установления соединения. Щелкните Далее, чтобы продолжить объединение пар, при этом компьютер начнет поиск мыши.

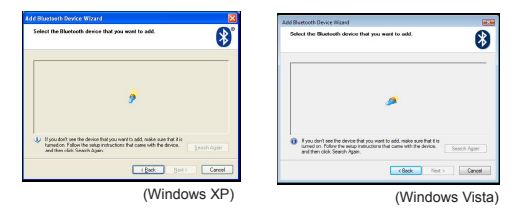

4. После того как компьютер завершит определение устройства Bluetooth, на экране появится окно подтверждения. Выберите Беспроводную мышь Bluetooth и щелкните Далее, чтобы продолжить подключение. Возможно обнаружение одного или более устройств Bluetooth. Если мышь не обнаружения, убедитесь, что мышь включена и находится в режиме обнаружения. Снова нажмите поиск и выполните обнаружение устройства.

|                                                                                                    |          | Add Bluetooth Device Woard                                                                                                    |
|----------------------------------------------------------------------------------------------------|----------|----------------------------------------------------------------------------------------------------|
| Select a device<br>Resolation devices must be in Decoverable rode for this computer to find them.<br>For assistance in making a remark device decoverable, refer to the remote<br>device's documentation.                 | <b>5</b> | Select the Buetesth device that you want to add.                                                                                                   |
| Research Winders House<br>New device                                                                                                    |          | Education Venderal Vename<br>Nem devoce                                                                                                    |
| Search Again Show all devices The device you are looking for as rul in the list, welly that the device has power and is specification. On some devices, you must press the Connect Sutton is make the device Solicitable. | ×        | Fyzu don't new the denice that you want to add make sure that is<br>termine in Fullion the make and all in a data and the denice.     Search Agent |
| (Box Deta) C                                                                                                    | ancel    | < Rack Meet Cancel                                                                                                    |
|                                                                                                    |          |                                                                                                    |

5. После выбора соответствующего устройства компьютер завершит установление связи. Дождитесь завершения установки.

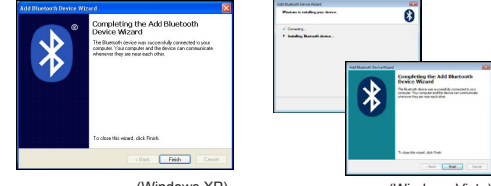

(Windows XP)

(Windows Vista)

### Подключение программного обеспечения Bluetooth: TOSHIBA (Windows Vista)

 Дважды щелкните на иконку Диспетчер Bluetooth, находящуюся в области уведомлений. Затем щелкните на кнопку Добавить новое подключение.

| Mentano Control Control of Control<br>Reveals Fait Frances<br>Reveals Control Control<br>Reveals Control Control<br>Ocean March Control Control<br>Ocean March Control Control Control<br>Ocean March Control Control Control<br>Ocean March Control Control Control Control<br>Ocean March Control Control Control Control Control Control<br>Ocean March Control Control Contro | Nuetooth Settings       | 1 |
|----------------------------------------------------------------------------------------------------|-------------------------|---|
| Reneste Carress<br>Add New Connections<br>Options<br>Disable Backseeth Radio<br>Lubo                                                                                                    | Wentern File Transfer   |   |
| Add New Connection<br>Options<br>Disable Bluetneth Radio                                                                                                    | Remote Camera           |   |
| Options<br>Disable Blueteeth Radio                                                                                                    | Add New Connection      | 1 |
| Disable Bluetooth Radio                                                                                                    | Options                 | 7 |
| Hale .                                                                                                    | Disable Bluetooth Radio |   |
| NY I I I I I I I I I I I I I I I I I I I                                                                                                    | Help                    |   |
| About                                                                                                    | About.                  |   |

 После включения мышь автоматически перейдет в режим установления соединения. Щелкните Далее, чтобы продолжить объединение пар, при этом компьютер начнет поиск мыши.

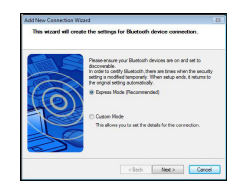

3. Компьютер начнет поиск мыши Bluetooth и других устройств Bluetooth. Дождитесь завершения поиска. Выберите устройство, которое необходимо подключить. Возможно обнаружение одного или более устройств Bluetooth. Выберите Беспроводную мышь Bluetooth и щелкните Далее, чтобы продолжить подключение. Если мышь не обнаружена, убедитесь, что она находится в режиме обнаружения и щелкните Обновить.

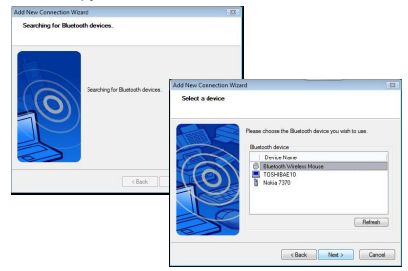

4. Компьютер начнет подключение устройства.

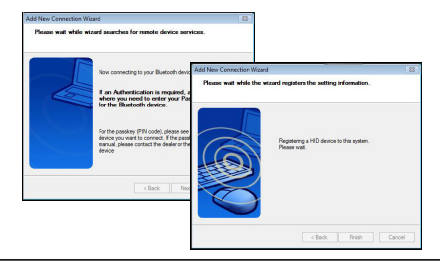

 Подключение выполнено, установка завершена. Устройство готово к использованию. Если подключение не выполнено, щелкните Назад и снова выполните поиск устройства. Можно продолжить и добавить другое устройство Bluetooth или закрыть окно.

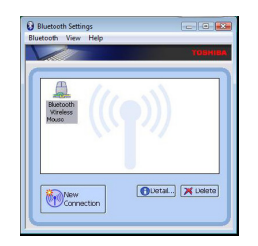

# Подключение программного обеспечения Bluetooth: Mac

 Чтобы запустить установку, щелкните иконку Bluetooth, находящуюся на рабочем столе или в области уведомлений. Выберите "Включить устройство Bluetooth".

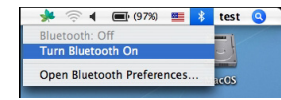

2. Прокрутите список и выберите опцию "Установить устройство Bluetooth..."

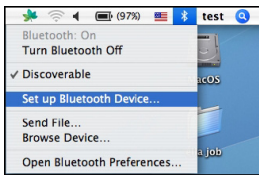

 Появится Диспетчер установки устройства Bluetooth. Следуйте соответствующим инструкциям.

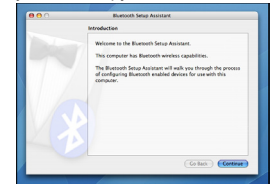

4. Выберите и щелкните "мышь", чтобы продолжить установку. Убедитесь, что мышь находится в режиме "обнаружения". Чтобы активировать этот режим, включите мышь, нажмите на кнопку Идентификатора соединения, расположенную на нижней части мыши. При этом расположенный в центральной части светодиод замигает зеленым цветом.

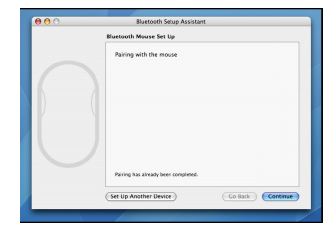

 Компьютер начнет поиск мыши. После обнаружения мышь появится в списке устройств. Выделит в списке мышь, которую нужно подключить, и нажмите Продолжить.

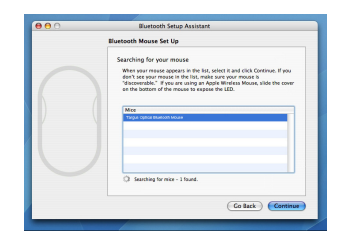

6. Запустится процесс объединения пары для мыши Bluetooth. Нажмите Продолжить.

Select Device Type work with this computer. Select the type of device you want to set up from the list. Select "Any device" if the device you want to set up is not on the list. Your device needs to be within 30 feet of your computer. Mouse ⊖ Keyboard O Mobile shore OPrinter ⊖ Headset O Any device (Go Back ) Cortinue

 Поздравляем. Мышь Bluetooth установлена и готова к использованию. Теперь можно выбрать опцию установки другого устройства или щелкнуть Выход и выйти из режима установки.

| Conclusion                                                                   |
|------------------------------------------------------------------------------|
| Congratulations! Your computer is now set up to use your<br>Bluebooth mosse. |
|                                                                              |
| Use this Setup Assistant again If you want to change any of these settings.  |
| (Set Lin Another Device) (Co Back) Duit                                      |

### Программирование мыши (Windows Only)

Чтобы воспользоваться расширенными функциями колесика прокрутки, необходимо загрузить и установить специальный драйвер. Его можно загрузить по следующему адресу:

Зайдите на сайт: www.targus.com, чтобы загрузить и установить драйвер.

По окончании установки откройте программный драйвер и выберите необходимые настройки для колесика прокрутки. Закройте приложение драйвера. Устройство готово к работе. Активируйте необходимые функции нажатием на колесико прокрутки.

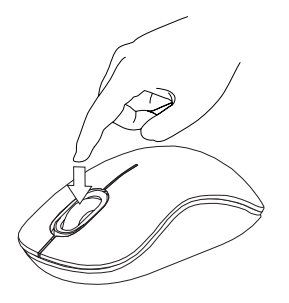

### Мышь не работает

#### Мышь не работает.

 Проверьте полярность батарей. Контакты плюс (+) и минус (-) каждой батареи должны соответствовать знакам полярности (+) и (-) в отсеке батарей.

• Убедитесь, что батареи заряжены. При необходимости зарядите или замените их.

- Убедитесь, что компьютер поддерживает технологию Bluetooth.
- Убедитесь, что установлены драйверы устройства.
- 1. Нажмите Пуск/ Настройки/ Панель управления/ Система/ Оборудование/ Менеджер устройств
- Проверьте во вкладке "Устройства Bluetooth", что "Targus Bluetooth Comfort Laser Mouse" ("Удобная беспроводная лазерная мышь Targus с технологией Bluetooth") есть в списке установленных устройств.
- Подключенные устройства всегда отображаются в меню Mou Bluetooth устройства, даже если мышь находится вне зоны действия или выключена.

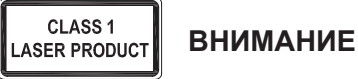

### ЛАЗЕРНОЕ ИЗЛУЧЕНИЕ. НЕ СМОТРИТЕ ПРЯМО В ЛАЗЕРНЫЙ ЛУЧ НЕВООРУЖЕННЫМ ГЛАЗОМ ИЛИ ЧЕРЕЗ ОПТИЧЕСКИЕ ИНСТРУМЕНТЫ. ЛАЗЕРНОЕ УСТРОЙСТВО КЛАССА I.

НЕ НАПРАВЛЯЙТЕ ЛАЗЕРНЫЙ ЛУЧ В ГЛАЗА ЧЕЛОВЕКА И НЕ СМОТРИТЕ ПРЯМО НА ЛУЧ, ТАК КАК ЕГО ПРОДОЛЖИТЕЛЬНОЕ ВОЗДЕЙСТВИЕ МОЖЕТ БЫТЬ ВРЕДНО ДЛЯ ГЛАЗ.

КРАТКОВРЕМЕННАЯ ВСПЫШКА СВЕТА ОТ ЛАЗЕРНОЙ УКАЗКИ, НАПРИМЕР, ПРИ ЕЕ СЛУЧАЙНОМ НАПРАВЛЕНИИ В ГЛАЗА ЧЕЛОВЕКА, МОЖЕТ ПРИВЕСТИ К ВРЕМЕННОМУ ОСЛЕПЛЕНИЮ, СХОДНОМУ С ВОЗДЕЙСТВИЕМ ВСПЫШКИ ФОТОКАМЕРЫ. НЕСМОТРЯ НА ТО, ЧТО ДАННЫЙ ЭФФЕКТ ЯВЛЯЕТСЯ ВРЕМЕННЫМ, ОН МОЖЕТ БЫТЬ ОПАСНЫМ, ЕСЛИ

ПОДВЕРГШЕЕСЯ ВОЗДЕЙСТВИЮ ЛИЦО ВЫПОЛНЯЕТ ВИД ДЕЯТЕЛЬНОСТИ, В КОТОРОМ ЗРЕНИЕ КРИТИЧЕСКИ ВАЖНО, НАПРИМЕР, УПРАВЛЯЕТ АВТОМОБИЛЕМ.

### SE – Introduktion

Tack för ditt köp av Targus lättanvända blutooth lasermus. Denna mus använder bluetooth teknologi som tillhandahåller en sömlös anslutning med upp till 10 meter (33 ft) räckvidd. Detta är en plug-n-play enhet så ingen annan ytterligare programvara krävs.

### Innehåll

• Targus Bluetooth lättanvända blutooth lasermus

2 x AA batterier

Användarguide

### Systemkrav

#### Hårdvara

· Bluetooth-anpassad dator

#### Operativsystem

- Microsoft Windows® 2000
- Microsoft Windows<sup>®</sup> XP
- Microsoft Windows Vista®
- Microsoft Windows<sup>®</sup> 7
- Mac OS® X 10.4 eller senare version

### Installation av batterierna

 Avlägsna batteriluckan från musens ovansida genom att använda skåran på musens undersida. Lyft därefter försiktigt upp luckan så som det visas i diagrammet.

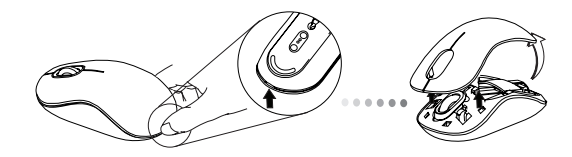

 Ta bort batteriets säkerhetsklämmor genom att pressa mot klämmornas mitt och skjut därefter tillbaka dessa mot musens baksidan. Lyft upp och rotera klämmorna så de sätts ur spår.

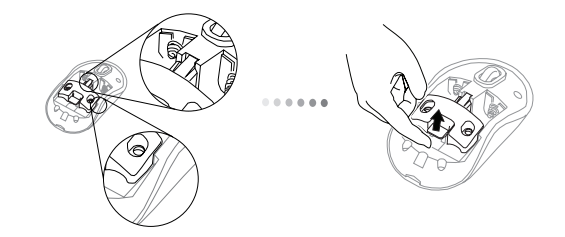

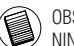

OBS: BATTERIETS SÄKERHETSKLÄMMOR KOMMER ATT BEHÖVA VARA I SÄKER LÅS-NINGS POSITION INNAN BATTERILUCKAN KAN PLACERAS TILLBAKA PÅ SIN POSITION.  Skjut undan och lyft upp för att avsklija batterihållaren så som det visas på bilden.

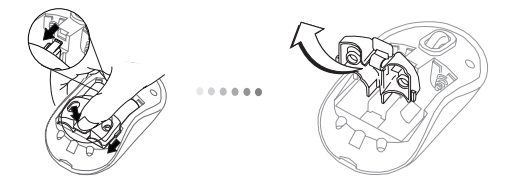

 4. Sätt in de två AA batterierna och försäkra dig om att plus (+) och minus
 (-) ändarna på varje batteri avstämmer med polindikeringen inuti batterifacket

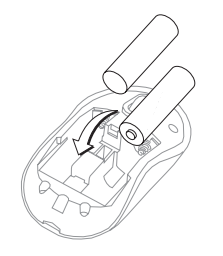

5. Sätt tillbaka batteriskyddet genom att skjuta det framåt till dess att det klickar och kommer på plats därefter sätter du tillbaka batteriluckan.

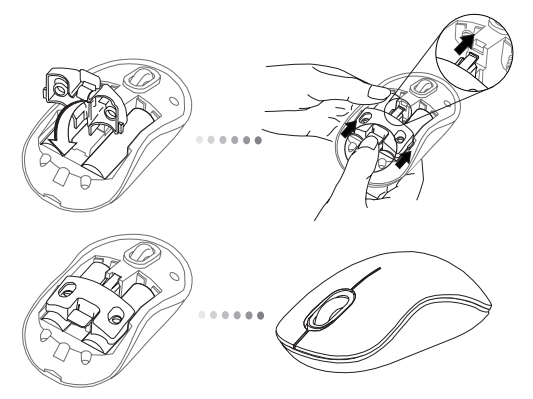

 Sätt på musen genom att klicka på ström knappen on/off (på/av) på musens undersida.

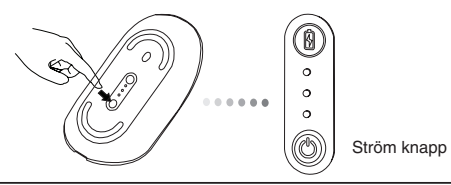

#### Sätt på:

Tryck och håll inne strömknappen i 3 sekunder varefter du sedan släpper upp. Batteritidsindikatorn kommer då att avge ett svagt sken som visar den nuvarande laddningsnivån av batterierna.

#### Stänga av:

Tryck och håll inne strömknappen i 3 sekunder varefter du sedan slöpper upp. Batteritidsindikatorn kommer då att avge ett svagt sken varefter den sedan slocknar.

#### Batterikontroll:

Efter det att musen är påsatt tryck snabbt in och släpp därefter upp strömknappen. Batteritidsindikatorn kommer då att lysa och visa den nuvarande laddningsnivån på batterierna.

# Initial musinställning

#### Aktivera Discovery mode:

Musen kommer automatisktatt gå in ihopkopplingsläge när den är påslagen. Den 1:a och 3:e lysdioden kommer då att blinka växelvis i 60 sekunder; detta indikerar att ihopkopplingsläget är satt i drift. När anslutningen är upprättad kommer den 1:a och 3:e lysdioden lysa ihållande under 3 sekunder.

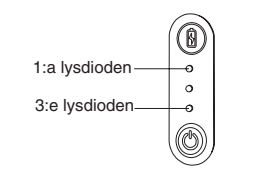

Om anslutningen inte är upprättad efter att 60 sekunder har gått kommer musen blir försatt i viloläge. Klicka på någon av musknapparna för att utträde ur viloläge. Ihopkopplingsläget kommer då åter att starta automatiskt.

#### Energisparläge:

Efter en längre tid kommer musen om den inte har använts att automatiskt gå in i energisparingsläge att spara energi och därmed öka batteriernas livslängd. Klicka på någon av musknapparna för att återuppta normal drift. Det kan ta några sekunder för musen att återansluta med datorn.

### Batteritidsindikator

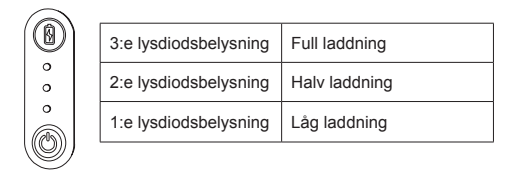

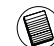

OBS: DÅ DEN FÖRSTA LAMPAN BLINKAR BYT DÅ UT BATTERIERNA

# Elhantering

 För att utöka batteritiden på dina batterier, stäng då av musen medan du reser eller när du inte använder den.
### Initial konfiguration

Innan du kan börja använda din Bluetooth ® mus kommer du först att behöva utföra vissa inledande installationssteg.

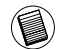

OBS: ANVÂND DEN SENASTE BLUETOOTH DRIVRUTINEN. ANVISNINGS SKÂRMAR KAN KOMMA TILL ATT VARIERA BEROENDE PÅ VILKEN VERSION AV DIN BLUETOOTH DRIVRUTIN SO DU HAR.

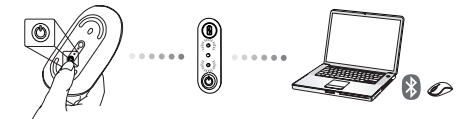

### Ansluta med Bluetooth mjukvara: WIDCOMM eller Microsoft (Windows XP & Windows Vista)

 Gå till den plats där Bluetooth ikonerna är placerade på ditt skrivbord eller i aktivitetsfältet för systemet och dubbelklicka, klicka sedan på Lägg till en Bluetooth enhet.

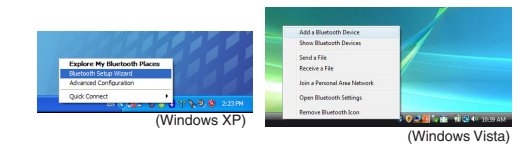

2. Skärmen för Bluetooth guiden framträder. Följ instruktionerna på skärmen.

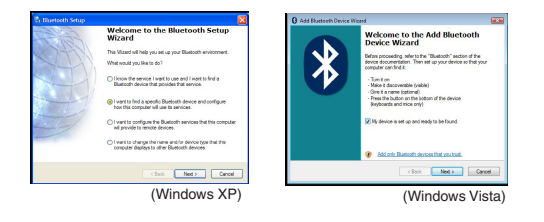

 Musen kommer automatisktatt gå in ihopkopplingsläge när den är påslagen. Klicka Nästa för att fortsätta samordning och datorn kommer att söka efter musen.

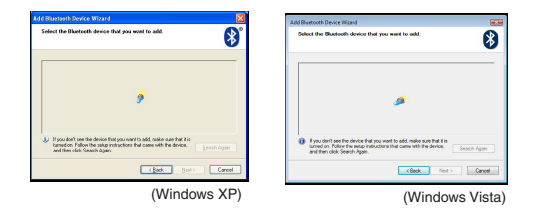

4. Fönstret för bekräftelse kommer att framträda efter det att datorn har funnit Bluetooth enheten. Välj Bluetooth trådlös mus och klicka på Nästa för att fortsätta. (Det kan hända att en eller fl era olika Bluetooth enheter hittas.) Om musen inte hittas, se till att strömmen är påslagen och i upptäckarläge. Tryck på sök igen för att återskapa enheten.

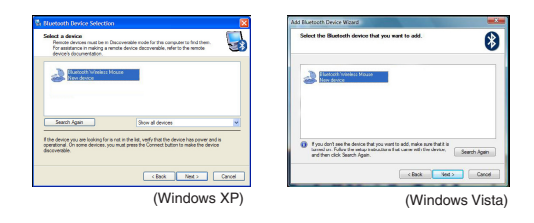

 Efter val av korrekt enhet, kommer datorn att slutföra anslutningen. Vänta tills dess att inställningen är fullbordad.

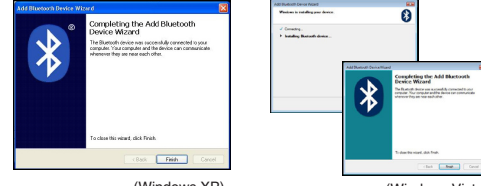

(Windows XP)

(Windows Vista)

### Ansluta med Bluetooth mjukvara: TOSHIBA (Windows Vista)

 Dubbelklicka på Bluetooth Manager ikonen på aktivitetsfältet för systemet, och klicka sedan på Lägg till ny förbindelse.

| Bluetooth Settings           | 1 |
|------------------------------|---|
| Museecen anormation schanger |   |
| Remote Carnesa               |   |
| Add New Corenction           | 1 |
| Options                      | 1 |
| Disable Bluetooth Radio      |   |
| Help                         |   |
| Abest.                       |   |
| Exit                         |   |

 Musen kommer automatisktatt gå in ihopkopplingsläge när den är påslagen. Klicka Nästa för att fortsätta samordning och datorn kommer att söka efter musen.

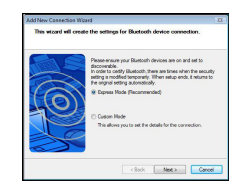

3. Datorn kommer nu att söka efter Bluetooth musen och andra Bluetooth enheter. Vänta tills dess att sökningen är fullbordad. Välj den enhet du vill ansluta till. Det kan hända att en eller fl era Bluetooth enheter hittas. Välj Bluetooth trådlös mus och klicka Nästa för att fortsätta. Om musen inte hittas, se till att musen är i upptäckarläge och klicka sedan på återskapa.

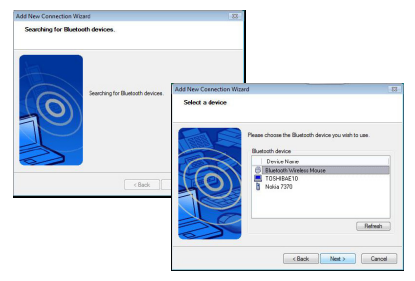

4. Datorn kommer att starta anslutning av enheten.

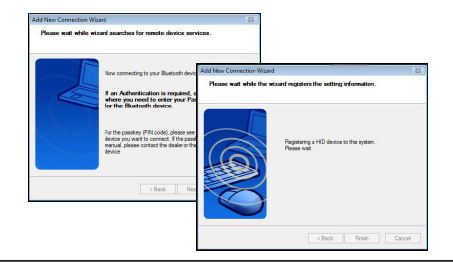

5. Anslutningen är etablerad och inställningen fullbordad. Enheten är redo att användas. Om anslutningen inte lyckas, klicka Tillbaka och sök efter enheten igen. Du kan fortsätta att lägga till andra Bluetooth enheter eller stänga fönstret.

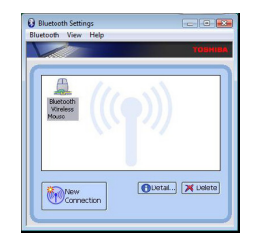

## Bluetooth mjukvara: Mac

 Gå till Bluetooth ikonen placerad på ditt skrivbord eller i aktivitetsfältet för systemet och klicka på ikonen för att påbörja inställning. Välj "Sätt på Bluetooth" för att starta enheten.

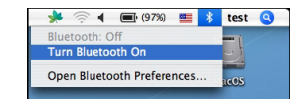

2. Rulla ner listan över "Inställning av Bluetooth enheter ..." och välj ett alternativ.

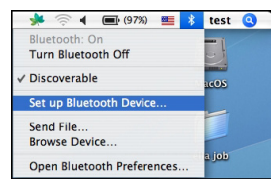

3. Bluetooth inställningsassistent kommer att starta. Följinstruktionerna på skärmen.

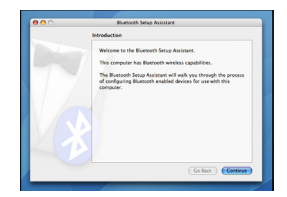

4. Välj "musen" och klicka fortsätta för att gå vidare med inställningen. Se till att din mus är i "upptäckar" läge. För att gå in i "upptäckar" läge, sätt på musen och tryck anslutnings ID knappen placerad under enheten tills dess att lampan i mitten blinkar grönt.

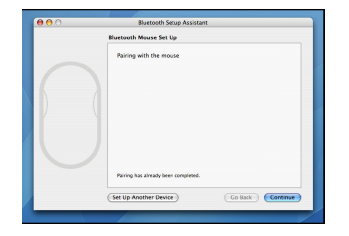

5. Din dator kommer att påbörja sökning efter musen. När musen är funnen, kommer den att visas på listan. Markera musen i listan som du önskar ansluta och tryck fortsätt for att fortsätta inställningen.

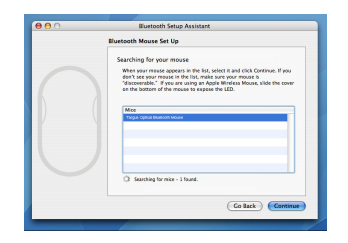

 Bluetooth musen kommer nu att påbörja samordning. Klicka fortsätt för att gå vidare.

|  | Select Device Type                                                                                                    |
|--|----------------------------------------------------------------------------------------------------|
|  | The Bluetooth Setup Assistant sets up your Bluetooth device to<br>work with this computer. Select the type of device you want to set<br>up from the Sist. Select Twy device? If the device you want to set<br>up is not on the Sist. Your device meeds to be within 30 feet of<br>your computer. |
|  | Mouse                                                                                                    |
|  | C Keyboard                                                                                                    |
|  | Mobile phone                                                                                                    |
|  | O Printer                                                                                                    |
|  | Headset                                                                                                    |
|  | ⊖ Any device                                                                                                    |
|  | Go Back Continue                                                                                                    |

 Grattis. Din Bluetooth mus är nu inställd och redo att användas. Du kan välja att ställa in ytterligare en enhet eller klicka på Stänga av eller Gå ur inställningen.

| <br>                                                                        |
|-----------------------------------------------------------------------------|
| Conclusion                                                                  |
| Coopstutations! You computer is now set up to use your<br>Blaetooth mouse.  |
| Use this Setup Assistant again if you want to change any of these settings. |
| (Set Up Another Device ) (Co Back ) Quit                                    |

### Inställning av musen (Windows Only)

För att ansluta till avancerat scrollningshjul kommer du att behöva ladda ner och installera drivrutiner för programvara. Detta kan laddas ner från följande websidor:

Besök www.targus.com för att ladda ner och installera drivrutinerna.

Då installationen är klar öppna upp drivrutinerna för programvaran och välj önskad inställning för scrollningshjulsknappen. Stäng ner applikationen för programvaran för drivrutinerna och du kan därefter köra. Aktivera dina valda egenskaper genom att trycka ner scrollningshjulet.

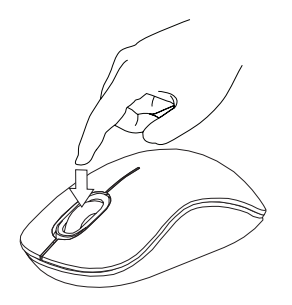

### Felsökning

#### Musen fungerar inte.

- Kontrollera att batteriernas polariteteter är korrekta. Plus (+) och minus
   (-) ändarna av varje batteri måste avstämma med plus (+) och minus (-) i batterifacket.
- Kontrollera att batterierna är laddade. Ladda eller byt dem vid behov.
- · Kontrollera att datorn har aktiverats sin bluetooth.
- Kontrollera att drivrutinerna är installerade:
- 1. Klicka på Start / Inställningar / Kontrollpanelen / System / Maskinvara / Enhetshanteraren
- 2. Kontrollera under "Bluetooth-enheter" så att en "Targus lättanvända blutooth lasermus" är installerad
- Ihopkopplade enheter visas alltid under Mina Bluetooth Platser, även om musen är utom räckhåll eller inte är igångsatt.

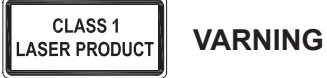

LASERSTRÅLNING. STIRRA INTE IN I STRÅLEN ELLER TITTA INTE DIREKT PÅ STRÅLEN MED OPTISKA INSTRUMENT. KLASS 1 LASERPRODUKT.

PEKA ALDRIG MED EN LASERSTRÅLE IN I NÅGONS ÖGON ELLER TITTA ALDRIG PÅ EN LASERSTRÅLE DIREKT, EFTERSOM FÖRLÄNGD EXPONERING KAN VARA SKADLIG FÖR ÖGONEN.

TILLFÄLLIG EXPONERING MOT LASERPUNKTEN, SÅSOM I EN SVEPANDE HANDLING MED LJUS ÖVER EN PERSONS ÖGON, KAN FÖRORSAKA TILLFÄLLIG BLIXTBLINDHET LIKNANDE DEN EFFEKT EN KAMERABLIXT HAR. ÄVEN OM DET HÄR TILLSTÅNDET ÄR TILLFÄLLIGT, KAN DET BLI FARLIGARE OM EXPONERADE PERSONER ÄR INBLANDADE I EN VISIONSKRITISK AKTIVITET SÅSOM BILKÖRNING.

## SI – Uvod

Zahvaljujemo se Vam za nakup komfortne bluetooth laserske miške Targus. Ta miška uporablja tehnologijo Bluetooth, ki zagotavlja preprosto povezovanje do 10 m (33 čevljev) proč. To je plug-and-play naprava, zato ni potrebe po dodatni programski opremi. Program za napredno prilagajanje funkcij drsnega koleščka lahko snamete s Targus-ove spletne strani.

### Vsebina

· Komfortna bluetooth laserska miška Targus

• 2 x bateriji AA

Uporabniški priročnik

### Sistemske zahteve

#### Strojna oprema

· Računalnik z omogočenim bluetooth-om

#### Operacijski sistem

- Microsoft Windows® 2000
- Microsoft Windows<sup>®</sup> XP
- Microsoft Windows Vista®
- Microsoft Windows<sup>®</sup> 7
- Mac OS<sup>®</sup> X 10.4 ali novejši

# Vstavljanje baterij

1. Z uporabo zareze na hrbtni strani z vrha miške odstranite pokrov. Pokrov previdno dvignite, kot prikazuje slika.

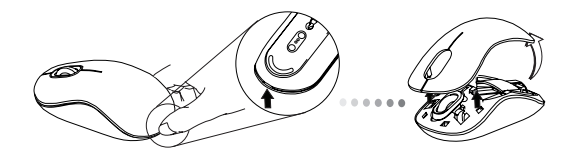

 Odstranite varnostno zaponko baterije, tako da stisnete njen osrednji del in ga potisnete nazaj proti zadnjemu delu miške. Zaponko nato dvignite in jo odvijte.

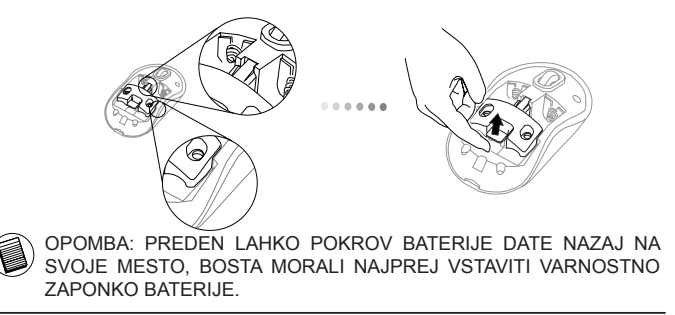

 Za odstranitev nosilca baterije ga potisnite in dvignite, kot prikazuje slika.

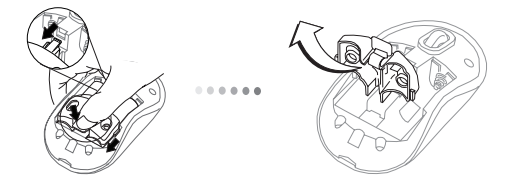

4. Vstavite obe bateriji AA in poskrbite, da se pozitivna (+) in negativna
(-) konca obeh baterij ujemata z indikatorji polaritete znotraj prostora za baterije.

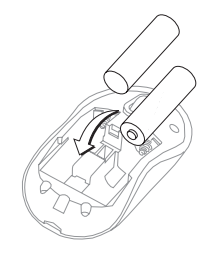

 Varnostno zaponko baterije pomaknite nazaj na svoje mesto, tako da jo potisnete naprej, dokler se ne zaskoči, pokrov baterij pa namestite nazaj.

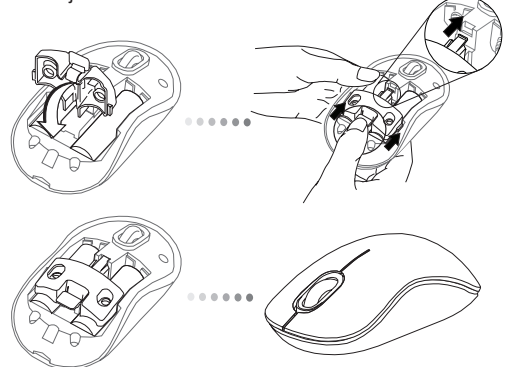

 Vključite miško, tako da pritisnete gumb za vklop/izklop na spodnji strani miške. Gumb držite 3 sekunde in ga nato spustite.

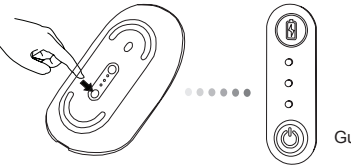

Gumb za napajanje

#### Vklop:

pritisnite gumb za napajanje in ga po 3 sekundah spustite.

Indikator napolnjenosti baterije se bo za kratek čas osvetlil in prikazal trenutno stanje napolnjenosti baterij.

#### Izklop:

pritisnite gumb za napajanje in ga po 3 sekundah spustite.

Indikator napolnjenosti baterije se bo za kratek čas osvetlil in nato postopoma ugasnil.

#### Preverjanje baterije:

ko miško vključite, na hitro pritisnite in spustite gumb za napajanje. Indikator napolnjenosti baterije se bo osvetlil in prikazal trenutno stanje napolnjenosti baterij.

## Začetna nastavitev miške

#### Omogočanje načina za odkrivanje:

ko miško vključite, bo samodejno prešla v način za združevanje. 1. in 3. LED-lučka bosta 60 sekund izmenično utripali; to pomeni, da je sekvenca združevanja prešla v delovni način. Ko je povezava vzpostavljena, bosta 1. in 3. LED-lučka 3 sekunde neprekinjeno svetili.

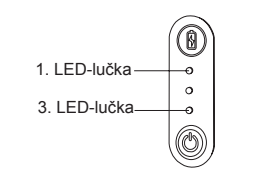

Če povezava po 60 sekundah ni vzpostavljena, bo miška prešla v stanje mirovanja. Za izhod iz stanja mirovanja kliknite na poljubno miškino tipko. Sekvenca združevanja se bo samodejno ponovno zagnala.

#### Način za varčevanje z energijo:

če miške ne uporabljate dalj časa, le-ta samodejno preide v način za varčevanje z energijo, s čimer prihrani energijo in podaljša čas delovanja. Za nadaljevanje uporabe kliknite na poljubno miškino tipko. Miška bo za ponovno povezovanje z računalnikom morda potrebovala nekaj sekund.

## Indikator napolnjenosti baterije

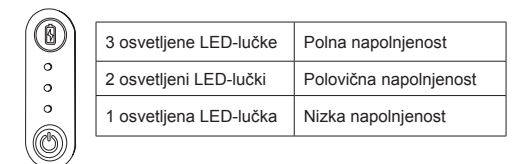

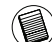

OPOMBA: KO PRVA LUČKA UTRIPA, JE BATERIJE TREBA ZAMENJATI.

# Upravljanje porabe

 Da bi podaljšali življenjsko dobo vaše baterije, miško izključite, ko je ne uporabljate ali ko ste na poti.

### Začetna konfiguracija

Preden lahko pričnete z uporabo vaše miške Bluetooth®, boste najprej morali opraviti nekatere začetne nastavitve.

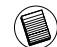

OPOMBA: PROSIMO, UPORABITE NAJNOVEJŠI GONILNIK ZA NAPRAVO BLUETOOTH. PRIKAZNA OKNA Z NAVODILI SO LAHKO RAZLIČNA, ODVISNO OD RAZLIČICE GONILNIKA VAŠE NAPRAVE BLUETOOTH.

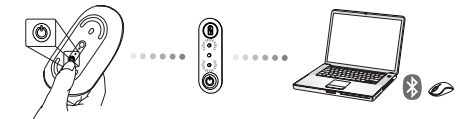

### Povezovanje z opremo Bluetooth: WIDCOMM ali Microsoft (Vindows XP & Windows Vista)

 Dvokliknite na ikono Bluetooth Places na vašem namizju ali na sistemskem pladnju, nato kliknite na ukaz "Dodaj napravo Bluetooth" ("Add a Bluetooth Device").

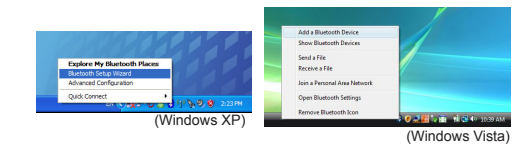

 Prikazal se bo zaslon za čarovnika za namestitev naprave Bluetooth. Sledite navodilom na zaslonu.

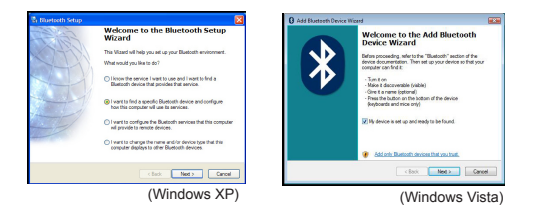

 Ko miško vključite, bo samodejno prešla v način za združevanje. Za nadaljevanje povezave kliknite na "Naprej" ("Next") in računalnik bo poiskal miško.

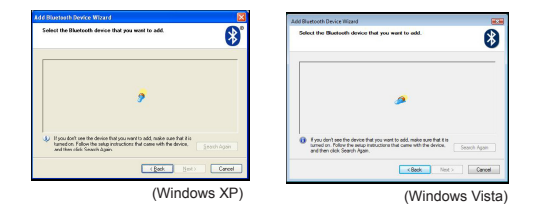

4. Ko bo računalnik končal zaznavanje naprave Bluetooth, se bo prikazalo okno za potrditev. Izberite "Bluetooth Wireless Mouse", za nadaljevanje kliknite "Naprej" ("Next"). (Računalnik zazna eno ali več naprav Bluetooth). Če miške ne zazna, preverite ali je miška vklopljena in v načinu zaznavanje. Pritisnite na ukaz "Išči znova" ("Search Again") za nov poskus povezovanja z napravo.

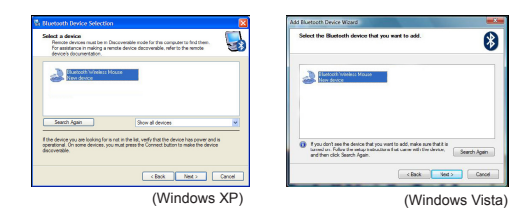

 Ko ste izbrali ustrezno napravo, bo računalnik dokončal vzpostavljanje povezave. Počakajte na konec postopka.

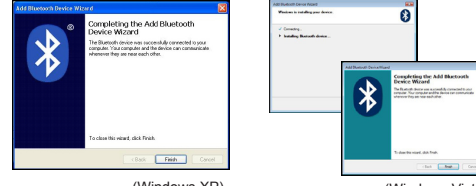

(Windows XP)

(Windows Vista)

### Povezovanje z opremo Bluetooth: TOSHIBA (Windows Vista)

 Dvokliknite na ikono upravitelja "Bluetooth Manager" na sistemskem pladnju, nato kliknite na "Dodaj novo povezavo" ("Add New Connection").

| Bluetooth Settings         | 1 |
|----------------------------|---|
| Museum Revention Lockanger |   |
| Remote Carnesa             |   |
| Add New Corenction         | - |
| Options                    | 7 |
| Disable Bluetooth Radio    |   |
| Help                       |   |
| About_                     |   |
| Exit                       |   |

 Ko miško vključite, bo samodejno prešla v način za združevanje. Za nadaljevanje povezave kliknite na "Naprej" ("Next") in računalnik bo poiskal miško.

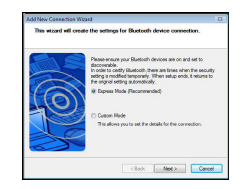

3. Računalnik bo poiskal miško Bluetooth in druge naprave Bluetooth. Počakajte, da se iskanje zaključi. Izberite napravo, ki jo želite povezati. Računalnik lahko zazna eno ali več naprav Bluetooth. Izberite Bluetooth Wireless Mouse in za nadaljevanje kliknite "Naprej" (Next). Če sistem miške ne zazna, se prepričajte, če je miška v načinu odkrivanja in kliknite "Osveži" (Refresh).

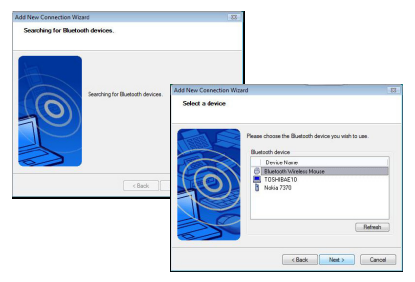

4. Računalnik bo začel z vzpostavljanjem povezave.

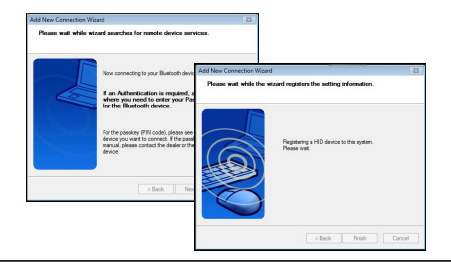

5. Povezava je vzpostavljena in nastavitev zaključena. Naprava je pripravljena za uporabo. Če povezava ni uspela, kliknite Back/ Nazaj in ponovite postopek za zaznavanje. Lahko nadaljujete in dodate še druge naprave Bluetooth oziroma zaprete okno.

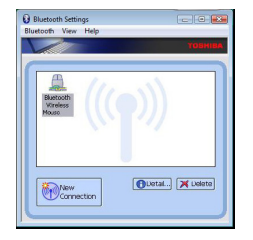

### Programska oprema Bluetooth: Mac

 Pojdite na ikono Bluetooth na vašem namizju ali v sistemski vrstici in s klikom na ikono zaženite nastavitev. Izberite "Vklopi Bluetooth" ("Turn Bluetooth On"), tako da omogočite napravo.

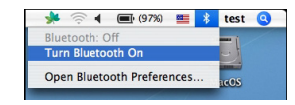

 Na drsnem seznamu poiščite "Nastavi napravo Bluetooth..." ("Set up Bluetooth Device...") in izberite to možnost.

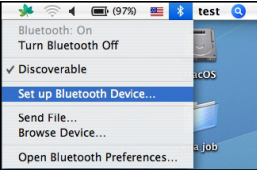

3. Zagnal se bo program Bluetooth Setup Assistant. Sledite navodilom na zaslonu.

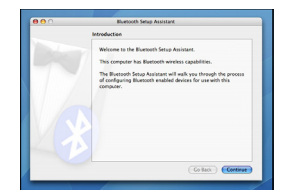

4. Izberite "Miška" in kliknite "Naprej" ("Continue") za nadaljevanje nastavitve. Miška mora biti v načinu "Odkrivanje". Način "Odkrivanje" vklopite tako, da vključite miško in pritiskajte na tipko za ID povezavo na dnu naprave, dokler ne zasveti zeleni svetlobni indikator na sredini.

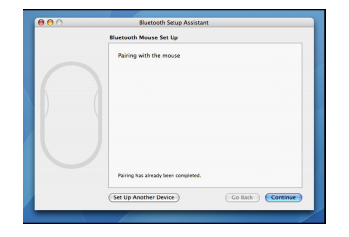

5. Vaš računalnik bo začel z iskanjem miške. Ko najde miško, se ta izpiše v seznamu. Na seznamu označite miško, ki jo želite povezati in pritisnite "Naprej" ("Continue") za nadaljevanje nastavitve.

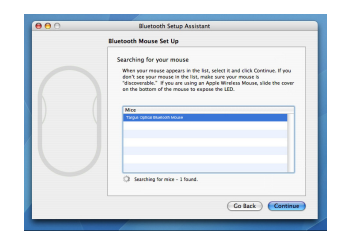

 Zažene se povezovanje miške Bluetooth. Za nadaljevanje kliknite "Naprej" ("Continue").

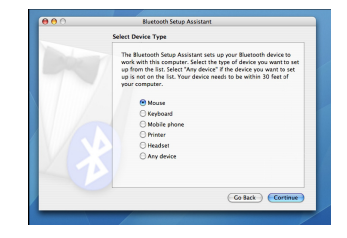

 Čestitamo! Vaša miška Bluetooth je nastavljena in pripravljena za uporabo. Zdaj lahko začnete z nastavitvijo drugih naprav ali kliknete Quit/Izhod in končate.

| Conclusion                                                                  |
|-----------------------------------------------------------------------------|
| Congratulations! Your computer is now set up to use your<br>Bustooth mouse. |
| Use this Setup Assistant again if you want to change any of these settings. |
| (Set Up Another Device) (Co Back) Quit                                      |

### Programiranje vaše miške (Windows Only)

Za dostopanje do naprednih funkcij drsnega koleščka boste morali prenesti in namestiti programski gonilnik. Slednjega lahko snamete z naslednjega spletnega mesta:

obiščite www.targus.com, prenesite in namestite gonilnik.

Ko je namestitev končana, odprite programsko opremo gonilnika in izberite želeno nastavitev za gumb drsnega koleščka. Zaprite aplikacijo s programsko opremo gonilnika in miška bo nared za uporabo. Izbrano funkcijo aktivirate, tako da pritisnete na drsni kolešček.

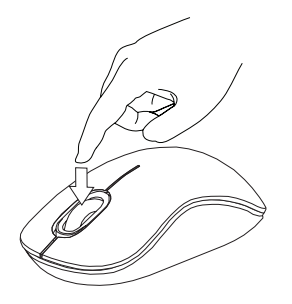

## Odpravljanje težav

#### Miška ne deluje.

- Preverite, ali je polariteta baterij pravilna. Pozitivni (+) in negativni (-) konci vsake baterije morajo ustrezati pozitivnim (+) in negativnim (-) priključkom v ohišju baterije.
- Preverite, ali so baterije napolnjene. Po potrebi jih napolnite ali zamenjajte.
- · Preverite, ali ste na računalniku omogočili bluetooth.
- · Preverite, ali so gonilniki naprave nameščeni:
- 1. Kliknite Start/ Settings/ Control Panel/ System/ Hardware/ Device Manager (Start/ Nastavitve/ Nadzorna plošča/ Sistem/ Strojna oprema/ Upravitelj naprav)
- 2. Pod "Bluetooth Devices" (Bluetooth naprave) preverite, ali je nameščen "Targus Bluetooth Comfort Laser Mouse"
- Združene naprave so zmeraj prikazane v My Bluetooth Places, četudi je miška izven dosega ali ni vključena.

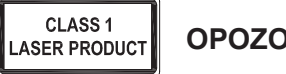

### **OPOZORILO**

LASERSKO SEVANJE. NE GLEJTE V LASERSKI ŽAREK DIREKTNO ALI Z OPTIČNIMI INSTRUMENTI . IZDELEK VSEBUJE LASER RAZREDA L

LASERSKEGA ŽARKA NIKOLI NE USMERJAJTE V OČI LJUDI IN SAMI NE GLEJTE NARAVNOST V LASERSKI ŽAREK, KER LAHKO DALJŠA IZPOSTAVLJENOST POŠKODUJE VAŠE OČL

KRATKOTRAKJNI STIK 7 LASERSKIM KASZALNIKOM IN NENAMORNO USMERJANJE V OČI LJUDI LAHKO -TAKO KOT PRI BI ISKOVKI FOTOAPARATA - PREHODNO VZDRAŽI OČI. ČEPRAV JE TO DRAŽENJE PREHODNO LAHKO POSTANE NEVARNO, ČE OSEBA OPRAVLJA DEJAVNOST, KJER POTREBUJE VID - KOT NA PRIMER VOŽNJA Z AVTOMOBILOM.

# SK – Úvod

Ďakujeme vám za nákup komfortnej laserovej Bluetooth myši od spoločnosti Targus. Táto myš používa technológiu Bluetooth, ktorá poskytuje neprerušované prepojenie až do vzdialenosti 10 m. Toto je zariadenie plug and play a žiadny dodatočný softvér nie je potrebný. Softvér pre rozšírené funkcie otočného kolieska môžete prebrať z web stránky spoločnosti Targus.

### Obsah

Komfortná laserová Bluetooth myš Targus

• 2 x AA batérie

Návod na použitie

# Systémové požiadavky

#### Hardvér

· Počítač so zapnutým Bluetooth

#### Operačný systém

- Microsoft Windows® 2000
- Microsoft Windows<sup>®</sup> XP
- Microsoft Windows Vista®
- Microsoft Windows<sup>®</sup> 7
- Mac OS® X 10.4 alebo novšír

## Inštalácia batérií

 Vyberte kryt batérie na hornej strane myši pomocou zárezu na jeho zadnej strane. Opatrne nadvihnite kryt tak, ako je uvedené na obrázku.

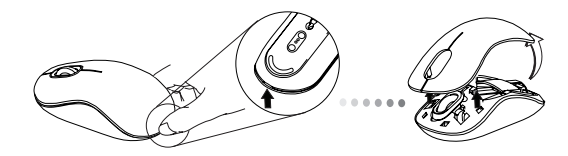

 Odoberte bezpečnostnú svorku batérie stlačením jej strednej časti a posunutím smerom k zadnej strane myši. Zodvihnite a otočte zastrčenú svorku.

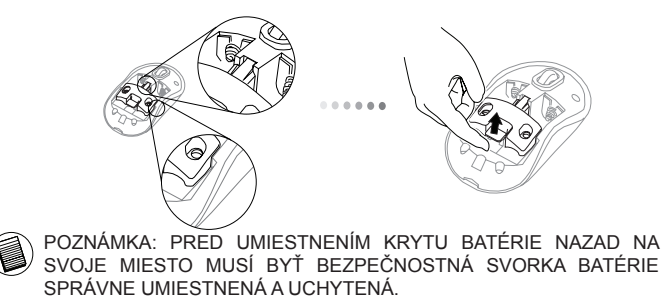

3. Posuňte a nadvihnite držiak batérie podľa obrázka.

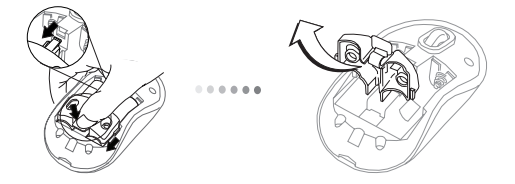

 Vložte dve batérie typu AA a uistite sa, že kladná (+) a záporná (-) polarita každej batérie zodpovedá označeniu polarít vo vnútri priestoru pre batérie.

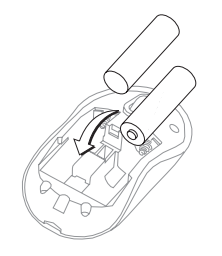

5. Znova nasaďte bezpečnostnú svorku a posuňte ju dopredu, kým sa neozve cvaknutie a nebude na svojom mieste, potom znova nasaďte kryt batérie.

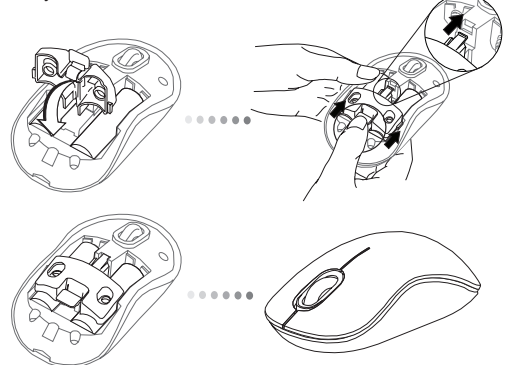

 Zapnite myš stlačením tlačidla on/off (zap./vyp.) na spodnej strane myši. Podržte stlačené 3 sekundy a potom povoľte.

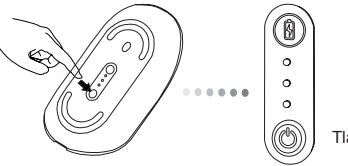

Tlačidlo napájania

#### Zapnutie:

Podržte asi na 3 sekundy stlačené tlačidlo napájania a potom ho pustite. Indikátor kapacity batérií krátko zasvieti, čím indikuje aktuálnu úroveň energie batérií.

#### Vypnutie:

Podržte asi na 3 sekundy stlačené tlačidlo napájania a potom ho pustite. Indikátor kapacity batérie krátko zasvieti a potom pomaly zhasne.

#### Kontrola batérie:

Po zapnutí myši rýchlo stlačte a pustite tlačidlo napájania. Indikátor kapacity batérií zasvieti, čím indikuje aktuálnu úroveň energie batérií.

## Prvé nastavenie myši

#### Zapnite režim zisťovania:

Myš sa po zapnutí automaticky prepne do režimu spárovania. Prvá a tretia LED kontrolka bude počas 60 sekúnd striedavo blikať; tým indikuje, že prebieha proces spárovania. Po vytvorený spojenia, 1. a 3. LED kontrolka zostane 3 sekundy svietiť.

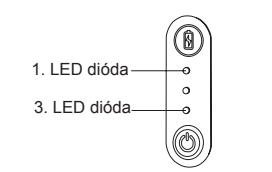

Ak sa spojenie nevytvorí do 60 sekúnd, myš sa prepne do režimu spánku. Pre opustenie režimu spánku stlačte akékoľvek tlačidlo myši. Proces spárovania sa automaticky reštartuje.

#### Režim šetrenia energie:

Po dlhom čase, keď myš nie je používaná automaticky prejde do režimu šetrenia energie pre uchovanie energie a zvyšenie životnosti batérie. Pre obnovenie normálnej prevádzky stlačte akékoľvek tlačidlo myši. Môže niekoľko sekúnd trvať, kým sa myš opätovne spojí s počítačom.

## Indikátor životnosti batérie

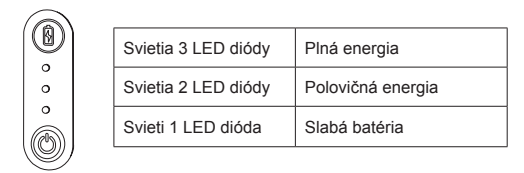

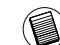

POZNÁMKA: KEĎ BLIKÁ PRVÝ INDIKÁTOR, VYMEŇTE BATÉRIE

# Správa napájania

 Pre predĺženie životnosti batérie, vypínajte myš, ak cestujete alebo ak ju nepoužívate.

### Počiatočná konfigurácia

Pred začatím používania Bluetooth® myši musíte najskôr vykonať niektoré počiatočné kroky pre nastavenie.

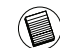

POZNÁMKA: POUŽÍVAJTE NAJNOVŠIE OVLÁDAČE ZARIADENIA BLUETOOTH. ZOBRAZENIE POKYNOV SA MÔŽE V ZÁVISLOSTI OD VERZIE OVLÁDAČA VÁŠHO BLUETOOTH ZARIADENIA LÍŠIŤ.

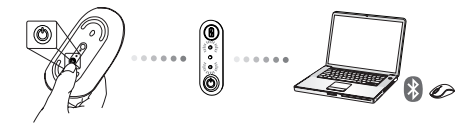

### Pripojenie s Bluetooth softvérom: WIDCOMM alebo Microsoft(Windows XP & Windows Vista)

 Presuňte sa na ikonu Bluetooth Places (miesta Bluetooth) umiestnenú na pracovnej ploche alebo na paneli úloh a dvakrát na ňu kliknite, potom kliknite na Add a Bluetooth Device (Pridať zariadenie Bluetooth).

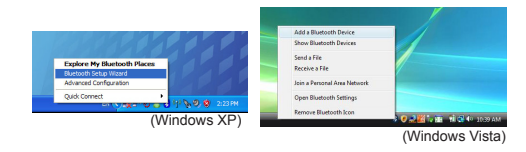

 Zobrazí sa okno Bluetooth Wizard (Sprievodca Bluetooth). Riaďte sa pokynmi na obrazovke.

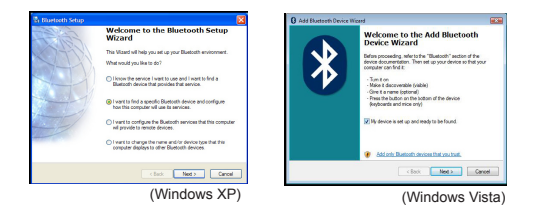

3. Myš sa po zapnutí automaticky prepne do režimu spárovania. Pre pokračovanie párovania kliknite na Ďalej a počítač začne vyhľadávať myš..

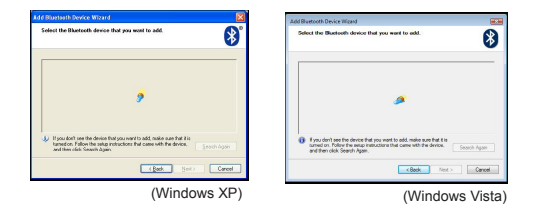

4. Po dokončení zisťovania zariadenia Bluetooth sa zobrazí potvrdzovacie okno. Vyberte Bezdrôtová myš Bluetooth a pre pokračovanie kliknite na Ďalej (Next). (Môže sa zistiť jedno alebo viac rôznych zariadení Bluetooth.) Ak sa myš nenájde, uistite sa, že je zapnutá a že je v režime zisťovania. Pre opakované párovanie zariadenia kliknite na Search Again (Hľadať znova).

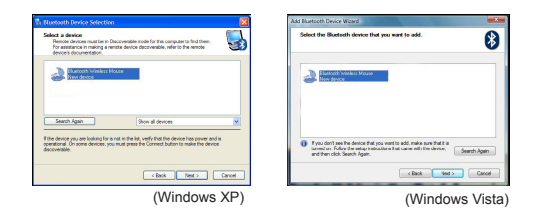

5. Po zvolení správneho zariadenia, počítač dokončí nadväzovanie spojenia. Počkajte, kým sa inštalácia dokončí.

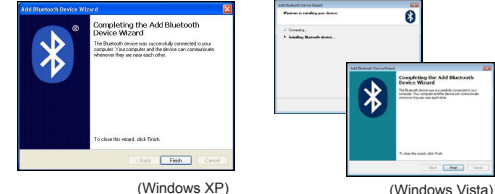

(Windows Vista)

### Pripojenie s Bluetooth softvérom: TOSHIBA (Windows Vista)

1. Dvakrát kliknite na ikonu Bluetooth Manager (Ovládanie Bluetooth) na paneli úloh a potom kliknite na Add New Connection (Pridať nové pripojenie).

| Bluetooth Settings      | 1 |
|-------------------------|---|
| Weekeen File Transfer   |   |
| Remote Camesa           |   |
| Add New Connection      | 1 |
| Options                 | Y |
| Disable Bluetooth Radio |   |
| Help                    |   |
| About.                  |   |
| Full                    |   |

 Myš sa po zapnutí automaticky prepne do režimu spárovania. Pre pokračovanie párovania kliknite na Ďalej a počítač začne vyhľadávať myš.

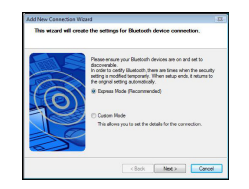

3. Počítač teraz začne vyhľadávať myš Bluetooth a iné zariadenia Bluetooth. Počkajte, kým sa vyhľadávanie dokončí. Zvoľte zariadenie, ktoré chcete pripojiť. Môže sa zistiť jedno alebo viac rôznych zariadení Bluetooth. Vyberte Bezdrôtová myš Bluetooth a pre pokračovanie kliknite na Ďalej (Next). Ak sa myš nenájde, uistite sa, že je zapnutá a že je v režime zisťovania a kliknite na Refresh (Obnoviť).

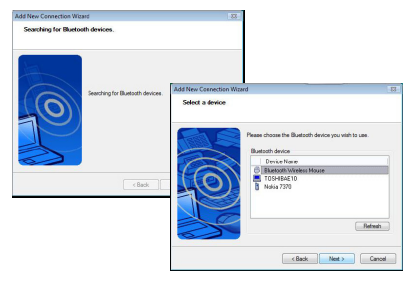

4. Počítač sa začne nadväzovať komunikáciu so zariadením.

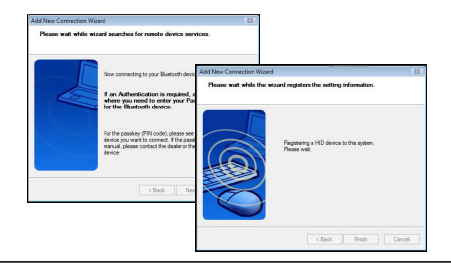

5. Pripojenie je nadviazané a nastavenie je dokončené. Zariadenie je pripravené na použítie. Ak pripojenie nebolo úspešné, kliknite na tlačidlo Späť (Back) a vyhľadajte zariadenie znova. Môžete pokračovať v pridávaní iných zariadení Bluetooth alebo zavrieť toto okno.

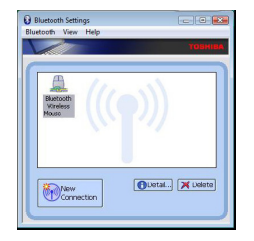

### Softvér Bluetooth: Mac

 Presuňte sa na ikonu Bluetooth umiestnenú na pracovnej ploche alebo na systémovej lište a pre spustenie nastavenia na ňu dvakrát kliknite. Zvoľte "Turn Bluetooth On" pre zapnutie zariadenia.

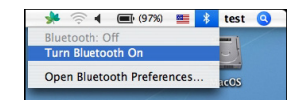

Rolovaním v zozname vyberte možnosť "Set up Bluetooth Device..." (Nastaviť zariadenie Bluetooth).

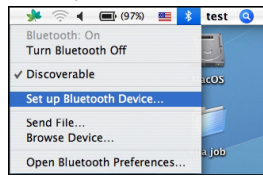

3. Spustí sa asistent nastavením Bluetooth. Riaďte sa pokynmi na obrazovke.

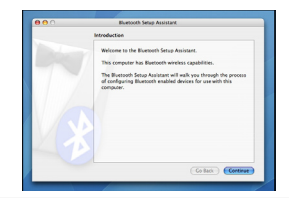

4. Zvoľte "mouse" (myš) a kliknite na pokračovať (continue) pre spustenie nastavenia. Uistite sa, že je myš v režime "zisťovania". Pre zapnutie režimu "zisťovania" zapnite myš a stlačte tlačidlo connection ID (ID pripojenia), ktoré je umiestnené na spodnej strane myši, kým v strede nezačne blikať LED indikátor nazeleno.

| Bluetooth Mouse Set Up                   |
|------------------------------------------|
| Pairing with the mouse                   |
|                                          |
| Pairing has already been complemed.      |
| (Set Up Another Device) Go Back Continue |

 Počítač začne vyhľadávať myš. Po nájdení sa myš zobrazí v zozname. V zozname označte myš, ktorú si želáte pripojiť a stlačte tlačidlo pokračovať (continue) pre vykonanie nastavení.

| 00 | Bluetooth Setup Assistant                                                                                                    |
|----|----------------------------------------------------------------------------------------------------|
|    | Bluetooth Mouse Set Up                                                                                                    |
|    | Searching for your mouse<br>Were your rease appears in the list, select it and click Continue. If you<br>den't see your rease is the list, make some your mouse it is<br>"discontrable." Provide any any application for the second of the<br>end has been of the measure a sequest be List. |
|    | Mcc<br>Taglar cyalor Brandom Moure                                                                                                    |
|    | Searching for mice - 1 found.                                                                                                    |
|    | Co Back Continue                                                                                                    |

 Spustí sa párovanie s myšou Bluetooth. Pre vykonanie operácie kliknite na pokračovať.

|  | Colors Device Tune                                                                                                    |
|--|----------------------------------------------------------------------------------------------------|
|  | Sent Dente ()pe                                                                                                    |
|  | The Bluetooth Situp Assistant sets up your Bluetooth device to<br>work with this computer. Select the type of device you want to also<br>up from the Sis. Select "May device". If the device you want to set<br>up is not on the Sis. Your device needs to be within 30 feet of<br>your computer. |
|  | Mouse                                                                                                    |
|  | C Keyboard                                                                                                    |
|  | Mobile phone                                                                                                    |
|  | O Printer                                                                                                    |
|  | Headset                                                                                                    |
|  | O Any device                                                                                                    |
|  | (Co Back) (Continue                                                                                                    |

 Gratulujeme. Vaša myš Bluetooth je nastavená a pripravená na používanie. Môžete zvoliť nastavenie iného zariadenia alebo kliknúť na Quit pre opustenie nastavení.

| <br>Bluetooth Setup Assistant                                                  |
|--------------------------------------------------------------------------------|
| Conclusion                                                                     |
| Comparticilations! Your compater is now set up to use your<br>Basitooth mouse. |
| Use this Setup Assistant again if you want to change any of these settings.    |
| Set Up Another Device Go Back Quit                                             |

### Naprogramovanie myši (Windows Only)

Pre prístup k rozšíreným funkciám rolovacieho kolieska bude potrebné prebrať a nainštalovať softvérový ovládač. Je možné ho prebrať z nasledujúcej adresy:

Navštívte www.targus.com pre prebratie a inštaláciu ovládača.

Po dokončení inštalácie, otvorte softvérový ovládač a zvoľte želané nastavenia pre tlačidlo rolovacieho kolieska. Zatvorte aplikáciu softvérového ovládača a ste pripravený na používanie. Stlačením kolieska sa aktivuje zvolená funkcia.

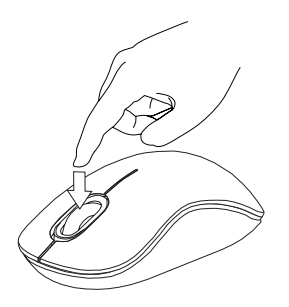

### Riešenie problémov

#### Myš nefunguje.

 Uistite sa, že polarita batérií je správna. Kladná (+) a záporná (-) polarita každej batérie musí zodpovedať označeniu kladnej (+) a zápornej (-) polarity v priestore pre batérie.

Uistite sa, že sú batérie úplne nabité. V prípade potreby ich vymeňte alebo nabite.

- Skontrolujte, že je na počítači povolené pripojenie Bluetooth.
- · Skontrolujte, či sú nainštalované ovládače:

1. Kliknite na Štart/ Nastavenia/ Ovládací panel/ Systém/ Hardvér/ Správca zariadení

- Skontrolujte, či je v časti "Bluetooth zariadenia" nainštalovaná myš "Targus Bluetooth Comfort Laser Mouse"
- Spárované zariadenia sú vždy zobrazené v My Bluetooth Places (Moje miesta Bluetooth), aj ak myš nie je v dosahu alebo ak je vypnutá.

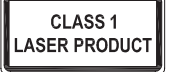

### UPOZORNENIE

LASEROVÉ ŽIARENIE. NEPOZERAJTE SA NA LÚČ A NEVYSTAVUJTE PRIAMEMU ŽIARENIU OPTICKÉ ZARIADENIA. LASEROVÉ ZARIADENIE 1.

TRIEDY NIKDY NESMERUJTE LASEROVÝ LÚČ NA OČI A NEPOZERAJTE SA NA LÚČ, PRETOŽE DLHOTRVAJÚCE VYSTAVOVANIE SA LÚČU MÔŽE SPÔSOBIŤ POŠKODENIE OČÍ.

KRÁTKODOBÉ VYSTAVENIE SA ŽIARFNIU 7 LASEROVÉHO NAPRÍKLAD UKAZOVATEĽA. NFÚMYSEI NÉ OSVETLENIE OČÍ OSÔB MÔŽE SPÔSOBIŤ DOČASNÉ OSLEPENIE PODOBNÉ AKO PRI BLESKU FOTOAPARÁTU. AJ KEĎ JE TENTO STAV DOČASNÝ, MÔŽE BYŤ VEĽMI NEBEZPEČNÝ V PRÍPADE, ŽE ZASIAHNUTÁ OSOBA VYKONÁVA AKTIVITU, KTORÁ SI VYŽADUJE POZORNÉ SLEDOVANIE, NAPRÍKLAD ŠOFÉROVANIE.

# TR – Giriş

Targus Bluetooth Rahat Lazer Fare'yi satın aldığınız için tebrikler. Bu fare 10 metreye (33 ft) kadar sorunsuz bağlantı sağlayan Bluetooth teknolojisini kullanır. Bu bir tak ve kullan cihazdır, bu nedenle ek yazılıma gerek yoktur. İleri teknoloji kaydırma tekerleği programı Targus'un web sitesinden vüklenebilir.

# İcindekiler

• Targus Bluetooth Rahat Lazer Fare

2 x AA pil

Kullanım Kılavuzu

# Sistem Gereksinimleri

#### Donanım

· Bluetooth özelliği olan bilgisayar

#### İsletim Sistemi

- Microsoft Windows<sup>®</sup> 2000
- Microsoft Windows<sup>®</sup> XP
- Microsoft Windows Vista<sup>®</sup>
- Microsoft Windows<sup>®</sup> 7
- Mac OS<sup>®</sup> X 10.4 veya üstü

## Pilleri Yerleştirme

1. Arkadaki çıkıntıyı kullanarak farenin üstündeki pil kapağını çıkarın. Çizimde gösterildiği gibi kapağı dikkatle yukarı kaldırın.

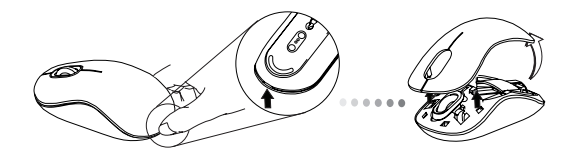

2. Klipsin ortasına bastırıp geriye, farenin arkasına doğru kaydırarak pil güvenlik klipsini çıkarın. Klipsi yukarı kaldırın ve döndürün.

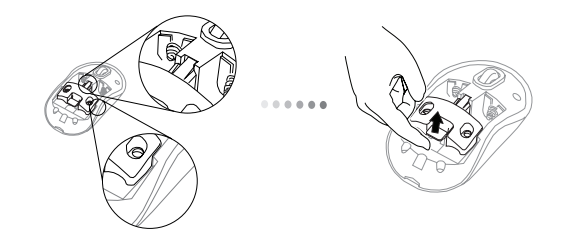

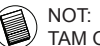

NOT: PİL KAPAĞI KAPATILMADAN ÖNCE PİL GÜVENLİK KLİPSİNİN TAM OLARAK YERLEŞTİRİLİP KİLİTLİ KONUMDA OLMASI GEREKİR.

3. Pil tutucuyu çıkarmak için gösterildiği gibi kaydırın ve kaldırın.

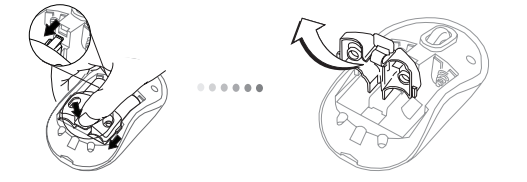

4 Verilen iki adet AA pili, artı (+) ve eksi (-) uçların pil yuvasının içindeki göstergelerle eşleştiğinden emin olarak yerleştirin.

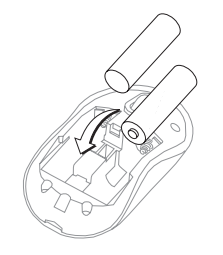

5. Pil güvenlik klipsini klik sesi duyulana kadar ileri doğru iterek yerleştirin ardından pil kapağını takın.

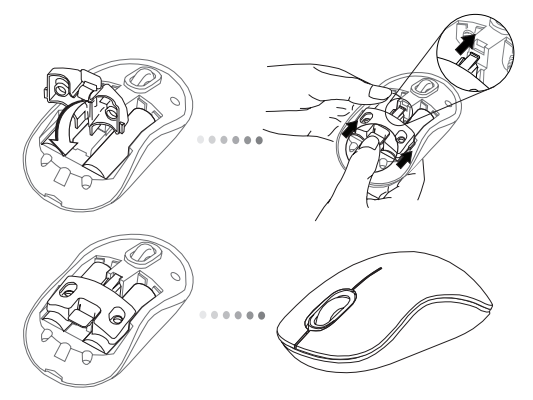

 Farenin altındaki açma/kapama düğmesine basarak fareyi açın. 3 saniye basılı tutun ve bırakın.

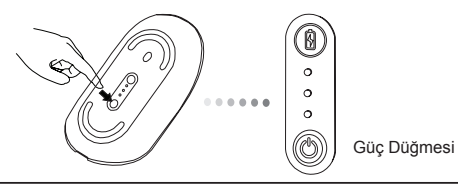

#### Güç Açık:

Güç düğmesine 3 saniye basın ve bırakın. Pil göstergesi kısa süreli yanarak geçerli güç seviyesini gösterecektir.

#### Güç Kapalı:

Güç düğmesine 3 saniye basın ve bırakın. Pil seviyesi göstergesi kısa süreli yanacak ve ardından sönecektir.

#### Pil Denetimi:

Fare açıldıktan sonra güç düğmesine hızlıca basın ve bırakın. Pil göstergesi yanarak geçerli güç seviyesini gösterecektir.

### Farenin İlk Kurulumu

#### Keşfetme modunu etkinleştirme:

Fare açıldıktan sonra otomatik olarak eşleştirme moduna girecektir. 1. ve 3. LED ışığı 60 saniye boyunca sırasıyla yanacaktır; bu, eşleştirme işleminin yapılmakta olduğunu gösterir. Bağlantı sağlandıktan sonra 1. ve 3. LED ışığı 3 saniye boyunca sürekli yanacaktır.

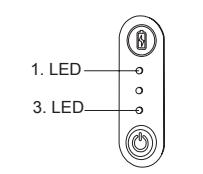

60 saniye sonunda bağlantı kurulmazsa, fare uyku moduna girer. Uyku modundan çıkmak için herhangi bir fare düğmesine basın. Eşleştirme işlemi otomatik olarak yeniden başlayacaktır.

#### Güç Tasarrufu modu:

Fare uzun süre kullanılmadıysa, güç tasarrufu yapmak ve pil ömrünü uzatmak için fare otomatik olarak güç tasarrufu moduna girecektir. Normal çalışmasına devam etmesi için herhangi bir fare düğmesine basın. Farenin bilgisayarla yeniden bağlantı kurması için birkaç saniye gerekebilir.

## Pil Seviyesi Göstergesi

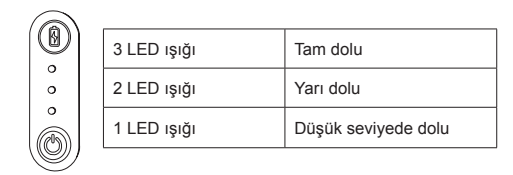

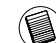

NOT: İLK IŞIK YANIP SÖNDÜĞÜNDE LÜTFEN PİLLERİ DEĞİŞTİRİN

# Güç Yönetimi

 Pilinizin ömrünü uzatmak için seyahat sırasında veya kullanmadığınızda fareyi kapatın.

## İlk Yapılandırma

Bluetooth® farenizi kullanmaya başlamadan önce bazı başlangıç kurulum adımlarını uygulamanız gerekecektir.

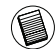

NOT: LÜTFEN EN SON BLUETOOTH CİHAZ SÜRÜCÜSÜNÜ KULLANIN. BLUETOOTH CİHAZ SÜRÜCÜNÜZE BAĞLI OLARAK YÖNERGE EKRANLARI FARKLILIK GÖSTEREBİLİR.

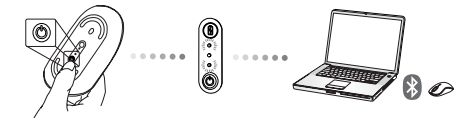

## Bluetooth Yazılımını WIDCOMM veya Microsoft ile bağlama<sub>(Windows XP & Windows Vista)</sub>

1. Masaüstünüzdeki veya sistem tepsinizdeki Bluetooth Yerlerim'e (Bluetooth Places) gidin ve Bluetooth Cihazı Ekle'yi (Add a Bluetooth Device) çift tıklatın.

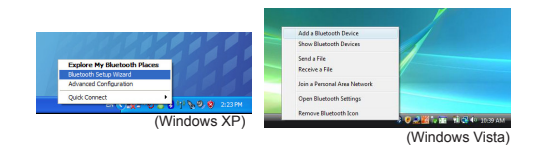

2. Bluetooth Sihirbazı (Bluetooth Wizard) ekranı görüntülenir. Lütfen ekrandaki yönergeleri izleyin.

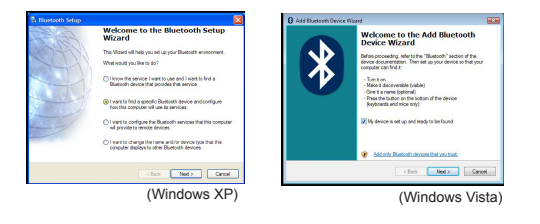

 Fare açıldıktan sonra otomatik olarak eşleştirme moduna girecektir. Eşleştirmeye devam etmek için İleri'yi (Next) tıklatın, bilgisayar fareyi aramaya devam edecektir.

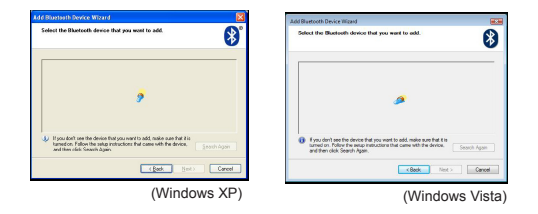

4. Bilgisayar Bluetooth cihazları algıladıktan sonra onay ekranı görüntülenir. Bluetooth Kablosuz Fare'yi (Bluetooth Wireless Mouse) seçin ve İleri'yi (Next) tıklatın. (Algılanan bir veya daha fazla Bluetooth cihazı olabilir.) Fare algılanmazsa lütfen gücün açık ve keşif modunda olduğundan emin olun. Cihazı yeniden eşlemek için Yeniden Ara'ya (Search Again) basın.

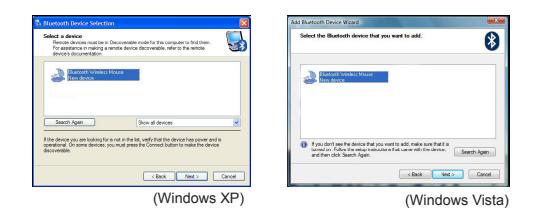

 Doğru cihazı seçtikten sonra, bilgisayar bağlantı oluşturmayı sonlandıracaktır. Lütfen kurulum tamamlanana kadar bekleyin.

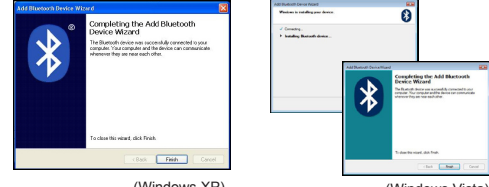

(Windows XP)

(Windows Vista)

### Bluetooth Yazılımını TOSHIBA ile Bağlama <sub>(Windows Vista)</sub>

 Sistem tepsisindeki Bluetooth Yöneticisi'ni (Bluetooth Manager) çift tıklattıktan sonra Yeni Bağlantı Ekle'yi (Add New Connection) tıklatın.

| Bluetooth Settings      | 1 |
|-------------------------|---|
| Weelens File Transfer   |   |
| Remote Camera           |   |
| Add New Corenction      | 1 |
| Options                 | 7 |
| Disable Eluctorth Radio |   |
| Help                    |   |
| Abest.                  |   |
| Eve                     |   |

 Fare açıldıktan sonra otomatik olarak eşleştirme moduna girecektir. Eşleştirmeye devam etmek için İleri'yi (Next) tıklatın, bilgisayar fareyi aramaya devam edecektir.

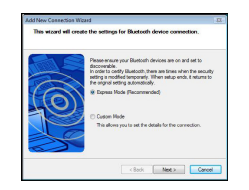

3. Bilgisayar Bluetooth fareyi ve diğer Bluetooth cihazları arayacaktır. Lütfen arama tamamlanana kadar bekleyin. Bağlantı kurmak istediğiniz cihazı seçin. Birden fazla algılanan Bluetooth cihaz olabilir. Bluetooth Kablosuz Fare'yi (Bluetooth Wireless Mouse) seçin ve devam etmek için İleri'yi (Next) tıklatın. Fare algılanmazsa, lütfen farenin keşif modunda olduğundan emin olun ve Yenile'yi (Refresh) tıklatın.

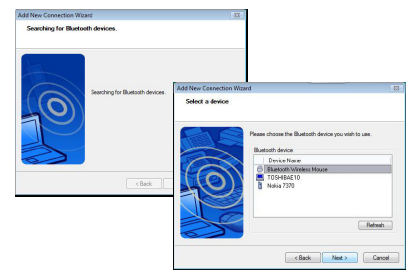

4. Bilgisayar cihazı bağlamaya başlayacaktır.

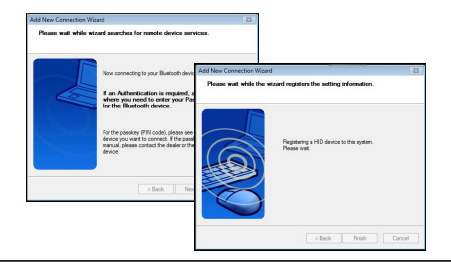

 Bağlantı oluşturulur ve kurulum tamamlanır. Cihaz kullanılmaya hazırdır. Bağlantı başarılı değilse, lütfen Geri'yi (Back) tıklatın ve cihazı yeniden arayın. Diğer Bluetooth cihazları eklemeye devam edebilir veya pencereyi kapatabilirsiniz.

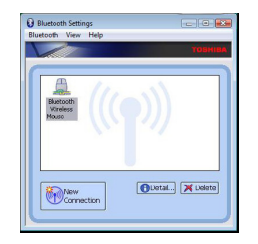

### Bluetooth Yazılımı: Mac

 Masaüstünüzdeki veya sistem tepsisindeki Bluetooth simgesine gidin ve kuruluma başlamak için simgeyi tıklatın. Cihazı etkinleştirmek için "Bluetooth'u Aç" (Turn Bluetooth on) seçeneğini belirleyin. ct "Turn Bluetooth On" to activate the device.

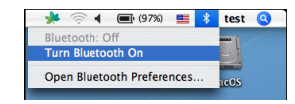

 Listede "Bluetooth Cihazı Ayarla..." (Set up Bluetooth Device...) seçeneğine ilerleyin ve bu seçeneği belirleyin.

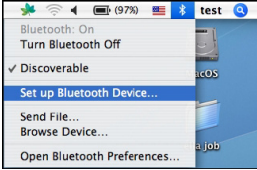

 Bluetooth Kurulum Yardımcısı (Bluetooth Setup Assistant) başlar. Lütfen ekrandaki yönergeleri izleyin.

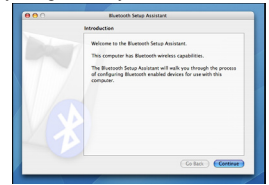

4. Lütfen "fareyi" (mouse) seçin ve kuruluma devam etmek için tıklatın. Lütfen farenin "keşif" modunda olduğundan emin olun. "Keşif" modunu etkinleştirmek için fareyi açın ve ortadaki ışık yeşil renkte yanıp sönene kadar cihazın altındaki bağlantı kimliği düğmesine basın.

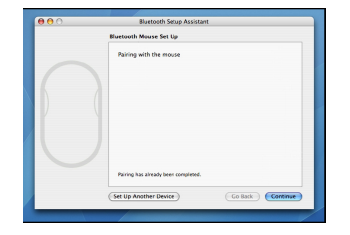

 Bilgisayarınız fareyi aramaya başlayacaktır. Fare bulunduktan sonra listede görüntülenecektir. Listede bağlantı kurmak istediğiniz fareyi vurgulayın ve kuruluma devam etmek için devam düğmesine basın.

| Bluetooth Mouse Set Up                                                                                                    |
|----------------------------------------------------------------------------------------------------|
| Section for your management in the distance of the distance of |
| Galack Continue                                                                                                    |

6. Bluetooth fare eşleşmeye başlar. Devam etmek için tıklatın.

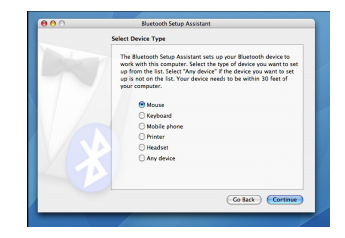

 Tebrikler. Bluetooth farenizin kurulumu tamamlandı ve kullanılmaya hazır. Başka bir cihazın kurulumunu yapmayı seçebilir veya kurulumdan çıkmak için Çık (Quit) düğmesini tıklatın.

| <br>Conclusion                                                              |
|-----------------------------------------------------------------------------|
| Congestivations! Your computer is now set up to use your<br>Buetooth mouse. |
| Use this Setup Assistant again If you want to change any of these settings. |
| (Set Up Another Device) Co Back Quit                                        |

### Farenizi Programlama (Windows Only)

Gelişmiş kaydırma tekerleği özelliklerini kullanmak için yazılım sürücüsünü yükleyip kurmanız gerekir. Aşağıdaki adresten sürücü yüklenebilir:

Sürücüyü yüklemek ve kurmak için www.targus.com adresini ziyaret edin.

Kurulum tamamlandıktan sonra sürücü yazılımını açın ve kaydırma tekerleği düğmesi için istediğiniz ayarı seçin. Sürücü yazılımı uygulamasını kapatın ve artık hazırsınız. Kaydırma tekerleğine basarak seçtiğiniz özelliği etkinleştirin.

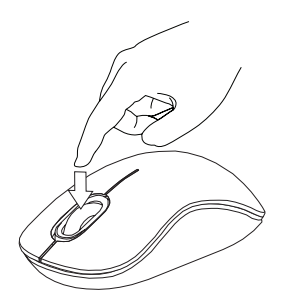

### Sorun Giderme

#### Fare çalışmıyor.

- Pillerin kutuplarının doğru olduğundan emin olun. Her pilin artı (+) ve eksi (-) uçları pil yuvasındaki artı (+) ve eksi (-) bağlantılarla eşleşmelidir.
- Pillerin şarj edilmiş olduğundan emin olun. Gerekiyorsa yeniden şarj edin veya değiştirin.
- · Bilgisayarda Bluetooth özelliğinin etkinleştirildiğinden emin olun.
- Cihaz sürücülerinin yüklü olduğundan emin olun:

1. Başlat/ Ayarlar/ Denetim Masası/ Sistem/ Donanım/ Aygıt Yöneticisi'ne gelin 2. "Bluetooth Cihazlar" altında "Targus Bluetooth Comfort Laser Mouse" öğesinin yüklü olduğundan emin olun

 Eşleşen cihazlar, kapsama alanı dışında da olsalar, kapalı da olsalar her zaman Bluetooth Yerlerim altında görüntülenirler.
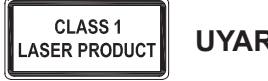

UYARI

LAZER RADYASONU. IŞINA DOĞRU VEYA OPTİK ALETLERLE DOĞRUDAN BAKMAYIN. 1. SINIF LAZER ÜRÜNÜ.

ASLABİR LAZER İŞARETÇİĞİNİ İNSANLARIN GÖZLERİNE TUTMAYIN VEYA BİR LAZER IŞININA DOĞRUDAN BAKMAYIN, ÇÜNKÜ IŞIĞA SÜREKLİ MARUZ KALMAK GÖZLER İÇİN TEHLİKELİ OLABİLİR.

DİKKATSİZİLİKTEN DOLAYI KİŞİNİN GÖZLERİNİN IŞIKLA TARANAMSI GİBİ BİR LAZER İŞARETÇİĞİNDEN ANLIK YANSIMA, BİR FOTOĞRAF MAKİNESİNİN FLAŞ PATLAMASINDA OLUŞAN KÖRLÜK GİBİ GEÇİCİ BİR KÖRLÜK MEYDANA GELEBİLİR. HER NEKADAR BU DURUM GEÇİCİ OLSA BİLE, EĞER IŞINLANAN KİŞİ GÖRMEYE BAĞLI ARAÇ SÜRME GİBİ BİR ETKİNLİKLE MEŞKUL İSE DURUM DAHA DA TEHLİKELİ OLABİLİR.

## تركيب البطاريات

 أزل غطاء البطاريات من أعلى الماوس باستخدام السن الموجود بالخلف. ارفع الغطاء بحرص كما هو موضح بالرسم التخطيطي.

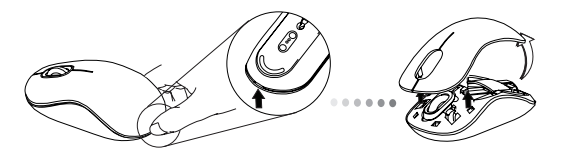

 2. أزل مشبك الأمان للبطارية عن طريق الضبغط على محور المشبك وسحبه للخلف نحو مؤخرة الماوس. ارفع المشبك وقم بتدويره نحو الخارج.

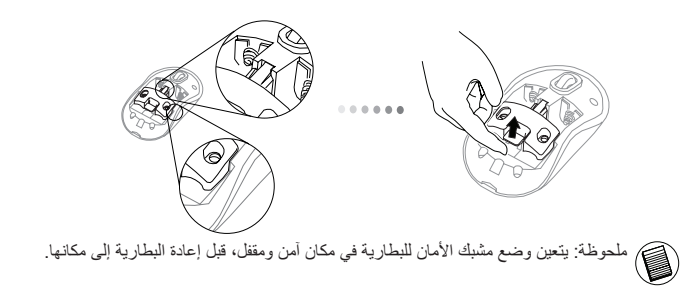

المقدمة – AR

شكراً لك لشرائك ماوس ليزر بلوتوث مريح من Targus. هذا الماوس يستخدم تقنية البلوتوث التي توفر اتصال مستمر لمسافة 33 قدم (10 متر). وهو عبارة عن جهاز توصيل وتشغيل فلا يحتاج إلى برامج إضافية. يمكن تنزيل برنامج خاصية عجلة التمرير الأمامية من موقع الويب لمجموعة Targus.

### المحتويات

• ماوس ليزر بلوتوث مريح من Targus • بطاريات x AA 2 • دليل المستخدم

متطلبات النظام

الأجهزة • راجهة USB • حاموب ممكن بالبلوتوث نظم التشغيل Microsoft Windows<sup>®</sup> XP • Microsoft Windows Vista • Microsoft Windows Vista • Microsoft Windows V 5 4 • Microsoft Windows 7

• Mac OS® X 10.4 أو إصدار أحدث

507

5. قم بإعادة مشبك الأمان للبطارية إلى مكانه عن طريق تزليجه نحو الأمام حتى تصدر صوت يدل على تثبيته في مكانه ثم أعد غطاء البطارية إلى مكانه.

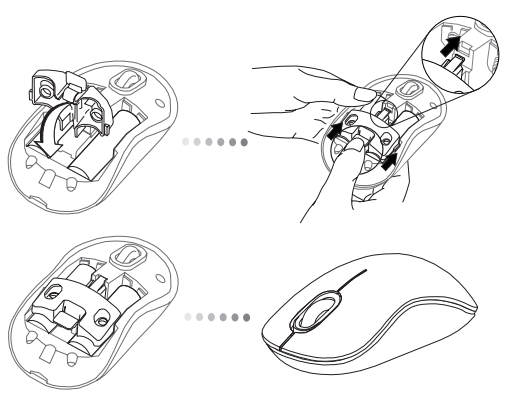

6. قم بتشغيل الماوس بالضغط على الزر تشغيل/إيقاف الموجود أسفل الماوس. اضغط عليه مع الاستمرار لمدة 3 ثوان ثم حرره.

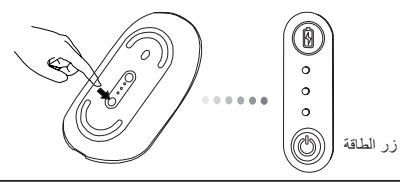

### . حضوم وه امك متاراز إل معفر ا مث ةي راطبال الماح ج ليز

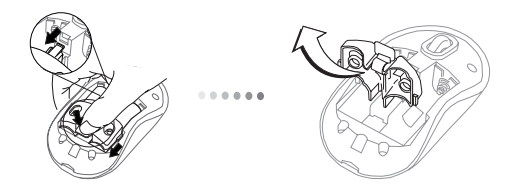

4. أدخل البطاريتين من نوع AA، ثم تأكد من مطابقة الطرفين الموجب (+) والسالب (-) لمؤشرات القطبية داخل مقصورة البطارية.

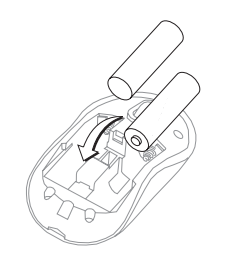

### وضع توفير الطاقة:

بعد قضاء قترة طويلة من الوقت، إذا لم يتم استخدام الماوس، فسوف يدخل في وضع توفير الطاقة تلقائباً للمحافظة على الطاقة وإطالة عمر البطارية. انقر على أي زر للماوس لاستنتاف التشغيل العادي. قد يستغرق الماوس ثواني قليلة لإعادة الاتصال بحاسوبك.

# مؤشر عمر البطارية:

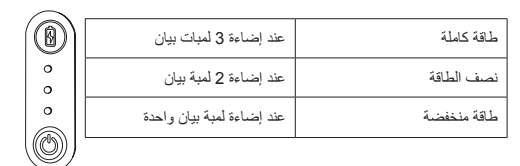

ملحوظة: عندما يومض الضوء الأول، يرجى استبدال البطاريات

### إدارة الطاقة

• لإطالة عمر البطارية، قم بإيقاف تشغيل الماوس في حالة السفر أو عند عدم الاستخدام.

### : ققاطلا لي غشت

.«ررح متْ نَارِتْ 3 قَدَمَ رارمِتْسالاً عِمَ تَوَاطلاً رز كِلَّ عِطْحَطاً تَوَلَّاحِلاً سَايِرِاطبلاً قَوَاط يُوسَسم حِيضَرِوسَل قَزَيجِو قَرَسَحْل فَيَرِاطبلاً رمِع رَشَوْم ءَيَضِي فحس

#### إيقاف تشغيل الطاقة:

اضغط على زر الطاقة مع الاستمرار لمدة 3 ثوان ثم حرره. سوف يضىء مؤشر عمر البطارية لفترة وجيزة ثم يتلاشى تدريجياً.

#### فحص البطارية:

بعد تشغيل الماوس، قم بالضغط على زر الطاقة وتحريره بشكل سريع. سوف يضميء مؤشر عمر البطارية لتوضيح مستوى طاقة البطاريات الحالية

# الإعداد الأولي للماوس

#### تمكين وضع الاكتشاف:

سوف يدخل الماوس في وضع الاقتر ان بشكل تلقاني بحد تشغيله. سوف تومض لمبة البيان الأولى الثالثة بالتناوب لمدة 60 ثانية، وهذا يشير إلى تشغيل تسلسل الاقتر ان. وعند إنشاء الاتصال، سوف تضيء لمبة البيان الأولى والثالثة لمدة 3 ثوان.

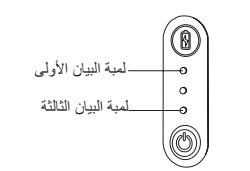

إذا لم يتم إنشاء الاتصال بعد مرور 60 ثانية، سوف يدخل الماوس في وضع الاستعداد. انقر على أي زر للماوس للخروج من وضع الاستعداد. وسوف يبدأ نتابع الاقتران مرة أخرى تلقانياً.

# التوصيل ببر امج البلوتوث: WIDCOMM أو Microsoft

 الذهب إلى أيقونة Bluetooth Places (مواضع البلوتوث) الموجودة على سطح المكتب الخاص بك أو في علبة النظام وانقر مرتنين، ثم انقر على Add a Bluetooth Device (إضافة جهاز بلوتوث).

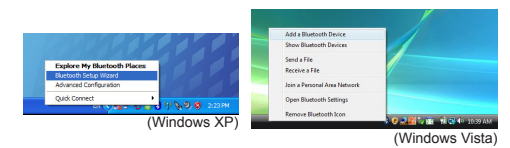

 يوف يتم تنشيط شاشة Bluetooth Wizard (معالج البلوتوث). يرجى اتباع التعليمات الموجودة على الشاشة.

سوف يدخل الماوس في وضع الاقتران بشكل تلقاني بعد تشغيله. انقر Next (التالي) لاستمرار الاقتران وسوف يبحث الحاسوب عن الماوس

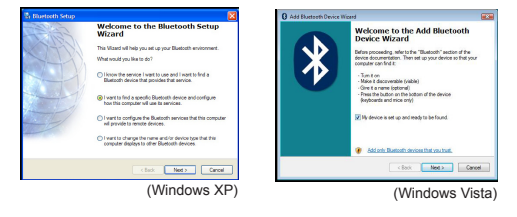

## التهيئة الأولية

قبل أن تتمكن من البدء في استخدام ماوس Bluetooth® الخاص بك، سوف تحتاج أو لاً إلى إجراء بعض خطوات الإعداد الأولية.

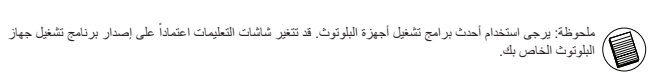

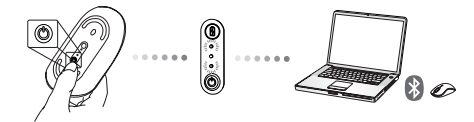

5. بعد تحديد الجهاز الصحيح، سوف يكمل الحاسوب إنشاء الاتصال. يرجى الانتظار حتى يكتمل الإعداد.

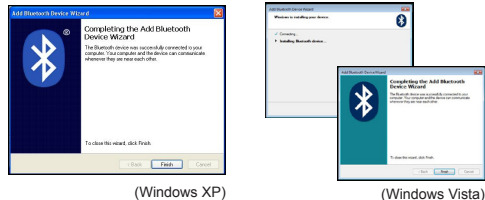

(Windows XP)

3. قم بتشغيل الماوس وسوف يدخل في وضع الاكتشاف تلقائياً. انقر Next (التالي) لاستمرار الاقتران وسوف يبحث الحاسوب عن الماوس

| dd Bhartpath Device Wizard 🛛 🔯                                                                                                    | Add Baetooth Device Illizard Ellizard Select the Bluetooth device that you want to add.                                                                                                  |
|----------------------------------------------------------------------------------------------------|----------------------------------------------------------------------------------------------------|
|                                                                                                    |                                                                                                    |
| 9                                                                                                    | 2                                                                                                    |
| U Type don't use the device that you want to add, make sale that it is<br>tarsed on Fallow the salap instructions that came with the device.<br>and there relief. Search Again. | f you dan't see the device that you want to add, make sure that it is<br>surred on. Follow the weap humactions that came with the device,<br>and then click Search Agen.     Search Agen |
| (gat. Bot) Careel                                                                                                    | KBack Next > Cancel                                                                                                    |
| (Windows XP)                                                                                                    | (Windows Vista                                                                                                    |

4. سوف تظهر نافذة التهيئة بعد انتهاء الحاسوب من العثور على أجهزة البلوتوث. حدد Bluetooth Wireless Mouse (ماوس بلوتوث لاسلكي) ثم انقر Next (التالي) للاستمرار. (قد يتم العثور على جهاز بلوثوث واحد أو عدة أجهزة مختلفة) إذا لم يتم العثور على الماوسُ، تأكَّدُ من تشغيلُ الطُاقة ووضع الاكتشاف. اضغط على Search Again (البحث مرة أخرى) لإعادة اقران الجهاز.

| Select a device<br>Periodic devices must be in Discoverable mode for the computer to find them.<br>For assistance in making a remark device decoverable, refer to the remote<br>device's documentation.             | Select the Buetoth device that you want to add.                                                                                                    |
|----------------------------------------------------------------------------------------------------|----------------------------------------------------------------------------------------------------|
| Electron Vinites House<br>New device                                                                                                    | Carlos Visibilis Maud     Men device                                                                                                    |
| Search Again Show all devices V  The device you are being to a rel or the lat welf if the life in device the grower and a  spectram of devices you must arrest the Convect builters to must the device  devicemble. | <ul> <li>Fyzu don't are the desice that you want to add, make sure that it is<br/>benefic in Fully or its under standards and users will be device.</li> <li>Search Agens.</li> </ul> |
|                                                                                                    |                                                                                                    |
| Keck Decc Carcel                                                                                                    | < Back Visit > Canod                                                                                                    |

3. سوف بيحث الحاسوب الآن عن مارس البلوتوث وأجهزة البلوتوث الأخرى. يرجى الانتظار حتى يكتمل الإعداد. اختر الجهاز الذي ترغب فى توصيله. قد يتم العشر على أكثر من جهاز بلوثوث واحد. حدد Bluetooth Wireless Mouse (مارس بلوتوث لاسلكى) ثم انقر (التعديث). أنه فى وضع الاكتشاف ثم انقر (Refres) (التعديث).

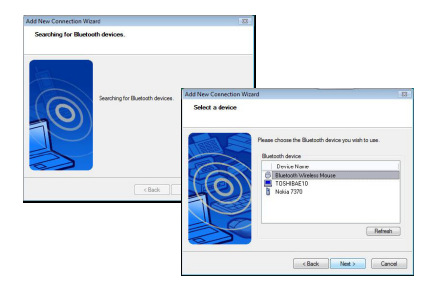

4. سوف يبدأ الحاسوب الاتصال بالجهاز .

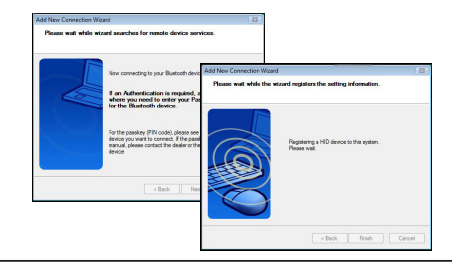

## التوصيل ببرامج البلوتوث: TOSHIBA

1. انقر مرتين على أيقونة Bluetooth Manager (مدير البلوتوث) في علبة النظام، ثم انقر على Add a محتوي مرتين على أيقونة جها (احتابة جهاز المؤتث). Bluetooth Device (احتابة جهاز المؤتث). مسوف بدخل المارس في وضع الاقتران بشكل تلقاني بعد تشغيله. انقر Next (التألي) الاستمرار الاقتران وسوف بيعث الحاسوب عن الماوس

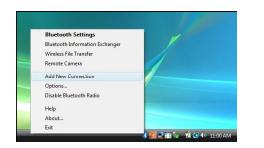

 ع. قم بتشغيل الماوس وسوف يدخل في وضع الاكتشاف تلقانياً. انقر Next (التالي) لاستمرار الاقتران وسوف يبحث الحاسوب عن الماوس

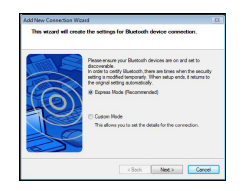

# برامج البلوتوث: Mac

 الذهب إلى أيقونة Bluetooth (البلوتوث) الموجودة على سطح المكتب الخاص بك أو في شريط النظام وانقر على الأيقونة لبدء الإعداد. حدد "Turn Bluetooth On" (تشغيل البلوتوث) لتتشيط خاصية البلوتوث على جهاز Mac الخاص بك.

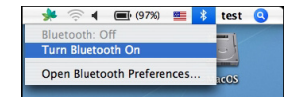

2. مرر القائمة لأسفل وحدد "Set up Bluetooth Device..." (إعداد جهاز بلوتوث)

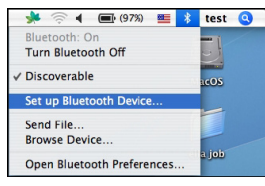

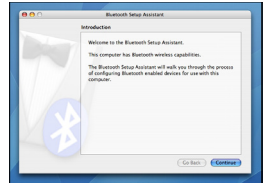

5. تم إنشاء الاتصال واكتمل الإعداد. الجهاز جاهز للاستخدام إذا لم يتم الاتصال بنجاح، برجاء انقر Back (للخلف) وابحث عن الجهاز مرة أخرى. يمكنك الاستمرار في إضافة أجهزة بلوتوث أخرى أو غلق النافذة.

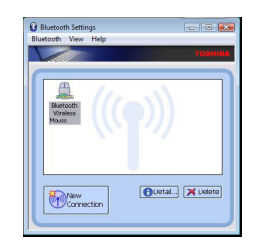

سوف يبدأ ماوس البلوتوث الان في الاقتران. انقر استمرار للمتابعة.

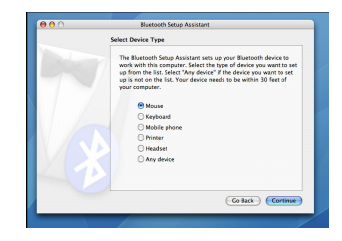

7. تهانينا. تم إعداد ماوس البلوتوث الخاص بك وهو جاهز للاستخدام. يمكنك اختيار اعداد جهاز آخر أو النقر على Quit (خروج) لإنهاء الإعداد.

| 00 | Bluetooth Setup Assistant                                                     |
|----|-------------------------------------------------------------------------------|
|    | Conclusion                                                                    |
|    | Corporatizational Your computer is now set up to use your<br>Bisetooth mouse. |
|    | Use this Setup Assistant again if you want to change any of these settings.   |
|    | (Set Up Another Device ) (Go Back ) Quit                                      |

4. حدد mouse (ماوس) ثم انقر استمرار لمتابعة عملية الإعداد. سوف يتعين على الماوس الخاص بك أن يكون في وضع الاكتشاف للاتصال. قم بتشغيل الماوس وسوف يدخل في وضع الاكتشاف تلقانياً.

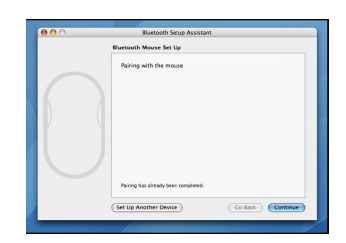

5. سوف يبدأ حاسوبك البحث عن الماوس. عند العثور على الماوس، سوف يظهر في القائمة. ميزز الماوس الخاص . بك ثم اضغط استمر ار .

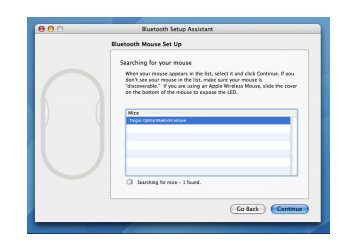

### استكشاف الأخطاء وإصلاحها

#### الماوس لا يعمل.

 • تأكد من أن قطبية البطاريات صحيحة. يجب أن يكون الطرفين الموجب (+) والسالب (-) مطابقاً لموصلات الموجب (+) والسالب (-) داخل علية البطارية.
 • تأكد من شحن البطاريات. اعد شحن البطاريات أو استبدلها إذا لزم الأمر.
 • تأكد من ان الحاسوب ممكن بالبلوتوث.
 • تأكد من تشيت بو المج تشغيل الجهاز.

1. لقر Settings (إيداً)/ Settings (إعدانت)/ Ontrol Panel (لوحة التحكم)/System (النظام)/ Ardware (الأجيزة)/ Device Manager (مدير الأجيزة) 2. تحقق من خلال ("Bluetooth Devices" (أجيزة البلوتوث) من تثليث "Targus Bluetooth Comfort (المعام المعام المواص ليزر بلوتوث مريح من Targus.

• تُعرض الأجيزة المقترنة دائماً في My Bluetooth Places (أماكن البلوتوث الخاصة بي)، حتى ولو كان الماوس خارج النطاق أو غير مغذي بالطاقة.

### برمجة الماوس (Windows Only)

للوصول إلى خاصية عجلة التمرير الأمامية، أنت بحاجة لتنزيل وتثبيت برنامج التشغيل. يمكن تنزيله من الموقع التالي:

قم بزيارة www.targus.com لتحميل برنامج التشغيل وتثبيته.

بعد اكتمال التثبيت، قم بفتح برنامج التشغيل وحدد الإعدادات المطلوبة لزر عجلة التمرير. اغلق تطبيق برنامج التشغيل ويمكنك المغادرة. قم بتفعيل الخاصية التي قمت بتحديدها بالضغط على عجلة التمرير.

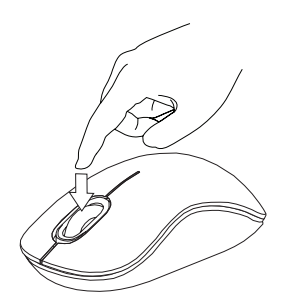

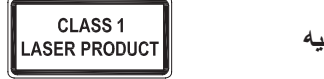

تنبيه

إشعاع الليزر لا تحدق النظر في حزمة الأشعة ولا تنظر مباشرة من خلال أدوات بصرية. منتج ليزر من الفئة الأولى. لا توجه حزمة أشعة الليزر إلى عين شخص ولا تنظر إلى حزمة أشعة الليزر مباشرة، حيث أن التعرض لفترة طويلة يمكن أن يشكل خطورة على العين. ويمكن أن يؤدي التعرض اللحظي إلى مؤشر الليزر ،مثل التوجيه السريع غير المتعمد للضوء على عين شخص، إلى عمى لحظى مؤقت مشابه لتأثير لمبة فلاش كاميرا وعلى الرغم من أن هذه الحالة مؤقتة إلا أنها يمكن أن تصبح أكثر خطورة إذا كان الشخص المتعرض للضوء مشغول بنشاط بصرى حساس مثل القيادة.